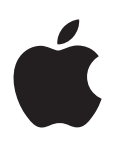

# iPad Uživatelská příručka

pro software iOS 8.1 (únor 2015)

# Obsah

## 8 Kapitola 1: iPad v kostce

- 8 Celkový pohled na iPad
- 10 Příslušenství
- 10 Obrazovka Multi-Touch
- 11 Tlačítko Spánek/Probuzení
- 11 Tlačítko plochy
- 12 Tlačítka hlasitosti a boční přepínač
- 13 Zásuvka SIM karty
- 13 Stavové ikony

#### 15 Kapitola 2: Začínáme

- 15 Nastavení iPadu
- 15 Registrace v mobilní službě
- 16 Připojení k Wi-Fi
- 16 Apple ID
- 16 iCloud
- 18 Nastavení dalších účtů pro poštu, kontakty a kalendáře
- 18 Správa obsahu na iOS zařízeních
- **19** Synchronizace s iTunes
- 20 Připojení iPadu k počítači
- 20 Datum a čas
- 21 Nastavení národního prostředí
- 21 Název vašeho iPadu
- 21 Prohlížení této příručky na iPadu
- 21 Tipy pro používání iOS 8

# 22 Kapitola 3: Základy

- 22 Používání aplikací
- 25 Continuity
- 26 Přizpůsobení iPadu
- 28 Psaní textu
- 32 Diktování
- 33 Hledání
- 33 Ovládací centrum
- 34 Upozornění a Oznamovací centrum
- 35 Zvuky a tichý režim
- 35 Nerušit
- 36 Sdílení
- 39 iCloud Drive
- 39 Přenos souborů
- 39 Osobní hotspot
- 40 AirPlay

- 40 AirPrint
- 41 Apple Pay
- 41 Zařízení Bluetooth
- 42 Omezení
- 42 Soukromí
- 43 Zabezpečení
- 46 Dobíjení a monitorování baterie
- 47 Cestování s iPadem

#### 48 Kapitola 4: Siri

- 48 Použití Siri
- 49 Řekněte Siri něco o sobě
- 49 Opravy
- 49 Nastavení Siri

# 50 Kapitola 5: Zprávy

- 50 služba iMessage
- 50 Odesílání a příjem zpráv
- 52 Správa konverzací
- 52 Sdílení fotografií, videí, vaší polohy a dalších dat
- 53 Nastavení Zpráv

#### 54 Kapitola 6: Mail

- 54 Psaní zpráv
- 55 Zobrazení náhledu
- 55 Pozdější dokončení zprávy
- 56 Zobrazení důležitých zpráv
- 57 Přílohy
- 57 Práce s více zprávami
- 58 Zobrazení a ukládání adres
- 58 Tisk zpráv
- 58 Nastavení aplikace Mail

## 59 Kapitola 7: Safari

- 59 Přehled informací o Safari
- 60 Hledání na webu
- 60 Surfování na webu
- 61 Udržování záložek
- 62 Uložení seznamu četby na později
- 62 Sdílené odkazy a odběry
- 63 Vyplňování formulářů
- 64 Eliminace rušivých prvků pomocí čtečky
- 64 Zabezpečení a soukromí
- 65 Nastavení Safari

# 66 Kapitola 8: Hudba

- 66 Získávání hudby
- 66 iTunes Radio
- 68 Prohlížení a přehrávání
- 69 iCloud a iTunes Match
- 70 Seznamy stop

- 71 Genius vytvořeno pro vás
- 71 Siri
- 72 Domácí sdílení
- 72 Nastavení aplikace Hudba

## 73 Kapitola 9: FaceTime

- 73 Přehled informací o FaceTimu
- 74 Zahajování a příjem hovorů
- 74 Správa hovorů

#### 75 Kapitola 10: Kalendář

- 75 Přehled informací o Kalendáři
- 76 Pozvánky
- 76 Používání více kalendářů
- 77 Sdílení kalendářů na iCloudu
- 78 Nastavení kalendáře

#### 79 Kapitola 11: Obrázky

- 79 Prohlížení fotografií a sledování videí
- 80 Uspořádání fotografií a videí
- 81 Můj fotostream
- 82 Betaverze knihovny fotografií na iCloudu
- 82 Sdílení fotek na iCloudu
- 84 Další způsoby sdílení fotografií a videí
- 84 Úpravy fotografií a zkracování videí
- 86 Tisk fotografií
- 86 Import fotografií a videa
- 87 Nastavení aplikace Obrázky

#### 88 Kapitola 12: Fotoaparát

- 88 Přehled informací o Fotoaparátu
- 89 Pořizování fotografií a videí
- 91 HDR
- 91 Prohlížení, sdílení a tisk
- 91 Nastavení aplikace Fotoaparát

## 92 Kapitola 13: Kontakty

- 92 Přehled informací o Kontaktech
- 93 Přidávání kontaktů
- 93 Sloučení kontaktů
- 94 Nastavení Kontaktů

#### 95 Kapitola 14: Hodiny

- 95 Přehled informací o Hodinách
- 96 Budíky a minutky

#### 97 Kapitola 15: Mapy

- 97 Hledání míst
- 98 Získání dalších informací
- 98 Naplánování trasy
- **99** 3D a Flyover
- 99 Nastavení Map

#### 100 Kapitola 16: Videa

- 100 Přehled informací o aplikaci Videa
- 100 Přidání videí do knihovny
- 101 Ovládání přehrávání
- 102 Nastavení aplikace Videa

# 103 Kapitola 17: Poznámky

- **103** Poznámky v kostce
- 104 Sdílení poznámek na více účtech

#### 105 Kapitola 18: Připomínky

- **105** Připomínky v kostce
- 106 Naplánované připomínky
- 106 Polohové připomínky
- 107 Nastavení aplikace Připomínky

#### 108 Kapitola 19: Photo Booth

- 108 Fotografování
- 109 Správa fotografií

#### 110 Kapitola 20: Game Center

- 110 Game Center v kostce
- 111 Hraní her s přáteli
- 111 Nastavení pro Game Center
- 112 Kapitola 21: Kiosek

#### 113 Kapitola 22: iTunes Store

- 113 Přehled informací o iTunes Storu
- 114 Procházení nebo hledání
- 115 Nákupy, výpůjčky a poukázky
- 116 Nastavení iTunes Storu

#### 117 Kapitola 23: App Store

- 117 Přehled informací o App Storu
- 117 Hledání aplikací
- 118 Nákupy, poukázky a stahování
- 119 Nastavení App Storu

#### 120 Kapitola 24: iBooks

- 120 Pořizování knih
- 120 Čtení knihy
- 121 Ovládání multimédií
- 122 Studium z poznámek a glosáře
- 122 Uspořádání knih
- 123 Čtení PDF souborů
- 123 Nastavení iBooks

## 124 Kapitola 25: Podcasty

- 124 Přehled informací o Podcastech
- 124 Stahování podcastů a epizod
- 126 Ovládání přehrávání

- 126 Uspořádání oblíbených podcastů do stanic
- 127 Nastavení podcastů

#### 128 Dodatek A: Zpřístupnění

- 128 Funkce zpřístupnění
- 129 Zkratka zpřístupnění
- 129 VoiceOver
- 141 Zvětšení
- 142 Inverzní barvy a stupně šedi
- 142 Předčítání výběru
- 143 Předčítání obrazovky
- 143 Předčítání auto korektur
- 143 Velký, tučný a vysoce kontrastní text
- 143 Tvary tlačítek
- 143 Omezení pohybu na obrazovce
- 143 Štítky u přepínačů
- 144 Přiřazení tónů
- 144 Popisy videí
- 144 Naslouchátka
- 145 Monofonní zvuk a vyvážení
- **145** Titulky a skryté titulky
- 145 Siri
- 146 Klávesnice na šířku obrazovky
- 146 Asistovaný přístup
- 147 Switch Control
- 150 AssistiveTouch
- 152 Zpřístupnění v systému OS X

## 153 Dodatek B: iPad v podnikání

- 153 iPad v podnikovém prostředí
- 153 Mail, Kontakty a Kalendář
- 153 Přístup k síti
- 153 Aplikace

#### 155 Dodatek C: Národní klávesnice

- 155 Použití národních klávesnic
- 156 Speciální metody zadávání

# 158 Dodatek D: Bezpečnost, zacházení a podpora

- 158 Důležité informace o bezpečnosti
- 160 Důležité informace o zacházení
- 161 Server podpory pro iPad
- 162 Restart nebo reset iPadu
- 162 Resetování nastavení iPadu
- 162 Aplikace nevyplní celou obrazovku
- 163 Neobjevuje se klávesnice na obrazovce
- 163 Získání informací o vašem iPadu
- 163 Informace o využití
- 164 Deaktivovaný iPad
- 164 Nastavení VPN
- 164 Nastavení profilů

- 164 Zálohování iPadu
- 165 Aktualizace a obnova softwaru iPadu
- 166 Nastavení mobilních dat
- 166 Zvuk, hudba a video
- 168 Prodej nebo darování iPadu
- 168 Další informace, servis a podpora
- 169 Prohlášení o shodě s FCC
- 169 Kanada Prohlášení o shodě
- 170 Informace o likvidaci a recyklaci
- 171 Prohlášení o shodě s doporučením ENERGY STAR®
- 171 Apple a životní prostředí

# iPad v kostce

# Celkový pohled na iPad

Tato příručka popisuje iOS 8 pro:

- iPad 2
- iPad (3. generace a 4. generace)
- iPad mini (všechny modely)
- iPad Air (všechny modely)

#### iPad mini 3

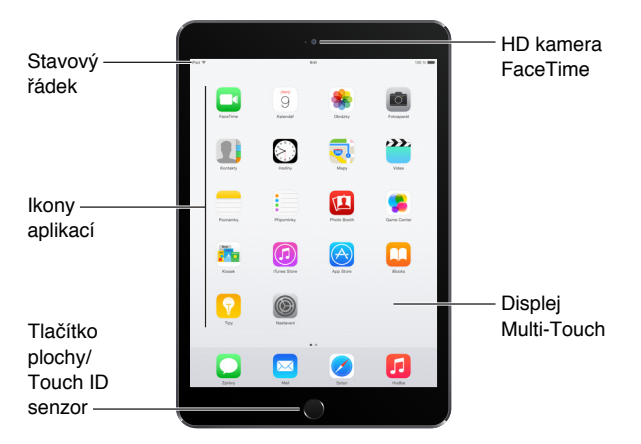

Tlačítko Spánek/probuzení

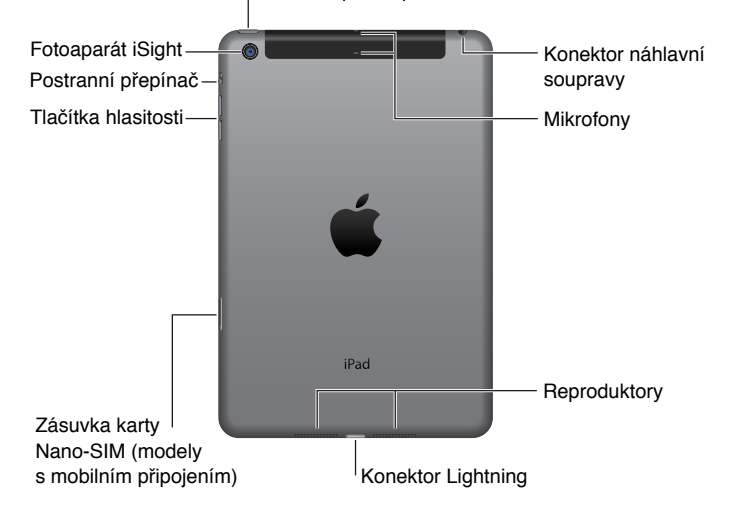

#### iPad Air 2

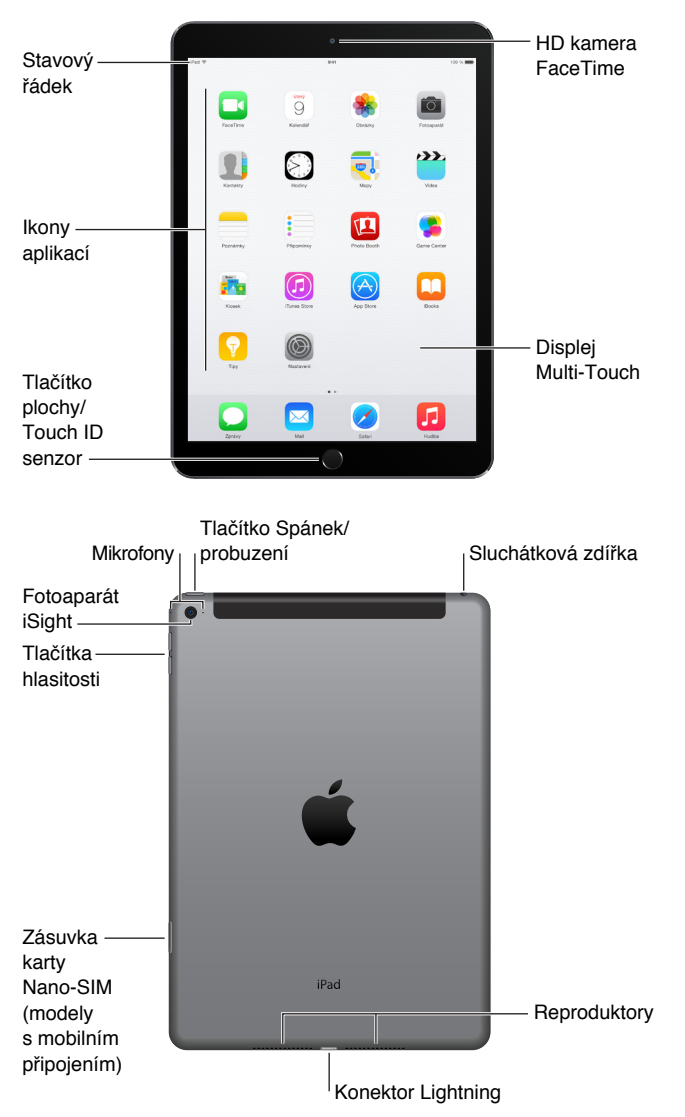

Funkce a aplikace na vašem iPadu se mohou lišit v závislosti na modelu vašeho iPadu, vaší poloze, jazyce a operátorovi. Informace o dostupnosti funkcí ve vaší oblasti viz www.apple.com/cz/ios/feature-availability.

*Poznámka:* S provozem aplikací a služeb, které odesílají a přijímají data přes mobilní síť, mohou být spojeny další poplatky. Informace o vašem tarifu pro iPad a poplatcích vám poskytne váš operátor.

# Příslušenství

S iPadem se dodává následující příslušenství:

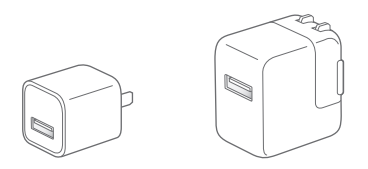

**Síťový USB adaptér:** Používá se s kabelem Lightning–USB nebo 30pinů–USB k nabíjení baterie iPadu. Velikost vašeho adaptéru závisí na modelu iPadu a vašem regionu.

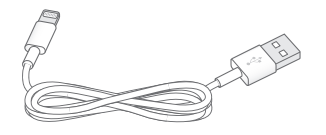

**Kabel Lightning-USB:** Tímto kabelem lze připojit iPad (4. generace nebo novější) a iPad mini k síťovému USB adaptéru nebo k počítači. Starší modely iPadu jsou vybaveny kabelem 30 pinů-USB.

# Obrazovka Multi-Touch

Při používání iPadu a aplikací na něm vystačíte s několika málo gesty – klepnutím, tažením, přejetím a sevřením/rozevřením.

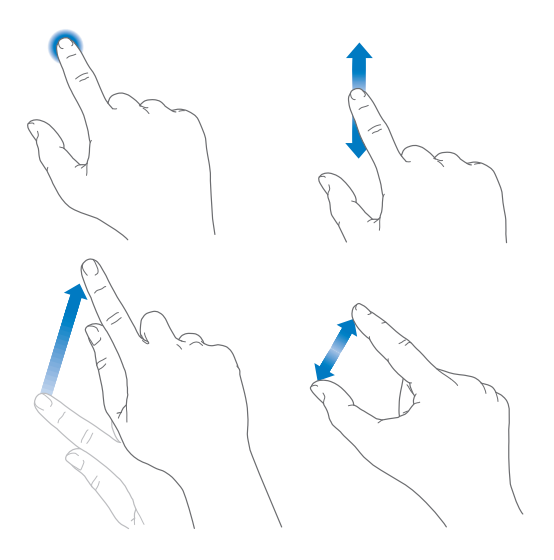

# Tlačítko Spánek/Probuzení

Pokud iPad nepoužíváte, můžete jej uzamknout a uspat. Uzamknutím iPadu uspíte displej, ušetříte energii v baterii a zabráníte nechtěným akcím při dotyku na obrazovce. Nadále můžete přijímat FaceTime hovory, textové zprávy, upozornění a oznámení a poslouchat hudbu či upravovat hlasitost.

Tlačítko / Spánek/ probuzení

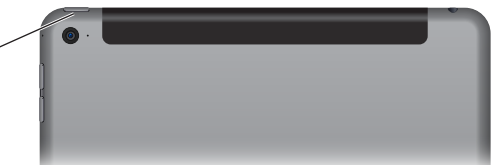

Uzamknutí iPadu: Stiskněte tlačítko Spánek/Probuzení.

**Odemknutí iPadu:** Stiskněte tlačítko plochy nebo tlačítko Spánek/probuzení a posuňte jezdec, který se objeví na displeji.

Pro dodatečné zabezpečení můžete nastavit kód k odemčení iPadu. Vyberte Nastavení > Touch ID a kódový zámek (modely iPadu s Touch ID) nebo Nastavení > Kódový zámek (ostatní modely). Viz Použití kódu k ochraně dat na stránce 43.

Zapnutí iPadu: Podržte tlačítko Spánek/probuzení, dokud se nezobrazí logo Apple.

**Vypnutí iPadu:** Podržte na několik sekund tlačítko Spánek/Probuzení, dokud se na displeji neobjeví jezdec. Poté jezdec přesuňte.

Pokud se dvě minuty nedotknete obrazovky, iPad se zamkne. Dobu, po které se iPad zamkne, můžete změnit a také můžete nastavit kód, který bude požadován pro odemčení.

Nastavení doby automatického uzamčení: Otevřete Nastavení > Obecné > Uzamčení.

Nastavení přístupového kódu: Vyberte Nastavení > Kódový zámek.

iPad (iPad 2 nebo novější) lze zamykat a odemykat automaticky pomocí krytu iPad Smart Cover nebo pouzdra iPad Smart Case – obojí se prodává zvlášť.

Nastavení zamykání a odemykání iPadu pomocí krytu iPad Smart Cover nebo pouzdra iPad Smart Case: Vyberte Nastavení > Obecné a poté zapněte volbu Uzamčení/odemčení.

# Tlačítko plochy

Tlačítkem plochy se kdykoli vrátíte zpět na plochu. Zároveň toto tlačítko využívají některé praktické zkratky.

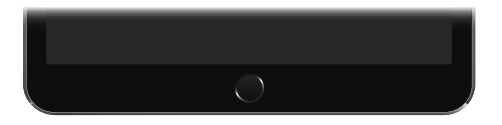

Zobrazení plochy: Stiskněte tlačítko plochy.

Klepnutím na aplikaci na ploše tuto aplikaci otevřete. Viz Začněte na ploše na stránce 22.

**Zobrazení otevřených aplikací:** Při odemčeném iPadu dvakrát stiskněte tlačítko plochy a poté přejeďte doleva nebo doprava.

Použití Siri (iPady 3. generace a novější): Stiskněte a podržte tlačítko plochy. Viz Použití Siri na stránce 48.

Tlačítko plochy můžete také používat k zapínání a vypínání funkcí zpřístupnění. Viz Zkratka zpřístupnění na stránce 129.

Na modelech iPadu s Touch ID můžete použít čidlo na tlačítku plochy místo zadávání kódu nebo Apple ID pro odemčení iPadu či placení v iTunes Storu, App Storu a iBooks Storu. Viz Touch ID na stránce 44. Čidlo Touch ID můžete také použít k ověření totožnosti při využití Apple Pay k nákupům v aplikacích. Viz Apple Pay na stránce 41.

# Tlačítka hlasitosti a boční přepínač

Tlačítka hlasitosti slouží k nastavení hlasitosti hudby a jiných médií, upozornění a dalších zvukových efektů. Bočním přepínačem můžete ztlumit zvuková upozornění a oznámení či zabránit iPadu v přepínání mezi orientací na výšku a na šířku. (Na modelech iPadu bez bočního přepínače použijte Ovládací centrum.)

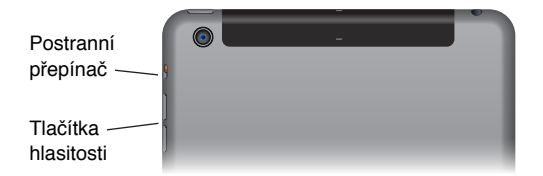

Nastavení hlasitosti: Stiskněte tlačítka hlasitosti.

- Vypnutí zvuku: Stiskněte a podržte tlačítko snížení hlasitosti.
- Nastavení limitu hlasitosti: Otevřete Nastavení > Hudba > Limit hlasitosti.

*VAROVÁNÍ:* V části Důležité informace o bezpečnosti na stránce 158 najdete důležité informace o předcházení poškození sluchu.

Vypnutí zvuku oznámení, upozornění a dalších zvukových efektů: Posuňte boční přepínač směrem k tlačítkům hlasitosti.

Boční přepínač neztlumí hudbu, podcasty, filmy a televizní pořady.

**Uzamčení orientace obrazovky pomocí bočního přepínače:** Použijte příkaz Nastavení > Obecné a poté klepněte na Uzamčení rotace.

Zvuk hovorů FaceTime, upozornění a oznámení můžete vypnout také pomocí funkce Nerušit.

Nastavení iPadu do režimu Nerušit: Přejetím od dolního okraje obrazovky směrem nahoru otevřete Ovládací centrum a poté klepněte na C. Funkce Nerušit zabraňuje přehrávání zvuků pro upozornění a oznámení i rozsvícení uzamčené obrazovky. Budík však bude slyšet i nadále. V případě, že je obrazovka odemčena, nemá funkce Nerušit žádný účinek.

Chcete-li nastavit časové rozmezí, ve kterém nechcete být rušeni, nebo povolit hovory FaceTime od vybraných lidí či vytrvalých volajících, použijte příkaz Nastavení > Nerušit. Viz Nerušit na stránce 35.

# Zásuvka SIM karty

V modelech iPadu Wi-Fi + Cellular můžete použít SIM kartu pro mobilní datové připojení. Není-li SIM karta nainstalována nebo změníte-li operátora, je možné, že bude třeba SIM kartu nainstalovat nebo vyměnit.

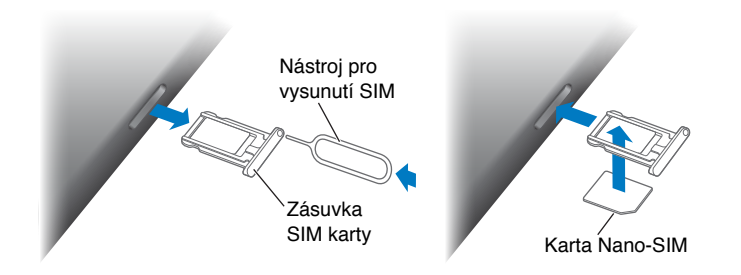

**Otevření zásuvky SIM:** Zasuňte nástroj pro vysunutí SIM karty (prodávaný zvlášť) do otvoru u zásuvky pro SIM kartu a poté na nástroj pevně zatlačte směrem přímo dovnitř, dokud se zásuvka nevysune. Zásuvku SIM vyjměte a nainstalujte nebo vyměňte SIM kartu. Pokud nástroj pro vysunutí SIM karty nemáte, zkuste použít konec malé kancelářské sponky.

*Důležité:* SIM karta je nezbytná pro používání mobilních služeb v GSM sítích a některých CDMA sítích. Na váš iPad se vztahují zásady vašeho poskytovatele bezdrátových služeb, které mohou zahrnovat omezení přecházení mezi poskytovateli služeb a omezení roamingu i v případě základního tarifu. Podrobnější informace vám poskytne váš poskytovatel bezdrátových služeb. Dostupnost různých možností mobilní sítě závisí na konkrétní bezdrátové síti.

Více informací viz Nastavení mobilních dat na stránce 166.

# Stavové ikony

Ikony ve stavovém řádku na horním okraji obrazovky poskytují informace o iPadu:

| Stavová<br>ikona |                | Význam                                                                                                    |
|------------------|----------------|----------------------------------------------------------------------------------------------------|
| (;               | Wi-Fi          | iPad ke připojen k internetu přes Wi-Fi. Více dílků značí silnější<br>signál. Viz <mark>Připojení k Wi-Fi</mark> na stránce 16.                                                             |
|                  | Mobilní signál | iPad (modely Wi-Fi + Cellular) je v dosahu mobilní sítě. Pokud jste<br>v místě bez signálu, zobrazí se nápis "Žádná služba".                                                                |
| <b>→</b>         | Letový režim   | Je aktivní letový režim – nelze se připojit k internetu ani používat<br>zařízení Bluetooth®. Funkce nezávislé na bezdrátové síti jsou k<br>dispozici. Viz Cestování s iPadem na stránce 47. |
| LTE              | LTE            | iPad (modely Wi-Fi + Cellular) je připojen k internetu přes síť 4G LTE.                                                                                                    |
| 4G               | 4G             | iPad (modely Wi-Fi + Cellular) je připojen k internetu přes síť 4G.                                                                                                    |
| 3G               | 3G             | iPad (modely Wi-Fi + Cellular) je připojen k internetu přes síť 3G.                                                                                                    |
| E                | EDGE           | iPad (modely Wi-Fi + Cellular) je připojen k internetu přes síť EDGE.                                                                                                    |
| GPRS             | GPRS           | iPad (modely Wi-Fi + Cellular) je připojen k internetu přes síť GPRS.                                                                                                    |
| L                | Nerušit        | Je zapnuta funkce Nerušit. Viz Nerušit na stránce 35.                                                                                                    |
| ତ                | Osobní hotspot | iPad poskytuje osobní hotspot jiným zařízením se systémem iOS.<br>Viz Osobní hotspot na stránce 39.                                                                                         |

| Stavová<br>ikona                |                               | Význam                                                                                                    |
|---------------------------------|-------------------------------|----------------------------------------------------------------------------------------------------|
| S                               | Synchronizace                 | Probíhá synchronizace iPadu s iTunes. Viz Synchronizace s iTunes na stránce 19.                                                        |
| $\frac{N_{\rm IN}}{N_{\rm IN}}$ | Aktivita                      | Probíhá síťová nebo jiná aktivita. Některé aplikace jiných výrobců<br>tuto ikonu používají též k zobrazení vlastní aktivity.           |
| VPN                             | VPN                           | iPad je připojen k síti přes VPN. Viz Přístup k síti na stránce 153.                                                                   |
|                                 | Zámek                         | iPad je uzamčen. Viz Tlačítko Spánek/Probuzení na stránce 11.                                                                          |
| ۵                               | Budík                         | Je nastaven budík. Viz Kapitola 14, Hodiny, na stránce 95.                                                                             |
|                                 | Zámek<br>orientace obrazovky  | Je uzamčena orientace obrazovky. Viz Změna orientace obrazovky na stránce 24.                                                          |
| 7                               | Polohové služby               | Některá aplikace používá polohové služby. Viz Soukromí na stránce 42.                                                                  |
| *                               | Bluetooth®                    | <i>Modrá nebo bílá ikona:</i> Rozhraní Bluetooth je zapnuto a spárováno<br>se zařízením, například náhlavní soupravou nebo klávesnicí. |
|                                 |                               | <i>Šedá ikona</i> : Rozhraní Bluetooth je zapnuto a spárováno se zařízením, ale zařízení je mimo dosah nebo je vypnuto.                |
|                                 |                               | Žádná ikona: Rozhraní Bluetooth není spárováno se zařízením.                                                                           |
|                                 |                               | Viz Zařízení Bluetooth na stránce 41.                                                                                                  |
| Ô                               | Baterie<br>zařízení Bluetooth | Zobrazuje úroveň nabití baterie v podporovaném spárovaném zařízení Bluetooth.                                                          |
| ,<br>,                          | Baterie                       | Značí úroveň baterie nebo stav nabíjení. Viz Dobíjení<br>a monitorování baterie na stránce 46.                                         |

# Začínáme

# Nastavení iPadu

/i/

*VAROVÁNÍ:* Předcházejte úrazům – před použitím iPadu si přečtěte Důležité informace o bezpečnosti na stránce 158.

Nastavení iPadu: Zapněte iPad a postupujte podle pokynů v Asistentu nastavení.

Asistent nastavení vás provede celým procesem nastavení včetně:

- Připojení k Wi-Fi síti
- Přihlášení pomocí bezplatného Apple ID nebo jeho vytvoření (požadováno pro mnoho funkcí, například iCloud, FaceTime, App Store, iTunes Store aj.).
- Zadání přístupového kódu
- Nastavení iCloudu a Klíčenky na iCloudu
- · Zapnutí doporučených funkcí, například Polohových služeb
- Aktivace iPadu u vašeho operátora (mobilní modely)

V rámci této přípravy můžete zkopírovat své aplikace, nastavení a obsah z jiného iPadu – to lze provést obnovením ze zálohy na iCloudu nebo z iTunes. Viz Zálohování iPadu na stránce 164.

**Poznámka:** Když se přihlásíte k iCloudu, je zapnutá služba Najít iPad. Zapne se zámek aktivace, jehož účelem je zabránit v nastavení iPadu neoprávněným osobám i v případě, že bude kompletně obnoven. Před prodejem nebo darováním je třeba iPad resetovat a tím smazat osobní data a vypnout Zámek aktivace. Viz Prodej nebo darování iPadu na stránce 168.

Nemáte-li při nastavování přístup k internetu prostřednictvím Wi-Fi sítě, můžete použít internetové připojení vašeho počítače – stačí, když iPad připojíte k počítači, jakmile vás k tomu Asistent nastavení vyzve. Nápovědu k připojování iPadu k vašemu počítači najdete v tématu Připojení iPadu k počítači na stránce 20.

# Registrace v mobilní službě

Pokud je váš iPad vybaven SIM kartou Apple (k dispozici na modelech iPadu s mobilním připojením a Touch ID), můžete si vybrat operátora a zaregistrovat se v mobilní službě přímo z iPadu. V závislosti na vašem domácím operátorovi a cíli cesty se může stát, že se budete moci v zahraničí pomocí iPadu zaregistrovat v mobilní službě místního operátora. Tato funkce není v některých oblastech dostupná a není některými operátory podporována. Další informace si vyžádejte u svého operátora.

**Registrace v mobilní službě:** Přejděte do Nastavení > Mobilní data, klepněte na Nastavit mobilní data a postupujte podle pokynů na obrazovce.

Nastavení mobilní služby v jiné zemi: Je možné, že při cestách do zahraničí si budete chtít místo roamingu vybrat místního operátora. Přejděte do Nastavení > Mobilní data, klepněte na Vybrat tarif a vyberte požadovaný tarif.

Sady obsahující SIM karty Apple jsou k dispozici ke koupi v obchodech Apple v zemích, jejichž operátoři tuto službu podporují.

# Připojení k Wi-Fi

Pokud se u horního okraje obrazovky zobrazuje 🗢, jste připojeni k Wi-Fi. Kdykoli se vrátíte na stejné místo, iPad se připojí znovu.

Připojení k Wi-Fi síti nebo úprava nastavení Wi-Fi: Vyberte Nastavení > Wi-Fi.

- *Výběr sítě*: Klepněte na některou síť v seznamu a pokud k tomu budete vyzváni, zadejte heslo.
- Dotaz na připojení k sítím: Chcete-li, aby se při nalezení dostupné Wi-Fi sítě zobrazoval dotaz, zda se k ní chcete připojit, zapněte volbu Výzva pro připojení. V opačném případě se budete k novým sítím muset připojovat ručně, nebude-li vaše poslední použitá síť k dispozici.
- Ignorování sítě: Klepněte na i u sítě, ke které jste se dříve připojili, a poté klepněte na Ignorovat tuto síť.
- *Připojení k jiné síti:* Klepněte na Jiná a zadejte název sítě. Je třeba, abyste znali název sítě, typ zabezpečení a heslo.

Nastavení vlastní Wi-Fi sítě: Máte-li v dosahu zapnutou novou nebo nenakonfigurovanou základnu AirPort, můžete iPad použít k jejímu nastavení. Použijte příkaz Nastavení > Wi-Fi a vyhledejte nastavení základny AirPort. Klepněte na svou základnu a Asistent nastavení se postará o to ostatní.

**Správa sítě AirPort:** Pokud je iPad připojen k základně AirPort, použijte příkaz Nastavení > Wi-Fi, klepněte na (i) u názvu sítě a poté klepněte na Spravovat tuto síť. Pokud jste dosud nestáhli Nastavení AirPortu, klepnutím na OK přejděte do App Storu a stáhněte je (vyžaduje připojení k internetu).

# **Apple ID**

Apple ID je účet, který používáte při veškeré komunikaci se společností Apple, včetně ukládání dat na iCloud, stahování aplikací z App Storu a nakupování hudby, filmů a TV pořadů z iTunes Storu.

Pokud již Apple ID máte, použijte je při prvním nastavení iPadu a ve všech případech, kdy se potřebujete přihlásit za účelem využívání služeb společnosti Apple. V případě, že Apple ID ještě nemáte, můžete si je vytvořit, kdykoli jste požádáni o přihlášení. Pro veškerou komunikaci se společností Apple vám stačí jedno Apple ID.

Více informací viz appleid.apple.com/cz/.

# iCloud

iCloud poskytuje bezplatnou poštu, kontakty a kalendáře a další služby, které můžete nastavit pouhým přihlášením k iCloudu pod vaším Apple ID (poté si jen zkontrolujte, zda jsou všechny požadované služby zapnuty).

Nastavení iCloudu: Vyberte Nastavení > iCloud. Vytvořte Apple ID nebo použijte existující.

iCloud uchovává vaše fotografie, videa, dokumenty, hudbu, kalendáře, kontakty a další obsah. Obsah uložený na iCloudu se bezdrátovou sítí přenáší do vašich ostatních iOS zařízení a počítačů přihlášených k iCloudu pod týmž Apple ID.

iCloud je k dispozici na zařízeních se systémem iOS 5 nebo novějším, na počítačích Mac se systémem OS X Lion verze 10.7.5 nebo novějším a také na počítačích PC s nainstalovaným iCloudem pro Windows 4.0 (je nutné mít nainstalován systém Windows 7 nebo Windows 8).

*Poznámka:* iCloud nemusí být ve všech oblastech k dispozici a dostupné funkce se mohou v jednotlivých oblastech lišit. Další informace najdete na adrese www.apple.com/cz/icloud.

Funkce iCloudu zahrnují:

- Hudba, Filmy,TV pořady, Aplikace a Knihy: Automaticky přijímejte položky zakoupené
  v iTunes na všechna svá zařízení nastavená na používání iCloudu nebo si kdykoli bezplatně
  stáhněte předchozí nákupy hudby a TV pořadů. Při zakoupení odběru služby iTunes Match
  můžete veškerou svou hudbu (včetně hudby importované z CD nebo zakoupené jinde než
  v iTunes Storu) také uložit na iCloud a kdykoli ji přehrát. Viz iCloud a iTunes Match na stránce 69.
  Kdykoli si bezplatně do iPadu stáhněte předchozí nákupy v App Storu a iBooks Storu.
- Fotografie: Pomocí betaverze knihovny fotografií na iCloudu můžete uchovávat veškeré svoje fotografie a videa na iCloudu a přistupovat k nim z libovolného zařízení s iOS 8.1, jež využívá totéž Apple ID. Pomocí Fotografií na iCloudu můžete sdílet fotografie a videa s vybranými lidmi a povolit jim přidávání vlastních fotografií a videí. Viz Betaverze knihovny fotografií na iCloudu na stránce 82. Viz Sdílení fotek na iCloudu na stránce 82.
- Rodinné sdílení: Až šest členů rodiny může navzájem sdílet nákupy v iTunes Storu, App Storu a iBooks Storu. Plaťte všechny rodinné nákupy jednou platební kartou a schvalujte nákupy provedené dětmi přímo z rodičovského zařízení. Sdílejte fotografie, rodinný kalendář a další data. Viz Rodinné sdílení na stránce 37.
- iCloud Drive: Bezpečně uchovávejte své prezentace, tabulky, PDF, obrázky a další dokumenty na iCloudu a přistupujte k nim z iPadu, iPhonu, iPodu touch, Macu či PC. Viz O službě iCloud Drive na stránce 39.
- *Dokumenty v cloudu:* Dokumenty a data aplikací podporujících iCloud jsou aktualizovány na všech vašich zařízeních nastavených na používání iCloudu.
- *Pošta, kontakty, kalendáře:* Průběžná aktualizace e-mailových kontaktů, kalendářů, poznámek a připomínek na všech vašich zařízeních.
- *Panely Safari:* Zobrazení panelů, které jste otevřeli na svých ostatních iOS zařízeních a počítačích se systémem OS X. Viz Surfování na webu na stránce 60.
- *Záloha:* Automatické zálohování obsahu iPadu na iCloud, pokud je iPhone připojen k napájení a k Wi-Fi síti. Viz Zálohování iPadu na stránce 164.
- Najít iPad: Vyhledejte svůj iPad na Mapě, zobrazte na něm zprávu, přehrajte zvuk, uzamkněte obrazovku, dočasně zablokujte nebo trvale odstraňte své kreditní a debetní karty používané se službou Apple Pay nebo na dálku vymažte svá data. Součástí funkce Najít iPad je zámek aktivace, který při pokusu o vypnutí funkce Najít iPad nebo o vymazání zařízení vyžaduje vaše Apple ID a heslo bude vyžadováno také v případě, že se někdo pokusí váš iPad znovu aktivovat. Viz Najít iPad na stránce 45.
- Najít přátele: Udržujte si přehled o rodině a přátelích (při aktivním připojení k Wi-Fi nebo mobilní síti) pomocí aplikace Hledat přátele. Tuto bezplatnou aplikaci si můžete stáhnout v obchodě App Store.
- *Klíčenka na iCloudu*: Udržuje ve vašich zařízeních aktuální verze vašich uložených hesel a informací o platebních kartách. Viz Klíčenka na iCloudu na stránce 44.

Chcete-li používat Apple Pay, musíte mít účet na iCloudu a musíte k němu být přihlášeni. Viz Apple Pay na stránce 41.

S iCloudem získáte bezplatný e-mailový účet a 5 GB úložného místa pro poštu, dokumenty, fotografie a zálohy. Do dostupného prostoru se nezapočítává zakoupená hudba, aplikace, televizní pořady a knihy ani vaše fotostreamy.

**Upgrade úložiště na iCloudu:** Přejděte do Nastavení > iCloud > Úložiště a klepněte na Změnit tarif úložiště. Informace o upgradování úložiště na iCloudu viz help.apple.com/icloud.

#### Zobrazení a stažení předchozích nákupů či získání nákupů sdílených vaší rodinou:

- *iTunes Store*: Zakoupené skladby a videa jsou dostupné prostřednictvím aplikací Hudba a Videa. V iTunes Storu můžete také klepnout na Purchased <sup>®</sup>.
- *App Store*: Přejděte do App Storu a klepněte na Purchased  $\mathcal{P}$ .
- *iBooks Store*: Přejděte do iBooks, klepněte na Store a poté na Purchased @.

Zapnutí funkce Automatická stahování pro hudbu, aplikace či knihy: Otevřete Nastavení > iTunes a App Store.

Další informace o iCloudu viz www.apple.com/cz/icloud. Informace o podpoře viz www.apple.com/emea/support/icloud.

# Nastavení dalších účtů pro poštu, kontakty a kalendáře

iPad spolupracuje s Microsoft Exchange a mnoha dalšími oblíbenými internetovými službami pro práci s poštou, kontakty a kalendářovými službami.

Nastavení jiného účtu: Vyberte Nastavení > Pošta, kontakty, kalendáře.

Pokud vaše firma nebo organizace podporuje LDAP nebo CardDAV, můžete přidat kontakty pomocí těchto služeb. Viz Přidávání kontaktů na stránce 93.

Další informace o nastavení účtu Microsoft Exchange ve firemním prostředí viz Mail, Kontakty a Kalendář na stránce 153.

# Správa obsahu na iOS zařízeních

Informace a soubory můžete mezi iPadem a vašimi dalšími zařízeními iOS a počítači přenášet pomocí iCloudu nebo iTunes.

- iCloud uchovává vaše fotografie, videa, dokumenty, hudbu, kalendáře, kontakty a další obsah. Vše je bezdrátově přenášeno do vašich ostatních iOS zařízení a počítačů a udržováno v aktuálním stavu. Viz iCloud na stránce 16.
- *iTunes* synchronizují hudbu, videa, fotografie a další data mezi vaším počítačem a iPadem.
   Změny, které provedete v jednom zařízení, budou při synchronizaci zkopírovány do druhého.
   Pomocí iTunes můžete také zkopírovat do iPadu soubor, který chcete použít v určité aplikaci, nebo přenést do počítače dokument, který jste vytvořili na iPadu. Viz Synchronizace s iTunes na stránce 19 níže.

Podle potřeby můžete použít iCloud, iTunes nebo obojí. Pomocí Fotostreamu na iCloudu můžete například automaticky udržovat své kontakty a kalendáře v aktuálním stavu na všech svých zařízeních a pomocí iTunes můžete synchronizovat hudbu mezi svým počítačem a iPadem.

*Důležité:* Aby nevznikaly duplicity, synchronizujte kontakty, kalendáře a poznámky pouze pomocí iCloudu nebo pouze pomocí iTunes, nikoli oběma způsoby.

Můžete se také rozhodnout pro ruční správu obsahu z iTunes tím, že vyberete příslušnou volbu na panelu Souhrn na iPadu. Poté můžete přetáhnout skladby nebo videa z vaší knihovny iTunes do iTunes na iPadu. Tento postup je užitečný v případě, že vaše knihovna iTunes obsahuje více položek, než se do iPadu vejde.

Poznámka: Pokud používáte službu iTunes Match, můžete ručně spravovat pouze videa.

# Synchronizace s iTunes

Při synchronizaci s iTunes jsou data z vašeho počítače kopírována do iPadu a naopak. Synchronizaci můžete provést připojením iPadu k počítači přiloženým USB kabelem nebo můžete nastavit iTunes pro bezdrátovou synchronizaci přes Wi-Fi. iTunes lze nastavit pro synchronizaci hudby, videí, aplikací, fotografií a dalšího obsahu. Chcete-li získat nápovědu pro synchronizaci iPadu, otevřete na svém počítači iTunes, vyberte Nápověda > Nápověda pro iTunes a poté vyberte synchronizaci iPodu, iPhonu nebo iPadu.

**Bezdrátová synchronizace:** Připojte iPad k počítači pomocí přiloženého USB kabelu. V iTunes na počítači vyberte svůj iPad, klikněte na Souhrn a zapněte volbu Synchronizovat s tímto iPadem přes Wi-Fi.

Synchronizace iPadu proběhne, pokud je zapnuta synchronizace přes Wi-Fi, iPad je připojen k napájecímu zdroji, iPad i počítač jsou připojeny ke stejné bezdrátové síti a na počítači jsou otevřeny iTunes.

#### Tipy pro synchronizaci obsahu s iTunes v počítači

Připojte iPad k počítači, vyberte jej v iTunes a nastavte volby na jednotlivých panelech.

- Pokud se iPad v iTunes neobjeví, zkontrolujte, zda máte poslední verzi iTunes, dále zkontrolujte, zda je správně připojen kabel a zkuste restartovat počítač.
- Na panelu Souhrn můžete nastavit iTunes tak, aby iPad synchronizovaly automaticky při každém připojení k počítači. Chcete-li toto nastavení dočasně potlačit, podržte klávesy Cmd a Alt (Mac) nebo Shift a Ctrl (PC), dokud se iPad neobjeví v okně iTunes.
- Chcete-li při zálohování pomocí iTunes šifrovat informace uložené ve vašem počítači, vyberte na panelu Souhrn volbu "Šifrovat zálohu iPadu". Šifrované zálohy jsou označeny ikonou visacího zámku . Před obnovou dat z těchto záloh musíte zadat heslo. Pokud tuto volbu nevyberete, nebudou do zálohy zahrnuta ostatní hesla (například ta, která používáte pro poštovní účty) a obnovíte-li později iPad z této zálohy, budete je muset zadat znovu.
- Na informačním panelu zařízení je při synchronizaci poštovních účtů z počítače do iPadu přeneseno pouze nastavení. Změny provedené na účtu na iPadu nebudou do počítače přeneseny.
- Na panelu Informace klikněte na Pokročilé. Zobrazí se volby, pomocí nichž můžete při příští synchronizaci nahradit informace na iPadu informacemi z počítače.
- Na panelu Hudba můžete synchronizovat svoji hudbu pomocí seznamů stop.
- Na panelu Fotografie můžete synchronizovat fotografie a videa z podporované aplikace nebo složky v počítači.
- Používáte-li k ukládání kontaktů, kalendářů a záložek službu iCloud, nesynchronizujte je s iPadem zároveň pomocí iTunes.
- Pokud zapnete betaverzi knihovny fotografií na iCloudu, nebudete moci iTunes k synchronizaci fotografií a videí do iPadu využívat.

# Připojení iPadu k počítači

iPad připojujte k počítači pomocí přiloženého USB kabelu. Po připojení iPadu k počítači můžete synchronizovat data, hudbu a další obsah s iTunes. Synchronizaci s iTunes můžete provádět i bezdrátově. Viz Synchronizace s iTunes na stránce 19. Chcete-li iPad používat s počítačem, potřebujete:

- Mac nebo PC s rozhraním USB 2.0 nebo 3.0 a jedním z těchto operačních systémů:
  - OS X verze 10.6.8 nebo novější
  - Windows 8, Windows 7, Windows Vista nebo Windows XP Home či Professional se softwarem Service Pack 3 nebo novějším
- iTunes, k dispozici na adrese www.apple.com/cz/itunes/download

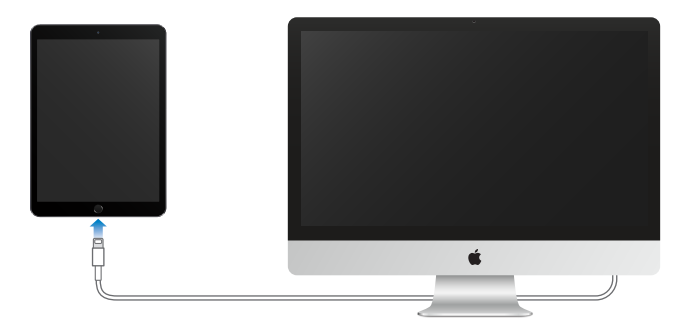

Pokud právě neprobíhá aktivní synchronizace, lze iPad od počítače kdykoli odpojit. Chcete-li zjistit, zda právě probíhá synchronizace, podívejte se nahoru na obrazovku iTunes na počítači nebo na iPadu. Odpojíte-li iPad během synchronizace, mohou být některá data synchronizována až při jeho příštím připojení k počítači.

# Datum a čas

Datum a čas se zpravidla nastavuje na základě vaší polohy – na uzamčené obrazovce zkontrolujte, zda jsou nastaveny správně.

**Určení, zda má iPad automaticky aktualizovat datum a čas:** Vyberte Nastavení > Obecné > Datum a čas a zapněte nebo vypněte volbu Nastavit automaticky. Pokud iPad nastavíte na automatickou aktualizaci času, přijímá přesný čas ze sítě a aktualizuje čas podle toho, v kterém časovém pásmu se nacházíte. Někteře sítě síťový čas nepodporují, takže v určitých oblastech nemusí být iPad schopen automaticky určit místní čas.

**Ruční nastavení data a času:** Vyberte Nastavení > Obecné > Datum a čas a vypněte Nastavit automaticky.

**Určení, zda má iPad zobrazovat 24hodinový nebo 12hodinový čas:** Vyberte Nastavení > Obecné > Datum a čas a zapněte nebo vypněte 24hodinový čas. (24hodinový čas nemusí být k dispozici ve všech oblastech.)

# Nastavení národního prostředí

Přejděte do Nastavení > Obecné > Jazyk a oblast a nastavte:

- Jazyk používaný iPadem
- Preferované pořadí jazyků pro aplikace a webové stránky
- Regionální formát
- Formát kalendáře
- · Pokročilá nastavení pro data, časy a čísla

Chcete-li přidat klávesnici pro jiný jazyk, přejděte do Nastavení > Obecné > Klávesnice > Klávesnice. Více informací viz Použití národních klávesnic na stránce 155.

# Název vašeho iPadu

Název iPadu používají iTunes a iCloud.

Změna názvu iPadu: Přejděte do Nastavení > Obecné > Informace > Název.

# Prohlížení této příručky na iPadu

Uživatelskou příručku pro iPad si můžete prohlédnout na iPadu v Safari a v aplikaci iBooks.

**Prohlížení uživatelské příručky v Safari:** V Safari klepněte na D a poté na záložku Příručka pro iPad. Nebo navštivte webové stránky help.apple.com/ipad.

- Přidání ikony příručky na plochu: Klepněte na 🗋 a poté na "Přidat na plochu".
- Zobrazení příručky v jiném jazyce: Klepněte na Změnit jazyk u dolního okraje obrazovky.

**Prohlížení uživatelské příručky v iBooks:** Otevřete iBooks a v iBooks Storu vyhledejte heslo "uživatel iPadu".

Další informace o iBooks viz Kapitola 24, iBooks, na stránce 120

# Tipy pro používání iOS 8

Aplikace Tipy vám pomůže využít váš iPad naplno.

Získání tipů: Otevřete aplikaci Tipy. Nové tipy jsou přidávány každý týden.

**Oznamování nových tipů:** Přejděte do Nastavení > Oznámení > Tipy.

# Základy

# Používání aplikací

Všechny aplikace dodávané s iPadem i aplikace stažené z App Storu najdete na ploše.

# Začněte na ploše

Klepněte na aplikaci, kterou chcete otevřít.

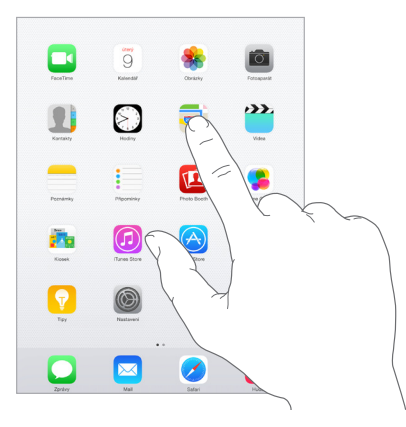

Stisknutím tlačítka plochy se kdykoli vrátíte na plochu. Přejetím doleva nebo doprava zobrazíte další obrazovky.

# Souběžné úlohy

iPad vám umožňuje pracovat na několika úlohách najednou.

**Zobrazení kontaktů a otevřených aplikací:** Dvojím stisknutím tlačítka plochy otevřete obrazovku souběžných úloh. Přejetím doleva nebo doprava zobrazíte více aplikací. Do jiné aplikace přepnete tak, že na ni klepnete. Chcete-li se spojit s některým z posledních kontaktů, klepněte na obrázek nebo jméno kontaktu a poté klepněte na preferovaný způsob komunikace.

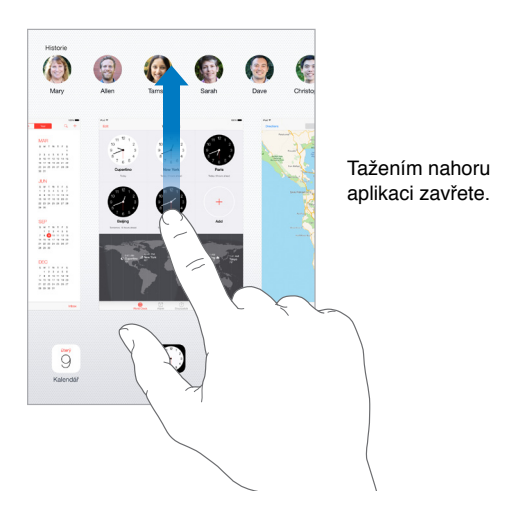

**Zavření aplikace:** Pokud některá aplikace nefunguje správně, můžete vynutit její ukončení. Odtáhněte aplikaci z obrazovky souběžných úloh směrem nahoru. Poté ji zkuste otevřít znovu.

Pokud máte aplikací hodně, můžete je hledat a otvírat pomocí Spotlightu. Tažením středu plochy směrem dolů zobrazíte vyhledávací pole. Viz Hledání ve Spotlightu na stránce 33.

# Procházení

Přetažením seznamu nahoru nebo dolů zobrazíte další položky. Chcete-li seznamem posouvat rychle, přejeďte přes něj. Dotykem na obrazovce posuv zabrzdíte. U některých seznamů je k dispozici rejstřík. Klepnutím na písmeno přeskočíte na požadované místo.

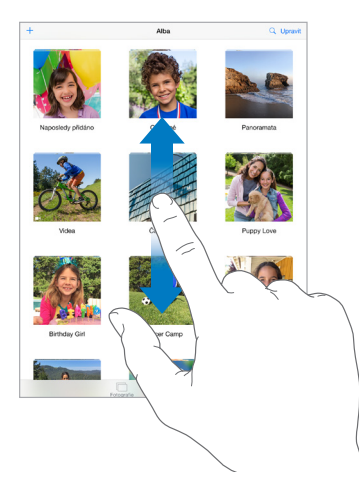

Přetažením fotografie, mapy či webové stránky v libovolném směru zobrazíte skryté oblasti.

Chcete-li rychle přeskočit na začátek stránky, klepněte na stavový řádek u horního okraje obrazovky.

# Zvětšování a zmenšování

Roztáhněte fotografii, webovou stránku nebo mapu a prohlédněte si detaily a pak zobrazení vraťte sevřením prstů do původní velikosti. V aplikaci Obrázky můžete dalším sevřením zobrazit sbírku nebo album, ve kterém je fotografie uložena.

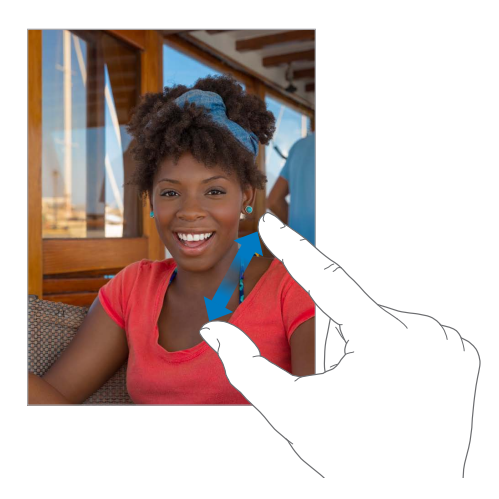

Fotografii nebo webovou stránku také můžete zvětšit poklepáním. Opětovným poklepáním se vrátíte k původní velikosti. Poklepáním můžete zvětšit i mapy. Chcete-li zobrazení mapy vrátit do původní velikosti, jednou klepněte dvěma prsty.

#### Gesta souběžných úloh

Pomocí gest pro souběžné úlohy se můžete na iPadu vrátit na plochu, otevřít zobrazení souběžných úloh nebo přejít do jiné aplikace.

Návrat na plochu: Sevřete čtyři nebo pět prstů.

Otevření zobrazení souběžných úloh: Přejeďte nahoru čtyřmi nebo pěti prsty.

Přepnutí aplikací: Přejeďte doleva nebo doprava čtyřmi nebo pěti prsty.

**Zapnutí nebo vypnutí gest pro souběžné úlohy:** Otevřete Nastavení > Obecné > Gesta souběžných úloh.

# Změna orientace obrazovky

U mnoha aplikací se při otočení iPadu změní zobrazení.

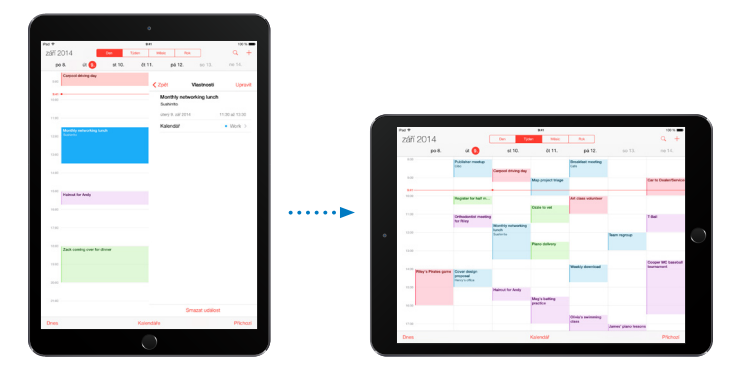

Uzamčení orientace obrazovky: Přejetím od dolního okraje obrazovky směrem nahoru otevřete Ovládací centrum a poté klepněte na <sup>(C)</sup>.

Je-li orientace obrazovky uzamčená, ve stavovém řádku se objeví ikona uzamčení 🚇.

Můžete též nastavit Postranní přepínač na uzamykání orientace obrazovky místo vypnutí zvukových efektů a oznámení. Vyberte Nastavení > Obecné a v části "Použít postranní přepínač" klepněte na tlačítko Uzamknout rotaci.

# Rozšíření aplikací

Některé aplikace vám umožňují rozšířit funkčnost vašich aplikací na iPadu. Rozšíření aplikace může sloužit jako volba sdílení, volba akce, widget v Ovládacím centru, poskytovatel souborů nebo přizpůsobená klávesnice. Když si například stáhnete Pinterest pro iPad, Pinterest začne sloužit jako další volba sdílení, kterou můžete vybrat po kliknutí na 🖄.

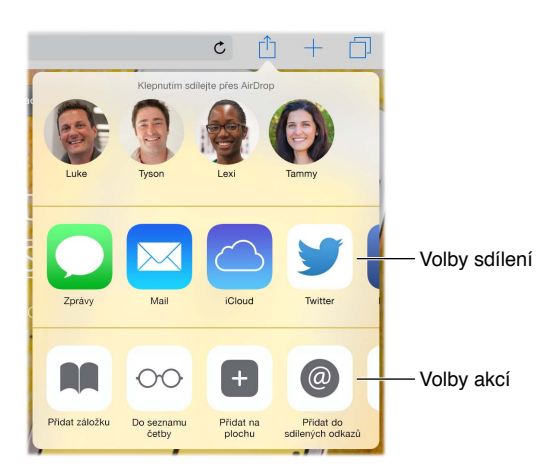

Rozšíření aplikací vám také mohou pomoci s úpravami fotografie nebo videa v aplikaci Obrázky. Například si můžete stáhnout fotoaplikaci, která vám umožní použít filtry na fotografiích z aplikace Obrázky.

**Instalace rozšíření aplikací:** Stáhněte si aplikaci z App Storu, otevřete ji a postupujte podle pokynů na obrazovce.

**Zapnutí nebo vypnutí sdílení nebo voleb akce:** Klepněte na 🖄 a poté na Další (v případě potřeby přetáhněte volby doleva). Vypněte volby sdílení nebo akcí od nezávislých vývojářů (standardně jsou zapnuté).

**Uspořádání voleb sdílení a akcí:** Klepněte na 🖞 a poté na Další (v případě potřeby přetáhněte ikony doleva). Dotykem a přetažením ikony 🗮 volby přeuspořádáte.

Další informace o widgetech v Oznamovacím centru najdete v části Oznamovací centrum na stránce 34. Další informace o volbách sdílení najdete v části Sdílení z aplikací na stránce 36

# Continuity

#### Funkce služby Continuity

Funkce služby Continuity propojí iPad s vaším iPhonem, iPodem touch a Macem tak, že budou fungovat jako jedno zařízení. Můžete například rozepsat e-mail nebo rozpracovat dokument na iPadu a poté pokračovat na iPodu touch nebo Macu. Nebo můžete z iPadu používat svůj iPhone k volání a posílání SMS či MMS zpráv.

Funkce služby Continuity vyžadují iOS 8 nebo OS X Yosemite a je možné je využívat na iPhonu 5 nebo novějším, iPodu touch (5. generace nebo novějším), iPadu (4. generace nebo novějším) a na podporovaných počítačích Mac. Další informace viz support.apple.com/kb/HT6337?viewlocale=cs\_CZ.

#### Handoff

Pokračujte na jednom zařízení právě tam, kde jste skončili na druhém. Handoff můžete používat s aplikacemi Mail, Safari, Pages, Numbers, Keynote, Mapy, Zprávy, Připomínky, Kalendář, Kontakty a s některými aplikacemi od nezávislých vývojářů. Aby mohla služba Handoff fungovat, vaše zařízení musí být přihlášena k iCloudu pod týmž Apple ID a musí být v dosahu Bluetooth (přibližně do 10 metrů).

**Přepínání zařízení:** Přejeďte nahoru od levého dolního okraje uzamčené obrazovky (z místa, na kterém vidíte ikonu aktivity aplikace) nebo přejděte na obrazovku souběžných úloh a klepněte na aplikaci. Na Macu otevřete aplikaci, kterou jste používali na iOS zařízení.

**Vypnutí služby Handoff na vašich zařízeních:** Otevřete Nastavení > Obecné > "Handoff a doporučené aplikace".

Vypnutí služby Handoff na Macu: Otevřete Předvolby systému > Obecné a vypněte Handoff mezi Macem a zařízeními nastavenými na používání iCloudu.

#### **Telefonní hovory**

Pokud je v dosahu váš iPhone (se systémem iOS 8), můžete na svých ostatních iOS zařízeních a Macech zahajovat a přijímat telefonní hovory. Všechna zařízení musí být připojena k téže Wi-Fi síti a přihlášena k FaceTimu a iCloudu pod týmž Apple ID. (Na iPhonu zkontrolujte, zda je v Nastavení > Telefon > Wi-Fi hovory zapnuta volba Povolit Wi-Fi hovory. Zahájení telefonního hovoru na iPadu: Klepněte na telefonní číslo v Kontaktech, Kalendáři nebo Safari. Můžete také klepnout na poslední kontakt na obrazovce souběžných úloh.

**Vypnutí mobilních hovorů přes iPhone:** Na iPhonu přejděte do Nastavení > FaceTime a vypněte volbu Mobilní hovory na iPhonu.

### Zprávy

Pokud je váš iPhone (s iOS 8) přihlášen k iMessage pod týmž Apple ID jako váš iPad, můžete na iPadu také posílat a přijímat SMS a MMS. Posílání textových zpráv z iPhonu může být zpoplatněno.

#### **Instant Hotspot**

Funkci Instant Hotspot můžete na iPhonu (se systémem iOS 8) nebo iPadu (mobilní modely s iOS 8) využít k zprostředkování přístupu k internetu pro vaše ostatní iOS zařízení a počítače Mac (s iOS 8 nebo OS X Yosemite), které jsou přihlášeny k iCloudu pod týmž Apple ID. Instant Hotspot využívá Osobní hotspot vašeho iPhonu nebo iPadu, aniž byste museli zadávat heslo nebo Osobní hotspot zapínat.

**Použití funkce Instant Hotspot:** Přejděte do Nastavení > Wi-Fi na svém iOS zařízení s mobilní službou a poté v oddílu Osobní hotspoty prostě jen vyberte síť svého iPhonu nebo iPadu. Na Macu vyberte síť iPhonu nebo iPadu v nastavení Wi-Fi.

Když hotspot právě nepoužíváte, vaše zařízení se odpojí, aby uspořila energii v bateriích. Další informace o možnostech nastavení Osobního hotspotu najdete v části Osobní hotspot na stránce 39.

*Poznámka:* Tato funkce nemusí být k dispozici u všech operátorů. Tato služba může být zpoplatněna. Požádejte vašeho operátora o další informace.

# Přizpůsobení iPadu

# Uspořádání vašich aplikací

**Uspořádání aplikací:** Dotkněte se kterékoli aplikace na ploše a držte na ní prst, dokud se nezačne třást, a poté ji přetáhněte. Přetažením k okraji obrazovky můžete aplikaci přesunout na jinou plochu nebo dolů do Docku. Stisknutím tlačítka plochy uspořádání uložte.

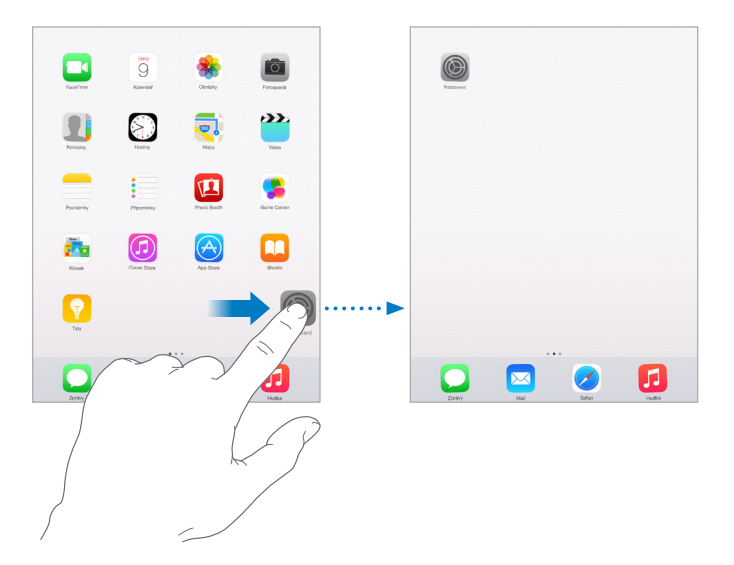

Vytvoření nové plochy: Během uspořádávání aplikací přetáhněte některou aplikaci k pravému okraji poslední plochy zcela vpravo. Tečky nad Dockem ukazují, která z vašich ploch je právě zobrazena.

Po připojení iPadu k počítači můžete plochu přizpůsobit pomocí iTunes. V iTunes vyberte iPad a poté klikněte na Aplikace.

**Chcete-li začít znovu od začátku:** Přejděte do Nastavení > Obecné > Obnovit a klepnutím na "Obnovit uspořádání plochy" obnovte původní uspořádání plochy a aplikací. Budou odstraněny složky a vrácena původní tapeta.

# Uspořádání pomocí složek

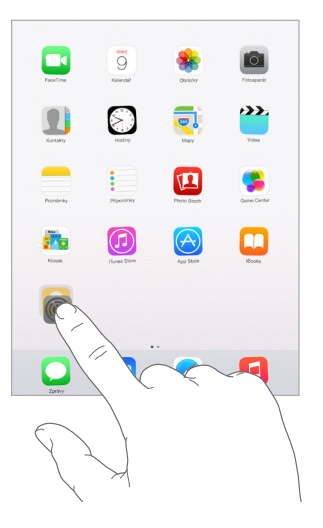

**Vytvoření složky:** Při uspořádávání aplikací přetáhněte jednu aplikaci na druhou. Chcete-li složku přejmenovat, klepněte na její název. Přetažením můžete přidat další aplikace nebo naopak aplikace ze složky odstranit. Až budete hotovi, stiskněte tlačítko plochy.

Ve složce můžete mít několik stránek aplikací.

Smazání složky: Přetáhněte všechny aplikace mimo složku – složka pak bude smazána automaticky.

# Změna tapety

Nastavení tapety vám umožňují nastavit fotografickou nebo obrázkovou tapetu na uzamčenou obrazovku nebo na plochu. K dispozici je výběr z dynamických i statických obrázků.

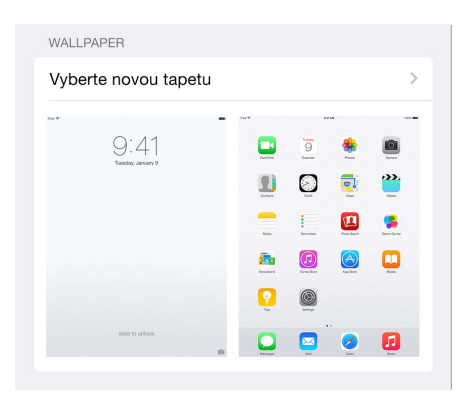

**Změna tapety:** Přejděte do Nastavení > Tapeta > Vyberte novou tapetu.

Při výběru obrázku nové tapety můžete pomocí tlačítka Perspektivní zvětšení určit, zda bude vybraná tapeta zvětšená. Máte-li již tapetu nastavenou, otevřete nastavení Tapeta a zobrazte tlačítko Perspektivní zvětšení klepnutím na uzamčenou obrazovku nebo na plochu.

*Poznámka:* Tlačítko Perspektivní zvětšení se nezobrazí, pokud je zapnuta funkce Omezit pohyb (v nastavení Zabezpečení). Viz Omezení pohybu na obrazovce na stránce 143.

# Úprava jasu obrazovky

Chcete-li prodloužit výdrž baterie, ztlumte obrazovku nebo použijte funkci Automatický jas.

|                 | 0 |  |
|-----------------|---|--|
| Automotiolo% is |   |  |

Úprava jasu obrazovky: Otevřete Nastavení > Zobrazení a jas a přetáhněte jezdec do požadované polohy. Je-li zapnutý automatický jas, iPad upravuje jas obrazovky podle aktuálních světelných podmínek s použitím vestavěného čidla okolního osvětlení. Jas lze nastavit také v Ovládacím centru.

# Psaní textu

Text můžete zadávat pomocí klávesnice na obrazovce.

# Zadání textu

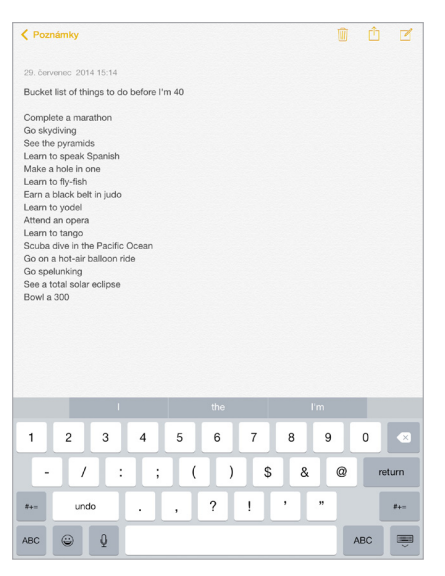

Klepnutím do textového pole zobrazte klávesnici na obrazovce a poté pište klepáním na písmena. Pokud se dotknete chybné klávesy, můžete posunout prst na správnou klávesu. Písmeno není zadáno, dokud klávesu nepustíte. Chcete-li psát velkými písmeny, klepněte na Shift, nebo se jej dotkněte a sklouzněte prstem na písmeno. Poklepáním na Shift aktivujete Caps lock. Pokud chcete zadat čísla, interpunkci nebo symboly, klepněte na klávesu s čísly <sup>123</sup> nebo symboly <sup>#+=</sup>. Pokud jste nepřidali žádné klávesnice, klepnutím na <sup>(G)</sup> přepnete na klávesnici emodži. V případě, že jste přidali několik klávesnic, klepnutím na <sup>(G)</sup> přepnete na poslední použitou klávesnici. Dalším klepáním přepnete na ostatní zapnuté klávesnice. Jinou klávesnici také můžete vybrat klepnutím na <sup>(G)</sup>, podržením prstu a sklouznutím. Poklepáním na mezerník zadáte tečku za větou a mezeru.

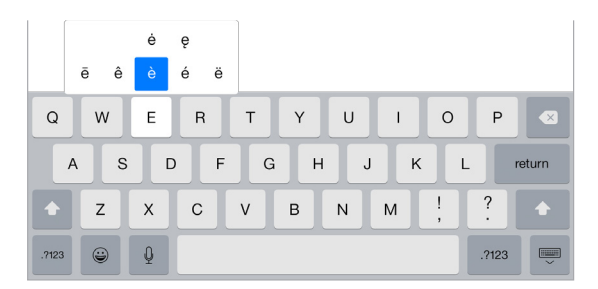

Zadávání znaků s diakritikou a jiných alternativních znaků: Dotkněte se klávesy, podržte ji a poté vyberte přetažením některou z voleb.

Skrytí klávesnice na obrazovce: Klepněte na tlačítko klávesnice 📟.

Pokud je některé slovo červeně podtržené, klepnutím na ně zobrazíte návrhy na opravu. V případě, že požadované slovo mezi návrhy není, zadejte opravu ručně.

Klávesnice při psaní predikuje další slovo (není k dispozici ve všech oblastech). Klepnutím vyberte slovo nebo přijměte zvýrazněnou predikci klepnutím na mezerník či interpunkční znaménko. Když klepnete na doporučené slovo, objeví se za ním mezera. Pokud zadáte čárku, tečku nebo jinou interpunkční značku, mezera se smaže. Klepnutím na původní slovo návrh odmítnete (zobrazeno jako volba prediktivního textu s uvozovkami).

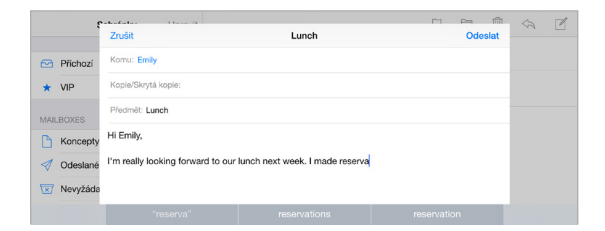

Skrytí prediktivního textu: Stáhněte navrhovaná slova dolů. Pokud budete chtít návrhy zobrazit znovu, přetáhněte panel nahoru.

**Vypnutí prediktivního textu:** Dotkněte se tlačítka <sup>⊕</sup> nebo <sup>⊕</sup>, podržte je a sklouzněte na volbu Predikce.

I když prediktivní text vypnete, je možné, že se iPad bude nadále pokoušet o navrhování oprav chybně zapsaných slov. Opravu můžete přijmout zadáním mezery, interpunkčního znaménka nebo klepnutím na klávesu Return. Chcete-li opravu odmítnout, klepněte na symbol "x". Pokud tentýž návrh odmítnete několikrát, iPad jej přestane nabízet.

Nastavení voleb pro psaní nebo přidávání klávesnic: Vyberte Nastavení > Obecné > Klávesnice.

K zadávání textu lze použít i bezdrátovou klávesnici Apple. Viz Používání bezdrátové klávesnice Apple na stránce 30. Chcete-li místo psaní diktovat, přečtěte si téma Diktování na stránce 32.

# Úpravy textu

Korektura textu: Dotkněte se prstem textu a držte jej na místě, dokud se nezobrazí lupa. Poté tažením umístěte kurzor.

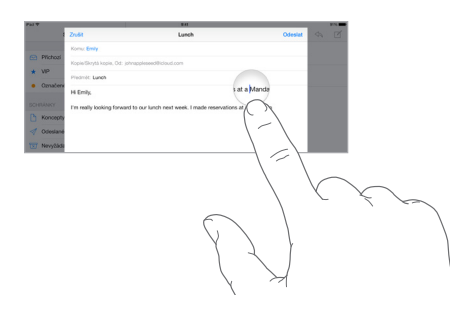

Výběr textu: Klepnutím na kurzor zobrazte volby výběru. Slovo můžete vybrat také poklepáním. Tažením značek vyberte více nebo méně textu. V dokumentech pouze ke čtení, jako jsou webové stránky, vyberete slovo dotekem a přidržením.

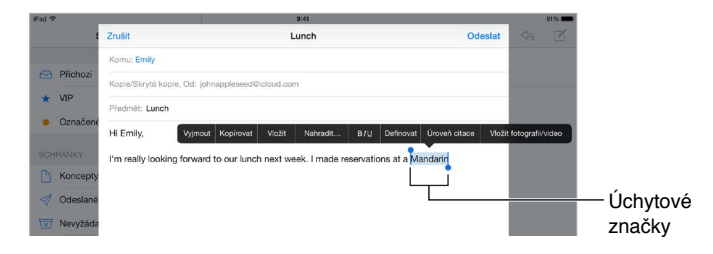

Vybraný text můžete vyjmout, zkopírovat nebo na jeho místo vložit jiný. V některých aplikacích také můžete text převést na tučný, kurzívu nebo podtržený (klepněte na B/I/U), zobrazit definici slova nebo nechat iPad, aby vám navrhl alternativu. V některých případech je k zobrazení všech voleb nutné klepnout na ▶.

Odvolání poslední úpravy: Zatřeste iPadem a klepněte na Zpět.

Zarovnání textu: Vyberte text a klepněte na levou nebo pravou šipku (není vždy k dispozici).

# **Zkratky**

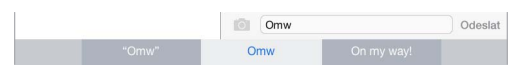

Klávesová zkratka vám umožňuje zadat slovo nebo frázi napsáním pouhých několika znaků. "No jo, no." můžete například zadat tak, že napíšete "njn". Tato zkratka je pro vás již nastavena, můžete však přidat další.

Vytvoření zkratky: Přejděte do Nastavení > Obecné > Klávesnice a poté klepněte na Zkratky.

Používáte slovo nebo frázi, jež nechcete opravovat? Vytvořte zkratku, ale pole Zkratka ponechte prázdné.

Aktualizace osobního slovníku na vašich ostatních zařízeních pomocí iCloudu: Přejděte do Nastavení > iCloud a zapněte iCloud Drive nebo Dokumenty a data.

#### Používání bezdrátové klávesnice Apple

K zadávání textu na iPadu můžete používat bezdrátovou klávesnici Apple (prodává se zvlášť). Klávesnice se připojuje přes Bluetooth, takže ji musíte s iPadem nejprve spárovat.

*Poznámka:* Bezdrátová klávesnice Apple nemusí podporovat funkce klávesnic, které jsou na vašem zařízení. Například nepředvídá vaše další slovo ani automaticky neopravuje překlepy.

**Spárování bezdrátové klávesnice Apple s iPadem:** Klávesnici zapněte, přejděte do Nastavení > Bluetooth a zapněte Bluetooth. Jakmile se klávesnice objeví v seznamu zařízení, klepněte na ni.

Po spárování se klávesnice k iPadu připojí vždy znovu, bude-li v dosahu (do 10 metrů). Když je připojena bezdrátová klávesnice, klávesnice na obrazovce se nezobrazí.

Šetření baterií: Pokud bezdrátovou klávesnici nepoužíváte, vypněte ji a také vypněte Bluetooth. Bluetooth <sup>\*</sup> můžete vypnout v Ovládacím centru. Chcete-li klávesnici vypnout, podržte vypínací tlačítko, dokud nezhasne zelená kontrolka.

**Zrušení spárování bezdrátové klávesnice:** Použijte příkaz Nastavení > Bluetooth, klepněte na i u názvu klávesnice a poté na "Ignorovat zařízení".

Viz Zařízení Bluetooth na stránce 41.

#### Přidání nebo změna klávesnic

Můžete zapínat nebo vypínat funkce, jako je kontrola pravopisu, přidávat klávesnice pro psaní v jiných jazycích a měnit rozložení klávesnice na obrazovce nebo bezdrátové klávesnice Apple.

Nastavení funkcí pro psaní: Vyberte Nastavení > Obecné > Klávesnice.

**Přidání klávesnice pro jiný jazyk:** Použijte příkaz Nastavení > Obecné > Klávesnice > Klávesnice > Přidat novou klávesnici.

**Přepnutí na jinou klávesnici:** Pokud jste nepřidali žádné klávesnice, klepnutím na i přepnete na klávesnici emodži. V případě, že jste přidali několik klávesnic, klepnutím na i přepnete na poslední použitou klávesnici. Dalším klepáním přepnete na ostatní zapnuté klávesnice. Jinou klávesnici také můžete vybrat klepnutím na i podržením prstu a sklouznutím.

Informace o národních klávesnicích viz Použití národních klávesnic na stránce 155.

**Změna rozložení klávesnice:** Přejděte do Nastavení > Obecné > Klávesnice > Klávesnice, vyberte klávesnici a poté rozložení.

#### Rozložení klávesnice

Na iPadu můžete psát na rozdělené klávesnici umístěné dole na obrazovce nebo na volné klávesnici uprostřed obrazovky.

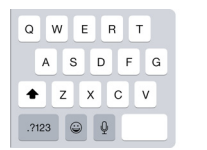

| Y | U  | I   | 0     | Р |        |
|---|----|-----|-------|---|--------|
| ŀ | Η, | J   | <     |   | return |
| в | Ν  | м   | !;    | ? | +      |
|   |    | .?1 | .?123 |   |        |

Úprava klávesnice: Dotkněte se 📟 a poté proveďte některou z následujících akcí:

- Použití rozdělené klávesnice: Sklouzněte prstem na Rozdělit a uvolněte jej. Klávesnici můžete také roztáhnout od středu.
- Přesunutí klávesnice do prostřední části obrazovky: Sklouzněte prstem na Odemknout a uvolněte jej.
- Návrat k úplné klávesnici: Sklouzněte prstem na Ukotvit a spojit a uvolněte jej.
- Vrácení úplné klávesnice do dolní části obrazovky: Sklouzněte prstem na Ukotvit a uvolněte jej.

Zapnutí nebo vypnutí rozdělené klávesnice: Vyberte Nastavení > Obecné > Klávesnice > Rozdělená klávesnice.

# Diktování

Pokud chcete, můžete místo psaní diktovat. Zkontrolujte, zda je aktivována volba Zapnout diktování (v Nastavení > Obecné > Klávesnice) a zda je iPad připojen k internetu.

*Poznámka:* Diktování nemusí být dostupné ve všech jazycích a oblastech a jeho funkce se mohou podle oblastí lišit. Mobilní datové služby mohou být zpoplatněny. Viz Nastavení mobilních dat na stránce 166.

**Diktování textu:** Klepněte na 🥊 na klávesnici iPadu a začněte mluvit. Nakonec klepněte na Hotovo.

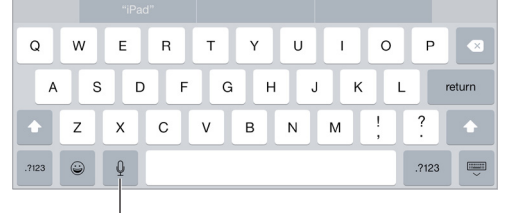

Klepnutím spustíte režim diktování.

**Přidání textu:** Klepněte znovu na <sup>¶</sup> a pokračujte v diktování. Chcete-li vkládat text, nejprve umístěte kurzor klepnutím. Diktováním můžete také nahradit vybraný text.

**Přidání interpunkce a formátování textu:** Vyslovte název interpunkčního znaménka nebo formátu. Nadiktujete-li například větu "Dear Mary comma the check is in the mail exclamation mark", zapíše se "Dear Mary, the check is in the mail!" K dispozici jsou tato interpunkční znaménka a formátovací příkazy:

- quote ... end quote uvozovky dole ... uvozovky nahoře)
- new paragraph nový odstavec
- new line nový řádek
- · cap následující slovo začne velkým písmenem
- · caps on ... caps off zapnutí a vypnutí psaní každého slova s velkým písmenem na začátku
- all caps následující slovo bude celé psáno velkými písmeny
- all caps on ... all caps off všechna slova mezi těmito dvěma příkazy budou psána jen velkými písmeny
- no caps on ... no caps off všechna slova mezi těmito dvěma příkazy budou psána jen malými písmeny
- no space on ... no space off psaní posloupnosti slov bez mezer
- smiley vložení :-)
- frowny vložení :-(
- winky vložení ;-)

# Hledání

# Hledání v aplikacích

Mnoho aplikací obsahuje vyhledávací pole, do kterého můžete zadat vyhledávací dotaz. V aplikaci Mapy můžete například vyhledat určité místo.

# Hledání ve Spotlightu

Hledání ve Spotlightu prohledává nejen iPad, zobrazuje také návrhy z App Storu a internetu. Je možné, že uvidíte časy představení v kinech, místa v okolí a další obsah.

Hledání na iPadu: Přetažením středu kterékoli plochy směrem dolů zobrazíte vyhledávací pole. Během psaní se začnou objevovat výsledky. Chcete-li skrýt klávesnici a zobrazit více výsledků, klepněte na Hledat. Klepnutím do seznamu otevřete vybranou položku.

Hledání ve Spotlightu můžete použít také k vyhledání a otevření aplikací.

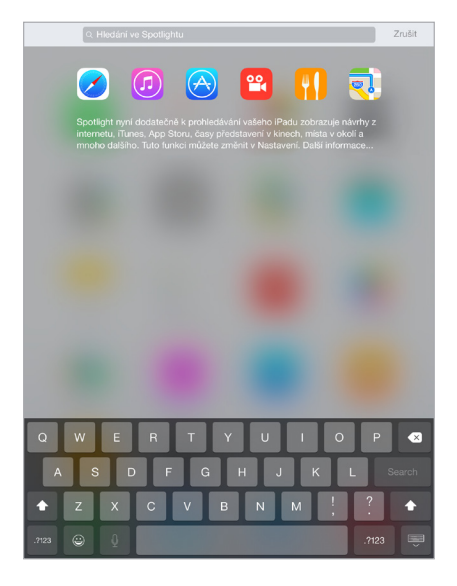

Výběr aplikací a obsahu k prohledávání: Přejděte do Nastavení > Obecné > Hledání ve Spotlightu a klepáním zrušte výběr aplikací či obsahu. Chcete-li změnit pořadí prohledávání, dotkněte se ikony = a přetáhněte ji na jiné místo.

**Omezení rozsahu hledání ve Spotlightu na váš iPad:** Přejděte do Nastavení > Obecné > Hledání ve Spotlightu a klepnutím odznačte Návrhy Spotlightu.

**Vypnutí polohových služeb pro Návrhy Spotlightu:** Vyberte Nastavení > Soukromí > Polohové služby. Klepněte na Systémové služby a vypněte Návrhy Spotlightu.

# Ovládací centrum

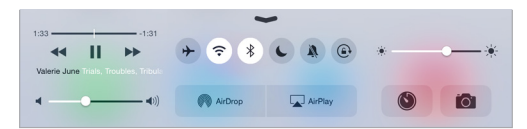

Ovládací centrum vám poskytuje okamžitý přístup k fotoaparátu, kalkulačce, AirPlay a dalším šikovným funkcím. Také můžete upravit jas, uzamknout obrazovku v orientaci na výšku, zapnout nebo vypnout bezdrátové služby a zapnout AirDrop. Další informace o AirDropu viz AirDrop na stránce 36 Otevření Ovládacího centra: Přejeďte nahoru od dolního okraje kterékoli obrazovky (i na uzamčené obrazovce).

Otevření zvukové aplikace, které právě přehrává skladbu: Klepněte na název skladby.

Zavření Ovládacího centra: Přejeďte směrem dolů, klepněte u horního okraje obrazovky nebo stiskněte tlačítko plochy.

**Vypnutí přístupu k Ovládacímu centru v aplikacích a na uzamčené obrazovce:** Přejděte do Nastavení > Ovládací centrum.

# Upozornění a Oznamovací centrum

#### Upozornění

Upozornění vás informují o důležitých událostech. Mohou se krátce zobrazit u horního okraje obrazovky nebo zůstat uprostřed obrazovky, dokud nepotvrdíte jejich přečtení.

Některé aplikace mohou mít na své ikoně na ploše odznak s číslem značícím počet nových položek, například počet e-mailových zpráv. Vyskytne-li se nějaký problém, například nebude možné odeslat zprávu, na aplikaci se objeví odznak s vykřičníkem <sup>(1)</sup>. Odznak s číslem na složce značí celkový počet oznámení pro všechny aplikace uvnitř.

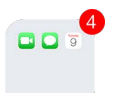

Upozornění se také mohou zobrazovat na uzamčené obrazovce.

Odezva na upozornění bez opuštění právě otevřené aplikace: Když se upozornění objeví u horního okraje obrazovky, stáhněte je dolů.

*Poznámka:* Tato funkce spolupracuje s textovými a e-mailovými zprávami, kalendářovými pozvánkami apod.

Odpověď na upozornění na uzamčeném iPadu: Přejeďte přes upozornění zprava doleva.

Vypnutí zvuku oznámení: Přejděte do Nastavení > Nerušit.

Nastavení zvuků: Vyberte Nastavení > Zvuk.

#### Oznamovací centrum

Oznamovací centrum shromažďuje vaše oznámení na jednom místě, abyste si je mohli prohlédnout kdykoli, když budete mít čas. Projděte si souhrn dne, například předpověď počasí, schůzky, narozeniny, kurzy akcií a rychlý přehled zítřejších událostí. Klepnutím na panel Oznámení zobrazíte všechna svá upozornění. Otevření Oznamovacího centra: Přejeďte dolů od horního okraje obrazovky.

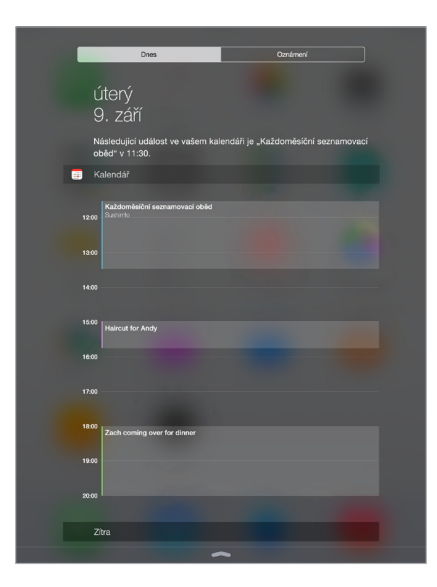

Nastavení voleb pro dnešní den: Chcete-li vybrat informace, které chcete mít zobrazené, klepněte na konci informací na panelu Dnes na tlačítko Upravit. Klepnutím na + nebo - přidáte nebo odeberete informace. Chcete-li upravit pořadí zobrazení informací, dotkněte se ikony = a přetáhněte ji na jiné místo.

Nastavení voleb oznamování: Přejděte do Nastavení > Oznámení. Klepněte na některou aplikaci a nastavte volby pro oznámení. Například si můžete nastavit zobrazování oznámení na uzamčené obrazovce. Také můžete klepnout na Upravit a upravit pořadí oznámení aplikací. Dotkněte se ikony = a přetáhněte ji na nové místo.

Nastavení přehledu dnešního dne a přehledu oznámení na uzamčené obrazovce: Vyberte Nastavení > Touch ID a kódový zámek (modely iPadu s Touch ID) nebo Nastavení > Kódový zámek (ostatní modely) a nastavte přístup z uzamčené obrazovky.

Zavření Oznamovacího centra: Přejeďte nahoru nebo stiskněte tlačítko plochy.

# Zvuky a tichý režim

Zvuky, které iPad přehrává při příchozím hovoru FaceTime, textové zprávě, e-mailu, tweetu, příspěvku na Facebooku, připomínce a jiných událostech, můžete změnit nebo vypnout.

Nastavení zvukových voleb: Vyberte Nastavení > Zvuky. Zde najdete volby pro zvuky upozornění a vyzvánění a hlasitost zvonění a upozornění.

Chcete-li dočasně vypnout zvuk příchozích FaceTime hovorů, upozornění a zvukových efektů, postupujte podle pokynů v následujícím oddílu.

# Nerušit

Funkce Nerušit nabízí jednoduchý způsob vypnutí zvuku iPadu, když jdete na večeři nebo se ukládáte ke spánku. Zabraňuje přehrávání zvuků i rozsvěcení obrazovky při příchozích hovorech FaceTime a upozorněních.

**Zapnutí funkce Nerušit:** Přejetím od dolního okraje obrazovky směrem nahoru otevřete Ovládací centrum a poté klepněte na **C**. Když je funkce Nerušit zapnuta, ve stavovém řádku je zobrazena ikona **C**. *Poznámka:* Budík zazní i při zapnuté funkci Nerušit. Chcete-li, aby iPad nevydával žádné zvuky, vypněte jej.

Nastavení funkce Nerušit: Přejděte do Nastavení > Nerušit.

Zde můžete nastavit časové rozmezí, ve kterém nechcete být rušeni, nebo povolit hovory FaceTime od svých oblíbených kontaktů a skupin kontaktů či od vytrvalých volajících pro naléhavé případy. Také můžete určit, zda funkce Nerušit vypne zvuk iPadu pouze v případě, že je uzamčen, nebo i pokud je odemčen.

# Sdílení

# Sdílení z aplikací

V mnoha aplikacích můžete klepnutím na Sdílet nebo 🗋 zobrazit volby pro sdílení. Dostupné volby závisí na použité aplikaci. Pokud jste si stáhli aplikace s volbami sdílení, mohou se zobrazit i další volby. Více informací viz Rozšíření aplikací na stránce 24.

**Použití Twitteru, Facebooku, Flickru, Vimea či dalších aplikací od nezávislých vývojářů, jež obsahují volby sdílení:** Přihlaste se ke svému účtu v Nastavení. Pokud ještě nejste přihlášeni, sdílecí tlačítka od nezávislých vývojářů otevřou příslušná nastavení.

**Přizpůsobení způsobů sdílení, zobrazování a uspořádávání informací:** Klepněte na tlačítko Více a poté přesuňte položky na jiné místo klepnutím na ikonu ≡ a jejím přetažením.

# AirDrop

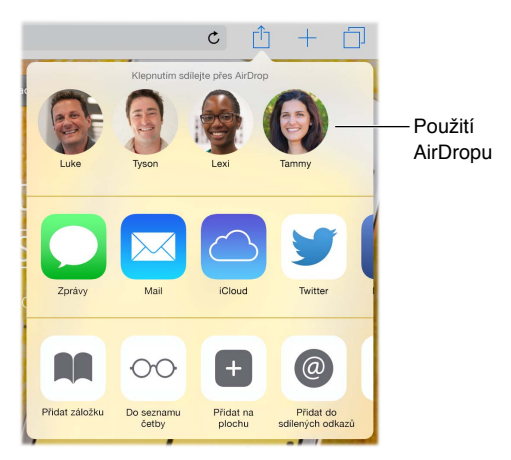

AirDrop vám umožňuje bezdrátově sdílet fotografie, videa, webové stránky, místa a další obsah se zařízeními ve vašem okolí (iOS 7 nebo novější). Se systémem iOS 8 můžete sdílet obsah s počítači Mac, na kterých je nainstalován OS X Yosemite. AirDrop přenáší data přes Wi-Fi a Bluetooth. Chcete-li použít AirDrop, musíte být přihlášeni k iCloudu pod svým Apple ID a připojeni k téže síti nebo se nacházet do 10 metrů od druhého zařízení. Přenosy jsou zabezpečeny šifrováním.

Sdílení položky přes AirDrop: Klepněte na Sdílet nebo na 🖄, poté na AirDrop a na jméno uživatele AirDrop ve vaší blízkosti. AirDrop je také dostupný z Ovládacího centra. Prostě jen přejeďte směrem nahoru od dolního okraje obrazovky.

**Příjem položek přes AirDrop od ostatních uživatelů:** Přejetím od dolního okraje obrazovky směrem nahoru otevřete Ovládací centrum. Klepněte na AirDrop a nastavte příjem položek od kontaktů nebo od všech uživatelů. Každý požadavek můžete při doručení přijmout nebo odmítnout.
#### Rodinné sdílení

Díky Rodinnému sdílení může až šest členů rodiny sdílet nákupy v iTunes Storu, iBooks Storu a App Storu a rodinný kalendář a fotografie, aniž by museli sdílet své účty.

Jeden dospělý ve vaší domácnosti (organizátor rodiny) pozve členy rodiny, aby se přidali k rodinné skupině a vysloví souhlas s hrazením plateb za nákupy v iTunes Storu, App Storu a iBooks Storu provedené členy rodiny, kteří jsou součástí skupiny. Po nastavení získají členové rodiny okamžitě vzájemný přístup k hudbě, filmům, TV pořadům, knihám a způsobilým aplikacím. Dodatečně k tomu mohou členové rodiny snadno sdílet fotografie ve sdíleném rodinném albu, události v rodinném kalendáři, navzájem sdílet svoji polohu a navzájem si pomoci vyhledat ztracené zařízení kteréhokoli člena rodiny.

Rodinného sdílení se mohou účastnit i děti do 13 let. Organizátor rodiny poskytuje jako rodič nebo zákonný zástupce rodičovské svolení s tím, že dítě bude mít své vlastní Apple ID a vytvoří je pro ně. Po vytvoření je účet automaticky přidán do rodinné skupiny.

Rodinné sdílení vyžaduje vaše přihlášení k iCloudu pod vaším vlastním Apple ID. Také budete požádáni o potvrzení použití vašeho Apple ID v iTunes Storu, App Storu a iBooks Storu. Tato služba je k dispozici na zařízeních s iOS 8, počítačích Mac se systémem OS X Yosemite a počítačích PC se softwarem iCloud pro Windows 4.0. Nemůžete být členy více rodinných skupin najednou.

**Nastavení rodinného sdílení:** Přejděte do Nastavení > iCloud > Nastavit rodinné sdílení. Jako organizátor rodiny nastavte rodinné sdílení podle pokynů na obrazovce a poté pozvěte členy rodiny, aby se přidali.

**Vytvoření Apple ID pro dítě:** Přejděte do Nastavení > iCloud > Rodina, posuňte zobrazení na dolní okraj obrazovky a klepněte na Vytvořit Apple ID pro dítě.

Přijetí pozvánky k rodinnému sdílení: Ujistěte se, že jste přihlášeni k iCloudu a že můžete přijmout pozvánku k rodinnému sdílení na svém iOS zařízení (je požadován iOS 8), Macu (je požadován OS X Yosemite) nebo PC (je požadován iCloud pro Windows 4.0). Pokud je organizátor během nastavování někde poblíž, můžete jej prostě požádat zadání Apple ID používaného s iCloudem.

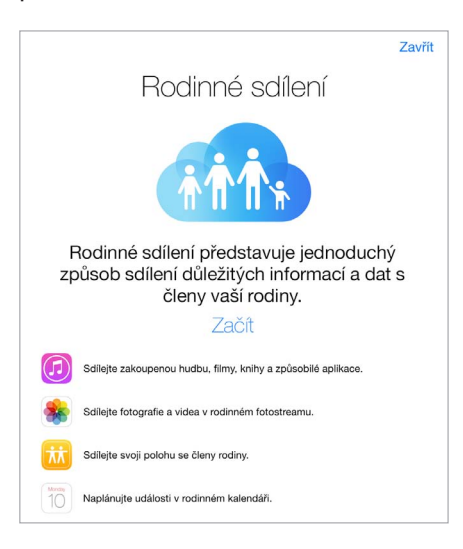

#### Přístup ke sdíleným nákupům v iTunes Storu, App Storu a iBooks Storu: Otevřete

iTunes Store, iBooks Store nebo App Store, klepněte na zakoupené a z nabídky, jež se zobrazí, vyberte člena rodiny.

Když některý člen rodiny iniciuje nákup, tento nákup bude naúčtován přímo na účet organizátora rodiny. Po zakoupení bude položka přidána na účet člena rodiny, který nákup zahájil, a bude sdílena s ostatními členy rodiny. V případě, že bude rodinné sdílení budoucnu zrušeno, každý člen si ponechá položky, jejichž nákup inicioval, i když byly zaplaceny organizátorem rodiny.

**Zapnutí žádostí o nákup:** Organizátor rodiny může od mladých členů rodiny požadovat, aby před každým nákupem nebo stažením bezplatné položky požádali o schválení. Přejděte do Nastavení > iCloud > Rodina a klepněte na jméno člena rodiny.

*Poznámka:* Věková omezení žádostí o nákup se mohou v různých oblastech lišit. Ve Spojených státech může organizátor rodiny zapnout žádosti o nákup pro členy rodiny mladší 18 let. Pro děti mladší než 13 let je toto omezení zapnuto standardně.

Skrytí nákupů v iTunes Storu, App Storu a iBooks Storu: Otevřete na svém počítači iTunes a klikněte na iTunes Store: V oddílu rychlé odkazy klikněte na Zakoupené a vyberte typ obsahu (například Hudba nebo Filmy). Podržte myš na položce, kterou chcete skrýt a klikněte na
Budete-li chtít nákupy opět zviditelnit, vraťte se do Rychlých odkazů a klikněte na Účet. Posuňte zobrazení dolů na iTunes v cloudu a klikněte na Spravovat (napravo od Skrytých nákupů).

Sdílení fotografií a videí s členy rodiny: Když nastavíte rodinné sdílení, v aplikaci Obrázky na všech zařízeních členů rodiny se automaticky vytvoří album s názvem Rodina. Pokud chcete s členy rodiny sdílet fotografii nebo video, otevřete aplikaci Obrázky a zobrazte fotografii nebo video či vyberte více fotografií nebo videí. Klepněte na 🖞, klepněte na Sdílení fotek na iCloudu, přidejte komentář a zasdílejte položku v rodinném albu. Viz Sdílení fotek na iCloudu na stránce 82.

**Přidání události do rodinného kalendáře:** Když nastavíte rodinné sdílení, v aplikaci Kalendář na všech zařízeních členů rodiny se automaticky vytvoří kalendář s názvem Rodina. Chcete-li přidat rodinnou událost, otevřete aplikaci Kalendář, vytvořte událost a poté ji přidejte do rodinného kalendáře. Viz Sdílení kalendářů na iCloudu na stránce 77.

Nastavení rodinné připomínky: Když nastavíte rodinné sdílení, v aplikaci Obrázky na všech zařízeních členů rodiny se automaticky vytvoří sdílený seznam. Chcete-li do rodinného seznamu přidat připomínku, otevřete aplikaci Připomínky, klepněte na rodinný seznam a přidejte do něj připomínku. Viz Připomínky v kostce na stránce 105.

Sdílení polohy s členy rodiny: Členové rodiny mohou navzájem sdílet svoji polohu klepnutím na Nastavení > iCloud > Sdílet moji polohu (v oddílu Pokročilé). Chcete-li vyhledat polohu člena rodiny, použijte aplikaci Najít přátele (stáhněte si ji bezplatně z App Storu). Nebo využijte aplikaci Zprávy (je požadován iOS 8). Informace o využívání Zpráv ke sdílení nebo zobrazení polohy najdete v části Sdílení fotografií, videí, vaší polohy a dalších dat na stránce 52.

Udržování přehledu o rodinných zařízeních: Pokud členové rodiny aktivovali na iCloudu funkci Sdílet moji polohu, můžete jim napomoci při hledání pohřešovaných zařízení. Na svém zařízení nebo na iCloud.com otevřete aplikaci Najít iPhone. Další informace viz Najít iPad na stránce 45.

**Opuštění rodinného sdílení:** Přejděte do Nastavení > iCloud > Rodina a klepněte na Opustit rodinné sdílení. Pokud jste organizátorem rodiny, přejděte do Nastavení > iCloud > Rodina, klepněte na své jméno a poté na Zastavit rodinné sdílení. Další informace viz support.apple.com/kb/HT201081?viewlocale=cs\_CZ.

## iCloud Drive

#### O službě iCloud Drive

iCloud Drive uchovává vaše prezentace, tabulky, PDF soubory, obrázky a další druhy dokumentů na iCloudu, takže k nim máte přístup ze všech svých zařízení nastavených na využívání iCloudu. Umožňuje vašim aplikacím sdílet dokumenty, díky čemuž můžete pracovat na tomtéž souboru ve více aplikacích.

iCloud Drive spolupracuje se zařízeními s nainstalovaným systémem iOS 8, počítači Mac se systémem OS X Yosemite, počítači PC s iCloudem pro Windows 4.0 a s webovou aplikací na iCloud.com. Chcete-li ke službě iCloud Drive získat přístup, musíte být přihlášeni k iCloudu pod svým Apple ID. iCloud Drive spolupracuje s podporovanými aplikacemi, například s aplikacemi Pages, Numbers, Keynote, GarageBand a s některými aplikacemi od nezávislých vývojářů.

#### Nastavení služby iCloud Drive

iCloud Drive můžete nastavit pomocí průvodce nastavením během instalace iOS 8 nebo později v Nastavení. iCloud Drive je upgradem služby Dokumenty a data. Když upgradujete na iCloud Drive, vaše dokumenty jsou zkopírovány na iCloud Drive a budou k dispozici vašim ostatním zařízením, která také iCloud Drive využívají. K dokumentům na iCloud Drivu nebudete mít přístup ze zařízení, která nejsou upgradována na iOS8 či OS X Yosemite. Další informace o upgradu na iCloud Drive viz support.apple.com/kb/HT6345?viewlocale=cs\_CZ.

**Nastavení služby iCloud Drive:** Přejděte do Nastavení > iCloud > iCloud Drive, zapněte iCloud Drive a dále postupujte podle pokynů na obrazovce:

#### Přenos souborů

Soubory můžete mezi iPadem a počítačem či jiným zařízením se systémem iOS přenášet několika způsoby.

Přenos souborů pomocí iTunes: Připojte iPad k počítači pomocí přiloženého kabelu. V iTunes na svém počítači vyberte iPad a poté klikněte na Aplikace. V sekci Sdílení souborů můžete přenášet dokumenty mezi iPadem a počítačem. V seznamu aplikací jsou uvedeny aplikace podporující sdílení souborů. Chcete-li některý soubor smazat, vyberte jej v seznamu dokumentů a poté stiskněte klávesu Delete.

Na iPadu můžete také zobrazit soubory přijaté jako e-mailové přílohy.

V některých aplikacích můžete přenášet soubory přes AirDrop. Viz AirDrop na stránce 36.

#### Osobní hotspot

Pomocí osobního hotspotu můžete sdílet připojení vašeho iPadu (modelů Wi-Fi + Cellular) k internetu. Počítače mohou vaše připojení k internetu sdílet přes Wi-Fi, Bluetooth nebo USB kabel. Ostatní iOS zařízení mohou sdílet připojení přes Wi-Fi. Osobní hotspot pracuje pouze tehdy, je-li iPad připojen k internetu přes mobilní datovou síť.

*Poznámka:* Tato funkce nemusí být k dispozici u všech operátorů. Tato služba může být zpoplatněna. Požádejte vašeho operátora o další informace.

**Sdílení připojení k Internetu:** Vyberte Nastavení > Mobilní data, klepněte na Osobní hotspot (pokud je tato volba zobrazena) a nastavte službu u svého operátora.

Po zapnutí Osobního hotspotu se mohou další zařízení připojovat následujícími způsoby:

- Wi-Fi: Na zařízení vyberte svůj iPad ze seznamu dostupných Wi-Fi sítí.
- USB: Připojte iPad k počítači kabelem dodaným jako součást příslušenství iPadu. Vyberte iPad v předvolbách Síť v počítači a nastavte konfiguraci sítě.
- Bluetooth: Na iPadu vyberte Nastavení > Bluetooth a zapněte Bluetooth. Spárujte a propojte iPad se zařízením podle pokynů uvedených v dokumentaci k zařízení.

Poznámka: Po připojení zařízení se na horním okraji obrazovky iPadu zobrazí modrá páska. Ve stavovém řádku zařízení iOS využívajících Osobní hotspot se zobrazuje ikona Osobní hotspot <sup>©</sup>.

**Změna hesla k Wi-Fi pro iPad:** Vyberte Nastavení > Osobní hotspot > Heslo Wi-Fi a zadejte nejméně osmiznakové heslo.

Sledování využití mobilní datové sítě: Přejděte do Nastavení > Mobilní data. Viz Nastavení mobilních dat na stránce 166.

#### **AirPlay**

AirPlay můžete používat k bezdrátovému streamování hudby, fotografií a videí do Apple TV a dalších zařízení s podporou AirPlay. Pokud po klepnutí na 🗣 svá AirPlay zařízení nevidíte, ujistěte se, že jsou všechna zařízení v téže Wi-Fi síti.

**Zobrazení ovladačů AirPlay:** Přejetím od dolního okraje obrazovky směrem nahoru otevřete Ovládací centrum a poté klepněte na **a**.

Streamování obsahu: Klepněte na 🖙 a vyberte zařízení, do kterého chcete streamovat.

Přepnutí zpět na iPad: Klepněte na 🖵 a vyberte iPad.

**Zrcadlení obrazovky iPadu na televizoru:** Klepněte na  $\square$ , vyberte Apple TV a poté klepněte na Zrcadlení. Při zapnutém zrcadlení AirPlay se nahoře na obrazovce iPadu zobrazuje modrý pruh.

Také můžete iPad připojit k televizoru, projektoru nebo jinému externímu monitoru pomocí příslušného kabelu či adaptéru od společnosti Apple. Další informace naleznete na adrese support.apple.com/kb/HT4108?viewlocale=cs\_CZ.

#### **AirPrint**

Pomocí AirPrintu můžete z aplikací, jako je Mail, Obrázky a Safari, bezdrátově tisknout na tiskárnách s podporou AirPrintu. Mnohé z aplikací, které jsou k dispozici v App Storu, mohou také podporovat AirPrint.

iPad a tiskárna musí být připojeny ke stejné Wi-Fi síti. Další informace o AirPrintu viz support.apple.com/kb/HT4356?viewlocale=cs\_CZ.

Tisk dokumentu: Klepněte na 🦘 nebo 🗋 (podle toho, kterou aplikaci používáte).

**Zobrazení stavu tiskové úlohy:** Dvakrát stiskněte tlačítko plochy a poté klepněte na Tisk. Odznak na ikoně ukazuje, kolik dokumentů je ve frontě.

Zrušení tiskové úlohy: Vyberte úlohu v aplikaci Tisk a klepněte na Zrušit.

#### **Apple Pay**

Na modelech iPadu s Touch ID můžete v podporovaných aplikacích nakupovat pomocí Apple Pay. Tyto aplikace nabízejí zboží a služby, jako jsou oděvy, elektronika, kosmetické přípravky, lístky, rezervace a mnoho dalšího.

Nastavení Apple Pay: Přejděte do Nastavení > Passbook a Apple Pay a zadejte údaje až o osmi podporovaných kreditních nebo debetních kartách, doručovací a fakturační adresu a své kontaktní údaje. Když do Apple Pay přidáte kartu, její vydavatel určí, zda je karta pro přidání způsobilá, a případně se vás za účelem dokončení ověřovacího procesu zeptá na dodatečné údaje.

**Poznámka:** V Apple Pay je možné využít mnoho kreditních a debetních karet vystavených ve Spojených státech. Informace o dostupnosti Apple Pay a současných vydavatelích karet najdete v článku support.apple.com/kb/HT6288?viewlocale=cs\_CZ.

**Placení v aplikaci:** Klepněte na tlačítko Apple Pay a zkontrolujte údaje, jež se zobrazí (například karta použitá k nákupu, váš e-mail a metoda doručení). Před tím, než pomocí Touch ID nebo kódu nákup dokončíte, proveďte veškeré potřebné úpravy.

Je možné, že obdržíte oznámení se jménem obchodníka a částkou autorizovanou pro nákup. Také je možné, že obchodníkovi bude poskytnuto vaše PSČ za účelem vypočítání daně a nákladů na doručení. Případně budou obchodníkovi po autorizaci platby pomocí Touch ID nebo kódu předány informace o platbě, například fakturační a doručovací adresa, e-mailová adresa a telefonní číslo.

**Zobrazení aktivity v Apple Pay:** Vaše aktivita v Apple Pay se zobrazí v bankovním výpisu, který obdržíte od vydavatele karty. Je možné, že aktivitu v Apple Pay budete u podporovaných karet také moci zobrazit v Nastavení > Passbook a Apple Pay.

Pozastavení a odstranění karet: Kreditní a debetní karty můžete pozastavit nebo odstranit několika způsoby. Chcete-li z Apple Pay odstranit kreditní či debetní kartu, přejděte do Nastavení > Passbook a Apple Pay, klepněte na existující kreditní nebo debetní kartu, posuňte zobrazení na konec a klepněte na Odstranit. Pokud se váš iPad ztratil nebo byl odcizen a máte zapnutou službu Najít iPad, můžete ji použít k jeho vyhledání a zabezpečení, včetně zablokování vašich kreditních a debetních karet nebo jejich odstranění z Apple Pay. Viz Najít iPad na stránce 45. Můžete se přihlásit ke svému účtu na iCloud.com a v Nastavení > Moje zařízení své karty odstranit. Také můžete zavolat vydavatelům karet.

#### Zařízení Bluetooth

S iPadem můžete používat zařízení Bluetooth, jako jsou stereofonní sluchátka nebo bezdrátové klávesnice Apple. Podporované profily Bluetooth naleznete v článku na adrese support.apple.com/kb/HT3647?viewlocale=cs\_CZ.

*VAROVÁNÍ:* Důležité informace o předcházení poškození sluchu a o předcházení ztrátě pozornosti, která by mohla vést k nebezpečným situacím, najdete v části Důležité informace o bezpečnosti na stránce 158.

*Poznámka:* Použití některých typů příslušenství s iPadem může ovlivnit výkon bezdrátového připojení. Některé typy příslušenství pro iPhone a iPod touch nejsou s iPadem plně kompatibilní. Případné zvukové rušení mezi iPadem a příslušenstvím se vám může podařit odstranit zapnutím letového režimu. Výkon bezdrátového přenosu je někdy možné zlepšit změnou orientace nebo přemístěním iPadu a připojeného příslušenství.

Zapnutí rozhraní Bluetooth: Otevřete Nastavení > Bluetooth.

**Připojení k zařízení Bluetooth:** Klepněte na některé zařízení v seznamu Zařízení a připojte je podle pokynů na obrazovce. Informace o párování zařízení Bluetooth najdete v dokumentaci dodávané se zařízením. Informace o používání bezdrátové klávesnice Apple viz Používání bezdrátové klávesnice Apple na stránce 30.

iPad nesmí být od druhého zařízení Bluetooth vzdálen více než 10 metrů.

Vrácení zvukového výstupu do iPadu: Vypněte zařízení nebo zrušte jeho spárování, vypněte Bluetooth v Nastavení > Bluetooth, případně pomocí funkce AirPlay a přepněte výstup zvuku do iPadu. Viz AirPlay na stránce 40. Když se zařízení Bluetooth vzdálí z dosahu, zvukový výstup se přesune zpět do iPadu.

**Zrušení spárování zařízení:** Použijte příkaz Nastavení > Bluetooth, klepněte na (i) u názvu zařízení a poté na "Ignorovat zařízení". Pokud nevidíte seznam zařízení, ujistěte se, že je funkce Bluetooth zapnuta.

#### Omezení

Pro některé aplikace a pro zakoupený obsah můžete nastavit omezení. Rodiče mohou například vypnout zobrazování hudby s explicitním obsahem v seznamech stop nebo zakázat změnu určitých nastavení. Pomocí omezení můžete svým dětem zabránit v používání některých aplikací a v instalaci nových aplikací, ve změnách účtů a limitu hlasitosti.

**Zapnutí omezení:** Vyberte Nastavení > Obecné > Omezení a poté klepněte na Zapnout omezení. Budete požádáni o zadání kódu omezení, který bude nutné zadat před změnou vámi provedených nastavení. Tento kód se může lišit od kódu používaného k odemknutí iPadu.

*Důležité:* Pokud zapomenete kód omezení, budete muset v iPadu obnovit software. Viz Obnovení iPadu na stránce 165.

#### Soukromí

Nastavení Soukromí vám poskytují kontrolu nad tím, které aplikace a systémové služby mají přístup k Polohovým službám, kontaktům, kalendářům, připomínkám a fotografiím.

Polohové služby umožňují polohově závislým aplikacím, jako jsou Mapy, Počasí a Fotoaparát, shromažďovat a využívat data informující o vaší poloze. Pokud máte zapnuté rozhraní Wi-Fi, jsou k přibližnému určení vaší polohy využívány dostupné informace z Wi-Fi sítí v okolí. Polohová data nejsou ze strany společnosti Apple shromažďována způsobem, který by umožnil vaši identifikaci. Pokud některá aplikace používá polohové služby, objeví se ve stavovém řádku ikona  $\sqrt[7]{}$ .

**Zapnutí nebo vypnutí polohových služeb:** Vyberte Nastavení > Soukromí > Polohové služby. Můžete je vypnout jen pro některé nebo pro všechny aplikace. V případě, že Polohové služby vypnete, budete vyzváni k jejich opětovnému zapnutí, jakmile se je některá aplikace nebo služba pokusí znovu použít.

Vypnutí Polohových služeb pro systémové služby: Některé systémové služby, například polohově závislé reklamy, využívají Polohové služby. Chcete-li zobrazit jejich stav, vypnout je nebo zapnout či zobrazit ve stavovém řádku ikonu  $\checkmark$  v čase, kdy tyto aplikace přistupují k Polohovým službám, otevřete Nastavení > Soukromí > Polohové služby > Systémové služby.

**Vypnutí přístupu k soukromým informacím:** Otevřete Nastavení > Soukromí. Uvidíte aplikace a funkce, které si úspěšně vyžádaly přístup k následujícím informacím:

- Kontakty
- Kalendář
- Připomínky
- Obrázky
- Sdílení Bluetooth
- Mikrofon
- Fotoaparát
- HomeKit
- Pohybová aktivita
- Twitter
- Facebook

Pro každou aplikaci můžete přístup k těmto informacím selektivně vypnout. V podmínkách a ujednáních pro aplikace od třetích stran si můžete přečíst, jak tyto aplikace používají data, jež si vyžádaly. Další informace viz support.apple.com/kb/HT6338?viewlocale=cs\_CZ.

#### Zabezpečení

Funkce zabezpečení pomáhají ochránit data na vašem iPadu před neoprávněným přístupem.

#### Použití kódu k ochraně dat

Zabezpečení můžete zlepšit nastavením přístupového kódu, který bude nutné zadat při každém zapnutí či probuzení iPadu.

**Nastavení přístupového kódu:** Vyberte Nastavení > Touch ID a kódový zámek (modely iPadu s Touch ID) nebo Nastavení > Kódový zámek (ostatní modely) a nastavte čtyřmístný kód.

Nastavením přístupového kódu zapnete ochranu dat, která používá váš přístupový kód jako šifrovací klíč pro šifrování e-mailových zpráv a příloh uložených na iPadu pomocí 256bitového šifrování AES. (Ochrana dat může být používána i v jiných aplikacích.)

**Zvýšení úrovně zabezpečení:** Vypněte Jednoduchý kód a nastavte delší přístupový kód. Chcete-li zadat přístupový kód tvořený kombinací číslic a písmen, použijte klávesnici. Dáváte-li přednost odemykání iPadu pomocí číselníku, nastavte delší heslo složené pouze z číslic.

**Přidání otisků prstů a nastavení voleb pro snímač Touch ID** (Modely iPadu s Touch ID): Vyberte Nastavení > Touch ID a kódový zámek. Viz Touch ID níže.

**Povolení přístupu k funkcím, je-li iPad uzamčen:** Vyberte Nastavení > Touch ID a kódový zámek (modely iPadu s Touch ID) nebo Nastavení > Kódový zámek (ostatní modely). Mezi volitelné funkce patří:

- Zobrazení dnešního dne (viz Oznamovací centrum na stránce 34)
- · Zobrazení oznámení (viz Oznamovací centrum na stránce 34)
- Siri (je-li zapnuto, viz Nastavení Siri na stránce 49)

**Povolení přístupu k Ovládacímu centru, je-li iPad uzamčen:** Přejděte do Nastavení > Ovládací centrum. Viz Ovládací centrum na stránce 33.

Vymazání dat po deseti neúspěšných pokusech o zadání hesla: Vyberte Nastavení > Touch ID a kódový zámek (modely iPadu s Touch ID) nebo Nastavení > Kódový zámek (ostatní modely) a klepněte na Smazat data. Po deseti selháních při pokusu o zadání přístupového kódu budou obnoveny původní hodnoty vašich nastavení a všechna data a média budou smazána odstraněním šifrovacího klíče k datům.

Pokud kód zapomenete, budete muset v iPadu obnovit software. Viz Obnovení iPadu na stránce 165.

#### **Touch ID**

Na modelech iPadu s Touch ID můžete používat otisk prstu místo:

- Zadání kódu pro odemknutí iPadu
- Použití hesla k Apple ID pro nákupy v iTunes Storu, App Storu nebo iBooks Storu
- Poskytnutí údajů z kreditní nebo debetní karty, fakturační a doručovací adresy a kontaktních údajů při platbách v aplikacích, jež nabízejí Apple Pay jako platební metodu

Nastavení Touch ID senzoru: Vyberte Nastavení > Touch ID a kódový zámek. Nastavte, zda chcete k odemykání iPadu a nakupování používat otisk prstu. Klepněte na Přidat otisk a postupujte podle pokynů na obrazovce. Přidat můžete i více otisků prstů (například otisk svého palce a ukazováčku nebo otisk prstu vašeho partnera či partnerky).

*Poznámka:* Když po nastavení Touch ID senzoru iPad vypnete, budete při jeho prvním opětovném zapnutí a odemknutí požádáni o potvrzení svého kódu. Při prvním nákupu v iTunes Storu, App Storu nebo iBooks Storu budete také požádáni o heslo k Apple ID.

Smazání otisku prstu: Klepněte na otisk a pak na Smazat otisk. Pokud máte nastaveno více otisků, dotykem tlačítka plochy zjistíte, který je který.

Pojmenování otisku prstu: Klepněte na otisk a pak zadejte název, například "Palec".

**Použití Touch ID senzoru k odemknutí iPadu:** Dotkněte se tlačítka plochy prstem, který jste přidali v Nastavení. iPad můžete odemknout z uzamčené obrazovky nebo z obrazovky kódového zámku.

**Použití čidla Touch ID pro nákupy v iTunes Storu, App Storu nebo iBooks Storu:** Při nákupu v iTunes Storu, App Storu nebo iBooks Storu zapněte podle pokynů nákupy pomocí otisku prstu. Nebo přejděte do Nastavení > Touch ID a kódový zámek a zapněte iTunes a App Store.

**Použití Touch ID k platbě v aplikaci, jež podporuje Apple Pay:** Přejděte do Nastavení > Touch ID a kódový zámek a zkontrolujte, zda je pro Touch ID zapnuta služba Apple Pay. Další informace viz Apple Pay na stránce 41.

#### Klíčenka na iCloudu

Klíčenka na iCloudu uchovává v aktuálním stavu jména uživatelů a hesla pro webové stránky v Safari, údaje o platebních kartách a Wi-Fi sítích. Klíčenka na iCloudu funguje na všech schválených zařízeních (iOS 7 nebo novější) a počítačích Mac (OS X Mavericks nebo novější).

Klíčenka na iCloudu spolupracuje s generátorem hesel v Safari i s funkcí automatického vyplňování. Generátor hesel v Safari vám při nastavování nových účtů navrhuje jedinečná, obtížně odhalitelná hesla. Funkce automatického vyplňování za vás může na iPadu vyplňovat vaše uživatelská jména a hesla a usnadnit vám tak přihlašování. Viz Vyplňování formulářů na stránce 63.

Poznámka: Některé webové stránky automatické vyplňování nepodporují.

Data i přenos dat klíčenky na iCloudu jsou zabezpečeny 256bitovým AES šifrováním a společnost Apple je nemůže číst.

Nastavení Klíčenky na iCloudu: Použijte příkaz Nastavení > iCloud > Klíčenka. Zapněte volbu Klíčenka na iCloudu a postupujte podle pokynů na obrazovce. Pokud jste Klíčenku na iCloudu nastavili i na jiných zařízeních, bude třeba, abyste použití Klíčenky na iCloudu z některého z těchto zařízení schválili nebo abyste zadali svůj zabezpečovací kód pro iCloud.

*Důležité:* Společnost Apple nemůže váš zabezpečovací kód pro iCloud nijak zjistit. Pokud svůj zabezpečovací kód zapomenete, budete muset s nastavováním klíčenky na iCloudu začít znovu od začátku.

Nastavení automatického vyplňování: Použijte příkaz Nastavení > Safari > Hesla a vyplňování. Zkontrolujte, zda jsou zapnuty volby Jména a hesla a Platební karty (ve výchozím stavu jsou tyto volby zapnuty). Chcete-li přidat informace o platební kartě, klepněte na Uložené platební karty.

Zabezpečovací kód k vaší platební kartě se neukládá – musíte jej zadat ručně.

Chcete-li automaticky vyplnit jména, hesla nebo informace o platebních kartách na stránkách, které tuto funkci podporují, klepněte na textové pole a poté na Vyplnit.

V zájmu ochrany svých osobních údajů si při zapnutí klíčenky na iCloudu a vyplňování nastavte kódový zámek.

#### Omezení sledování reklam

**Omezení nebo reset sledování reklam:** Použijte příkaz Nastavení > Soukromí > Reklamy. Zapnutím volby Omezit sledování zabráníte aplikacím v přístupu k reklamnímu identifikátoru na vašem iPadu. Chcete-li získat další informace, klepněte na O reklamách a soukromí.

#### Najít iPad

Služba Najít iPad vám pomůže vyhledat a zabezpečit váš iPad pomocí bezplatné aplikace Najít iPhone (dostupné v App Storu) z jiného iPadu, iPhonu nebo iPodu touch či Macu nebo PC s webovým prohlížečem, přihlášených ke službě www.icloud.com/find. Součástí služby Najít iPhone je zámek aktivace, jehož účelem je zabránění neoprávněným osobám ve využívání vašeho iPadu v případě, že byste jej ztratili. K vypnutí funkce Najít iPad a k vymazání a nové aktivaci vašeho iPadu je třeba znát vaše Apple ID a heslo.

Zapnutí služby Najít iPad: Přejděte do Nastavení > iCloud > Najít iPad.

*Důležité:* Chcete-li použít tyto funkce, musí být služba Najít iPad zapnuta *dříve*, než iPad ztratíte. I poté jej můžete vyhledat a zabezpečit pouze v případě, že bude připojen k internetu.

**Použití služby Najít iPhone:** Otevřete aplikaci Najít iPhone na zařízení se systémem iOS nebo stránku www.icloud.com/find na počítači. Přihlaste se a vyberte zařízení.

- Přehrání zvuku: Zařízení bude po dvě minuty při plné hlasitosti přehrávat zvuk (i v případě, že je v tichém režimu).
- Režim ztraceného zařízení: Ztracený iPad bude ihned uzamčen pomocí přístupového kódu a bude na něj odeslána zpráva s kontaktním číslem. iPad sleduje a oznamuje svoji polohu, takže se v aplikaci Najít iPhone můžete podívat, kde se nachází. Režim ztraceného zařízení zablokuje vaše kreditní a debetní karty používané se službou Apple Pay (modely iPadu s Touch ID). Viz Apple Pay na stránce 41.
- Smazat iPad: Ochrání vaše soukromí smazáním všech informací a médií ve vašem iPadu a obnovením jeho původního továrního nastavení. Smazat iPad také odstraní vaše kreditní a debetní karty používané se službou Apple Pay (modely iPadu s Touch ID). Viz Apple Pay na stránce 41.

**Poznámka:** Než svůj iPad prodáte nebo darujete, měli byste jej zcela vymazat, aby neobsahoval žádné vaše osobní údaje, a vypnout službu Najít iPad, aby mohl příští majitel zařízení aktivovat a normálně používat. Přejděte do Nastavení > Obecné > Obnovit > Smazat data a nastavení. Viz Prodej nebo darování iPadu na stránce 168.

#### Dobíjení a monitorování baterie

iPad je vybaven interní lithium-iontovou dobíjecí baterií. Další informace o baterii včetně tipů pro prodloužení její životnosti najdete na adrese www.apple.com/cz/batteries.

*VAROVÁNÍ:* Důležité bezpečnostní informace o baterii a dobíjení iPadu najdete v části Důležité informace o bezpečnosti na stránce 158.

Nabití baterie: iPad nejlépe dobijete tak, že jej připojíte k elektrické síti pomocí přiloženého kabelu a síťového USB adaptéru.

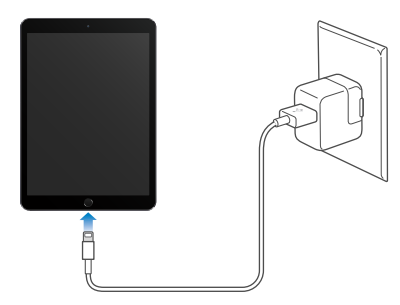

Připojíte-li iPad k rozhraní USB 2.0 na vašem počítači, může se stát, že se bude dobíjet pomalu. Pokud váš Mac nebo PC neposkytuje dostatek energie pro dobití iPadu, ve stavovém řádku se objeví zpráva Nenabíjí se.

*Důležité:* Je-li iPad připojen k počítači, který je vypnutý nebo v režimu spánku či nečinnosti, k USB rozbočovači nebo k USB rozhraní na klávesnici, může se baterie v iPadu místo nabíjení vybíjet.

Nastavení přídělu energie z baterie pro jednotlivé aplikace: Přejděte do Nastavení > Obecné > Využití a poté na Využití baterie.

Ikona baterie v pravém horním rohu stavového řádku ukazuje úroveň nebo stav dobíjení baterie.

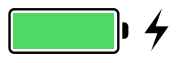

**Zobrazení procentuální úrovně nabití baterie:** Použijte příkaz Nastavení > Obecné > Využití a zapněte Stav baterie.

*Důležité:* Pokud iPadu zbývá jen velmi málo energie, může se na displeji objevit obrázek téměř vybité baterie informující o tom, že je iPad třeba před dalším použitím nabíjet až dvacet minut. Při úplném vybití iPadu může být displej prázdný až dvě minuty a teprve poté se může objevit obrázek informující o nedostatku energie.

Baterii lze dobíjet po omezený počet cyklů a poté ji bude třeba vyměnit. Baterie v iPadu není určena k svépomocné uživatelské výměně. Může ji vyměnit pouze autorizovaný poskytovatel servisu. Viz www.apple.com/cz/batteries.

#### Cestování s iPadem

Letecký přepravce vám může povolit ponechání iPadu v zapnutém stavu, pokud jej přepnete do leteckého režimu – po nástupu do letadla poslouchejte hlášení nebo se informujte u členů posádky. V leteckém režimu jsou vypnuta rozhraní Wi-Fi a Bluetooth, takže nebudete moci zahajovat ani přijímat hovory FaceTime a používat funkce vyžadující bezdrátovou komunikaci. Můžete poslouchat hudbu, hrát hry, sledovat videa a používat další aplikace, které nevyžadují přístup k internetu. V případě, že to letecká společnost dovolí, můžete Wi-Fi a Bluetooth opět zapnout, a to i v letovém režimu.

Zapnutí letového režimu: Přejetím od dolního okraje obrazovky směrem nahoru otevřete Ovládací centrum a poté klepněte na →. Letový režim také můžete zapnout nebo vypnout v Nastavení. V letovém režimu se ve stavovém řádku na horním okraji obrazovky objeví ikona →.

Wi-Fi a Bluetooth můžete zapínat a vypínat také v Ovládacím centru. Viz Ovládací centrum na stránce 33.

Když cestujete do zahraničí, je možné, že se budete moci zaregistrovat v mobilní službě operátora v zemi pobytu přímo ze svého iPadu (k dispozici na modelech iPadu s mobilním připojením Touch ID). Další informace najdete v části Registrace v mobilní službě na stránce 15.

# Siri

# 4

## Použití Siri

Díky Siri můžete iPad hlasem žádat o posílání zpráv, plánování schůzek, zahajování FaceTime hovorů a mnoho dalšího. Siri rozumí přirozené řeči, takže není nutné se učit žádné specifické příkazy ani klíčová slova. O něco požádejte, třeba "set the timer for 3 minutes", nebo se na něco zeptejte, například "what movies are showing tonight"? Otvírejte aplikace a zapínejte funkce, například Letový režim, Bluetooth, funkci Nerušit a VoiceOver. Siri vás může průběžně informovat o výsledcích sportovních akcí, pomoci vám s výběrem restaurace a vyhledat položky k zakoupení v iTunes Storu nebo App Storu.

*Poznámka:* Abyste mohli Siri používat, musí být iPad připojen k internetu. Viz Připojení k Wi-Fi na stránce 16. Mobilní služby mohou být zpoplatněny.

**Přivolání Siri:** Stiskněte tlačítko plochy a podržte je, dokud Siri nezapípá. Poté vyslovte svůj požadavek.

Určení, kdy Siri naslouchá: Nechcete-li nechat na Siri detekci konce vaší řeči, můžete během mluvení držet tlačítko plochy a po skončení je uvolnit.

Hey Siri: Když je iPad připojený ke zdroji napájení (nebo pokud jste již zahájili konverzaci se Siri), můžete Siri používat bez stisknutí tlačítka plochy. Prostě jen řekněte "Hey Siri" a vyslovte požadavek. Chcete-li Siri zapnout nebo vypnouti, přejděte do Nastavení > Obecné > Siri > Zapnout "Hey Siri".

Pokud používáte náhlavní soupravu, můžete místo tlačítka plochy použít prostřední tlačítko nebo tlačítko hovoru.

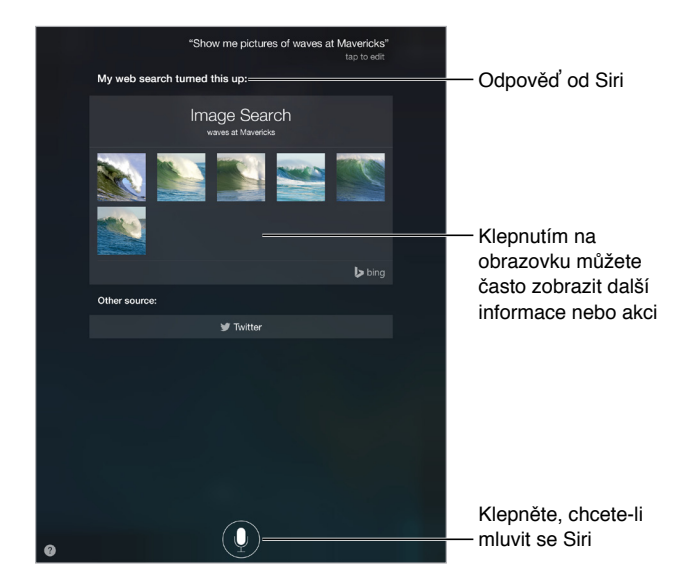

Chcete-li se dozvědět více, zeptejte se Siri: "what can you do" nebo klepněte na 🞱.

V závislosti na vašem požadavku zahrnuje odezva Siri na obrazovce často další informace nebo obrázky, na které můžete klepnout a získat tak další podrobnosti či provést další akce, například prohledat web nebo otevřít související aplikaci.

**Změna pohlaví hlasu Siri:** Přejděte do Nastavení > Obecné > Siri (je možné, že tato služba nebude ve všech oblastech dostupná).

Úprava hlasitosti Siri: Během hovoru se Siri použijte tlačítka hlasitosti.

## Řekněte Siri něco o sobě

Pokud Siri řeknete něco o sobě, například adresu domů a do zaměstnání a informace o svých vztazích, můžete získat osobní služby, například "remind me to call my wife" nebo "get directions to home".

**Řekněte Siri, kdo jste:** Vyplňte svoji vizitku v Kontaktech, poté přejděte do Nastavení > Obecné > Siri > Moje info a klepněte na svoji vizitku.

Chcete-li Siri informovat o svých vztazích, řekněte něco jako "Emily Parker is my wife".

*Poznámka:* Pokud obsloužení vašich požadavků vyžaduje znalost vaší polohy, Siri využije polohové služby. Viz Soukromí na stránce 42.

## Opravy

**Chcete zrušit poslední příkaz?** Řekněte "Cancel", klepněte na ikonu Siri nebo stiskněte tlačítko plochy.

Pokud Siri něčemu neporozumí, můžete klepnout na svůj požadavek a upravit jej.

Nebo znovu klepněte na 🖳 a svůj požadavek objasněte.

#### Nastavení Siri

Chcete-li nastavit volby Siri, přejděte do Nastavení > Obecné > Siri. Volby zahrnují:

- · Zapnutí nebo vypnutí Siri
- Zapnutí nebo vypnutí funkce "Hey Siri"
- Jazyk
- · Výběr mužského/ženského hlasu (nemusí být k dispozici ve všech oblastech)
- Hlasovou odezvu
- Osobní vizitku

Zabránění v přístupu k Siri, je-li iPad uzamčen: Vyberte Nastavení > Touch ID a kódový zámek (modely iPadu s Touch ID) nebo Nastavení > Kódový zámek (ostatní modely). Siri můžete vypnout také tak, že aktivujete omezení. Viz Omezení na stránce 42.

# Zprávy

5

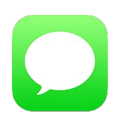

#### služba iMessage

Pomocí aplikace Zprávy a vestavěné služby iMessage můžete v systémech iOS 5 a novějších nebo OS X Mountain Lion a novějších odesílat textové zprávy přes Wi-Fi. Zprávy mohou obsahovat fotografie, videa a další data. Vidíte, jak vám uživatelé píší zprávy, a můžete jim dát na vědomí, že jste si jejich zprávy přečetli. Pokud jste ke službě iMessage přihlášeni na dalších iOS zařízeních nebo na Macu (OS X Mavericks nebo novější), můžete zahájit konverzaci na jednom zařízení a pokračovat v ní na jiném. Zprávy, jež posíláte prostřednictvím iMessage, jsou s ohledem na zachování soukromí šifrovány.

Pokud máte iPhone (s iOS 8) přihlášený k iMessage pod týmž Apple ID, můžete na iPadu také posílat a přijímat SMS a MMS. Posílání textových zpráv z iPhonu může být zpoplatněno.

*VAROVÁNÍ:* Důležité informace o předcházení ztrátě pozornosti, která by mohla vést k nebezpečným situacím, najdete v části Důležité informace o bezpečnosti na stránce 158.

*Poznámka:* Na vás i na jiné uživatele iPhonů a iPadů, s nimiž si vyměňujete zprávy přes jejich mobilní datové sítě, se mohou vztahovat sazby za mobilní datové služby nebo jiné poplatky.

## Odesílání a příjem zpráv

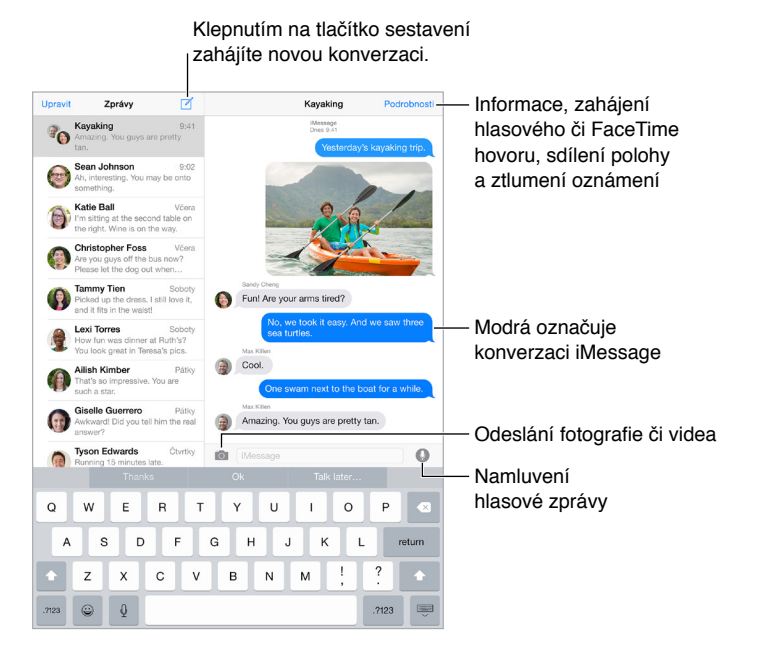

**Zahájení konverzace:** Klepněte na  $\square$ , poté zadejte telefonní číslo či e-mailovou adresu nebo klepněte na  $\oplus$  a vyberte kontakt. Také můžete zahájit konverzaci klepnutím na telefonní číslo v Kontaktech, Kalendáři či Safari nebo z nedávného kontaktu na obrazovce souběžných úloh.

*Poznámka:* Pokud zprávu nelze odeslat, zobrazí se výstraha ①. Chcete-li zprávu zkusit poslat znovu, klepněte na výstrahu v konverzaci a pokuste se o nové odeslání zprávy.

Obnovení konverzace: Klepněte na konverzaci v seznamu Zpráv.

Skrytí klávesnice: Klepněte na 🗮 v pravém dolním rohu.

**Použití obrázkových znaků:** Vyberte Nastavení > Obecné > Klávesnice > Klávesnice > Přidat novou klávesnici a poté klepnutím aktivujte klávesnici Emodži. Při psaní zprávy pak klepnutím na ☺ otevřete klávesnici Emodži. Viz Speciální metody zadávání na stránce 156.

**Zvukové zprávy Tap to Talk:** Podržte prst na tlačítku **(**), zaznamenejte zprávu a poté ji přejetím nahoru pošlete. Chceteli zprávu smazat, přejeďte doleva.

Za účelem úspory místa jsou přijaté zvukové zprávy Tap to Talk dvě minuty po přehrání automaticky mazány (vyjma případu, kdy klepnete na Zachovat). Chcete-li zprávy zachovávat automaticky, přejděte do Nastavení > Zprávy > Vyprší (v oddílu Zvukové zprávy) a klepněte na Nikdy.

Zobrazení času odeslání nebo přijetí zprávy: Přetáhněte kteroukoli bublinu doleva.

**Zobrazení kontaktních údajů některé osoby:** V konverzaci můžete klepnout na Podrobnosti a poté na (i). Klepnutím na položky v informacích můžete provést různé akce, například zavolat přes FaceTime.

Zasílání zpráv skupině: Klepněte na 🗹 a poté zadejte více příjemců.

**Pojmenování skupiny:** Otevřete konverzaci, klepněte na Podrobnosti, přetáhněte prstem po obrazovce dolů a zadejte název na řádek Předmět.

Přidání uživatele do skupiny: Klepněte na pole Komu a poté na Přidat kontakt.

Opuštění skupiny: Klepněte na Podrobnosti a poté na Opustit konverzaci.

**Tichý režim:** Klepněte na Podrobnosti a vypněte zvuk oznámení z konverzace zapnutím funkce Nerušit.

**Blokování nežádoucích zpráv:** Na vizitce kontaktu klepněte na Blokovat volajícího. Vizitku kontaktu můžete zobrazit při prohlížení zprávy klepnutím na Podrobnosti a poté na (i). Volající můžete také blokovat v Nastavení > Zprávy > Blokované. Od blokovaných volajících nebudete přijímat hovory FaceTime ani textové zprávy. Další informace o blokování hovorů viz support.apple.com/kb/HT5845?viewlocale=cs\_CZ.

#### Správa konverzací

Vaše konverzace se ukládají do seznamu Zprávy. Modrá tečka 🔵 označuje nepřečtené zprávy. Klepněte na konverzaci, kterou si chcete prohlédnout nebo v ní pokračovat.

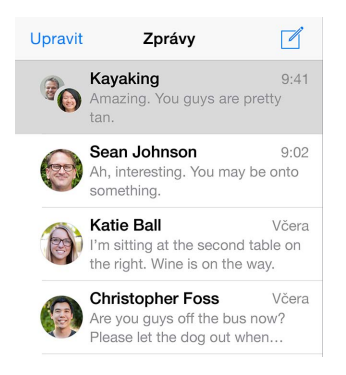

**Přeposlání zprávy nebo přílohy:** Dotkněte se zprávy nebo přílohy, klepněte na Další, vyberte další požadované položky a klepněte na A.

Smazání zprávy nebo přílohy: Dotkněte se zprávy nebo přílohy, klepněte na Další, vyberte další požadované položky a klepněte na 🗐.

Smazání konverzace: V seznamu Zprávy přejeďte zprava doleva přes konverzaci a poté klepněte na Smazat.

Hledání v konverzacích: V seznamu zpráv klepnutím na horní okraj obrazovky zobrazte pole hledání a zadejte do něj hledaný text. Konverzace můžete prohledávat také z plochy. Viz Hledání ve Spotlightu na stránce 33.

#### Sdílení fotografií, videí, vaší polohy a dalších dat

Se zprávami můžete posílat fotografie, videa, polohové a kontaktní údaje a hlasové záznamy. Limit velikosti příloh stanovuje váš poskytovatel služeb. iPad fotografie a video v přílohách podle potřeby komprimuje.

Rychlé pořízení a odeslání fotografie či videa: Dotkněte se tlačítka 🖾 a podržte na něm prst. Poté sklouznutím na <sup>©</sup> nebo na <sup>●</sup> pořiďte fotografii či video. Fotografie se odesílají okamžitě. Chcete-li se podívat na své video, klepněte na ►. Pokud chcete svoji videozprávu odeslat, klepněte na •.

Za účelem úspory místa jsou přijaté videozprávy dvě minuty po přehrání automaticky mazány (vyjma případu, kdy klepnete na Zachovat). Chcete-li zprávy zachovávat automaticky, přejděte do Nastavení > Zprávy > Vyprší (v oddílu Videozprávy) a klepněte na Nikdy.

Odesílání fotografií a videí z knihovny Obrázků: Klepněte na 🗐. Poslední snímky jsou přímo zde, starší zobrazíte klepnutím na tlačítko Knihovna fotografií. Vyberte položky, které chcete odeslat.

**Zobrazení příloh:** Otevřete konverzaci a klepněte na Podrobnosti: Přílohy jsou zobrazeny v obráceném chronologickém pořadí u dolního okraje obrazovky. Chcete-li některou přílohu zobrazit na celé obrazovce, klepněte na ni. V celoobrazovkovém režimu zobrazíte klepnutím na přílohy jako seznam.

**Odeslání aktuální polohy:** Klepněte na Podrobnosti a poté klepnutím na Odeslat moji současnou polohu pošlete mapu, na které je vidět, kde právě jste.

Sdílení vaší polohy: Klepněte na Podrobnosti, poté na Sdílet moji polohu a zadejte časové období. Uživatel, se kterým si píšete, uvidí vaši polohu po klepnutí na Podrobnosti. Chcete-li zapnout nebo vypnout funkci Sdílet moji polohu nebo vybrat zařízení, které bude vaši polohu určovat, přejděte do Nastavení > iCloud > Sdílet moji polohu (v oddílu Pokročilé).

**Odeslání položky z jiné aplikace:** Ve vybrané aplikaci klepněte na Sdílet nebo na 🖄 a poté na Zpráva.

Sdílení, uložení nebo vytištění přílohy: Klepněte na přílohu a poté na 🖄.

**Zkopírování fotografie nebo videa:** Dotkněte se a přidržte prst na příloze a poté klepněte na Kopírovat.

## Nastavení Zpráv

Přejděte do Nastavení > Zprávy, kde můžete:

- · Zapnout nebo vypnout službu iMessage
- · Zasílat oznámení o přečtení zpráv ostatním uživatelům
- · Zadávat telefonní čísla, Apple ID nebo e-mailové adresy pro použití se Zprávami
- Zobrazit pole Předmět
- Blokovat nevyžádané zprávy
- Nastavit čas, po který budou zprávy zachovány
- Spravovat časový limit zvukových zpráv a videozpráv vytvořených v aplikaci Zprávy (zvukové přílohy a videopřílohy vytvořené mimo Zprávy se uchovávají, dokud je nesmažete ručně.)

Správa oznamování pro zprávy: Viz Oznamovací centrum na stránce 34.

Nastavení zvuku upozornění pro příchozí textové zprávy: Viz Zvuky a tichý režim na stránce 35.

## Mail

6

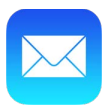

## Psaní zpráv

Mail vám umožňuje neustálý přístup k vašim e-mailovým účtům.

*VAROVÁNÍ:* Důležité informace o předcházení ztrátě pozornosti, která by mohla vést k nebezpečným situacím, najdete v části Důležité informace o bezpečnosti na stránce 158.

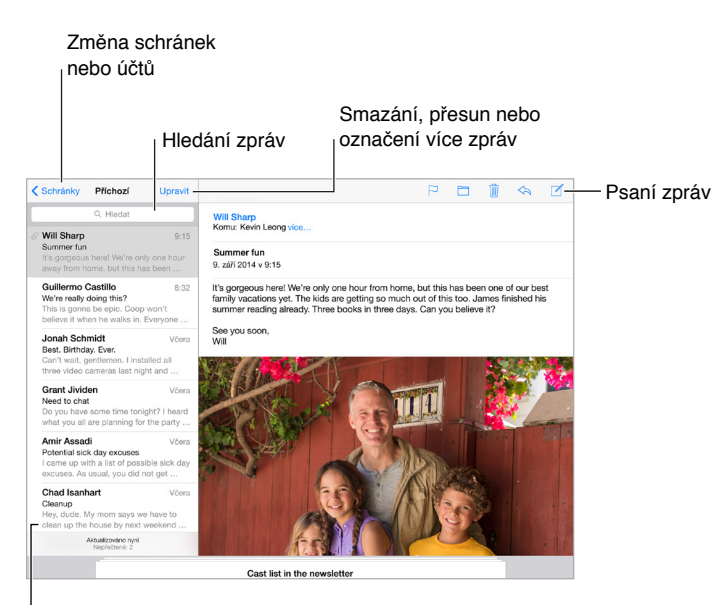

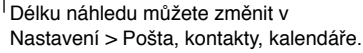

**Přidání fotografie nebo videa:** Klepněte na kurzor a poté na volbu Vložit fotografii/video. Viz též Úpravy textu na stránce 30.

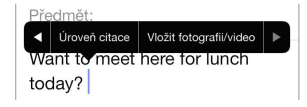

**Citování textu v odpovědi:** Klepněte na kurzor a vyberte text, který chcete přidat. Klepněte na na a poté na Odpovědět. Odsazení citovaného textu můžete vypnout v Nastavení > Pošta, kontakty, kalendáře > Zvýšit úroveň citace.

Odeslání zprávy z jiného účtu: Klepněte na pole Od a vyberte účet.

**Změna příjemce z Kopie na Skrytá kopie:** Po zadání příjemců můžete přetahovat jejich jména z jednoho pole do druhého nebo změnit jejich pořadí.

**Označení adres mimo určité domény:** Když adresujete zprávu příjemci, který se nenachází v doméně vaší organizace, Mail vás může upozornit označením jména příjemce červenou barvou. Přejděte do Nastavení > Pošta, kontakty, kalendáře > Označit adresy a určete domény, které nechcete mít označené. Můžete přidat více domén oddělených čárkami, například "apple. com, priklad.cz".

## Zobrazení náhledu

• Natalia Maric 09:15 > Miss you already Paul and I can't believe how quickly the week went by. Come visit us again so...

**Zobrazení delšího náhledu:** Přejděte do Nastavení > Pošta, kontakty, kalendáře > Náhled. Můžete zobrazit až pět řádků.

Je tato zpráva určena pro mě? Vyberte Nastavení > Pošta, kontakty, kalendáře a zapněte volbu Zobrazit Pro mě/Kopie. Pokud je na štítku Kopie místo Pro mě, byla vám zaslána pouze kopie. Také můžete použít schránku Pro mě/Kopie, ve které je shromažďována veškerá pošta adresovaná vám. Chcete-li ji zobrazit, zobrazte seznam schránek a klepněte na Upravit.

## Pozdější dokončení zprávy

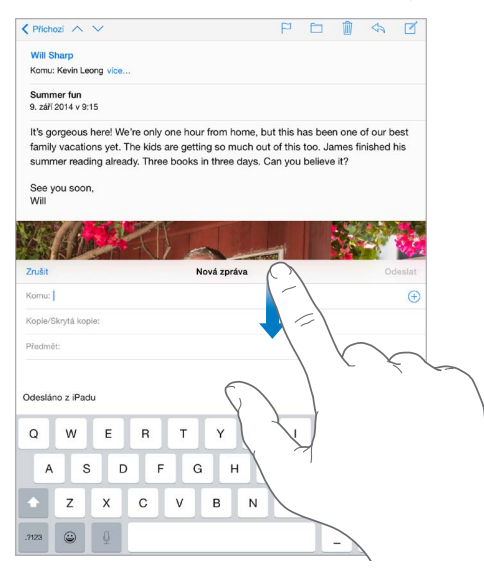

Vyhledání jiné zprávy během psaní zprávy: Přejeďte dolů přes titulní řádek rozepsané zprávy. Až se budete chtít ke své zprávě vrátit, klepněte u dolního okraje obrazovky na její název. Pokud máte více rozepsaných zpráv, můžete je všechny zobrazit klepnutím u dolního okraje obrazovky.

**Uložení konceptu na později.** Pokud píšete zprávu, kterou chcete dokončit později, klepněte na Zrušit a poté na Uložit koncept. Chcete-li ji opět zobrazit, dotkněte se tlačítka Sestavit a podržte na něm prst.

Se systémem OS X Yosemite můžete také předat rozepsané zprávy na svůj Mac. Viz Funkce služby Continuity na stránce 25.

## Zobrazení důležitých zpráv

| Schránky | Upravit |                              |
|----------|---------|------------------------------|
| Příchozí | 217 >   |                              |
| ★ VIP    | (i) 3 > | — Označení<br>osoby jako VIP |
| SCHRÁNKY |         |                              |
| Koncepty | 3 >     |                              |

**Oznamování odpovědí na zprávu nebo vlákno:** Klepněte na  $\square$  a poté na Oznámit mi. Během psaní zprávy můžete také klepnout na  $\square$  v poli Předmět. Chcete-li změnit způsob oznamování, přejděte do Nastavení > Oznámení > Mail > Oznámení z vlákna.

**Shromažďování důležitých zpráv:** Přidejte důležité kontakty do seznamu VIP a všechny jejich zprávy se objeví ve schránce VIP. Klepněte na jméno odesilatele ve zprávě a poté na Přidat k VIP. Chcete-li změnit způsob oznamování, přejděte do Nastavení > Oznámení > Mail > VIP.

**Oznamování důležitých zpráv:** Oznamovací centrum vám dá vědět, když obdržíte zprávy do oblíbené schránky nebo zprávy od VIP. Přejděte do Nastavení > Oznámení > Mail.

**Označení zprávy pro pozdější snadné vyhledání:** Při čtení zprávy klepněte na <sup>□</sup>. Chcete-li změnit vzhled indikátoru označené zprávy, přejděte do Nastavení > Pošta, kontakty, kalendáře > Styl značky. Chcete-li dynamickou zobrazit schránku Označené, zobrazte seznam schránek, klepněte na Upravit a poté na Označené.

Hledání zprávy: Zobrazte vyhledávací pole posunutím nebo klepnutím na začátek seznamu zpráv. Budou prohledána adresní pole, předměty a texty zpráv. Chcete-li hledat na více účtech najednou, použijte k hledání dynamickou schránku, například Vše odeslané.

Hledání podle času: Posunutím nebo klepnutím na začátek seznamu zpráv zobrazte vyhledávací pole a zadejte např. "schůzka úterý", chcete-li najít všechny zprávy z úterka obsahující slovo "schůzka".

Hledání zpráv podle stavu: Chcete-li vyhledat všechny označené nepřečtené zprávy od vašich VIP, zadejte "označené nepřečtené vip". Můžete také hledat podle jiných atributů zpráv, například "příloha".

**Pryč s nevyžádanou poštou!** Při čtení zprávy klepněte na <sup>□</sup> a poté klepnutím na tlačítko "Do nevyžádaných" přesuňte zprávu do složky nevyžádané pošty. Pokud některou zprávu přesunete omylem, ihned zatřeste s iPadem.

Vytvoření schránky oblíbených položek: Oblíbené schránky se zobrazují na začátku seznamu schránek. Chcete-li přidat oblíbenou schránku, zobrazte seznam schránek a klepněte na Upravit. Klepněte na Přidat schránku a vyberte schránku, kterou chcete přidat. Pro zprávy v oblíbených schránkách také můžete nastavit push oznámení.

**Zobrazení konceptů ze všech vašich účtů:** Zobrazte seznam schránek, klepněte na Upravit, poté na Přidat schránku a zapněte schránku Všechny koncepty.

## Přílohy

Uložení fotografie nebo videa do Obrázků: Dotkněte se fotografie nebo videa a podržte na nich prst, dokud se nezobrazí nabídka. Poté klepněte na Uložit obrázek.

**Otevření přílohy v jiné aplikaci:** Dotkněte se přílohy a podržte na ní prst, dokud se nezobrazí nabídka. Poté klepněte na aplikaci, v níž chcete přílohu otevřít. U některých příloh se automaticky zobrazuje banner s tlačítky, která můžete použít k otevření jiných aplikací.

**Zobrazení zpráv s přílohami:** Schránka Přílohy zobrazuje zprávy s přílohami ze všech účtů. Chcete-li ji přidat, zobrazte seznam schránek a klepněte na Upravit.

## Práce s více zprávami

**Smazání, označení nebo přesunutí zprávy:** Otevřete seznam zpráv a přejetím přes zprávu doleva zobrazte nabídku akcí. Přejetím úplně doleva vyberete první akci. Také můžete přes zprávu přejet doprava a zobrazit další akci. Akce, jež se vám budou zobrazovat, můžete vybrat v Nastavení > Pošta, kontakty, kalendáře > Volby přejetí.

Smazání, přesunutí nebo označení více zpráv: Při prohlížení seznamu zpráv klepněte na Upravit. Vyberte některé zprávy a poté zvolte akci. Když uděláte chybu, okamžitě akci odvolejte zatřesením s iPadem.

**Uspořádání pošty pomocí schránek:** Chcete-li vytvořit novou schránku nebo přejmenovat či smazat některou z existujících, klepněte v seznamu schránek na Upravit. (Některé z vestavěných schránek nelze měnit.) Máte několik dynamických schránek, například Nepřečtené, ve kterých je zobrazena pošta ze všech vašich účtů. Klepněte na schránky, které chcete používat.

**Obnovení smazané zprávy:** Otevřete zprávu ve schránce Koš daného účtu, poté klepněte na a zprávu přesuňte. Pokud jste zprávu smazali právě teď, odvolejte akci zatřesením s iPadem. Chcete-li zobrazit všechny smazané zprávy ze všech účtů, přidejte dynamickou schránku Koš. Chcete-li ji přidat, klepněte na Upravit v seznamu schránek a vyberte ji ze seznamu.

**Archivování místo mazání:** Zprávy můžete místo smazání archivovat a mít je tak po ruce pro případ potřeby. Použijte příkaz Nastavení > Pošta, kontakty, kalendáře > *název účtu* > Účet > Ostatní. Chcete-li zprávu místo archivování smazat, přidržte tlačítko 🗐 a poté klepněte na Smazat.

**Vysypávání koše:** Dobu ponechání zpráv v koši můžete nastavit. Otevřete Nastavení > Pošta, kontakty, kalendáře > *název účtu* > Účet > Ostatní.

## Zobrazení a ukládání adres

| Zpráva Sender                    |                            |
|----------------------------------|----------------------------|
| iTunes                           |                            |
| Jiné<br>johnappleseed@icloud.com |                            |
| Přidat k VIP                     | Označení<br>osoby jako VIP |
| Vytvořit nový kontakt            |                            |
| Přidat ke kontaktu               |                            |

**Přidání osoby do kontaktů nebo její nastavení jako VIP:** Klepněte na jméno osoby v e-mailové zprávě a poté na Přidat k VIP. Také můžete přidat její adresu do nového nebo existujícího kontaktu.

Zobrazení příjemců zprávy: Při prohlížení zprávy klepněte v poli Komu na Další.

## Tisk zpráv

Tisk zprávy: Klepněte na 🗠 a poté na Tisknout.

**Vytištění přílohy nebo obrázku:** Klepnutím zobrazte požadovanou položku, poté klepněte na tlačítko <sup>(</sup>a vyberte Tisk.

Viz AirPrint na stránce 40.

#### Nastavení aplikace Mail

Přejděte do Nastavení > Pošta, kontakty, kalendáře, kde můžete:

- Vytvořit pro každý účet jiný podpis
- Přidat poštovní účty
- Nastavit automatické zprávy o nepřítomnosti v poštovních účtech Exchange
- Poslat na svoji adresu skrytou kopii každé odeslané zprávy
- · Zapnout funkci Uspořádat do vláken, která seskupí související zprávy
- Vypnout potvrzení smazání zpráv
- · Zapnout push doručování nových zpráv a šetřit energii v baterii
- Dočasně účet vypnout

# Safari

7

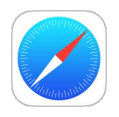

## Přehled informací o Safari

Safari můžete na iPadu používat k procházení webu, přidávání webových stránek do seznamu četby pro pozdější přečtení a přidávání ikon stránek na plochu pro rychlý přístup. Prostřednictvím iCloudu uvidíte stránky otevřené na jiných zařízeních a vaše záložky, historie a seznam četby budou na ostatních zařízeních průběžně aktualizovány.

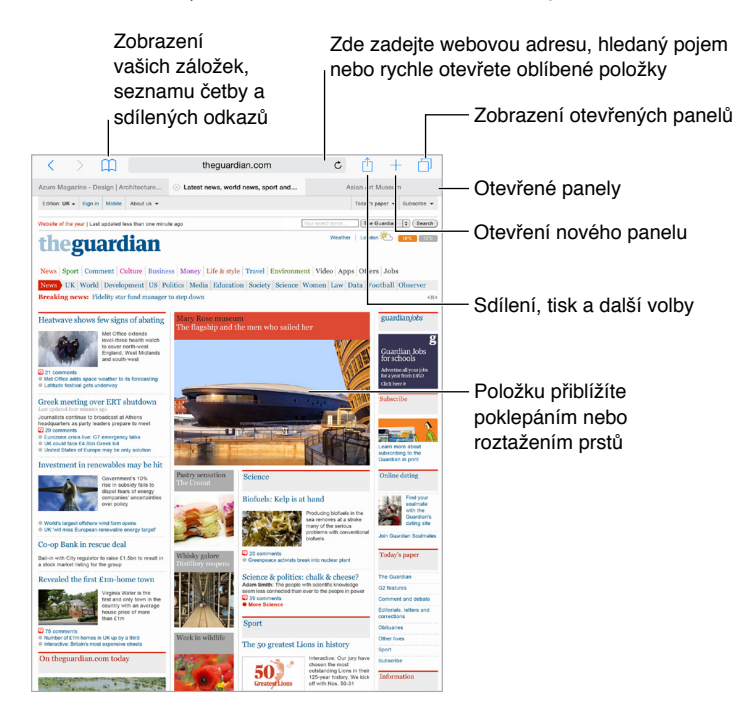

## Hledání na webu

|        | Hledání ve<br>Spotlightu s<br>výsledky z<br>App Storu | Zadejte hledaný<br>text a poté klepně<br>na Otevřít | ěte         |                                  |
|--------|-------------------------------------------------------|-----------------------------------------------------|-------------|----------------------------------|
| >      | pages                                                 | c                                                   | Û           | +                                |
|        | App Store                                             |                                                     |             |                                  |
| s      | Pages<br>Apple<br>Verze: 2.2                          |                                                     |             | •<br>ian                         |
| 31     | Hledat Google                                         |                                                     |             | ٥ ا                              |
|        | Q pages                                               |                                                     |             | ade                              |
| w      | Q pagespeed                                           |                                                     |             |                                  |
| ews    | Q pages blanches                                      |                                                     |             | Muzete take<br>klepnout na návrh |
| sho    | Q page six                                            |                                                     |             |                                  |
|        | Na této stránce                                       |                                                     | -           | arc                              |
| 39 SJ. | Find "pages"                                          |                                                     |             | r SC<br>Nyrtik<br>Nyrca          |
| 121 00 | te underwov                                           | Y//.                                                | Chief Chief | K 101                            |

Klepněte, pokud chcete hledat na aktuální stránce.

**Hledání na webu:** Do inteligentního vyhledávacího pole nahoře na stránce zadejte URL nebo hledaný výraz a potom klepněte na návrh hledání nebo na tlačítko Otevřít, čímž vyhledáte přesný text, který jste zadali. Nechcete-li, aby se vám zobrazovaly návrhy hledaných výrazů, přejděte do Nastavení > Safari a poté v oddílu vyhledávání vypněte Doporučení vyhledávače.

**Rychlé prohledání dříve navštívené stránky:** Zadejte název stránky a za něj hledaný výraz. Zadáním "wiki einstein" například vyhledáte heslo "einstein" na Wikipedii. Přejděte do Nastavení > Safari > Rychlé hledání a tuto volbu zapněte nebo vypněte.

Zobrazení oblíbených položek: Vyberte je v Nastavení > Safari > Oblíbené.

**Hledání na stránce:** Posuňte seznam doporučených výsledků na konec a poté klepněte na položku pod textem Na této stránce. Klepnutím na <sup>></sup> vlevo dole zobrazíte další výskyt hledaného textu na stránce. Chcete-li na stránce hledat jiný výraz, zadejte jej do pole na dolním okraji stránky. Chcete-li pokračovat v surfování, klepněte na Hotovo.

Výběr vyhledávače: Přejděte do Nastavení > Safari > Vyhledávač.

## Surfování na webu

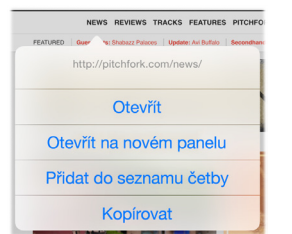

Tyto volby zobrazíte podržením prstu na odkazu

Napřed se rozhlédněte: Chcete-li se podívat na URL adresu odkazu před tím, než na ni přejdete, dotknete se odkazu a podržte na něm prst.

**Otevření odkazu na novém panelu:** Dotkněte se odkazu, podržte na něm prst a poté klepněte na Otevřít na novém panelu. Chcete-li při otevření odkazu přecházet na nový panel, použijte příkaz Nastavení > Safari a vypněte volbu Nové stránky otvírat na pozadí.

**Prohlížení otevřených panelů:** Klepnutím na  $\Box$  nebo sevřením tří prstů zobrazte všechny své otevřené panely. Pokud máte otevřeno několik panelů, panely pro stejnou stránku jsou naskládány na sebe. Chcete-li panel zavřít, klepněte v levém horním rohu na  $\times$  nebo přes panel přejeďte doleva. Chceteli se vrátit k zobrazení jediného panelu, klepněte na panel a poté na Hotovo nebo rozevřete tři prsty.

**Zobrazení panelů otevřených na jiných zařízeních:** Pokud v Nastavení > iCloud zapnete volbu Safari, můžete zobrazit panely, které máte otevřeny na ostatních zařízeních. Klepněte na  $\Box$  a posuňte zobrazení na seznamy u dolního okraje stránky.

**Zavření panelu:** Klepněte na  $\otimes$  na záložce panelu.

**Zobrazení naposledy zavřených panelů:** Dotkněte se tlačítka + a podržte na něm prst.

**Zpátky na začátek:** Klepnutím na horní okraj obrazovky se rychle vrátíte na začátek dlouhé stránky.

Zobrazení větší plochy: Otočte iPad na šířku.

**Zobrazení aktuálních dat:** Klepnutím na  $\bigcirc$  vedle adresy ve vyhledávacím poli aktualizujte stránku.

**Zobrazení historie panelu:** Dotkněte se  $\leq$  nebo > a přidržte prst.

**Zobrazení verze stránky určené pro stolní počítače:** Pokud chcete namísto mobilní verze zobrazit úplnou verzi stránky určenou pro stolní počítače, klepněte na vyhledávací pole, stáhněte dolů zobrazení oblíbených položek a poté klepněte na volbu Úplná verze stránky.

## Udržování záložek

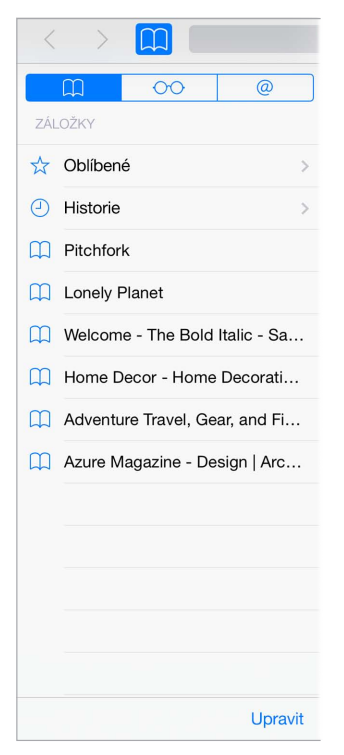

**Přidání aktuální stránky do záložek:** Klepněte na 🛈 (nebo se dotkněte tlačítka 🛄 a podržte je) a poté klepněte na Přidat záložku.

**Zobrazení vašich záložek:** Klepněte na 🛄 a poté na 🛄.

Uspořádání: Chcete-li vytvořit složku pro záložky, klepněte na 🛄 a poté na Upravit.

Výběr oblíbených položek, které se zobrazí po klepnutí do vyhledávacího pole: Přejděte do Nastavení > Safari > Oblíbené.

**Řádek záložek na vašem Macu** Chcete-li mezi oblíbenými položkami na iPadu vidět položky z řádku záložek v Safari na vašem Macu, přejděte do Nastavení > iCloud a zapněte Safari.

**Uložení ikony aktuální stránky na plochu:** Klepněte na 🖄 a poté na "Přidat na plochu". Ikona se bude zobrazovat pouze na zařízení, na kterém jste ji vytvořili.

#### Uložení seznamu četby na později

Zajímavé položky si můžete uložit do seznamu četby a vrátit se k nim později. Seznam četby můžete používat, i když nejste připojeni k internetu.

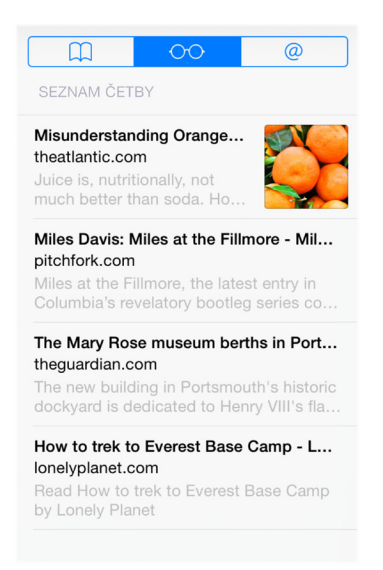

**Přidání aktuální stránky do vašeho seznamu četby:** Klepněte na 🖄 a poté klepněte na Přidat do seznamu četby.

**Přidání odkazované stránky bez jejího otevření:** Dotkněte se odkazu, podržte na něm prst a poté klepněte na Přidat do seznamu četby.

**Zobrazení vašeho seznamu četby:** Klepněte na  $\square$  a poté na  $\bigcirc \bigcirc$ .

Smazání položky ze seznamu četby: Přejeďte doleva přes položku v seznamu četby.

**Nechcete pro stahování položek v seznamu četby používat mobilní data?** Přejděte do Nastavení > Safari a vypněte volbu Používat Mobilní data.

#### Sdílené odkazy a odběry

Můžete zobrazit odkazy sdílené ze sociálních sítí, například Twitteru, nebo kanály ze svých odběrů.

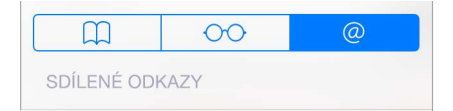

**Zobrazení sdílených odkazů a odběrů:** Klepněte na  $\square$  a poté na @.

**Přihlášení k odběru kanálu:** Přejděte na stránku, která poskytuje kanál k odběru, klepněte na <sup>(1)</sup>, klepněte na Přidat do sdílených odkazů a dalším klepnutím na Přidat do sdílených odkazů svoji volbu potvrďte.

**Smazání odběru:** Klepněte na , klepněte na , klepněte na , klepněte na Odběry pod seznamem vašich sdílených odkazů a poté klepněte na vedle odkazu, který chcete smazat.

Podělte se o informace: Klepněte na 🗅.

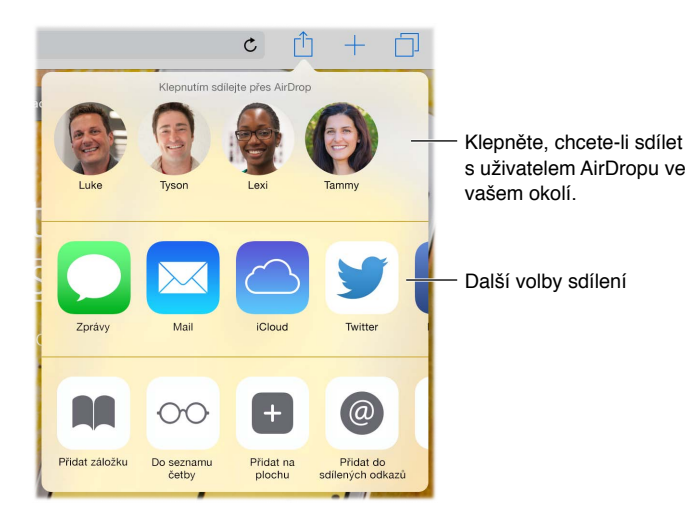

## Vyplňování formulářů

Při přihlášení k webové stránce, registraci ve službě nebo při nakupování můžete vyplnit webový formulář pomocí klávesnice na obrazovce nebo jej Safari může vyplnit za vás pomocí Automatického vyplňování.

| Create an Apple ID.<br>An Apple ID is your user areas for everything<br>you do with Apple ISob the Times Store,<br>enable ICoad on all your divises, buy from the<br>Apple Criteris Store, make a reservation at an<br>Apple Prival Boxe, makes a reservation at an<br>Apple Prival Boxe, makes a reservation at an<br>Apple Prival Boxe, makes a reservation at an<br>Apple Prival Boxe, makes a reservation at an<br>Apple Criteris Prival Prival Prival Prival<br>Prival Boxe, and Prival Prival Prival<br>Prival Boxe, and Prival Prival Prival<br>Prival Boxe, and Prival Prival Prival<br>Prival Boxe, and Prival Prival Prival<br>Prival Boxe, and Prival Prival Prival<br>Prival Boxe, and Prival Prival Prival<br>Prival Boxe, and Prival Prival Prival<br>Prival Boxe, and Prival Prival Prival<br>Prival Boxe, and Prival Prival Prival<br>Prival Boxe, and Prival Prival Prival<br>Prival Prival Prival Prival Prival Prival Prival<br>Prival Prival Prival Prival Prival Prival Prival Prival<br>Prival Prival Prival Prival Prival Prival Prival Prival Prival<br>Prival Prival Pr | Create an Apple ID. Name Preservice of Manne. Inst Name Models Name Lust Name | Místo<br>zadávání                          |
|----------------------------------------------------------------------------------------------------|-------------------------------------------------------------------------------|--------------------------------------------|
| < > Vyphování –                                                                                                    | The Fm<br>T Y U I O P                                                         | kontaktních<br>údajů můžete<br>klepnout na |

Vadí vám, že se musíte pořád přihlašovat? Když se vám zobrazí dotaz, zda chcete uložit heslo stránky, klepněte na Ano. Při příští návštěvě bude vaše uživatelské jméno a heslo vyplněno za vás.

**Vyplnění formuláře:** Klepnutím do kteréhokoli pole zobrazte klávesnici na obrazovce. Klepáním na  $\leq$  nebo > nad klávesnicí se můžete přesouvat z pole do pole.

Automatické vyplnění: Přejděte do Nastavení > Safari > Hesla a vyplňování a zapněte volbu Použít kontaktní údaje. Poté při vyplňování formuláře klepněte nad klávesnicí na obrazovce na tlačítko Vyplnit. Některé webové stránky automatické vyplňování nepodporují.

Přidání platební karty pro nákupy: Přejděte do Nastavení > Safari > Hesla a vyplňování > Uložené platební karty > Přidat platební kartu. Chcete-li zadat údaje o kartě bez použití klávesnice, klepněte na Použít fotoaparát a podržte iPad nad kartou tak, aby obrázek karty vyplnil záběr. Platební kartu můžete také přidat , když vám Safari nabídne její uložení během online nákupu. Viz Klíčenka na iCloudu na stránce 44. **Použití údajů o platební kartě:** Když přejdete do pole údajů o platební kartě, použijte tlačítko Vyplnit platební kartu nad klávesnicí. Bezpečnostní kód ke kartě se neukládá, vyplňujete jej i nadále sami. Pokud nepoužíváte kódový zámek iPadu, bylo by vhodné začít jej používat nyní – viz Použití kódu k ochraně dat na stránce 43.

Odeslání formuláře: Klepněte na Otevřít nebo Hledat nebo na odkaz na webové stránce.

## Eliminace rušivých prvků pomocí čtečky

Pomocí čtečky v Safari se můžete soustředit na hlavní obsah stránky.

| Klepni | utím zobrazíte stránku ve čte | ečce |
|--------|-------------------------------|------|
|        | Lze použít čtečku             | C    |

**Usnadněte si soustředění na podstatný obsah:** Klepněte na ≡ na levém okraji adresního pole. Pokud tuto ikonu nevidíte, znamená to, že na zobrazené stránce není čtečka k dispozici.

**Omezení sdílení jen na hodnotné informace:** Chcete-li sdílet jen text článku a odkaz na něj, při prohlížení stránky v čtečce klepněte na 🖄.

Návrat k úplné stránce: Znovu klepněte na ikonu čtečky v adresním poli.

## Zabezpečení a soukromí

Nastavení Safari můžete upravit tak, abyste si prohlížené stránky nechali pro sebe a chránili se před zákeřnými stránkami.

**Nestojíte o pozornost?** Vyberte Nastavení > Safari a poté zapněte volbu Nesledovat. Safari požádá navštěvované webové stránky o to, aby vás nesledovaly. Je však na uvážení webových stránek, zda budou vaši žádost respektovat.

**Řízení práce s cookies:** Přejděte do Nastavení > Safari > Blokovat cookies. Chcete-li odstranit cookies již uložené ve vašem iPadu, přejděte do Nastavení > Safari > Smazat historii a data stránek.

Automatické vytvoření a uložení bezpečných hesel v Safari: Když při vytváření nového účtu klepnete na pole hesla, Safari vám nabídne automatické vytvoření hesla.

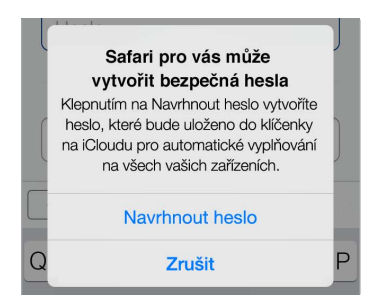

**Smazání historie a dat prohlížení z iPadu:** Přejděte do Nastavení > Safari > Smazat historii a Nastavení > Safari > Smazat historii a data stránek.

Návštěva stránek bez přidání informací do historie: Klepněte na 🗇 a poté na Soukromé. Navštívené stránky se neobjeví v Panelech iCloudu, ani nebudou přidávány do historie na vašem iPadu. Chcete-li soukromé stránky odložit, klepněte na 🗇 a poté znovu na Soukromé. Stránky můžete zavřít nebo se ponechat pro příští použití Anonymního prohlížení.

**Upozorňování na podezřelé stránky:** Vyberte Nastavení > Safari a poté zapněte volbu Upozornit na phishing.

## Nastavení Safari

Přejděte do Nastavení > Safari, kde můžete:

- Vybrat vyhledávač
- Zadat údaje pro automatické vyplňování
- Vybrat si oblíbené položky, které se budou zobrazovat při vyhledávání
- Nastavit otevírání nových panelů na pozadí
- Zobrazit oblíbené položky u horního okraje stránky
- Blokovat pop-upy
- Posílit zabezpečení a soukromí
- Smazat historii, cookies a data

# Hudba

8

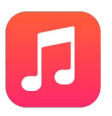

## Získávání hudby

Chcete-li do iPadu uložit hudbu a další zvukový obsah, máte tyto možnosti:

- Zakoupení a stažení hudby z obchodu iTunes Store: Přejděte do iTunes Storu. Při procházení seznamů stop a alb v aplikaci Hudba můžete klepnout na tlačítko Obchod. Viz Kapitola 22, iTunes Store, na stránce 113.
- iCloud: Získejte přístup ke všem svým skladbám v iTunes bez ohledu na to, na kterém zařízení jste je zakoupili. Pomocí služby iTunes Match můžete přidat CD a další importovanou hudbu. Viz iCloud a iTunes Match na stránce 69.
- *Rodinné sdílení:* Chcete-li si stáhnout skladby zakoupené ostatními členy rodiny, přejděte do iTunes Storu, klepněte na More, klepněte na Purchased a vyberte člena rodiny. Viz Rodinné sdílení na stránce 37.
- Synchronizace obsahu s iTunes ve vašem počítači: Viz Synchronizace s iTunes na stránce 19.

*VAROVÁNÍ*: Důležité informace o poškození sluchu najdete v části Důležité informace o bezpečnosti na stránce 158.

#### iTunes Radio

Doporučené stanice představují pohodlný způsob objevování a poslechu nové hudby v pestré nabídce žánrů. Také si můžete vytvořit vlastní stanice založené na osobním výběru umělce, skladby nebo žánru. Viz iCloud a iTunes Match na stránce 69.

*Poznámka:* iTunes Radio nemusí být k dispozici ve všech oblastech. Další informace o Radiu iTunes viz support.apple.com/kb/HT5848?viewlocale=cs\_CZ.

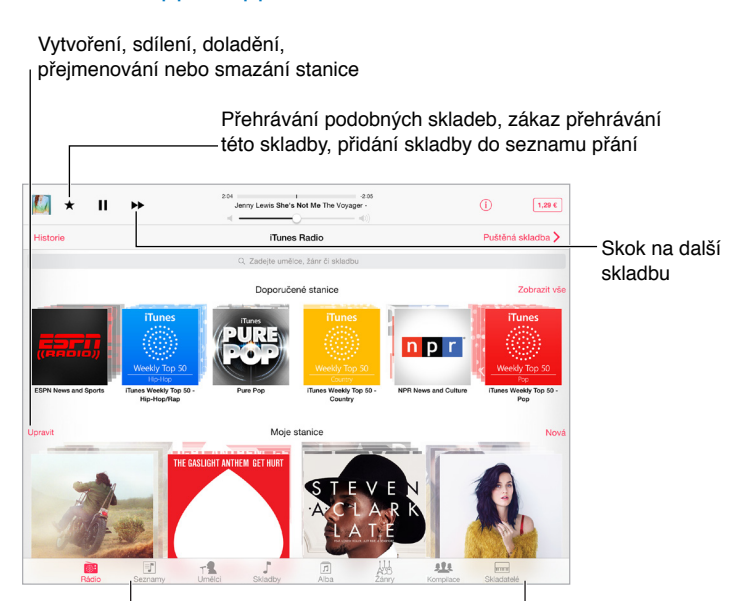

Volby pro procházení vaší hudební knihovny

Když zvolíte stanici a přehráváte skladbu, na obrazovce Právě hraje se zobrazuje grafika alba a ovládací prvky přehrávání. Chcete-li se dozvědět více, vytvořit novou stanici, vylepšit ji nebo ji sdílet, klepněte na (i). Viz Sdílení z aplikací na stránce 36.

Vytvoření stanice na základě umělce, žánru nebo skladby: Na obrazovce iTunes Radia klepněte na Nová. Při procházení nebo přehrávání hudby v knihovně můžete také klepnout na Vytvořit.

Úprava stanic: Klepněte na Upravit. Můžete přidat nebo vyloučit umělce, skladby či žánry nebo můžete smazat stanici.

**Ovlivnění výběru nadcházejících skladeb:** Klepněte na **\*** a poté na Hrát podobné skladby nebo na Tuto skladbu nehrát. Také můžete skladbu přidat do svého seznamu přání v iTunes.

Skok na další skladbu: Klepněte na ≫. Počet přeskočených skladeb za hodinu je omezen.

**Zobrazení seznamu přehraných skladeb nebo přání:** Klepněte na Historie a potom na Přehráno nebo Seznam přání. Do své knihovny můžete zakoupit nové skladby. Klepnutím na skladbu přehrajete její ukázku.

Nákup skladeb do osobní knihovny: Klepněte na tlačítko s cenou.

Sdílení vytvořené stanice: Během poslechu stanice klepněte na (i) a poté na Sdílet stanici.

## Prohlížení a přehrávání

Hudbu můžete procházet podle seznamů stop, umělců, skladeb nebo jiné kategorie: Chcete-li zobrazit další volby procházení a v pravém dolním rohu se zobrazuje volba Více, klepněte na ni. Chcete-li přehrát skladbu, klepněte na ni.

Récio Genius Seznamy Unièci Składby Alba Żány Vice

Zvuk můžete poslouchat z vestavěných reproduktorů, z náhlavní soupravy připojené k sluchátkovému výstupu nebo z bezdrátových stereosluchátek Bluetooth spárovaných s iPadem. Jsou-li připojena nebo spárována sluchátka, reproduktory nevydávají žádný zvuk.

**Změna uspořádání tlačítek procházení:** Klepněte na Více (je-li tato volba zobrazena), poté na Upravit a přetáhněte libovolné tlačítko na tlačítko, které chcete nahradit.

Obrazovka Právě hraje obsahuje ovládací prvky přehrávání a ukazuje, co právě hraje.

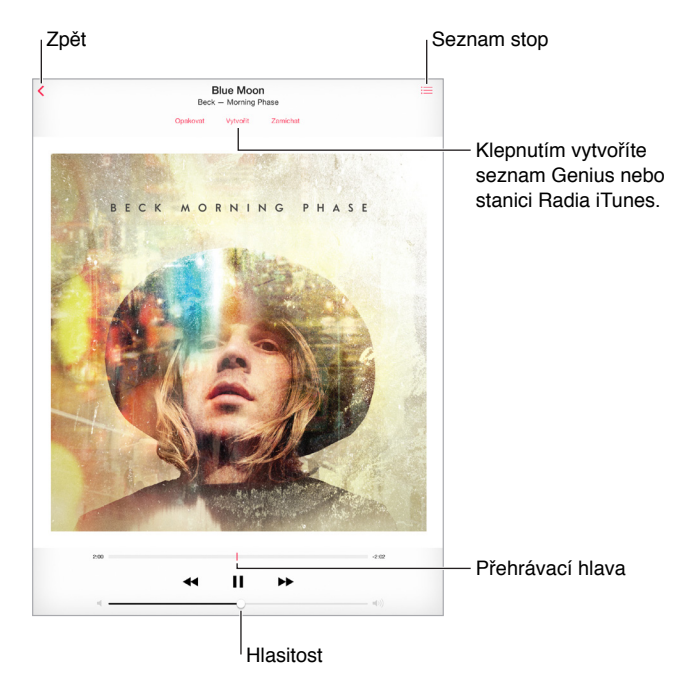

Skok na libovolné místo ve skladbě: Přetáhněte přehrávací hlavu. Rychlost procházení můžete snížit sklouznutím prstu dolů po obrazovce.

Zamíchání: Chcete-li přehrát skladby v náhodném pořadí, klepněte na Zamíchat.

**Zobrazení všech stop alba obsahujícího aktuální skladbu:** Klepněte na 🗮. Chcete-li přehrát některou stopu, klepněte na ni.

| Hodnocení                          | Abum Seznam Hotovo |
|------------------------------------|--------------------|
| Little Dragon<br>Nabuma Rubberband | 12 sklodby 42:50   |
| Mirror                             | 3.2                |
| . Klapp Klapp                      | 3.0                |
| Pretty Girls                       | 3:4                |
| Underbart                          | 4.0                |
| Cat Rider                          | 43                 |
| Paris                              | 32                 |
| Lurad                              | 0.0                |
| Nabuma Rubberband                  | 3.11               |
| Only One                           | 4:0                |
| 0 Killing Me                       | 3.4                |
| 1 Pink Cloud                       | 434                |
| 2 Let Go                           | 4.04               |

Hledání hudby: Při procházení zobrazte stažením dolů od horního okraje obrazovky vyhledávací pole a poté zadejte hledaný text. Zvukový obsah můžete prohledávat také z plochy. Viz Hledání ve Spotlightu na stránce 33.

**Ohodnocení skladby pro dynamické seznamy stop v iTunes:** Klepnutím na obrazovku zobrazte hodnoticí body a poté klepnutím na jeden z bodů přidělte skladbě hodnocení.

**Zobrazení textu skladby:** Pokud jste ke skladbě přidali text, můžete jej zobrazit klepnutím na obal alba. Chcete-li text přidat, použijte okno informací o skladbě na svém počítači a poté synchronizujte skladbu do iPadu.

Zobrazení ovladačů zvuku na uzamčené obrazovce nebo při používání jiné aplikace: Přejetím od dolního okraje obrazovky směrem nahoru otevřete Ovládací centrum. Viz Ovládací centrum na stránce 33.

**Přehrávání hudby přes AirPlay reproduktory nebo Apple TV:** Otevřete Ovládací centrum a poté klepněte na 🖵. Viz AirPlay na stránce 40.

#### iCloud a iTunes Match

Díky iCloudu můžete mít přístup k veškeré svojí hudbě zakoupené v iTunes Storu na všech vašich zařízeních. Ikona ukazuje skladby, které máte na iCloudu. Kteroukoli skladbu si můžete pustit pouhým klepnutím.

Automatické stahování hudby zakoupené na jiném zařízení: Přejděte do Nastavení > iTunes a App Store, přihlaste se pod svým Apple ID a v oddílu Automatická stahování zapněte volbu Hudba.

**Stahování hudby pro případ, že se octnete mimo dosah Wi-Fi:** Klikněte na <sup>()</sup> u skladeb, které si budete chtít pustit. Nebo si stáhněte celá alba a seznamy stop. Také si můžete stáhnout předchozí nákupy v iTunes Storu. Klepněte na More, klepněte na Purchased a poté na Music.

**Odstranění stažené skladby:** Přejeďte doleva a poté klepněte na Smazat. Skladba bude odstraněna z iPadu, bude však nadále k dispozici na iCloudu.

**Zobrazení pouze stažené hudby:** Otevřete Nastavení > iTunes a App Store. V oddílu Zobrazit vše vypněte volbu Hudba.

Pokud jste odběrateli služby iTunes Match, můžete uložit veškerou svoji hudbu na iCloud (až 25 000 skladeb), včetně skladeb importovaných z CD.

*Poznámka:* iTunes Match nemusí být k dispozici ve všech oblastech. Viz support.apple.com/kb/HT5085?viewlocale=cs\_CZ.

**Přihlášení k odběru služby iTunes Match:** Přejděte do Nastavení > iTunes a App Store > Odebírat iTunes Match. Viz www.apple.com/cz/itunes/itunes-match.

**Zapnutí iTunes Match:** Otevřete Nastavení > iTunes a App Store. Pokud nejste přihlášeni, přihlaste se.

#### Seznamy stop

**Uspořádání hudby do seznamů stop:** Zobrazte seznamy stop a poté klepněte na "Nový seznam" u horního okraje seznamu a zadejte název. Skladby a videa můžete přidávat klepnutím na +.

| 🥳 🕂 🕨 😽             | 122<br>alt-J Left Hand Free This Is All Yours | -1:31<br>Opakovat Vytvořit Zamichat |
|---------------------|-----------------------------------------------|-------------------------------------|
| Seznamy             | Driving Music                                 | Právě hraje >                       |
| Upravit             | Smazat                                        | Odstranit                           |
| Zamichat            |                                               | ~                                   |
| Left Hand Free      | alt-J                                         | This Is All Yours                   |
| Cardiac Arrest      | Bad Suns                                      | Language & Perspective              |
| Love In High Places | Kimbra                                        | The Golden Echo (Delux              |
| Lazaretto           | Jack White                                    | Lazaretto                           |
| Klapp Klapp         | Little Dragon                                 | Nabuma Rubberband                   |
| Night Like This     | LP                                            | Forever For Now                     |
| Beautiful           | Mali Music                                    | Mali Is                             |
| Alienation          | Morning Parade                                | Pure Adulterated Joy                |
| Slow Motion         | PHOX                                          | PHOX                                |
| Do You              | Spoon                                         | They Want My Soul                   |
|                     |                                               |                                     |
| Rádio Seznamy Ur    | mélci Skladby Alba                            | Zány Kompilace Skladatelé           |

Úprava seznamu stop: Vyberte seznam stop a poté klepněte na Upravit.

- Přidání dalších skladeb: Klepněte na +.
- Smazání skladby: Klepněte na 😑 a poté na Odstranit. Smazáním skladby ze seznamu stop tuto skladbu nesmažete z iPadu.
- Změna pořadí skladeb: Přetáhněte ikonu ≡.

Nové a změněné seznamy stop budou zkopírovány do vaší knihovny iTunes při nejbližší synchronizaci iPadu s počítačem, nebo, pokud jste se přihlásili k odběru služby iTunes Match, prostřednictvím iCloudu.

Vyprázdnění nebo smazání seznamu stop vytvořeného na iPadu: Vyberte seznam stop a poté klepněte na Smazat nebo Odstranit.

**Odstranění skladby z iPadu:** V části Skladby klepněte na skladbu a poté klepněte na Smazat. Skladba bude odstraněna z iPadu, nikoli však z knihovny iTunes ve vašem Macu či PC ani z iCloudu.

#### Genius – vytvořeno pro vás

Seznam stop Genius je sbírka skladeb z vaší knihovny, které se k sobě hodí. Genius je bezplatná služba, ale vyžaduje Apple ID.

Mix Genius je výběr skladeb stejného žánru, který se při Každém poslechu znovu vytvoří ze skladeb ve vaší knihovně.

Zapnutí služby Genius: Klepněte na Seznamy, klepněte na Seznam Genius a poté na Zapnout Genius.

**Procházení a přehrávání mixů Genius:** Klepněte na Genius (není-li funkce Genius zobrazená, nejprve klepněte na Více). Přejetím zobrazíte další mixy. Chcete-li přehrát mix, klepněte na **>**.

**Vytvoření seznamu stop Genius:** Zobrazte seznamy stop, klepněte na seznam skladeb Genius a vyberte skladbu. Nebo na obrazovce Právě hraje klepněte na Vytvořit a poté na Seznam Genius.

- Nahrazení seznamu stop s použitím jiné skladby: Klepněte na Nový a vyberte skladbu.
- Aktualizace seznamu stop: Klepněte na Obnovit.
- Uložení seznamu stop: Klepněte na Uložit. Seznam stop bude uložen pod názvem skladby, kterou jste vybrali, a označen symbolem <sup>(%)</sup>.

Pokud jste odběrateli služby iTunes Match, vaše seznamy Genius jsou uloženy na iCloudu. Seznamy stop Genius vytvořené na iPadu jsou do počítače zkopírovány při synchronizaci s iTunes.

*Poznámka:* Poté, co seznam stop Genius synchronizujete s iTunes, nebudete jej moci na iPadu přímo smazat. V iTunes můžete upravit název seznamu stop, zastavit synchronizaci nebo jej smazat.

Smazání uloženého seznamu stop Genius: Klepněte na seznam stop Genius a na Smazat.

#### Siri

K ovládání přehrávání hudby můžete použít Siri (iPad 3. generace nebo novější). Viz Použití Siri na stránce 48.

Použití Siri k přehrávání hudby: Stiskněte a podržte tlačítko plochy.

- Puštění nebo pozastavení hudby: Vyslovte "play" nebo "play music". Chcete-li přehrávání pozastavit, vyslovte "pause", "pause music" nebo "stop". Můžete též použít "next song" nebo "previous song".
- Puštění alba, umělce nebo seznamu stop: Vyslovte "play" a poté "album", "artist" nebo "playlist" a jméno.
- Zamíchání aktuálního seznamu stop: Vyslovte "shuffle".
- *Vyhledání dalších informací o aktuální skladbě:* Vyslovte "whať s playing", "who sings this song" nebo "who is this song by".
- *Použití funkce Genius pro puštění podobných skladeb:* Vyslovte "Genius" nebo "play more songs like this".

#### Domácí sdílení

Domácí sdílení vám umožňuje přehrávat hudbu, filmy a televizní pořady z knihovny iTunes ve vašem Macu nebo PC. iPad se musí nacházet v téže Wi-Fi síti s vaším počítačem.

*Poznámka:* Domácí sdílení vyžaduje iTunes 10,2 nebo novější, k dispozici na adrese www.apple.com/cz/itunes/download. Booklety, iTunes Extras a další bonusový materiál sdílet nelze.

#### Přehrávání hudby z vaší knihovny iTunes na iPadu.

- 1 V iTunes na počítači vyberte volbu Soubor > Domácí sdílení > Zapnout Domácí sdílení. Přihlaste se a klikněte na Vytvořit domácí sdílení.
- 2 Na iPadu vyberte Nastavení > Hudba a poté se přihlaste k Domácímu sdílení pod stejným Apple ID a heslem.
- 3 V aplikaci Hudba klepněte na Více, poté na Sdílené a vyberte knihovnu v počítači.

Návrat k obsahu v iPadu: Klepněte na Sdílené a vyberte Můj iPad.

#### Nastavení aplikace Hudba

Otevřete Nastavení > Hudba a nastavte volby pro aplikaci Hudba, mimo jiné:

- · Vyrovnání hlasitosti (normalizace úrovní hlasitosti vašeho zvukového obsahu)
- Ekvalizér (EQ)

*Poznámka:* Nastavení ekvalizéru ovlivňuje všechny zvukové výstupy včetně sluchátkové zdířky a AirPlay. Toto nastavení se obecně vztahuje pouze na hudbu přehrávanou v aplikaci Hudba.

Nastavení Noční režim komprimuje dynamický rozsah zvukového výstupu tím, že ztišuje hlučné pasáže a zesiluje tiché. Toto nastavení se vám může hodit při poslechu hudby v letadle nebo v jiném hlučném prostředí. Nastavení Noční režim se vztahuje na veškeré zvukové výstupy – video i hudbu.

Seskupení podle umělců alb

Nastavení limitu hlasitosti: Otevřete Nastavení > Hudba > Limit hlasitosti.

**Poznámka:** V některých zemích Evropské unie vás může iPad informovat o nastavení hlasitosti nad úroveň doporučenou v Evropské unii jako limit bezpečného poslechu. Budete-li chtít nastavit hlasitost za tento limit, je možné, že budete muset ovládání hlasitosti na okamžik uvolnit. Chcete-li omezit maximální hlasitost náhlavní soupravy na tuto úroveň, přejděte do Nastavení > Hudba > Limit hlasitosti a zapněte Limit hlasitosti (EU).

**Předcházení změnám limitu hlasitosti:** Otevřete Nastavení > Obecné > Omezení > Limit hlasitosti a klepněte na Zakázat změny.
### FaceTime

## 9

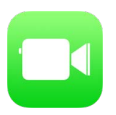

#### Přehled informací o FaceTimu

FaceTime můžete používat k video- nebo audiohovorům s jinými iOS zařízeními a počítači s podporou FaceTime. Fotoaparát FaceTime vám umožňuje komunikovat tváří v tvář. Pokud chcete druhému účastníkovi hovoru ukázat, co se děje kolem vás, přepněte na zadní fotoaparát iSight.

*Poznámka:* FaceTime nemusí být k dispozici ve všech oblastech. Na modelech iPad Wi-Fi + Cellular můžete navazovat hovory FaceTime přes mobilní datovou síť. Mobilní datové služby mohou být zpoplatněny. Viz Nastavení mobilních dat na stránce 166.

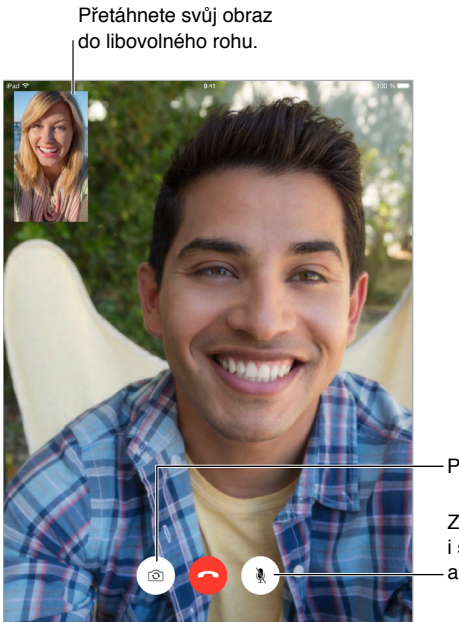

– Přepínání mezi fotoaparáty

Ztlumení (vy vidíte i slyšíte, volající vidí, ale neslyší)

Máte-li Wi-Fi připojení a Apple ID, můžete zahajovat a přijímat hovory FaceTime (nejprve se přihlaste pomocí svého Apple ID nebo si vytvořte nový účet).

#### Zahajování a příjem hovorů

**Zahájení hovoru FaceTime:** V Nastavení > FaceTime, zkontrolujte, zda je funkce FaceTime zapnuta. Klepněte na FaceTime a poté do pole u levého horního okraje zadejte jméno nebo telefonní číslo kontaktu, kterému chcete zavolat. Klepnutím na  $\Box^q$  zahájíte videohovor, klepnutím na & zahájíte audiohovor FaceTime. Nebo klepnutím na + otevřete Kontakty a zahajte hovor z nich.

| FaceTime | ٥ | C- | — Klepnutím na ikonu<br>zahájíte hovor FaceTime. |
|----------|---|----|--------------------------------------------------|
|----------|---|----|--------------------------------------------------|

**Poté začněte mluvit.** Stiskněte a podržte tlačítko plochy, vyslovte "FaceTime" a poté jméno volané osoby.

**Chcete zavolat znovu?** Chcete-li zobrazit historii hovorů, klepněte na levém panelu na FaceTime. Klepnutím na Audio nebo Video zpřesněte hledání a poté zavolejte klepnutím na jméno nebo číslo. Klepnutím na (1) otevřete jméno nebo číslo v Kontaktech. Přejeďte doleva a poté klepnutím na Smazat smažte jméno nebo číslo z historie hovorů.

Nemůžete hovor ihned přijmout? Příchozí FaceTime hovor můžete přijmout, odmítnout nebo můžete vybrat jinou volbu.

Nastavení připomínky pro pozdější zavolání zpět

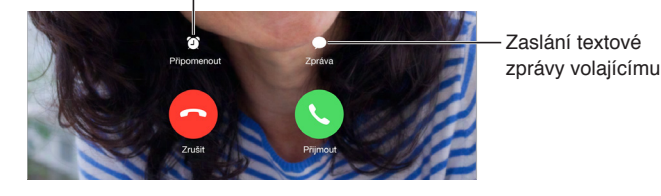

Nastavení vhodného zobrazení: Otočením iPadu můžete FaceTime nastavit do orientace na šířku nebo na výšku. Chcete-li zabránit nechtěným změnám orientace, uzamkněte iPad v orientaci na výšku. Viz Změna orientace obrazovky na stránce 24.

#### Správa hovorů

**Provádění dalších úloh během hovoru.** Stiskněte tlačítko plochy a klepněte na ikonu některé aplikace. Můžete stále hovořit a poslouchat, ale s druhým účastníkem hovoru se již neuvidíte. Pro návrat k videu klepněte na zelený řádek u horního okraje obrazovky.

**Žonglování s hovory.** FaceTime hovory nelze přesměrovat. Pokud během vašeho FaceTime hovoru zavolá někdo jiný, musíte buď ukončit FaceTime hovor a přijmout nový hovor, nebo příchozí hovor odmítnout (a volitelně odpovědět textovou zprávou). Čekající hovory můžete použít pouze s audiohovory FaceTime.

**Použití čekajících hovorů při audiohovorech:** Pokud máte aktivní audiohovor FaceTime a zavolá vám někdo další, můžete hovor odmítnout, ukončit první hovor a přijmout druhý nebo první hovor odložit a přijmout druhý.

**Přidání více volajících:** Během audiohovoru FaceTime můžete ke konverzaci přidat další účastníky. Odložte první hovor a klepnutím na + přidejte další audiohovor FaceTime.

**Blokování nežádoucích volajících.** Přejděte do Nastavení > FaceTime > Blokované > Přidat nový kontakt. Od blokovaných volajících nebudete přijímat hovory FaceTime ani textové zprávy. Další informace o blokování hovorů viz support.apple.com/kb/HT5845?viewlocale=cs\_CZ.

Další volby v Nastavení vám umožňují zapnout nebo vypnout FaceTime, zadat telefonní číslo, Apple ID nebo e-mailovou adresu, jež chcete s FaceTime používat, a nastavit vaše ID volajícího.

## Kalendář

# 10

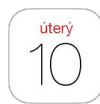

#### Přehled informací o Kalendáři

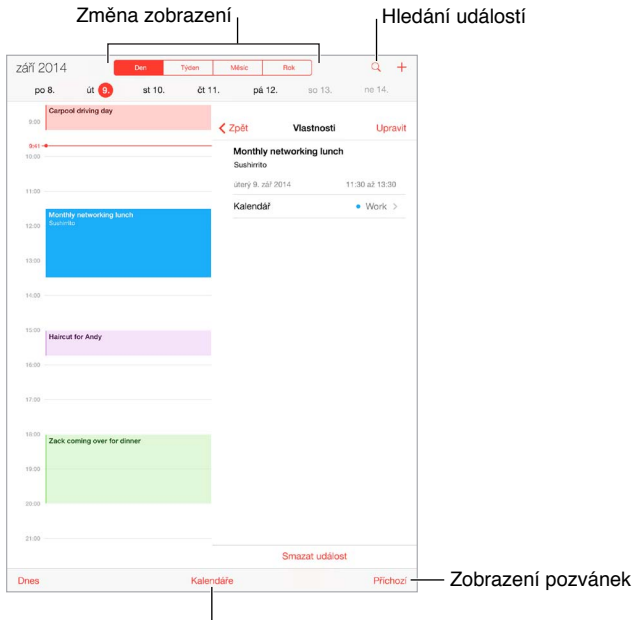

Změna kalendářů nebo účtů

**Přidání události:** Klepněte na + a vyplňte podrobné informace o události. Pokud přidáte polohu a nastavíte Upozornění > Je čas vyrazit, Kalendář vám připomene událost na základě potřebného cestovního času.

**Hledání událostí:** Klepněte na  $\bigcirc$  a poté zadejte text do vyhledávacího pole. Prohledávají se názvy, místa a poznámky v zobrazených kalendářích.

**Změna zobrazení:** Klepněte na Den, Týden, Měsíc nebo Rok. Klepnutím na  $\bigcirc$  zobrazíte seznam nadcházejících událostí. Zobrazení Týden a Den můžete zvětšit či zmenšit rozevřením či sevřením prstů.

**Změna barvy kalendáře:** Klepněte na Kalendáře, poté na (i) u požadovaného kalendáře a vyberte barvu ze seznamu. U některých kalendářových účtů, například na Googlu, určuje barvu kalendáře server.

Úprava události: Dotkněte se události, podržte na ní prst a poté upravte polohu úchytových bodů nebo událost přetáhněte na nový čas.

#### Pozvánky

iCloud, Microsoft Exchange a některé CalDAV servery umožňují zasílání a příjem pozvánek ke schůzkám.

**Přizvání jiných lidí k události:** Klepněte na událost, klepněte na Upravit a poté na Pozvaní. Zadejte jména nebo klepněte na (+) a vyberte osoby z Kontaktů. Pokud nechcete být informováni, když někdo odmítne schůzku, přejděte do Nastavení > Pošta, kontakty, kalendáře > Zobrazit odmítnutí pozvaných.

**RSVP:** Klepněte na událost, ke které jste byli pozváni, nebo klepněte na příchozí schránku a na pozvánku. Přidáte-li komentář (tato funkce nemusí být k dispozici ve všech kalendářích), uvidí jej pouze organizátor, nikoli ostatní účastníci. Chcete-li zobrazit odmítnuté události, klepněte na Kalendáře a zapněte volbu Zobrazit odmítnuté události.

Naplánování schůzky bez zablokování rozvrhu: Klepněte na událost, poté klepněte na Dostupnost a klepněte na Mám čas. Pokud se jedná o vámi vytvořenou událost, klepněte na "Zobrazit jako" a poté na Mám čas. Událost zůstane ve vašem kalendáři, ale další uživatelé, kteří vám posílají pozvánky, neuvidí příslušný čas jako rezervovaný.

Rychlé poslání e-mailu účastníkům: Klepněte na událost, klepněte na Pozvaní a poté na 🖂.

| Upravit H                      | alendáře          | Hotovo    |                                          |
|--------------------------------|-------------------|-----------|------------------------------------------|
| ICLOUD                         |                   |           |                                          |
| <ul> <li>Vše (iClou</li> </ul> | ud)               |           | – Wyborto kalondářo                      |
| 🗸 🔹 Domov                      |                   | i         | které chcete zobrazit                    |
| ✓ ● Práce<br>Veřejné a sdíl    | eno s: John Apple | eseed (i) |                                          |
| FACEBOOK                       |                   |           |                                          |
| 🗸 🖪 Události r                 | na Facebook       | ()        | <ul> <li>Zapněte události na</li> </ul>  |
| 🗸   Narozenir                  | у                 |           | Facebooku pomocí<br>Nastavení > Facebook |
| JINÉ                           |                   |           |                                          |
| VS Holida Odebírané            | ays               | (i)       |                                          |
|                                |                   |           |                                          |

#### Používání více kalendářů

Zapnutí kalendářů iCloud, Google, Exchange nebo Yahoo!: Vyberte Nastavení > Pošta, kontakty, kalendáře, klepněte na účet a zapněte Kalendář.

**Přihlášení k odběru kalendáře:** Vyberte Nastavení > Pošta, kontakty, kalendáře a klepněte na Přidat účet. Klepněte na Ostatní a poté na Přidat odebíraný kalendář. Zadejte URL souboru .ics, k jehož odběru se chcete přihlásit. K odběru kalendáře iCalendar (.ics) se můžete přihlásit také klepnutím na odkaz na kalendář.

**Přidání účtu CalDAV:** Vyberte Nastavení > Pošta, kontakty, kalendáře, klepněte na Přidat účet a poté na Ostatní. V části Kalendáře klepněte na Přidat kontakt CalDAV.

**Zobrazení narozeninového kalendáře:** Klepněte na Kalendáře a poté klepnutím na Narozeniny přidejte k událostem narozeniny uložené v Kontaktech. Pokud máte nastaven účet na Facebooku, můžete také přidat narozeniny přátel z Facebooku.

**Zobrazení kalendáře svátků:** Klepněte na Kalendáře a poté klepnutím na Svátky přidejte k svým událostem státní svátky.

**Zobrazení více kalendářů najednou:** Klepněte na Kalendáře a poté klepnutím vyberte kalendáře k zobrazení.

**Přesunutí události do jiného kalendáře:** Klepněte na událost, klepněte na Upravit a poté vyberte kalendář, do kterého chcete událost přesunout.

#### Sdílení kalendářů na iCloudu

S rodinným sdílením je automaticky vytvořen kalendář, který je sdílen se všemi členy vaší rodiny. Viz Rodinné sdílení na stránce 37. Také můžete s ostatními uživateli iCloudu sdílet kalendář na iCloudu. Když sdílíte kalendář, ostatní si jej mohou prohlížet a můžete jim povolit, aby do něj přidávali události a měnili je. Také můžete sdílet verzi kalendáře pouze ke čtení, kterou si může zobrazit kdokoli.

Vytvoření kalendáře na iCloudu: Klepněte na Kalendáře, na Upravit a poté v části iCloud na Přidat kalendář.

Sdílení kalendáře na iCloudu: Klepněte na Kalendáře, na Upravit a poté na kalendář na iCloudu, který chcete sdílet. Klepněte na Přidat osobu a zadejte jméno nebo klepnutím na  $\oplus$  a přejděte do Kontaktů. Vybrané osoby obdrží pozvánku ke sdílení kalendáře e-mailem. Pro její přijetí budou potřebovat účet na iCloudu.

Změna přístupových oprávnění určité osoby ke sdílenému kalendáři: Klepněte na kalendáře, klepněte na Upravit, klepněte na sdílený kalendář a poté na jméno osoby. Můžete jim zamezit v úpravách kalendáře, znovu odeslat pozvánku ke sdílení kalendáře nebo s nimi přestat kalendář sdílet.

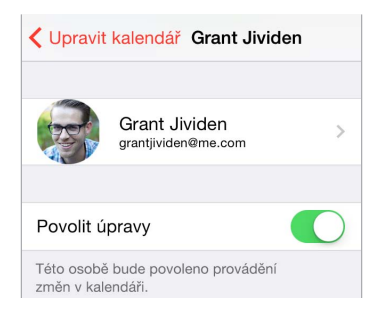

**Vypnutí oznámení pro sdílené kalendáře:** Když někdo změní sdílený kalendář, budete o změně vyrozuměni. Chcete-li oznámení pro sdílené kalendáře vypnout, přejděte do Nastavení > Pošta, kontakty, kalendáře > Upozornění kalendářů.

Sdílení kalendáře pouze ke čtení se všemi: Klepněte na Kalendáře, na Upravit a poté na kalendář na iCloudu, který chcete sdílet. Zapněte Veřejný kalendář a poté klepněte na Sdílet odkaz a zkopírujte nebo odešlete URL svého kalendáře. Toto URL může poté kdokoli použít k odběru kalendáře pomocí kompatibilní aplikace.

#### Nastavení kalendáře

Výběrem Nastavení > Pošta, kontakty, kalendáře získáte přístup k několika položkám nastavení, které ovlivňují aplikaci Kalendář a vaše kalendářové účty. Jedná se o tyto funkce:

- Synchronizace minulých událostí (budoucí události jsou synchronizovány vždy)
- · Přehrání zvuku upozornění při přijetí nových pozvánek na schůzky
- Výchozí kalendář pro nové události
- Výchozí čas upozornění
- Podpora časových pásem umožňující zobrazovat data a časy v jiných časových pásmech
- První den v týdnu
- · Zobrazení dat v čínském, hebrejském nebo muslimském kalendáři

## Obrázky

# 11

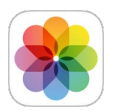

#### Prohlížení fotografií a sledování videí

S aplikací Obrázky si můžete prohlížet fotografie a videa, jež jste:

- Pořídili iPadem
- Uložili na iCloudu (viz Betaverze knihovny fotografií na iCloudu na stránce 82)
- Přijali ze sdílení ostatních uživatelů (viz Sdílení fotek na iCloudu na stránce 82)
- Synchronizovali ze svého počítače (viz Synchronizace s iTunes na stránce 19)
- · Uložili z e-mailu, textové zprávy, webové stránky nebo jako snímek obrazovky
- Importovali z fotoaparátu

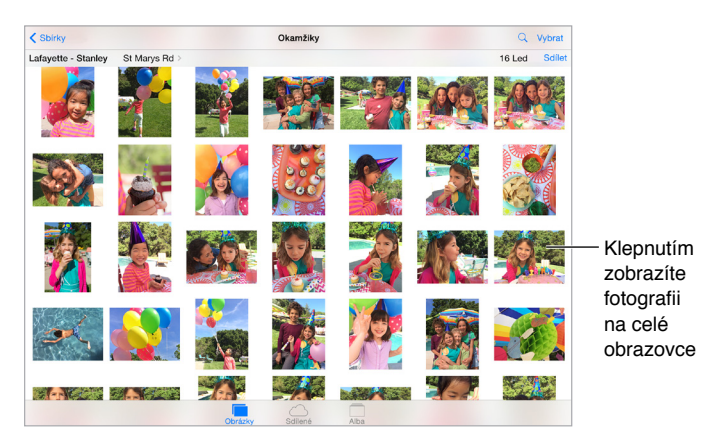

Aplikace Obrázky obsahuje panely Fotografie, Sdílené a Alba.

- Klepnete-li na Fotografie, uvidíte všechny své fotografie a videa v řazení Roky, Sbírky a Okamžiky. Chcete-li si rychle projít fotografie ve sbírce nebo roce, na okamžik se dotkněte požadované položky a přetáhněte ji.
- Klepnete-li na Sdílené uvidíte fotografie a videa, jež jste sdíleli s ostatními nebo jež ostatní sdíleli s vámi. Viz Sdílení fotek na iCloudu na stránce 82.
- Chceteli se podívat jak jsou fotografie a videa na iPadu uspořádány v albech, klepněte na Alba. Viz Uspořádání fotografií a videí dále.

**Zobrazení všech vašich fotografií a videí:** Aplikace Obrázky při prohlížení let a sbírek standardně zobrazuje reprezentativní výběr vašich fotografií. Chcete-li si prohlédnout všechny své fotografie, přejděte do Nastavení > Obrázky a Fotoaparát a vypněte Souhrn fotografií.

**Zobrazení podle místa:** Při prohlížení fotografií a videí podle roku nebo sbírky klepněte na **>**. Fotografie a videa, jež obsahují polohové údaje, se zobrazí na mapě na místě, kde byly pořízeny.

Při prohlížení fotografie nebo sledování videa můžete klepnutím zobrazit ovladače. Přejetím doleva nebo doprava přejdete vpřed nebo zpět.

**Hledání fotografií:** V Albech nebo Fotografiích klepněte na  $\bigcirc$  a vyhledejte fotografie podle data (měsíc a rok) nebo místa (město a země). Při hledání jsou k dispozici vaše Poslední hledání a zobrazuje se vám seznam návrhů pro vyhledávání.

**Zvětšení nebo zmenšení:** Poklepejte nebo rozevřete či sevřete prsty. Zvětšenou fotografii můžete posouvat a zobrazit tak její jiné části.

**Přehrání videa** Klepněte na ▶. Chcete-li přepnout mezi prohlížením na celé obrazovce a podle obrazovky, poklepejte na displej.

**Přehrání prezentace:** Při prohlížení fotografie klepněte na 🗋 a poté klepněte na tlačítko Prezentace. Vyberte volby a poté klepněte na Spustit prezentaci. Chcete-li prezentaci zastavit, klepněte na obrazovku. Chcete-li nastavit další volby prezentace, vyberte Nastavení > Obrázky a Fotoaparát.

Streamování prezentace nebo videa na televizi viz AirPlay na stránce 40.

#### Uspořádání fotografií a videí

Panel Alba obsahuje alba, která jste vytvořili, a několik výchozích alb v závislosti na tom, které funkce aplikace Obrázky využíváte. Videa jsou například automaticky přidávána do alba Videa. Pokud používáte funkci Můj fotostream, uvidíte album Můj fotostream (viz Můj fotostream dále). V případě, že používáte betaverzi knihovny fotografií na iCloudu, máte album Všechny fotografie, které obsahuje všechny vaše fotografie a videa na iCloudu (viz Betaverze knihovny fotografií na iCloudu na stránce 82). Pokud betaverzi knihovny fotografií na iCloudu nepoužíváte, fotografie a videa, jež jste pořídili na iPadu nebo na iPad uložili z jiných zdrojů, najdete v albu Fotoaparát.

*Poznámka:* Pokud používáte betaverzi knihovny fotografií na iCloudu, alba jsou uložena na iCloudu a jsou v aktuálním stavu a přístupná na všech zařízeních s iOS 8 používajících totéž Apple ID. Viz Betaverze knihovny fotografií na iCloudu na stránce 82.

**Vytvoření nového alba:** Klepněte na alba, na +, zadejte název a poté klepněte na Uložit. Vyberte fotografie a videa, která chcete do nového alba přidat, a poté klepněte na Hotovo.

**Přidání položek do existujícího alba:** Při prohlížení miniatur klepněte na Vybrat, vyberte položky, klepněte na "Přidat do" a vyberte album.

Správa alb: Zobrazte seznam alb a klepněte na Upravit.

- Přejmenování alba: Vyberte album a poté zadejte nový název.
- Změna uspořádání alb: Dotkněte se alba a přetáhněte je na jiné místo.
- Smazání alba: Klepněte na 🕙.

S betaverzí knihovny fotografií na iCloudu můžete spravovat všechna svá alba z libovolného zařízení používajícího iOS 8.1 a nastaveného na využívání betaverze knihovny fotografií na iCloudu.

**Označení oblíbených položek:** Prohlíženou fotografii nebo video můžete klepnutím na  $\bigcirc$  automaticky přidat do alba Oblíbené. Fotografie může být kromě v Oblíbených uložena také v jiném albu.

Skrytí fotografií, které si chcete ponechat, nikoli však zobrazovat: Dotkněte se fotografie, podržte na ní prst a vyberte Skrýt. Fotografie se přesune do alba Skryto. Chcete-li skrytou fotografii opět zobrazit, dotkněte se jí a podržte na ní prst.

**Odstranění fotografie nebo videa z alba:** Klepněte na fotografii nebo video, klepněte na 🗐 a poté na Smazat. Fotografie bude odstraněna z alba a z panelu Fotografie.

Smazání fotografie nebo videa z Obrázků: Klepněte na panel Fotografie, klepněte na fotografii nebo video, klepněte na 🗐 a poté na Smazat fotografii nebo Smazat video. Smazané fotografie a videa budou na iPadu ponechány v albu Naposledy smazáno. Na odznaku na albu se bude zobrazovat počet dní do jejich trvalého odstranění z iPadu. Chcete-li některou fotografii nebo video trvale smazat před uplynutím této lhůty, klepněte na položku a poté na Smazat fotografii nebo Smazat video. V případě, že používáte betaverzi knihovny fotografií na iCloudu, smazané fotografie a videa budou trvale odstraněny ze všech zařízení s iOS 8.1, která využívají betaverzi knihovny fotografií na iCloudu pod týmž Apple ID.

Záchrana smazané fotografie nebo videa: V albu Naposledy smazáno klepněte na fotografii nebo video, klepněte na Obnovit a poté na Zachránit fotografii nebo Zachránit video. Položka bude přesunuta do alba Fotoaparát nebo v případě používání betaverze knihovny fotografií na iCloudu do alba Všechny fotografie.

#### Můj fotostream

Funkce Můj fotostream, která je standardně zapnuta, automaticky odesílá nové fotografie a videa na vaše ostatní zařízení se zapnutou funkcí Můj fotostream.

**Zapnutí či vypnutí funkce Můj fotostream:** Vyberte Nastavení > Obrázky nebo Nastavení > iCloud a Obrázky.

*Poznámka:* Fotografie uložené na iCloudu zabírají v úložišti na iCloudu místo, avšak fotografie odeslané do Mého fotostreamu se již do úložiště na iCloudu nezapočítávají.

**Použití funkce Můj fotostream bez betaverze knihovny fotografií na iCloudu:** Fotografie a videa, jež jste pořídili iPadem, budou do vašeho alba Můj fotostream přidány automaticky poté, co zavřete aplikaci Fotoaparát a iPad bude připojen k Wi-Fi. V albu Můj fotostream se také objeví všechny přidané fotografie, včetně snímků obrazovky a fotografií uložených z e-mailu.

Fotografie a videa přidaná do Mého fotostreamu na vašich ostatních zařízeních se objeví v albu Můj fotostream na iPadu. iOS zařízení mohou uchovávat až 1 000 posledních fotografií na iCloudu po 30 dní. V případě, že si chcete tyto fotografie ponechat trvale, můžete je nechat automaticky importovat do svého počítače

Správa obsahu vašeho fotostreamu: V albu Naposledy přidáno klepněte na Vybrat.

- Uložení nejlepších záběrů do iPadu: Vyberte fotografie a poté klepněte na přidat do.
- Sdílení, tisk a kopírování: Vyberte fotografie a poté klepněte na <sup>1</sup>/<sub>1</sub>.
- Smazání fotografií: Vyberte fotografie a poté klepněte na  $\widehat{\mathbb{I}}$ .

**Poznámka:** Fotografie budou odstraněny z alba Můj fotostream ve vašich zařízeních, původní fotografie však zůstanou uloženy v Obrázcích na zařízení, s jehož pomocí byly pořízeny. Také nebudou smazány fotografie, které na zařízení nebo počítači uložíte do jiného alba. Další informace naleznete na adrese support.apple.com/kb/HT4486?viewlocale=cs\_CZ.

Použití funkce Můj fotostream s betaverzí knihovny fotografií na iCloudu: V případě, že na iPadu zapnete betaverzi knihovny fotografií na iCloudu, můžete album Můj fotostream používat k odesílání posledních fotografií a videí a jejich prohlížení na ostatních zařízeních, na kterých není betaverze knihovny fotografií na iCloudu zapnuta.

#### Betaverze knihovny fotografií na iCloudu

Betaverze knihovny fotografií na iCloudu vám poskytuje přístup k fotografiím a videím na všech podporovaných zařízeních s iOS 8.1 a na iCloud.com pod týmž Apple ID. Můžete provádět změny fotografií a videí v aplikaci Obrázky, zachovat původní i upravené verze a podívat se na provedené změny na všech svých zařízeních (viz Úpravy fotografií a zkracování videí na stránce 84). Uchovávejte tolik fotografií a videí, kolik váš tarif na iCloudu dovolí. Pokud zapnete betaverzi knihovny fotografií na iCloudu, nebudete moci iTunes k synchronizaci fotografií a videí do iPadu využívat.

**Zapnutí betaverze knihovny fotografií na iCloudu:** Přejděte do Nastavení > iCloud > Fotografie. Otevřete Nastavení > Obrázky a Fotoaparát.

**Zobrazení fotografií a videí v betaverzi knihovny fotografií na iCloudu:** Dodatečně k zobrazení fotografií a videí na panelu Fotografie uspořádaných v řazení Roky, Sbírky a Okamžiky můžete také své fotografie a videa zobrazit jako kontinuální stream, uspořádané podle data přidání v albu Všechny fotografie.

**Optimalizace úložiště nebo ponechání všech fotografií a videí v plném rozlišení na iPadu:** Optimalizace úložiště na iPadu, která je standardně zapnuta, ponechává odlehčené verze, které se výborně hodí pro prohlížení na iPadu. Chcete-li na iPadu ponechat originály v plném rozlišení, klepněte na Stáhnout a ponechat původní. Originály v plném rozlišení jsou vždy zálohovány a udržovány v knihovně fotografií na iCloudu.

**Stažení fotografie nebo videa v plném rozlišení:** Pokud na iPadu neuchováváte verze v plném rozlišení, zvětšete položku na 100% rozlišení rozevřením prstů nebo klepněte na Upravit.

*Poznámka:* Pokud chcete odeslat fotografie a videa do betaverze knihovny fotografií na iCloudu, musíte být připojeni k internetu. Přes mobilní připojení na mobilních modelech iPadu můžete stáhnout najednou až 100 MB.

V případě, že objem odesílaných fotografií a videí překročí tarif vašeho úložiště, můžete úložiště na iCloudu upgradovat. Přejděte do Nastavení > iCloud > Úložiště > Změnit tarif úložiště a přečtěte si informace o dostupných volbách.

#### Sdílení fotek na iCloudu

Se Sdílením fotek na iCloudu můžete vytvářet alba fotografií a videí ke sdílení a odebírat sdílená alba ostatních uživatelů. Ostatní uživatele, kteří používají Sdílení fotek na iCloudu (iOS 6 nebo novější či OS X Mountain Lion nebo novější) můžete pozvat ke sdílení svých alb a oni vám mohou zanechat u vašich fotografií a videí své komentáře. Uživatelé systémů iOS 7 a OS X Mavericks nebo novějších mohou přidávat vlastní fotografie a videa. Také můžete sdílet svoje album na webové stránce, kde si je bude moci prohlédnout kdokoli. Sdílení fotografií na iCloudu funguje jak s betaverzí knihovny fotografií na iCloudu a albem Můj fotostream, tak bez nich.

*Poznámka:* Chcete-li Sdílení fotek na iCloudu používat, musíte být připojeni k Wi-Fi. Sdílení fotek na iCloudu funguje přes Wi-Fi i mobilní datové připojení. Mobilní datové služby mohou být zpoplatněny. Viz Informace o využití na stránce 163.

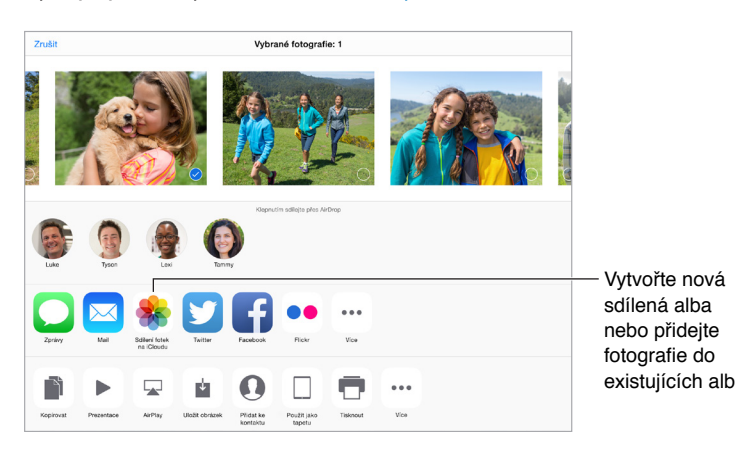

**Zapnutí Sdílení fotografií na iCloudu:** Přejděte do Nastavení > iCloud > Fotografie. Otevřete Nastavení > Obrázky a Fotoaparát.

Sdílení fotografií a videí: Při prohlížení fotografie nebo sledování videa (nebo pokud jste vybrali více fotografií či videí) klepněte na 🖄, klepněte na Sdílení fotografií na iCloudu, přidejte komentář a poté sdílejte média v existujícím sdíleném albu nebo vyberte nové. Uživatele můžete k prohlížení vašeho sdíleného alba přizvat pod jejich e-mailovými adresami nebo mobilními telefonními čísly, která používají pro iMessage.

Zapnutí veřejné webové stránky: Vyberte sdílené album, klepněte na Lidé a zapněte veřejnou webovou stránku. Chcete-li na stránku upozornit ostatní, klepněte na Sdílet odkaz.

**Přidání položek do sdíleného alba:** Zobrazte sdílené album, klepněte na +, vyberte položky a poté klepněte na Hotovo. Můžete přidat komentář a zveřejnit jej klepnutím na tlačítko Zveřejnit.

**Smazání fotografií ze sdíleného alba:** Vyberte sdílené album, klepněte na Vybrat, vyberte fotografie nebo videa, jež chcete smazat a poté klepněte na <sup>1</sup>. Musíte být vlastníkem sdíleného alba nebo fotografie.

Smazání komentářů ze sdíleného alba: Vyberte fotografii nebo video s komentářem. Dotkněte se komentáře a přidržte na něm prst a poté klepněte na Smazat. Musíte být vlastníkem sdíleného alba nebo komentáře.

**Přejmenování sdíleného alba:** Klepněte Sdílené, klepněte na Upravit, poté klepněte na název a zadejte nový.

**Přidání nebo odstranění odběratelů či zapnutí nebo vypnutí oznámení:** Vyberte sdílené album a poté klepněte na Lidé.

**Odběr sdíleného alba:** Když obdržíte pozvánku, klepněte na panel Sdílené <sup>9</sup> a poté na Přijmout. Pozvánku můžete přijmout také v e-mailu.

**Přidání položek do odebíraného sdíleného alba:** Zobrazte sdílené album a poté klepněte na +. Vyberte položky a klepněte na Hotovo. Můžete přidat komentář a zveřejnit jej klepnutím na tlačítko Zveřejnit.

**Zobrazení rodinného alba:** Když nastavíte rodinné sdílení, v aplikaci Obrázky na všech zařízeních členů rodiny se automaticky vytvoří album s názvem Rodina. Všichni členové rodiny mohou do tohoto alba přidávat fotografie, videa a komentáře a dostávat oznámení o nových přídavcích od ostatních členů rodiny. Další informace o nastavení rodinného sdílení najdete v části Rodinné sdílení na stránce 37.,

#### Další způsoby sdílení fotografií a videí

Fotografie a videa můžete sdílet v Mailu nebo Zprávách či prostřednictvím dalších aplikací, které jste si nainstalovali.

Sdílení nebo zkopírování fotografie či videa: Zobrazte fotografii nebo video a poté klepněte na 🖞. Pokud 🖞 nevidíte, zobrazte ovládací prvky klepnutím na obrazovku.

Chcete-li přidat další aplikace pro sdílení, klepněte ve Sdílení na Další.

Limit velikosti příloh stanovuje váš poskytovatel služeb. iPad může fotografie a video v přílohách podle potřeby komprimovat.

Fotografii nebo video můžete také zkopírovat a poté vložit do e-mailové nebo textové zprávy (MMS či iMessage).

Sdílení nebo kopírování více fotografií a videí: Při prohlížení podle okamžiků klepněte na Sdílet.

Uložení nebo sdílení přijaté fotografie nebo videa:

- *E-mail:* V případě potřeby klepnutím stáhněte požadovanou položku a poté se jí dotkněte a přidržte na ní prst, dokud se nezobrazí sdílení a další volby.
- Textová zpráva: Klepněte na položku v konverzaci a poté na <sup>1</sup>/<sub>1</sub>.

Fotografie a videa, jež obdržíte ve zprávě nebo uložíte z webové stránky, se ukládají na panel Fotografie. Také si je můžete prohlédnout v albu Fotoaparát nebo (pokud používáte betaverzi knihovny fotografií na iCloudu) v albu Všechny fotografie.

#### Úpravy fotografií a zkracování videí

Fotografie můžete upravovat přímo na iPadu. Pokud jsou vaše fotografie uloženy na iCloudu, vaše úpravy jsou aktualizovány mezi všemi vašimi zařízeními nastavenými na používání iCloudu a uchovávají se jejich původní i upravené verze. Pokud některou fotografii smažete, bude smazána ze všech vašich zařízení i z iCloudu. Rozšíření aplikace Obrázky vám mohou poskytnout speciální možnosti úprav. Viz Rozšíření aplikací na stránce 24.

**Úpravy fotografie:** Zobrazte fotografii na celé obrazovce klepněte na Upravit a poté na některý z nástrojů. Chcete-li upravit fotografii, která nebyla pořízena na iPadu, klepněte na ni, klepněte na Upravit a poté na Duplikovat a upravit.

- Automatické vylepšení <sup>1</sup>/<sub>2</sub> vylepší expozici, kontrast, sytost a další vlastnosti fotografie.
- Chcete-li odstranit efekt červených očí, použijte nástroj pro korekci červených očí a postupně klepněte na každé oko, které chcete opravit.

Klepněte na <sup>1</sup> a Obrázky vám navrhnou optimální ořez. Přetažením rohů nástroje Mřížka však můžete nastavit svůj vlastní. Pomocí kolečka můžete fotografii naklonit nebo napřímit. Klepnutím na Auto můžete fotografii zarovnat podle horizontu a klepnutím na Obnovit můžete změny zarovnání odvolat. Klepnutím na <sup>1</sup> otočíte fotografii o 90 stupňů. Po klepnutí na <sup>1</sup> můžete vybrat standardní poměr stran, například 2:3 nebo Čtverec.

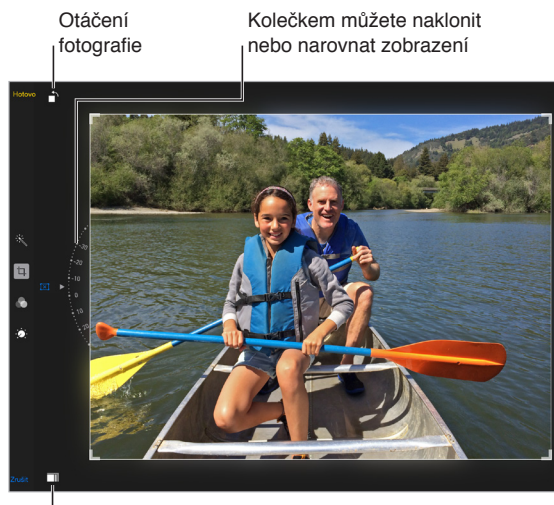

Vyberte standardní formát fotografií

- Fotofiltry C můžete použít pro různé barevné efekty, například Mono nebo Chróm.
- Klepněte na Úpravy 

   a nastavte volby Světlo, Barva a ČB (černá a bílá). Klepněte na šipku dolů a poté klepnutím na 

   vedle volby Světlo, Barva nebo ČB vyberte prvek, který chcete upravit. Přetažením jezdce nastavte požadovaný efekt.

**Porovnání upravené verze s originálem:** Dotykem a podržením prstu na fotografii zobrazte původní verzi. Uvolněním prstu zobrazte upravenou fotografii.

**Nelíbí se vám výsledek?** Klepněte na Zrušit a poté na Zahodit změny. Klepnutím na Hotovo změny uložíte.

**Obnovení originálu:** Po úpravě fotografie a uložení změn se můžete vrátit k původnímu obrázku: Klepněte na obrázek, klepněte na Upravit a poté na Vrátit.

**Oříznutí videa:** Klepnutím na obrazovku zobrazte ovladače, přetáhněte konce prohlížeče snímků a klepněte na Zkrátit.

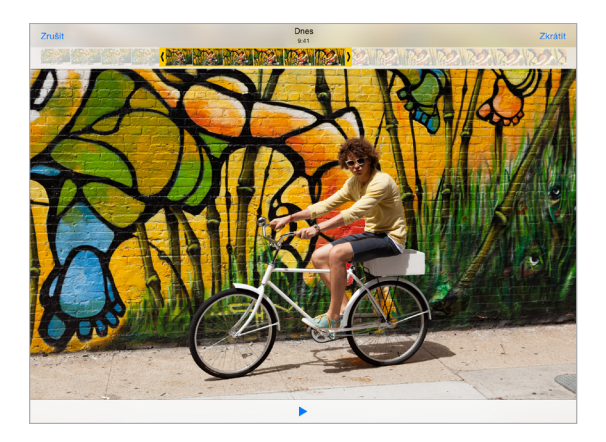

*Důležité:* Pokud vyberete Uložit originál, budou oříznuté snímky trvale smazány z původního videa. Pokud vyberete "Uložit jako nový klip", bude oříznutý klip uložen jako nový klip do vašeho alba Videa a původní video zůstane nezměněné.

#### Tisk fotografií

#### Tisk na tiskárně podporující AirPrint:

- *Tisk jedné fotografie*: Klepněte na 🗋 a poté na Tisknout.
- Tisk většího počtu fotografií: Při prohlížení fotoalba klepněte na Vybrat, vyberte fotografie, klepněte na 🖞 a poté na Tisk.

Viz AirPrint na stránce 40.

#### Import fotografií a videa

Fotografie a videa můžete importovat přímo z digitálního fotoaparátu, z jiného zařízení iOS vybaveného fotoaparátem nebo z paměťové SD karty. U iPadů (4. generace a novější) a iPadů mini použijte čtečku SD karet pro fotoaparáty s rozhraním Lightning nebo adaptér Lightning–USB pro fotoaparáty (obojí se prodává samostatně). U starších modelů iPadů použijte příslušenství iPad Camera Connection Kit (prodává se samostatně), které obsahuje jak čtečku SD karet, tak konektor pro fotoaparát.

#### Import fotografií:

- 1 Zapojte čtečku SD karet nebo konektor fotoaparátu do konektoru Lightning nebo 30pinového dokového konektoru na iPadu.
  - *Použití paměťové SD karty*: Vložte kartu do štěrbiny ve čtečce SD karet. Nezatlačujte kartu do štěrbiny silou, lze ji zasunout pouze v jedné poloze.
  - Připojení fotoaparátu nebo zařízení iOS: Použijte USB kabel dodaný s fotoaparátem nebo zařízením iOS a připojte jej do USB zdířky na konektoru fotoaparátu. Pokud používáte zařízení iOS, ujistěte se, že je zapnuté a odemčené. Chcete-li připojit fotoaparát, ujistěte se, že je zapnutý a v přenosovém režimu. Další informace najdete v dokumentaci k fotoaparátu.
- 2 Odemkněte iPad.
- 3 Aplikace Obrázky automaticky otevře a zobrazí fotografie a videa, která jsou k dispozici pro import.
- 4 Vyberte fotografie a videa, která chcete importovat.
  - Import všech položek: Klepněte na Importovat vše.
  - Import pouze některých položek: Klepněte na položky, které chcete importovat (u každé z nich se musí objevit značka zaškrtnutí), klepněte na Importovat a poté klepněte na Importovat vybrané.
- 5 Po dokončení importu můžete fotografie a videa na kartě, ve fotoaparátu nebo v zařízení iOS uchovat nebo smazat.
- 6 Odpojte čtečku SD karet nebo konektor fotoaparátu.

V albu Poslední import se objeví nová událost obsahující všechny fotografie, které jste právě importovali.

Chcete-li přenést fotografie do počítače, připojte iPad k počítači a importujte obrázky pomocí aplikace pro práci s fotografiemi, např. iPhoto nebo Adobe Elements.

#### Nastavení aplikace Obrázky

Nastavení aplikace Obrázky najdete v Nastavení > Obrázky a Fotoaparát. Jedná se o tyto funkce:

- Betaverze knihovny fotografií na iCloudu, Můj fotostream, Sdílení fotek na iCloudu a Odeslat sekvenci fotografií
- Panel Fotografie
- Prezentace
- Mřížka fotoaparátu
- HDR (High Dynamic Range)

## Fotoaparát

# 12

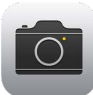

#### Přehled informací o Fotoaparátu

**Rychle! Vyfoťte to!** Prostě jen přejeďte nahoru přes <sup>©</sup> na uzamčené obrazovce. Nebo přejetím od dolního okraje obrazovky směrem nahoru otevřete Ovládací centrum a poté klepněte na <sup>©</sup>.

*Poznámka:* Otevřete-li Fotoaparát z uzamčené obrazovky, můžete si po klepnutí na miniaturu v levém dolním rohu obrazovky prohlédnout (a upravit) fotografie a videa, která jste pořídili uzamčeným iPhonem. Chcete-li fotografie a videa sdílet, nejprve iPad odemkněte.

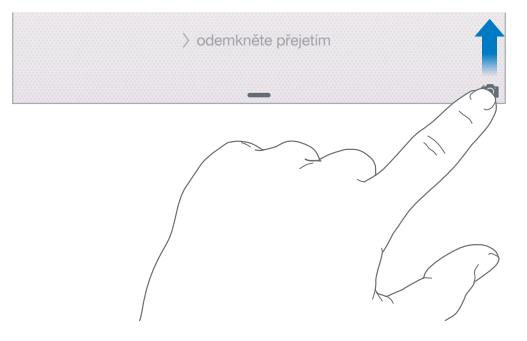

Na iPadu můžete pořizovat fotografie i video pomocí fotoaparátu FaceTime na přední straně nebo pomocí zadního fotoaparátu.

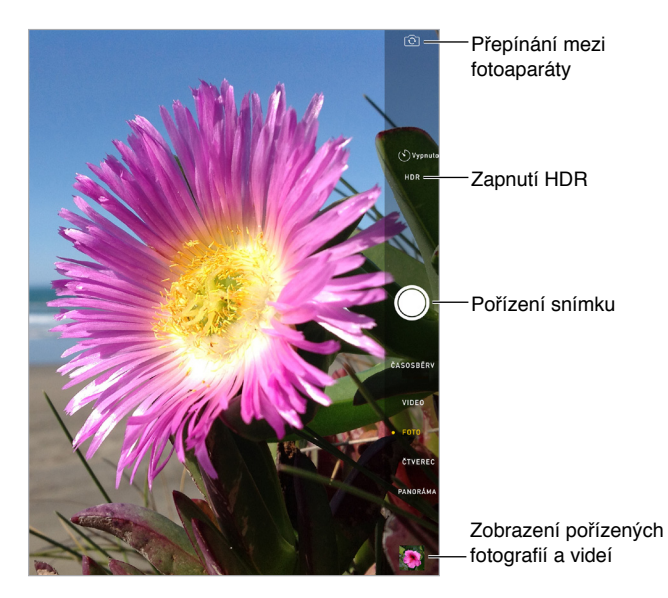

#### Pořizování fotografií a videí

Fotoaparát nabízí několik režimů, s jejichž pomocí můžete pořizovat klasické a čtvercové fotografie, časosběrná a normální videa a panoramata.

**Výběr režimu:** Přetažením obrazovky nahoru nebo dolů či klepnutím na štítky režimů fotoaparátu vyberte režim Časosběr, Video, Fotografie, Čtverec či Panoráma.

**Pořízení fotografie:** Vyberte fotografický režim a klepněte na tlačítko Pořídit snímek nebo stiskněte jedno z tlačítek hlasitosti.

- Pořízení sekvence fotografií: (iPad Air 2) Dotykem a podržením prstu na tlačítku Pořídit snímek pořídíte sérii fotografií v rychlé sekvenci (k dispozici v režimech Čtverec a Fotografie). Zvuk závěrky se změní a dokud neuvolníte prst, bude vám čítač zobrazovat počet pořízených fotografií. Chcete-li si prohlédnout návrhy snímků a vybrat fotografie, které zachováte, klepněte na miniaturu a poté na Vybrat. Navrhované fotografie jsou označeny šedými tečkami. Chcete-li zkopírovat fotografii ze sekvence jako samostatný snímek do alba Sekvence v aplikaci Obrázky, klepněte na kroužek v pravém dolním rohu fotografie. Chcete-li smazat sekvenci fotografií, klepněte na ni a poté na III.
- Použití filtrů: Po klepnutí na 
   můžete použít různé barevné efekty, například Mono nebo Chróm. Chcete-li filtr vypnout, klepněte na 
   a poté na Žádný. Filtr také můžete použít později při úpravách fotografie. Viz Úpravy fotografií a zkracování videí na stránce 84.

Krátce se zobrazí obdélník, který vám ukáže místo, na které je nastavena expozice. Při fotografování osob může funkce detekce tváří (iPad 3. generace a novější) vyvážit expozici až pro 10 obličejů. Na každé detekované tváři se zobrazí obdélník.

Expozice se provádí automaticky. Pokud chcete pro příští fotografii nastavit expozici ručně, klepněte na objekt nebo oblast na obrazovce. Při použití fotoaparátu iSight můžete klepnutím na obrazovku nastavit místo zaostření a expozice, přičemž se dočasně vypne detekce tváří. Chcete-li expozici a ostření ponechat vypnuté, dotkněte se obrazovky a podržte na ní prst, dokud nezačne obdélník pulzovat. Pořidte tolik fotografií, kolik chcete. Po dalším klepnutí na obrazovku se automatická nastavení a detekce tváří znovu zapnou.

Úprava expozice: Klepnutím zobrazte 🔆 a poté sklouznutím nahoru nebo dolů upravte expozici.

**Pořízení panoramatické fotografie:** (Fotoaparát iSight ) Vyberte Panoráma, klepněte na tlačítko Pořídit snímek a poté pomalu panorámujte ve směru šipky. Chcete-li panorámovat v opačném směru, nejprve klepněte na šipku. Chcete-li panorámovat svisle, otočte nejprve iPad na šířku. I u vertikálního panoramatu můžete panorámovat v opačném směru.

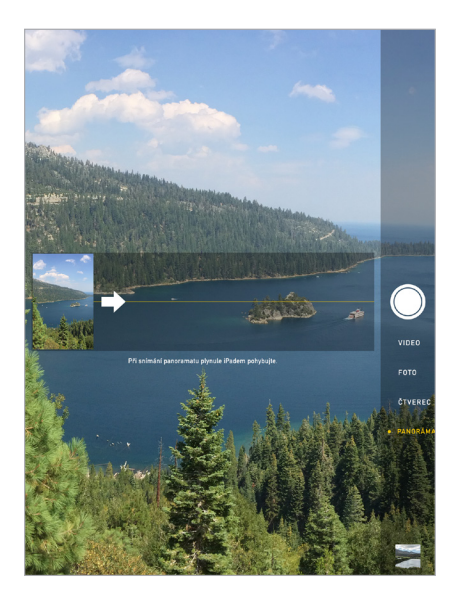

Zachycení děje časosběrem: Vyberte Časosběr, umístěte iPad na vhodné místo a klepnutím na tlačítko záznamu časosběrného videa zahajte záznam západu slunce, rozkvétání květiny nebo jiného pomalého děje. Dalším klepnutím na tlačítko záznamu časosběrného videa záznam ukončíte. Fotografie pořízené časosběrem budou sestaveny do krátkého videa, které si můžete přehrát a sdílet.

**Pořízení videa:** Vyberte Video a klepnutím na tlačítko Video nebo stisknutím kteréhokoli tlačítka hlasitosti spusťte nebo zastavte záznam. Video bude zaznamenáno při frekvenci 30 snímků za sekundu.

**Zpomalený záběr:** (iPad Air 2) Výběrem volby Zpomalený záběr můžete zaznamenat video při 120 fps. Při úpravách videa si můžete vybrat úsek, který bude přehráván zpomaleně.

Nastavení zpomaleného úseku videa: Klepněte na miniaturu a pomocí svislých pruhů za prohlížečem snímků nastavte úsek, který chcete přehrát zpomaleně.

**Zvětšení nebo zmenšení:** (Fotoaparát iSight) Sevřete nebo rozevřete prsty na obrazovce. U iPadu Air (všechny modely) a iPadu mini 2 nebo novějšího lze zoomování použít v režimu videa i fotografií.

Pokud jsou zapnuté polohové služby, jsou nově pořízené fotografie a videa opatřeny polohovými daty, která lze využívat v aplikacích a na webových stránkách pro sdílení fotografií. Viz Soukromí na stránce 42.

**Pořizování snímků sebe sama pomocí časovače:** Díky časovači můžete předcházet chvění fotoaparátu nebo do záběru přidat sebe sama. Chcete-li se přidat do záběru, nejprve stabilizujte iPad a vyberte záběr. Klepněte na <sup>(S)</sup>, klepněte na 3 s nebo 10 s a poté klepněte na tlačítko Pořídit snímek.

**Chcete zachytit obsah obrazovky?** Současně stiskněte a uvolněte tlačítko Spánek/probuzení a tlačítko plochy. Snímek obrazovky bude přidán na panel Fotografie v Obrázcích a můžete se na něj také podívat v albu Fotoaparát nebo Všechny fotografie (pokud používáte knihovnu fotografií na iCloudu beta).

**Vylepšování:** Fotografie můžete upravovat a videa zkracovat přímo na iPadu. Viz Úpravy fotografií a zkracování videí na stránce 84.

#### HDR

*HDR* (velký dynamický rozsah) vám pomůže pořídit kvalitní snímky i při vysoce kontrastních světelných podmínkách. V tomto režimu jsou rychle za sebou pořízeny tři fotografie (při dlouhém, normálním a krátkém čase) a jejich nejlepší části jsou spojeny do jedné fotografie.

**Použití HDR:** (fotoaparát iSight na iPadu 3. generace a novějších) Klepněte na HDR. Blesk je dočasně vypnutý. Nejlepších výsledků dosáhnete, když se iPad ani fotografovaný objekt nebude pohybovat.

Uchování normálního snímku spolu s HDR verzí: Vyberte Nastavení > Obrázky a Fotoaparát > Ponechat normální. Do Obrázků se uloží normální i HDR verze fotografie. HDR verze fotografií jsou v albu Fotoaparát označeny nápisem HDR v rohu.

#### Prohlížení, sdílení a tisk

Pořízené fotografie a videa se ukládají do aplikace Obrázky. Pokud máte zapnutou betaverzi knihovny fotografií na iCloudu, všechny nové fotografie a videa se automaticky odesílají a jsou k dispozici v Obrázcích na všech vašich zařízeních s iOS 8.1 nastavených na používání betaverze knihovny fotografií na iCloudu. Viz Betaverze knihovny fotografií na iCloudu na stránce 82. V případě, že máte betaverzi knihovny fotografií na iCloudu vypnutou, můžete mít až 1 000 nejnovějších fotografií ze všech způsobilých zařízení v albu Můj fotostream. Viz Můj fotostream na stránce 81.

**Zobrazení vašich fotografií:** Klepněte na miniaturní obrázek a přejetím doleva nebo doprava zobrazte naposledy pořízené fotografie. Klepnutím na Všechny obrázky zobrazíte veškerý obsah aplikace Obrázky.

Klepnutím na obrazovku zobrazíte nebo skryjete ovladače.

Sdílení a tisk fotografií: Klepněte na 🖄. Viz Sdílení z aplikací na stránce 36.

**Odeslání fotografií a videí do vašeho počítače:** Pomocí betaverze knihovny fotografií na iCloudu můžete odesílat fotografie a videa ze svého iPadu na iCloud a přistupovat k nim na zařízeních s iOS 8.1 přihlášených k betaverzi knihovny fotografií na iCloudu pod týmž Apple ID. Také si můžete vyměňovat fotografie a videa s aplikací Fotky na webovém serveru iCloud.com. Viz Betaverze knihovny fotografií na iCloudu na stránce 82.

**Přenos fotografií a videí do iPadu z Macu pomocí synchronizace:** Použijte panel Fotografie v iTunes. Viz Synchronizace s iTunes na stránce 19.

#### Nastavení aplikace Fotoaparát

Přejděte do Nastavení > Obrázky a Fotoaparát, kde můžete nastavit například následující volby:

- Betaverze knihovny fotografií na iCloudu, Můj fotostream a Sdílení fotografií na iCloudu
- Prezentace
- Mřížka
- HDR

Hlasitost závěrky můžete nastavit v oddílech Zvonění a výstrahy v Nastavení > Zvuk. Zvuk můžete také vypnout pomocí přepínače Zvonění/ticho. (Vypnutí zvuku závěrky je v některých zemích zablokováno.)

## Kontakty

# 13

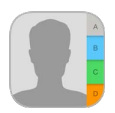

#### Přehled informací o Kontaktech

iPad vám poskytuje přístup k seznamům kontaktů z vašich osobních, obchodních a jiných účtů a umožňuje jejich úpravy.

| Ċ К                  | ontakty | +             |                      | Upravit    |                |
|----------------------|---------|---------------|----------------------|------------|----------------|
| Q                    | Hledat  |               |                      |            |                |
| C<br>Ivy Calhoun     |         | ^ B           | Saran Castelblanco   |            | Otevře se ve   |
| Kristin Canavan      |         | c ma<br>p (81 | obil<br>08) 555-9182 | 0          | – Zprávách.    |
| Carissa Carje        |         | e<br>e pro    | áce                  |            |                |
| Paul Cashman         |         | g (81         | 08) 555-9851         |            |                |
| Chad Casper          |         | H do<br>1 (81 | mov<br>08) 555-0117  |            | <b>.</b>       |
| Sarah Castelblanco   |         | × Fa          | aceTime              | <i>_</i> ∞ | – Otevře se ve |
| Guillermo Castillo   |         | M de          | moy                  |            | Face limu.     |
| Paul Cha             |         | N SC          | astelblanco@me.com   |            |                |
| Chiranjibi Champati  |         | P do<br>0 59  | 998 Hoku Street      |            | – Otevře se v  |
| Kevin Chen           |         | R Hi          | lo HI 96720          |            | Manách         |
| Sandy Wilder Cheng   |         | τ F           |                      |            | Mapach.        |
| Rachael Chiseck      |         | V Po          | oslat zprávu         |            |                |
| Ellen Chou           |         | w<br>× So     | dilet kontakt        |            |                |
| Gregory Alexander Cr | ane     | Y<br>Z        |                      |            |                |
| Ben Cunningham       |         |               |                      |            |                |

Nastavení vizitky Moje info pro Safari, Siri a další aplikace: Vyberte Nastavení > Pošta, kontakty, kalendáře, poté klepněte na Moje info a vyberte vizitku se svým jménem a údaji.

Informujte Siri o tom, kdo je kdo: Otevřete svou vizitku pro úpravy, klepněte na Přidat příbuznou osobu a definujte vztahy, s nimiž chcete Siri seznámit, abyste jí mohli zadávat požadavky jako: "Send a message to my sister." Vztahy můžete přidávat také pomocí Siri. Řekněte například: "John Appleseed is my brother."

**Vyhledání chybějícího kontaktu:** Použijte vyhledávací pole nad seznamem kontaktů. Kontakty můžete prohledávat také pomocí hledání Spotlight (viz Hledání ve Spotlightu na stránce 33).

**Sdílení kontaktu:** Klepněte na kontakt a poté na Sdílet kontakt. Viz Sdílení z aplikací na stránce 36.

**Změna štítku:** Pokud je u některého pole nesprávný štítek, například Domov místo Práce, klepněte na Upravit. Poté klepněte na štítek a vyberte jiný štítek ze seznamu nebo klepněte na Vlastní pole a vytvořte si vlastní štítek.

**Přidávání sociálních profilů vašich přátel:** Zobrazte kontakt, klepněte na Upravit a poté na tlačítko pro přidání sociálního profilu. Můžete přidat účty služeb Twitter, Facebook, LinkedIn, Flickr, Myspace a Sina Weibo nebo vytvořit vlastní položku.

Smazání kontaktu: Přejděte na vizitku kontaktu a klepněte na Upravit. Posuňte zobrazení dolů a klepněte na Smazat kontakt.

#### Přidávání kontaktů

Kromě zadávání kontaktů můžete:

- Použít vaše kontakty na iCloudu: Vyberte Nastavení > iCloud a poté zapněte volbu Kontakty.
- Importovat přátele z Facebooku. Otevřete Nastavení > Facebook a zapněte Kontakty v seznamu "Tyto aplikace mohou používat váš účet". Touto akcí bude v Kontaktech vytvořena skupina Facebook.
- Použít vaše Google kontakty: Otevřete Nastavení > Pošta, kontakty, kalendáře, klepněte na svůj Google účet a zapněte Kontakty.
- *Přístup ke globálnímu seznamu adres Microsoft Exchange*: Otevřete Nastavení > Pošta, kontakty, kalendáře, klepněte na svůj Exchange účet a zapněte Kontakty.
- Nastavení účtu LDAP nebo CardDAV pro přístup k obchodním nebo školním adresářům: Vyberte Nastavení > Pošta, kontakty, kalendáře > Přidat účet > Jiný. Klepněte na "Přidat účet LDAP" nebo "Přidat účet CardDAV" a zadejte informace o účtu.
- Synchronizace kontaktů z počítače, Yahoo! nebo Googlu: V iTunes ve vašem počítači zapněte synchronizaci kontaktů na panelu informací o zařízení. Informace najdete v nápovědě pro iTunes.
- Import kontaktů z vizitky vCard: Klepněte na přílohu .vcf v e-mailu nebo zprávě.

**Prohledání adresáře:** Klepněte na Skupiny, poté na GAL, CardDAV nebo LDAP adresář, v kterém chcete hledat, a zadejte hledaný text. Chcete-li uložit informace do svých kontaktů, klepněte na Přidat kontakt.

**Zobrazení nebo skrytí skupiny:** Klepněte na Skupiny a vyberte skupiny, které chcete zobrazit. Toto tlačítko je zobrazeno pouze v případě, že máte více než jeden zdroj kontaktů.

Aktualizace kontaktů pomocí Twitteru, Facebooku a Sina Weibo: Přejděte do Nastavení > Twitter, Nastavení > Facebook nebo Nastavení > Sina Weibo a klepněte na Aktualizovat kontakty. Budou aktualizovány fotografie kontaktů a názvy účtů v sociálních sítích v aplikaci Kontakty.

#### Sloučení kontaktů

Máte-li kontakty z více zdrojů, může se objevit více položek pro tutéž osobu. Kontakty se shodným jménem z různých zdrojů jsou propojeny a zobrazeny ve vašem seznamu jako jediný *sjednocený kontakt*, aby se v seznamu Všechny kontakty nezobrazovaly vícekrát. Při prohlížení sloučeného kontaktu se zobrazí záhlaví Sloučení.

Sloučení kontaktů: Pokud se dva záznamy pro tutéž osobu nesloučí automaticky, můžete je sloučit ručně. Upravte jeden z kontaktů, klepněte na Propojit kontakt a vyberte druhý kontakt, s nímž chcete první kontakt propojit.

Propojené kontakty nejsou sloučeny do jednoho kontaktu. V případě, že ve sjednoceném kontaktu změníte nebo přidáte údaje, změny budou zkopírovány do všech zdrojových účtů, kde jsou tyto údaje již obsaženy.

Propojíte-li kontakty s odlišným jménem nebo příjmením, jména na jednotlivých vizitkách se nezmění, ale na sjednocené vizitce se zobrazí pouze jedno jméno. Chcete-li vybrat jméno, které se má na sjednocené vizitce zobrazit, klepněte na Upravit, klepněte na propojenou vizitku s požadovaným jménem a poté na Použít toto jméno na sjednocené vizitce.

#### Nastavení Kontaktů

Chcete-li změnit nastavení Kontaktů, vyberte Nastavení > Pošta, kontakty, kalendáře. Zde můžete provádět následující úpravy:

- Změnit řazení kontaktů
- Zobrazit kontakty podle křestních jmen nebo příjmení
- Změnit způsob zkracování dlouhých jmen v seznamech
- · Nastavit zobrazování posledních kontaktů na obrazovce souběžných úloh
- Nastavit výchozí účet pro nové kontakty
- Nastavení vaší vizitky Moje info

## Hodiny

## 14

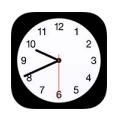

#### Přehled informací o Hodinách

První hodiny ukazují čas odpovídající vaší poloze v okamžiku, kdy jste iPad nastavovali. Můžete přidat hodiny s časem v jiných velkých městech a časových pásmech.

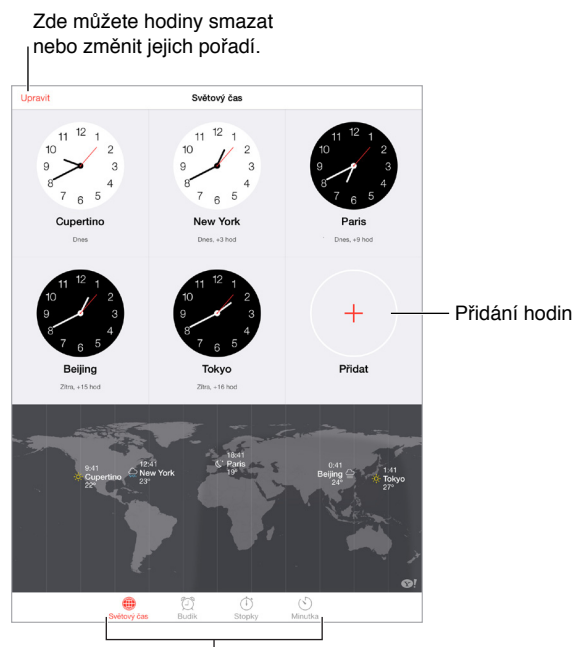

Zobrazení hodin, nastavení upozornění, nastavení času události nebo minutky.

#### Budíky a minutky

**Chcete, aby vás iPad probudil?** Klepněte na Budík a poté na <sup>+</sup>. Nastavte čas probuzení a další volby a poté budík pojmenujte (například "Dobré ráno").

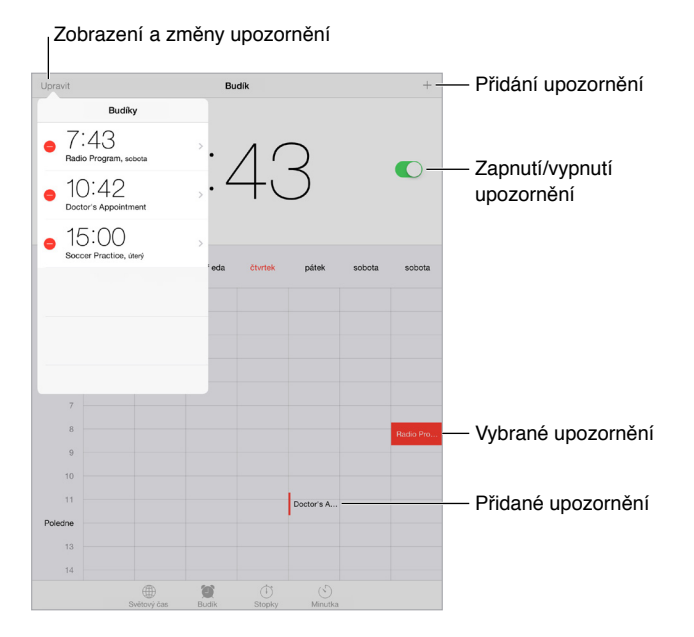

**Sledování času:** Pomocí stopek můžete sledovat čas, zaznamenávat si mezičasy nebo nastavit minutku, která vás upozorní, že uplynula určená doba. Pokud si vaříte vajíčka naměkko, prostě jen řekněte Siri: "Set the timer for 3 minutes".

**Chcete usínat při hudbě nebo podcastu?** Klepněte na tlačítko Minutka, poté klepněte na "Po skončení" a u dolního okraje vyberte Zastavit přehrávání.

**Rychlý přístup k funkcím hodin:** Přejetím od dolního okraje obrazovky směrem nahoru otevřete Ovládací centrum a poté klepněte na <sup>(1)</sup>. K minutce v Ovládacím centru můžete získat přístup i při uzamčené obrazovce iPadu. Také můžete přejít k ostatním funkcím Hodin.

### Мару

# 15

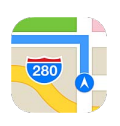

#### Hledání míst

*VAROVÁNÍ:* Důležité informace o navigaci a předcházení ztrátě pozornosti, která by mohla vést k nebezpečným situacím, najdete v části Důležité informace o bezpečnosti na stránce 158. Viz také Soukromí na stránce 42.

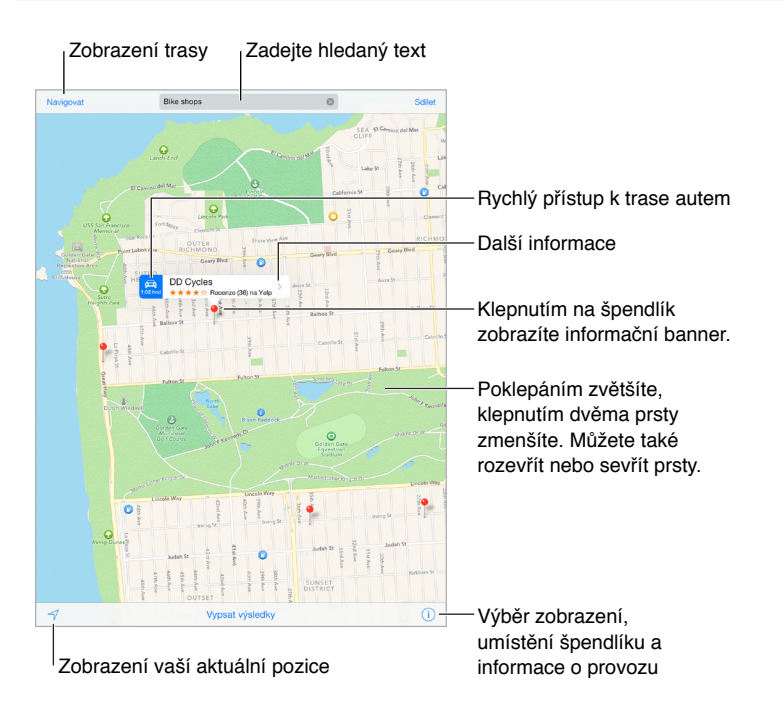

Mapy můžete posouvat přetahováním obrazovky. Chcete-li změnit směr pohledu, otočte mapu dvěma prsty. Pokud se chcete vrátit k orientaci na sever, klepněte vpravo nahoře na kompas .

**Zvětšení nebo zmenšení:** Poklepáním jedním prstem mapu zvětšíte, klepnutím dvěma prsty ji zmenšíte. Nebo na mapě sevřete či rozevřete prsty. Při úpravě velikosti nebo po dotyku na obrazovce dvěma prsty se v levém horním rohu obrazovky objeví měřítko. Chcete-li nastavit jednotky vzdálenosti (míle nebo kilometry), přejděte do Nastavení > Mapy.

Hledání místa: Klepněte na vyhledávací pole: Místa můžete vyhledávat různými způsoby: Například:

- Křižovatku ("Revoluční a Klimentská")
- Oblast ("Holešovice")

- Památku ("Národní divadlo")
- PSČ
- Podnik ("kino", "restaurace Pankrác", "Apple Inc New York")

Mapy také mohou vypsat poslední místa, hledání či trasy, ze kterých si můžete vybrat.

Vyhledání polohy kontaktu nebo výsledku hledání uloženého do oblíbených či do seznamu posledních hledání: Klepněte na Oblíbené.

Výběr zobrazení: Klepněte na (i) a vyberte Standardní, Hybridní nebo Satelitní.

Ruční označení místa: Dotkněte se mapy a držte prst na místě, dokud se nezobrazí špendlík.

#### Získání dalších informací

**Získání informací o místě:** Klepnutím na špendlík zobrazte informační banner a poté klepněte na **>**. Informace mohou zahrnovat recenze a fotografie z Yelpu, odkaz na webovou stránku, trasu a jiné.

Chcete li sdílet místo, přidat je do Oblíbených nebo použít jinou nainstalovanou aplikaci, klepněte na 🖄.

#### Naplánování trasy

*Poznámka:* Abyste mohli zjišťovat trasy, musí být iPad připojen k internetu. Aby bylo možné najít trasu, která začíná nebo končí vaší aktuální polohou, musí být zapnuty také polohové služby.

Naplánování trasy: Klepněte na volbu Trasa, zadejte místo startu a cíle a poté klepněte na tlačítko Trasa. Také můžete vybrat místo či trasu ze seznamu (je-li k dispozici). Klepnutím vyberte trasu autem nebo pro pěší. Další možností je použití aplikace pro veřejnou dopravu či jiné režimy transportu, například aplikace Uber.

Pokud je zobrazen banner s místem, zobrazí se trasa z vaší aktuální polohy do daného místa. Chcete-li si nechat naplánovat jinou trasu, klepněte na vyhledávací pole.

Pokud se zobrazí více tras, klepněte na tu, kterou chcete použít.

• Podrobné pokyny (iPad Wi-Fi + Cellular): Klepněte na Start.

Mapy budou sledovat vaši polohu a budou vám předčítat podrobné pokyny až do cíle vaší cesty. Chcete-li zobrazit nebo skrýt ovládací prvky, klepněte na obrazovku.

l když se iPad uzamkne, Mapy zůstanou na obrazovce a budou nadále hlásit pokyny. Předčítání pokynů bude pokračovat i v případě, že otevřete jinou aplikaci. Chcete-li se vrátit do Map , klepněte na banner u horního okraje obrazovky.

Noční režim u podrobných pokynů automaticky nastaví obrazovku pro snadnější sledování v noci.

- Zobrazení podrobných pokynů (iPad Wi-Fi + Cellular): Klepněte na Start a poté přejetím doleva zobrazte další pokyn.
- Zobrazení přehledu trasy: Klepněte na Přehled.
- Zobrazení všech pokynů jako seznamu: Klepněte na Vypsat kroky.
- Zastavení předčítání podrobných pokynů. Klepněte na Konec. Nebo řekněte Siri "stop navigating".

**Zobrazení trasy z místa, na kterém se právě nacházíte:** Na banneru cílového místa klepněte na A. Klepnutím vyberte trasu autem nebo pro pěší. Další možností je použití aplikace pro veřejnou dopravu či jiné režimy transportu.

Naplánování trasy pomocí aplikace Mapy na Macu: Otevřete Mapy na Macu (OS X Mavericks nebo novější), nechte si naplánovat trasu cesty a použijte příkaz Soubor > Sdílet > Odeslat do *vašeho zařízení*. Váš Mac i iPad musí být přihlášeny k iCloudu pod týmž Apple ID.

**Zjištění stavu provozu:** Klepněte na tlačítko (i) a poté na Zobrazit provoz. Oranžové tečky označují zpomalený provoz a červené tečky označují popojíždění v koloně. Klepnutím na některou ze značek zobrazíte zprávy o dopravních nehodách.

**Oznámení problému.** Klepněte na (i) a poté na Oznámit problém.

#### 3D a Flyover

S funkcí 3D a Flyover se na iPadech 3. generace nebo novějších můžete podívat na trojrozměrné zobrazení a dokonce se proletět nad mnoha významnými světovými městy.

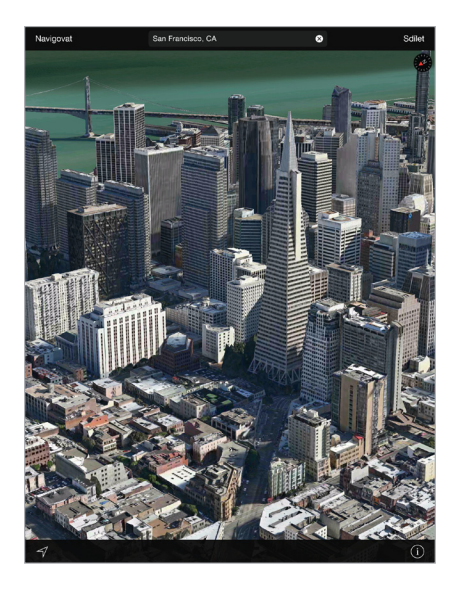

**Zobrazení 3D mapy:** Klepněte na tlačítko (i) a poté na Zobrazit 3D mapu. Nebo přetáhněte dvěma prsty po obrazovce směrem nahoru. (Pokud se volba Zobrazit 3D mapu neobjeví, přibližte zobrazení.)

Úprava úhlu: Táhněte dvěma prsty nahoru nebo dolů.

**Prohlídka Flyover:** Pro vybraná města je k dispozici letecká prohlídka (označená ikonou <sup>(a)</sup> vedle názvu města). (Pokud žádné značky <sup>(a)</sup> nevidíte, oddalte zobrazení.) Klepnutím na název města zobrazte banner a poté klepnutím na Prohlídka začněte s prohlídkou. Chcete-li prohlídku ukončit, zobrazte klepnutím na obrazovku ovládací prvky a poté klepněte na Ukončit prohlídku Flyover. Chcete-li se vrátit k standardnímu zobrazení, klepněte na <sup>(i)</sup>.

#### Nastavení Map

Otevřete Nastavení > Mapy. Nastavení obsahují:

- Hlasitost hlasu navigace (iPad Wi-Fi + Cellular)
- Vzdálenosti v mílích nebo kilometrech
- Štítky na mapách se vždy zobrazují v jazyce určeném předvolbou Nastavení > Obecné > Národní volby > Jazyk.

### Videa

## 16

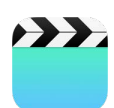

#### Přehled informací o aplikaci Videa

Po otevření aplikace Videa můžete sledovat filmy, televizní pořady a hudební videoklipy. Chcete-li přehrávat podcasty, otevřete aplikaci Podcasty (viz Přehled informací o Podcastech na stránce 124.). Chcete-li se podívat na videa, která jste zaznamenali pomocí fotoaparátu v iPadu, otevřete aplikaci Obrázky.

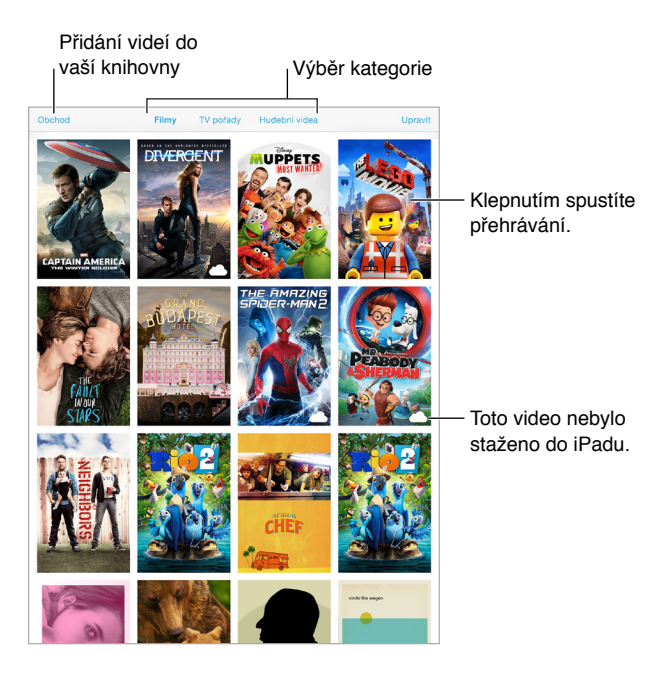

*VAROVÁNÍ:* Důležité informace o poškození sluchu najdete v části Důležité informace o bezpečnosti na stránce 158.

#### Přidání videí do knihovny

Nakupování a výpůjčky videí z iTunes Storu: Klepněte na Obchod v aplikaci Videa nebo otevřete aplikaci iTunes Store a klepněte na Filmy nebo Televizní pořady. iTunes Store není k dispozici ve všech oblastech. Viz Kapitola 22, iTunes Store, na stránce 113.

**Přenos videa z počítače:** Připojte iPad a poté synchronizujte videa s iTunes v počítači. Viz Synchronizace s iTunes na stránce 19.

**Streamování videa z počítače do iPadu:** Zapněte v iTunes na svém počítači Domácí sdílení. Poté na iPadu vyberte Nastavení > Videa a zadejte Apple ID a heslo, které používáte k nastavení Domácího sdílení v počítači. Pak otevřete Videa na iPadu a klepněte na Sdílené nad seznamem videí.

**Převod videa pro spolupráci s iPadem:** Pokud se pokoušíte synchronizovat video s iTunes a zobrazí se zpráva, že je na iPadu nelze přehrát, zkuste je převést. Vyberte video v knihovně iTunes na svém počítači a použijte příkaz Soubor > Vytvořit novou verzi > "Vytvořit verzi pro iPod nebo Apple TV". Poté převedené video synchronizujte s iPadem.

Smazání videa z iPadu: Klepněte na Upravit v pravém horním rohu sbírky a poté klepněte na 🐼 na miniatuře videa. Pokud tlačítko Upravit nevidíte, podívejte se, zda se na miniaturách videa nezobrazuje symbol 🗀 – taková videa nebyla stažena do iPadu, takže je smazat nemůžete. Chcete-li smazat jednotlivou epizodu ze seriálu, klepněte na seriál a poté přejeďte přes epizodu v seznamu epizod zprava doleva.

Když z iPadu smažete některé video (vyjma vypůjčených videí), nebude smazáno z knihovny iTunes ve vašem počítači ani ze zakoupených videí na iCloudu a později je můžete znovu synchronizovat nebo stáhnout do iPadu. Pokud smazané video do iPadu znovu přenést nechcete, vypněte v iTunes jeho synchronizaci. Viz Synchronizace s iTunes na stránce 19.

*Důležité:* Pokud z iPadu smažete vypůjčený film, bude smazán trvale a nebude jej možné přenést zpět do počítače.

#### Tažením nastavíte Tažením přeskočíte hlasitost. dopředu nebo dozadu. GRAND Klepnutím zobrazíte nebo skryjete ovládací prvky. Vyberte jazyk zvukové stopy, titulky nebo skryté titulky. Sledujte na televizoru s Apple TV

#### Ovládání přehrávání

Grandhotel Budapešť je k dispozici v iTunes. Grandhotel Budapešť © 2014 TGBH LLC, Twentieth Century Fox Film Corporation a TSG Entertainment Finance LLC. Všechna práva vyhrazena.

Nastavení videa na vyplnění celé obrazovky nebo přizpůsobení obrazovce: Klepněte na nebo . Také můžete na video poklepat. Pokud ovladače změny velikosti nevidíte, video již optimálně vyplňuje obrazovku.

**Spuštění přehrávání znovu od začátku:** Pokud video obsahuje kapitoly, přetáhněte přehrávací hlavu po liště zrychleného přehrávání zcela doleva. Pokud video kapitoly neobsahuje, klepněte na I

**Skok na následující nebo předcházející kapitolu.** Klepněte na <sup>▶▶</sup> nebo <sup>I</sup>◄◄.</sup> Můžete také dvakrát stisknout prostřední (nebo ekvivalentní) tlačítko na kompatibilní náhlavní soupravě (přechod na další položku) nebo je stisknout třikrát (přechod na předchozí položku).

**Rychlé přetáčení zpět nebo vpřed:** Dotkněte se <sup>I</sup> nebo <sup>I</sup> a přidržte prst. Také můžete přetáhnout přehrávací hlavu doleva nebo doprava. Chcete-li docílit jemnějšího ovládání, posuňte prst při tažení blíže k dolnímu okraji obrazovky.

Výběr jiného jazyka zvukové stopy: Pokud video nabízí jiné jazyky, klepněte na 📟 a poté vyberte jazyk ze seznamu.

**Zobrazení titulků nebo skrytých titulků:** Klepněte na 🥮. V některých videích nejsou titulky nebo skryté titulky k dispozici.

**Přizpůsobení vzhledu skrytých titulků:** Přejděte do Nastavení > Obecné > Zpřístupnění > Titulky a skryté titulky.

**Chcete zobrazit skryté titulky a titulky pro neslyšící a sluchově postižené?** Přejděte do Nastavení > Obecné > Titulky a skryté titulky > a zapněte Skryté titulky + neslyšící.

Sledování videa na televizoru: Klepněte na 🖾. Více informací o AirPlay a dalších způsobech připojení viz AirPlay na stránce 40.

#### Nastavení aplikace Videa

Přejděte do Nastavení > Videa, kde můžete:

- · Vybrat, odkud má při příštím otevření videa pokračovat přehrávání
- Určit, že se mají zobrazovat pouze videa na iPadu
- Přihlásit se k Domácímu sdílení

## Poznámky

# 17

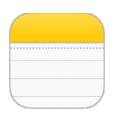

#### Poznámky v kostce

Na iPadu si můžete zapisovat poznámky a iCloud je zpřístupní na vašich ostatních zařízeních se systémem iOS a počítačích Mac. Také zde můžete číst a vytvářet poznámky na jiných účtech, například Gmail nebo Yahoo!.

| Klepnutím p                                                                                             | ooznámku zobrazíte.                                                                                                    | Smazání<br>poznámky                                                                                                    | Tisk n<br> sdílen                                      | ebo<br>í poznámky                              |
|----------------------------------------------------------------------------------------------------|----------------------------------------------------------------------------------------------------|----------------------------------------------------------------------------------------------------|--------------------------------------------------------|------------------------------------------------|
| Složky     Q. Hedat Baking Soda Volcano 9:41 Bucket List of Things t Včen Utitimate Band Name List úten | 22. /ijen 2013 9:41<br>Baking Soda Volcano<br>6 cups of flour<br>2 cups of sait<br>4 tablegons of vegetable oil                                                                                                    |                                                                                                    | Ô Ơ-                                                   | – Přidání nové<br>poznámky                     |
| Great Restaurants in Sa 11.10.11<br>Chocolate Chip Cookle 07.10.13<br>Potential dog names 26.09.11      | warn water<br>Red food coloring<br>5 drops of dishwashing liquid<br>2 tablespoons of baking soda<br>Vinegar<br>1 empty soda bottle<br>Large baking pan<br>Funnel (Not necessary but helpful)                                 |                                                                                                    |                                                        |                                                |
|                                                                                                    | Mix flour, sail, oil, and water into a smoo<br>the baking pain and shape the dough and<br>the bottle opening free of dough. Fill tw<br>add a few drops of the red food coloring<br>Slowly pour vinegar into the bottle and w | th and firm dough. Place the so<br>und it to form the volcano. Be s<br>- thirds of the bottle with warm v<br>- Add dishwahing liquid and bal<br>atch your volcano erupt. | da bottle in<br>ure to keep<br>vater and<br>sing soda. | —Chcete-li<br>text upravit,<br>klepněte na něj |
|                                                                                                    | _                                                                                                    |                                                                                                    |                                                        |                                                |

**Zobrazení poznámek na vašich ostatních zařízeních:** Pokud používáte službu icloud.com, me.com nebo mac.com, přejděte do Nastavení > iCloud a zapněte Poznámky. V případě, že s iCloudem používáte Gmail nebo jiný IMAP účet, přejděte do Nastavení > Pošta, kontakty, kalendáře a zapněte pro tento účet Poznámky. Vaše poznámky se zobrazí na všech vašich zařízeních se systémem iOS a počítačích Mac, které používají totéž Apple ID.

**Zobrazení samotné poznámky:** Otočte iPad na výšku. Chcete-li v orientaci na výšku znovu zobrazit seznam poznámek, přejeďte zleva doprava.

Hledání poznámky: Klepněte do vyhledávacího pole nad seznamem poznámek a zadejte hledaný text. Poznámky můžete hledat také z plochy. Stačí pouze přetáhnout střed obrazovky směrem dolů.

Sdílení nebo tisk poznámky: Klepněte na 🗋 u dolního okraje poznámky. Sdílet můžete prostřednictvím Zpráv, Mailu či služby AirDrop.

Smazání poznámky: Klepněte na 🕅 nebo přejeďte přes poznámku v seznamu poznámek směrem doleva.

#### Sdílení poznámek na více účtech

**Sdílení poznámek s ostatními účty:** Poznámky můžete sdílet s ostatními účty, například Google, Yahoo! nebo AOL. Použijte příkaz Nastavení > Pošta, kontakty, kalendáře, přidejte účet, pokud již není přidán, a zapněte pro něj Poznámky.

**Vytvoření poznámky pod určitým účtem:** Klepněte na Účty a vyberte účet. Potom klepněte na ⊠. Pokud tlačítko Účty nevidíte, klepněte nejprve na tlačítko Poznámky.

Výběr výchozího účtu pro nové poznámky: Vyberte Nastavení > Poznámky.

Zobrazení všech poznámek na účtu: Klepněte na Účty na začátku seznamu poznámek a poté vyberte účet.

## Připomínky

## 18

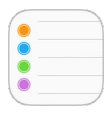

#### Připomínky v kostce

Připomínky vám pomáhají udržovat si přehled o všem, co potřebujete udělat.

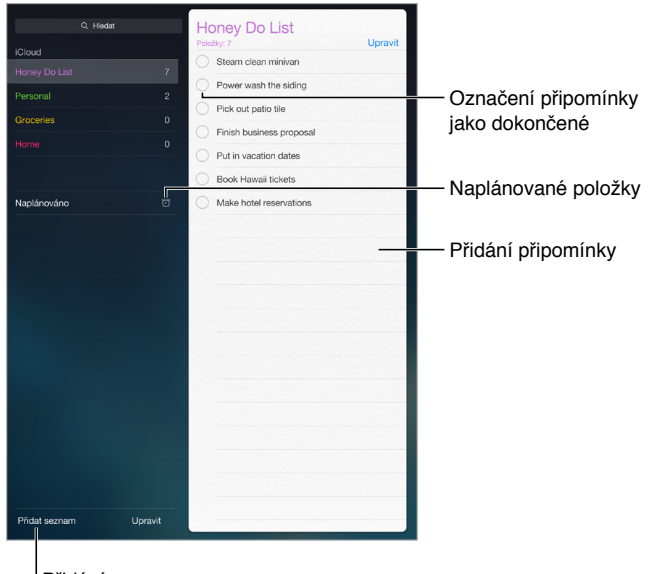

<sup>I</sup> Přidání seznamu

Přidání připomínky: Klepněte na seznam a poté na prázdný řádek.

**Sdílení seznamu:** Klepněte na seznam a poté na Upravit. Klepněte na Sdílení a poté na Přidat osobu. Lidé, se kterými sdílíte, musí být uživateli iCloudu. Poté, co přijmou vaši pozvánku ke sdílení seznamu, budou společně s vámi moci přidávat, mazat a označovat položky jako dokončené. Seznam mohou sdílet i členové rodiny. Viz Rodinné sdílení na stránce 37.

Smazání seznamu: Zobrazte seznam, klepněte na Upravit a poté na Smazat seznam.

Smazání připomínky: Přejeďte přes připomínku zprava doleva a poté klepněte na Smazat.

Změna řazení seznamů připomínek: Klepněte na Upravit, poté se dotkněte tlačítka ≡ a přesuňte položku.

Ve kterém seznamu to bylo? Zadáte-li text do vyhledávacího pole, budou prohledány připomínky ve všech seznamech podle názvu připomínky. K prohledávání připomínek můžete použít také Siri. Vyslovte například: "Find the reminder about milk."

Se systémem OS X Yosemite můžete předávat upravované připomínky mezi Macem a iPadem. Viz Funkce služby Continuity na stránce 25.

#### Naplánované připomínky

Naplánované připomínky se vám připomenou ve chvíli, kdy budou aktuální.

| Připomenout v daný den | Naplánovaná |
|------------------------|-------------|
| úterý 9. zář 2014 9:40 | рпротпка    |

**Naplánování připomínky:** Při úpravě připomínky klepněte na (i) a zapněte volbu Připomenout v daný den. Chcete-li nastavit datum a čas, klepněte na Upozornění. Pokud chcete naplánovat opakování připomínky v pravidelných intervalech, klepněte na Opakovat.

**Zobrazení všech naplánovaných připomínek:** Klepnutím na Naplánováno zobrazte seznam připomínek s termínem pro splnění.

**Teď mě nerušte:** Oznamování připomínek můžete vypnout v Nastavení > Oznámení. Chcete-li oznámení vypnout dočasně, zapněte funkci Nerušit.

#### Polohové připomínky

Na modelech iPadu Wi-Fi + Cellular mohou Připomínky aktivovat upozornění, když dorazíte na určité místo nebo když je opustíte.

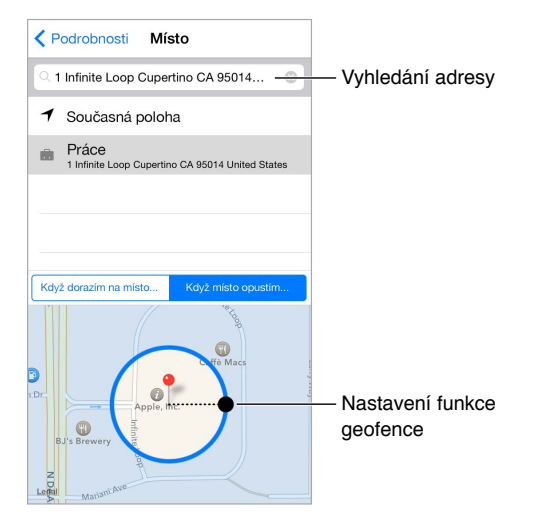

**Zobrazení připomínky při doražení na místo nebo při jeho opuštění:** Při úpravě připomínky klepněte na (i) a zapněte volbu Připomenout na místě. Klepněte na Místo a vyberte místo ze seznamu nebo zadejte adresu. Po zadání místa můžete přetažením nastavit velikost oblasti na mapě. Tím vytvoříte přibližnou vzdálenost od místa, ve které se připomínka zobrazí. Polohové připomínky není možné uložit do kalendářů Outlook nebo Microsoft Exchange.

**Přidání míst, kde se často pohybujete, k adresám na vaší osobní vizitce Moje info:** Když nastavujete polohovou připomínku, místa v seznamu obsahují adresy z vaší osobní vizitky Moje info v Kontaktech. Přidáte-li na svou vizitku adresu domova, práce a dalších oblíbených míst, budete mít tyto adresy v Připomínkách snadno k dispozici.

#### Nastavení aplikace Připomínky

Použijte příkaz Nastavení > Připomínky. Zde můžete:

- Nastavit výchozí seznam pro nové připomínky
- Synchronizovat minulé připomínky

**Průběžná aktualizace vašich připomínek na ostatních zařízeních:** Vyberte Nastavení > iCloud a poté zapněte volbu Připomínky. Chcete-li připomínky průběžně synchronizovat s Připomínkami v systému OS X, zapněte iCloud i na svém Macu. Připomínky jsou podporovány i u některých jiných typů účtů, například Exchange. Vyberte Nastavení > Pošta, kontakty, kalendáře a zapněte Připomínky u účtů, které chcete používat.

### **Photo Booth**

## 19

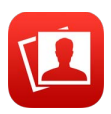

#### Fotografování

V aplikaci Photo Booth snadno pořídíte fotografii a vyšperkujete ji různými efekty.

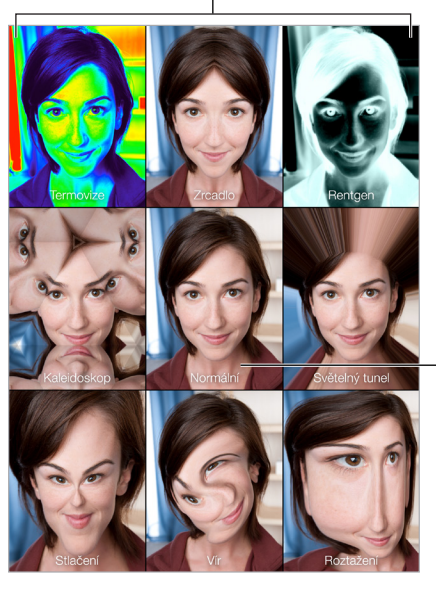

Klepnutím na volbu změníte efekt.

Klepnutím na obrázek uprostřed se vrátíte k normálnímu zobrazení.

Z iPadu se při fotografování ozývá zvuk závěrky. Hlasitost tohoto zvuku můžete ovládat tlačítky hlasitosti na boku iPadu nebo zcela ztlumit nastavením bočního přepínače do tiché polohy. Viz Tlačítka hlasitosti a boční přepínač na stránce 12.

*Poznámka:* V některých oblastech jsou zvukové efekty přehrávány i v případě, kdy je postranní přepínač nastaven na tichý režim.

Pořízení fotografie: Zaměřte iPad na fotografovaný předmět a klepněte na tlačítko spouště.

Výběr efektu: Klepněte na 🜑 a pak klepněte na požadovaný efekt.

- Změna zkreslovacího efektu: Táhněte prstem přes obrazovku.
- Úprava zkreslení: Sevřete nebo rozevřete na obrázku prsty, přejeďte přes něj nebo jej otočte.

Čeho jste dosáhli? Klepněte na miniaturu svého posledního záběru. Chcete-li znovu zobrazit ovládací prvky, klepněte na obrazovku.

Přepnutí mezi fotoaparáty: Klepněte na 💿 dole na obrazovce.
# Správa fotografií

Fotografie, které pořídíte ve Photo Booth, budou v aplikaci Obrázky na iPadu uloženy do vašeho alba Naposledy přidáno.

Smazání fotografie: Vyberte miniaturu a poté klepněte na 🕮.

Sdílení nebo kopírování fotografie: Klepněte na miniaturu, poté na 🖄 a pak na volbu sdílení (Zpráva, Mail, iCloud, Twitter, Facebook) nebo na Kopírovat.

**Prohlížení fotografií v aplikaci Obrázky:** V aplikaci Obrázky klepněte na Fotografie a poté na Dnes nebo Alba, klepněte na Naposledy přidáno a poté na některou z miniatur. Předchozí nebo další fotografii zobrazíte přejetím doleva nebo doprava. Viz Prohlížení fotografií a sledování videí na stránce 79.

**Sdílení fotografií na všech vašich iOS zařízeních:** Pokud používáte betaverzi knihovny fotografií na iCloudu můžete sdílet fotografie napříč všemi iOS zařízeními, která používají totéž Apple ID. Viz Betaverze knihovny fotografií na iCloudu na stránce 82.

Odeslání fotografií vašeho do počítače: Připojte iPad k počítači pomocí přiloženého USB kabelu.

- *Mac:* Vyberte fotografie k odeslání a poté klikněte na tlačítko Importovat nebo Stáhnout v iPhotu nebo jiné kompatibilní aplikaci ve vašem počítači.
- PC: Postupujte podle pokynů v dokumentaci fotoaparátu nebo foto aplikace.

Pokud po zkopírování do počítače smažete fotografie z iPadu, budou odstraněny z Obrázků. Chcete-li synchronizovat fotografie s aplikací Obrázky na iPadu, použijte panel Fotografie v iTunes.

# **Game Center**

# 20

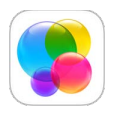

# Game Center v kostce

Game Center vám umožňuje hrát oblíbené hry s přáteli, kteří mají iOS zařízení nebo Mac (se systémem OS X Mountain Lion nebo novějším). Chcete-li používat Game Center, musíte být připojeni k internetu.

*VAROVÁNÍ:* Důležité informace o předcházení zdravotním problémům způsobeným opakovanými pohyby viz Důležité informace o bezpečnosti na stránce 158.

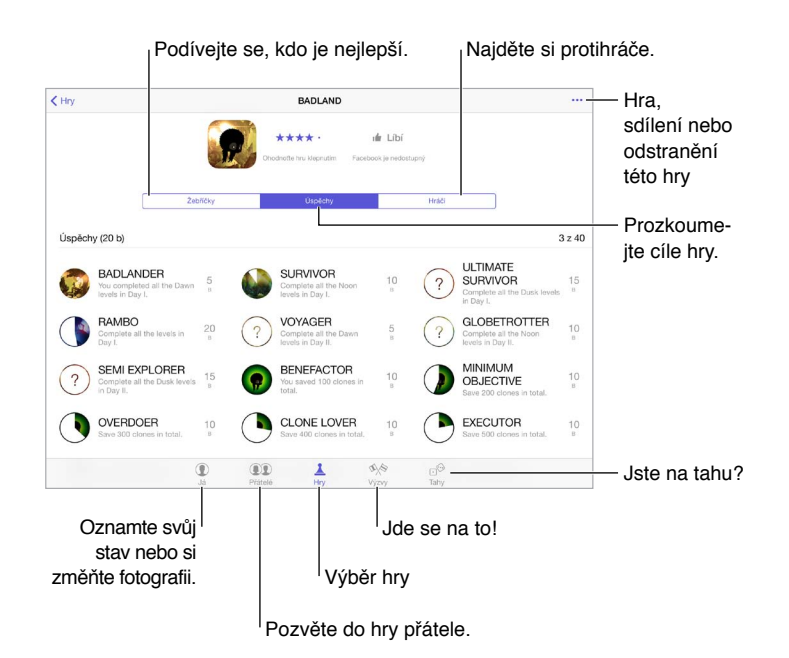

**Chcete začít?** Otevřete Game Center. Pokud na horním okraji obrazovky vidíte svou přezdívku, jste již přihlášeni. V opačném případě budete vyzváni k zadání svého Apple ID a hesla.

**Získání her:** Klepněte na Hry a poté na doporučenou hru, projděte si hry v App Storu (v podrobných informacích vyhledejte štítek Supports Game Center) nebo si stáhněte hru, kterou má některý z vašich přátel. Viz Hraní her s přáteli na stránce 111.

Začněte hrát! Klepněte na Hry, vyberte hru, klepněte na \*\*\* vpravo nahoře a poté na Hrát.

**Chcete se odhlásit?** Od služby Game Center se nemusíte odhlašovat. Pokud se však odhlásit chcete, přejděte do Nastavení > Game Center a klepněte na své Apple ID.

# Hraní her s přáteli

**Pozvání přátel ke hře pro více hráčů:** Klepněte na tlačítko Přátelé, vyberte přítele, vyberte hru a poté klepněte vpravo nahoře na •••. Pokud hra umožňuje nebo vyžaduje účast dalších hráčů, vyberte hráče, které chcete pozvat, a pak klepněte na tlačítko Další. Odešlete pozvánku a počkejte, až ji ostatní přijmou. Až budou všichni připraveni, spusťte hru. Pokud přítel není dostupný nebo neodpovídá, můžete klepnout na volbu Automatická hra (a služba Game Center vyhledá dalšího hráče) nebo na Pozvat přítele a pozvat někoho jiného.

**Odeslání žádosti o přátelství:** Klepněte na volbu Přátelé, poté klepněte na + a zadejte e-mailovou adresu přítele nebo přezdívku v Game Center. Chcete-li procházet kontakty, klepněte na +. (Chcete-li přidat více přátel v rámci jedné žádosti, stiskněte za každou adresou klávesu Return.) Také můžete klepnout na libovolného hráče, kterého uvidíte kdekoli v Game Centru.

Zaslání výzvy jinému hráči, aby se pokusil překonat vaše výsledky: Klepněte na bodování nebo úspěch a poté na Vyzvat přátele.

**Co vaši přátelé hrají a jak si vedou?** Klepněte na tlačítko Přátelé, na jméno přítele a poté na bublinu Hry nebo Body.

**Chcete si koupit hru, kterou má váš přítel?** Klepněte na tlačítko Přátelé a poté na jméno přítele. Klepněte na jeho bublinu Hry, na hru v seznamu a poté na \*\*\* vpravo nahoře.

**Najděte si nové přátele:** Chcete-li se podívat na seznam přátel vašeho přítele, klepněte na jméno přítele a poté na jeho bublinu Přátelé.

Odstranění přítele: Klepněte na tlačítko Přátelé, poté na jméno vašeho přítele a nakonec na ••• vpravo nahoře.

Udržení vaší e-mailové adresy v tajnosti Vypněte v nastavení svého účtu Game Center volbu Veřejný profil. Viz Nastavení pro Game Center na stránce 111.

Vypnutí hry s více hráči a žádostí o přátelství: Otevřete Nastavení > Obecné > Omezení a vypněte Hry pro více hráčů nebo Přidávání přátel. Pokud jsou přepínače zobrazeny ztlumeně, klepněte nejprve nahoře na Zapnout omezení.

**Zachování přátelského prostředí:** Chcete-li ohlásit urážlivé nebo nevhodné chování, klepněte na volbu Přátelé, potom na jméno požadované osoby, na \*\*\* vpravo nahoře a nakonec na Oznámit problém.

#### Nastavení pro Game Center

Přejděte do Nastavení > Game Center, kde můžete:

- Provést odhlášení (klepněte na své Apple ID)
- Povolit pozvánky
- Umožnit místním hráčům, aby vás vyhledali
- Upravit svůj profil v Game Center (klepněte na svoji přezdívku)
- Získat doporučení pro přátelství z Kontaktů nebo Facebooku

**Výběr oznámení pro Game Center:** Vyberte Nastavení > Oznámení > Game Center. Pokud se Game Center nezobrazí, zapněte Oznámení.

Změna omezení pro Game Center: Otevřete Nastavení > Obecné > Omezení.

# **Kiosek**

# 21

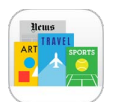

V Kiosku jsou uspořádány vaše novinové a časopisové aplikace a automaticky se aktualizují, když je iPad připojen k Wi-Fi.

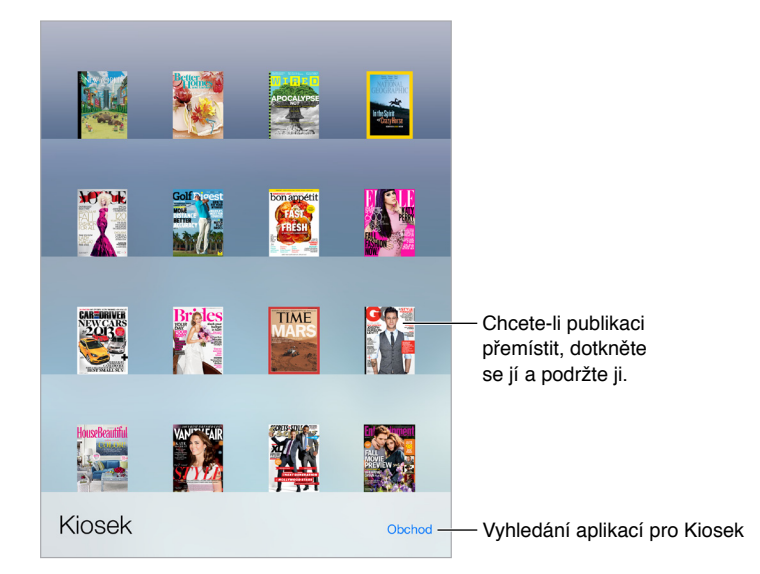

*Poznámka:* Pro stahování aplikací Kiosku potřebujete internetové připojení a Apple ID, stažený obsah si však můžete číst i bez připojení k internetu. Kiosek není k dispozici ve všech oblastech.

Hledání aplikací v Kiosku. Zobrazte poličku a klepněte na Obchod. Když v Kiosku zakoupíte aplikaci, bude přidána na poličku. Po stažení můžete aplikaci otevřít a podívat se na jednotlivá čísla a volby předplatného. Přihlášení k odběrům se uskutečňuje formou nákupů v aplikacích, účtovaných na váš účet Apple ID.

**Vypnutí automatických aktualizací:** Aplikace jsou aktualizovány automaticky přes Wi-Fi, dokud nevypnete některé volby v Nastavení > Obecné > Aktualizace aplikací na pozadí.

# **iTunes Store**

# 22

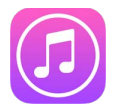

# Přehled informací o iTunes Storu

iTunes Store můžete použít k přidávání hudby, filmů, TV pořadů a dalšího obsahu do iPadu.

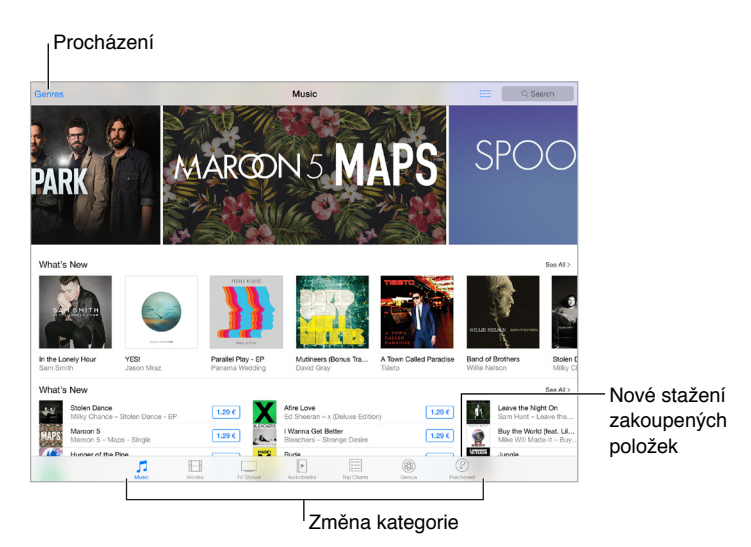

*Poznámka:* Abyste mohli iTunes Store používat, potřebujete internetové připojení a Apple ID. iTunes Store není k dispozici ve všech oblastech.

# Procházení nebo hledání

Procházení podle kategorií nebo žánrů: Klepněte na některou kategorii (Music, Movies, TV nebo Audiobooks). Klepnutím na Genres zobrazte seznam žánrů, z nějž můžete vybírat.

| Žánry              |        |                                                    |
|--------------------|--------|----------------------------------------------------|
| Žánry              | Zrušit |                                                    |
| Všechny žánry      | ~      |                                                    |
| Рор                |        |                                                    |
| Rock               |        | Klepnutím na<br>žánr zobrazíte<br>další informace. |
| Hip-Hop/Rap ———    |        |                                                    |
| Zvuky              | >      |                                                    |
| Alternative        |        |                                                    |
| Blues              |        |                                                    |
| Children's Music   |        |                                                    |
| Christian & Gospel |        |                                                    |
| Classical          |        |                                                    |

Pokud víte, co chcete najít, klepněte na Search: Můžete klepnout na vyhledávací dotaz populární mezi ostatními uživateli iTunes nebo zadat vlastní dotaz. Poté klepněte na hledání na klávesnici.

Přístup k nákupům členů rodiny: Při zapnutém rodinném sdílení si můžete zobrazit a stáhnout skladby, TV pořady a filmy zakoupené ostatními členy rodiny. Klepněte na Zakoupené, klepněte na své jméno nebo na Moje nákupy a z nabídky vyberte člena rodiny.

Hledání položek se Siri: Siri může hledat položky a nakupovat v iTunes Storu: Například můžete říct "Get a new ring tone" nebo "Purchase song name by band name". Také můžete Siri požádat o stažení podcastu nebo uplatnění dárkové karty. Nejlepších výsledků dosáhnete, když na začátku příkazu pro Siri řeknete "purchase" místo "buy".

Požádání Siri o označení položky: Když ve vašem okolí hraje hudba, můžete se Siri zeptat "What song is playing?". Siri vám řekne, co hraje, a nabídne vám jednoduchý způsob zakoupení hrající skladby. Také uloží informace o skladbě na panel Siri v iTunes Storu, takže si tuto skladbu budete moci koupit i později. Chcete-li zobrazit seznam označených skladeb, klepněte na tlačítko Hudba, klepněte na 🧮 a poté klepnutím na záložku Siri zobrazte seznam označených skladeb, jež jsou k dispozici pro přehrání ukázky nebo nákup.

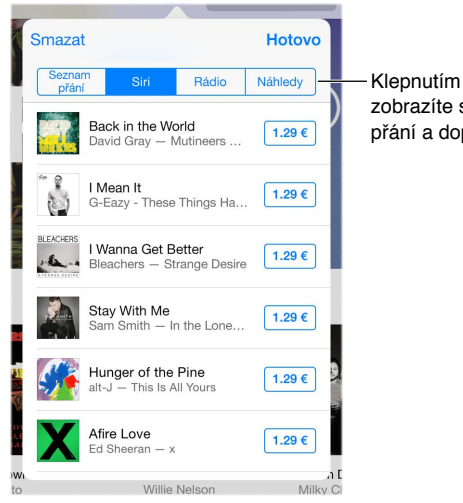

zobrazíte seznam přání a doporučení

**Objevování nové hudby v iTunes Radiu:** Když posloucháte iTunes Radio, přehrávané skladby se zobrazují na panelu Radio v iTunes Storu, kde si můžete pouštět jejich ukázky a kupovat si je. Klepněte na tlačítko Music, na := a poté na radio.

Ukázka skladby nebo videa: Klepněte na ni.

**Přidávání položek do seznamu přání:** Když slyšíte něco, co si chcete koupit v iTunes Storu, klepněte na <sup>⊥</sup> a poté na Přidat do seznamu přání. Chcete-li zobrazit svůj seznam přání v iTunes Storu, klepněte na tlačítko Music, Movies nebo TV Shows, klepněte na <sup>⊥</sup> a poté na Wish List.

# Nákupy, výpůjčky a poukázky

Klepněte na cenu položky (nebo na Free) a dalším klepnutím si položku kupte. Pokud místo ceny vidíte <sup>(1)</sup>, položku jste si již koupili a můžete si ji stáhnout znovu bezplatně.

Schvalování nákupů v rodinném sdílení: Pokud máte nastavené rodinné sdílení, organizátor rodiny může kontrolovat a schvalovat nákupy provedené členy rodiny, kteří jsou mladší 18 let. Pokud je například pro určité nezletilé členy rodiny nastaveno Parent/Guardian > Ask to Buy a tito členové se pokusí něco koupit, organizátorovi rodiny bude odeslána žádost o schválení. Další informace o nastavení rodinného sdílení najdete v části Rodinné sdílení na stránce 37.,

*Poznámka:* Věková omezení žádostí o nákup se mohou v různých oblastech lišit. Ve Spojených státech může organizátor rodiny zapnout žádosti o nákup pro členy rodiny mladší 18 let. Pro děti mladší než 13 let je toto omezení zapnuto standardně.

**Skrytí jednotlivých nákupů:** Pomocí iTunes na počítači mohou členové rodiny kterékoli ze svých nákupů skrýt, takže je ostatní členové rodiny neuvidí a nebudou si je moci stáhnout. Více informací viz Rodinné sdílení na stránce 37.

**Použití dárkové poukázky nebo kódu:** Klepněte na kteroukoli kategorii (například Music), posuňte seznam na konec a poté klepněte na Redeem. Nebo řekněte Siri "Redeem an iTunes Store gift card".

**Poslání dárku:** Zobrazte položku, kterou chcete věnovat, klepněte na 🖄 a poté na Gift. Nebo klepněte na jednu z kategorií (Music, Movies či TV Shows), posuňte zobrazení úplně dolů a klepnutím na Send Gift pošlete někomu dárkový certifikát.

Koupili jste si něco na jiném zařízení? Přejděte do Nastavení > iTunes a App Store a nastavte automatické stahování do svého iPadu. Zakoupenou hudbu, filmy a TV pořady v iTunes Storu si můžete kdykoli zobrazit (prostě jen klepněte na na Purchased).

**Sledování výpůjční doby:** V některých oblastech si můžete půjčovat filmy. Půjčený film můžete začít sledovat do 30 dnů od výpůjčky. Jakmile jej poprvé spustíte, můžete jej přehrát, kolikrát chcete, dokud neuplyne určená doba (24 hodin u iTunes Storu v USA, 48 hodin v ostatních zemích). Jakmile výpůjčka vyprší, film bude smazán. Výpůjčky není možné přenést na jiná zařízení, můžete je však sledovat na televizoru pomocí AirPlay a Apple TV.

# Nastavení iTunes Storu

Chcete-li nastavit volby iTunes Storu, přejděte do Nastavení > iTunes a App Store.

**Zobrazení a úpravy vašeho účtu:** Klepněte na své Apple ID, potom na Zobrazit Apple ID a přihlaste se. Chcete-li si změnit heslo, klepněte na pole Apple ID a poté na pole Heslo.

**Přihlášení pod jiným Apple ID:** Klepněte na název svého účtu a poté na Odhlásit se. Poté můžete zadat jiné Apple ID.

**Přihlášení k odběru služby iTunes Match nebo její zapnutí:** Můžete se přihlásit k odběru iTunes Match, což je služba, která ukládá vaši hudbu a související data na iCloud. Viz iCloud a iTunes Match na stránce 69. Pokud jste odběratelem, klepnutím na iTunes Match získáte přístup k hudbě na svém iPadu odkudkoli. Klepnutím na "Další informace" zobrazíte další informace o službě iTunes Match.

**Zapnutí automatických stahování:** Klepněte na Music, Books nebo Updates. Obsah je aktualizován automaticky přes Wi-Fi, dokud nevypněte některé volby v nastavení Automatická stahování.

# **App Store**

# 23

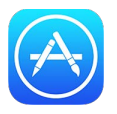

# Přehled informací o App Storu

App Store slouží k prohlížení, nakupování a stahování aplikací vytvořených přímo pro iPad nebo pro iPhone a iPod touch. Aplikace se automaticky aktualizují přes Wi-Fi (pokud tuto funkci nevypnete), takže máte neustále k dispozici nejnovější funkce a vylepšení.

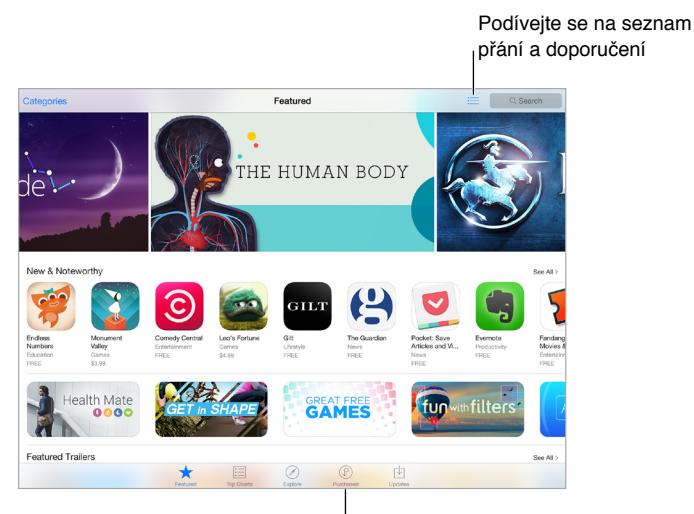

<sup>I</sup>Nové stažení zakoupených položek

*Poznámka:* Abyste mohli App Store používat, potřebujete internetové připojení a Apple ID. App Store není k dispozici ve všech oblastech.

# Hledání aplikací

**Pokud víte, co chcete najít, klepněte na Search:** Nebo klepněte na Categories a procházejte aplikace podle typu.

**Požádejte o vyhledání položky službu Siri.** Siri může hledat položky a nakupovat v App Storu: Například můžete Siri říci: "Find apps by Apple" nebo "Purchase *app name*".

**Přístup k aplikacím členů rodiny:** Při zapnutém rodinném sdílení si můžete zobrazit a stáhnout aplikace ostatních členů rodiny. Klepněte na Zakoupené, klepněte na své jméno nebo na Moje nákupy a z nabídky vyberte člena rodiny. Více informací viz Rodinné sdílení na stránce 37.

**Chcete některou aplikaci doporučit příteli?** Vyhledejte aplikaci, klepněte na  $\hat{\Box}$ , a poté vyberte metodu. Viz Sdílení z aplikací na stránce 36.

Využití seznamu přání: Chcete-li sledovat aplikaci, kterou byste si rádi koupili později, klepněte na stránce požadované aplikace na 🖄 a poté na Add to Wish List.

**Zobrazení vašeho seznamu přání:** Po přidání položek do seznamu přání klepněte na 🗮 na obrazovce Purchased.

Hledání aplikací podle kategorie: Klepněte na Explore, a poté na Categories a vyberte aplikace, na které se chcete zaměřit, například na Education, Medical nebo Sports. Výsledky můžete dále zpřesnit klepnutím na některou ze subkategorií.

Jaké aplikace jsou používány v mém okolí? Klepnutím na Explore najdete nejpopulárnější aplikace, které používají jiní lidé ve vašem okolí (v Nastavení > Soukromí > Polohové služby musí být zapnuté polohové služby). Zkuste to v muzeu, při sportovní události nebo na cestách a rozšiřte si obzory.

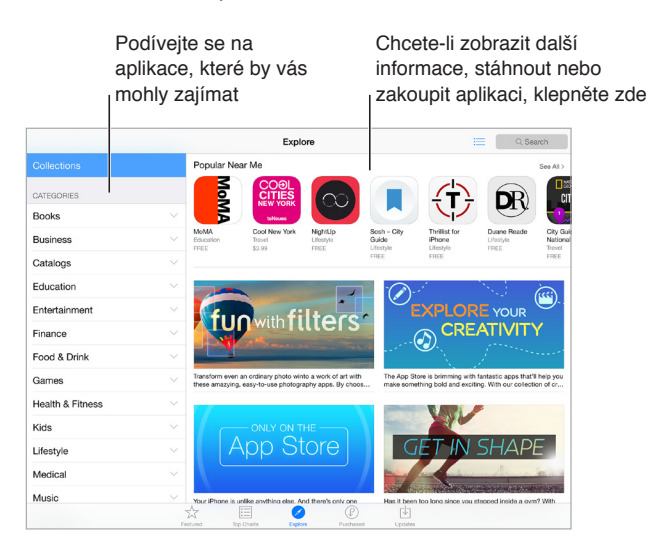

# Nákupy, poukázky a stahování

Klepněte na cenu aplikace a klepnutím na Buy si aplikaci kupte. Pokud je aplikace k dispozici zdarma, klepněte na Free a poté na Install.

Pokud místo ceny vidíte  $\bigcirc$ , aplikaci jste si již koupili a můžete si ji bezplatně stáhnout znovu. Během stahování aplikace se na ploše zobrazí její ikona s indikátorem průběhu.

Schvalování nákupů v rodinném sdílení: Pokud máte nastavené rodinné sdílení, organizátor rodiny může kontrolovat a schvalovat nákupy provedené ostatními členy rodiny, kteří jsou mladší 18 let (věkový limit se může v různých zemích lišit). Pokud je například pro určité nezletilé členy rodiny nastaveno Parent/Guardian > Ask to Buy a tito členové se pokusí něco koupit, organizátorovi rodiny bude odeslána žádost o schválení. Další informace o nastavení rodinného sdílení najdete v části Rodinné sdílení na stránce 37.,

*Poznámka:* Věková omezení žádostí o nákup se mohou v různých oblastech lišit. Ve Spojených státech může organizátor rodiny zapnout žádosti o nákup pro členy rodiny mladší 18 let. Pro děti mladší než 13 let je toto omezení zapnuto standardně.

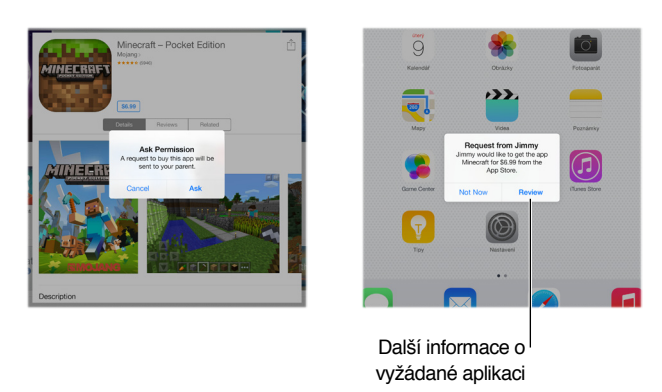

**Skrytí jednotlivých nákupů:** Pomocí iTunes na počítači mohou členové rodiny kterékoli ze svých nákupů skrýt, takže je ostatní členové rodiny neuvidí a nebudou si je moci stáhnout. Více informací viz Rodinné sdílení na stránce 37.

**Použití dárkové poukázky nebo kódu:** Klepněte na Featured (Doporučené), posuňte seznam na konec a poté klepněte na Redeem (Uplatnit slevu). Nebo řekněte Siri "Redeem an iTunes Store gift card".

**Poslání dárku:** Zobrazte položku, kterou chcete věnovat, klepněte na 🖄 a poté na Gift. Nebo klepněte na Featured, posuňte zobrazení úplně dolů a klepnutím na Send Gift pošlete někomu dárkový certifikát.

**Vypnutí nákupů v aplikacích:** Mnoho aplikací poskytuje za poplatek doplňkový obsah nebo vylepšení. Chcete-li omezit počet nákupů v aplikacích, přejděte do Nastavení > Obecné > Omezení (zkontrolujte, zda jsou Omezení zapnutá) a nastavte volby (například můžete nastavit věkové omezení nebo bezprostředně či každých 15 minut požadovat heslo). Chcete-li nákupy v aplikacích zakázat, můžete je vypnout. Viz Omezení na stránce 42.

**Smazání aplikace:** Dotkněte se ikony aplikace na ploše a podržte ji, dokud se nezačne třást. Poté klepněte na <sup>®</sup>. Po dokončení stiskněte tlačítko plochy. Integrované aplikace smazat nelze. Současně s aplikací budou smazána také její data. Kteroukoli zakoupenou aplikaci si můžete z App Storu bezplatně stáhnout znovu.

Informace o smazání všech aplikací, dat a nastavení viz Resetování nastavení iPadu na stránce 162.

# Nastavení App Storu

Chcete-li nastavit volby App Storu, přejděte do Nastavení > iTunes a App Store.

Zobrazení a úpravy vašeho účtu: Klepněte na své Apple ID, potom na Zobrazit Apple ID a přihlaste se. Chcete-li si změnit heslo, klepněte na pole Apple ID a poté na pole Heslo.

**Přihlášení pod jiným Apple ID:** Klepněte na název svého účtu a poté na Odhlásit se. Poté zadejte požadované Apple ID.

**Vypnutí automatických stahování:** V Automatických stahováních klepněte na Aplikace. Dokud tuto volbu nevypnete, aplikace jsou aktualizovány automaticky přes Wi-Fi.

**Stahování aplikací přes mobilní síť (modely Wi-Fi + Cellular):** Zapněte Mobilní data. Za stahování aplikací přes mobilní síť vám může váš operátor účtovat poplatky. Viz Nastavení mobilních dat na stránce 166. Aplikace z Kiosku se aktualizují jen přes Wi-Fi.

# iBooks

# 24

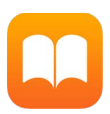

# Pořizování knih

**Pořizování knih z iBooks Storu:** V iBooks můžete do iBooks Storu přejít pomocí tlačítek u dolního okraje obrazovky. Pod kategorií Doporučené najdete nejnovější vydání, v Žebříčcích jsou nejpopulárnější knihy. Chcete-li najít určitou knihu, klepněte do vyhledávacího pole, jež se zobrazí po otevření iBooks Storu.

# Čtení knihy

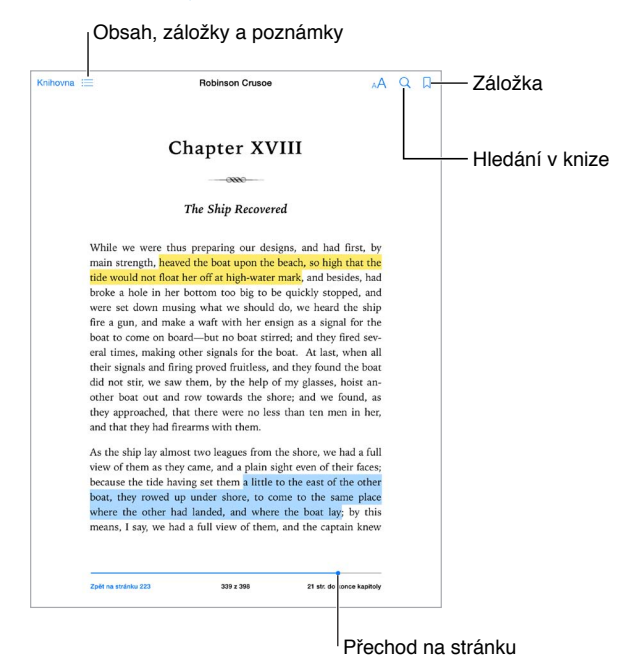

**Otevření knihy:** Klepněte na knihu, kterou chcete číst. Pokud ji na poličce nevidíte, zkuste zobrazit další sbírky přejetím doleva nebo doprava.

Zobrazení ovládacích prvků: Klepněte poblíž středu stránky. Knihy mohou být opatřeny různými ovládacími prvky, k běžným funkcím však patří hledání, zobrazení obsahu a sdílení.

Zavření knihy: Klepněte na tlačítko Knihovna nebo na stránce knihy sevřete prsty.

**Zvětšení obrázku:** Poklepejte na obrázek. V některých knihách je třeba dotykem a přidržením prstu zobrazit lupu, kterou si pak můžete obrázek prohlédnout.

**Přechod na určitou stránku:** Použijte ovládací prvky pro pohyb po stránkách, umístěné v dolní části obrazovky. Také můžete klepnout na  $\bigcirc$ , zadat číslo stránky a pak klepnout na číslo stránky ve výsledcích hledání.

**Vyhledání definice slova:** Poklepejte na slovo a v nabídce, která se zobrazí, klepněte na Definovat. Definice jsou k dispozici jen v některých jazycích.

**Práce se záložkami:** Klepnutím na □ přidáte záložku, dalším klepnutím ji odstraníte. Záložek můžete vytvořit i více. Chcete-li zobrazit jejich seznam, klepněte na ≔ a pak na Záložky. Když knihu zavíráte, nemusíte si zakládat místo, kde jste skončili – aplikace iBooks si je pamatuje.

**Označení zajímavých pasáží:** Do některých knih můžete přidávat poznámky a zvýraznění. Chcete-li přidat zvýraznění, dotkněte se slova, podržte je a přesunutím prstu zvýraznění nakreslete. Chcete-li přidat poznámku, poklepáním vyberte slovo, posouváním úchytů upravte vybranou pasáž a v nabídce, která se zobrazí, klepněte na tlačítko Poznámka nebo Zvýraznění. Chcete-li zobrazit seznam všech poznámek a zvýraznění, jež jste vytvořili, klepněte na  $\stackrel{:}{:=}$  a pak na Poznámky.

**Sdílení zajímavých pasáží:** Klepněte na zvýrazněný text a v nabídce, jež se zobrazí, klepněte na L. Ke knihám z iBooks Storu bude automaticky připojen odkaz na knihu. (Sdílení nemusí být ve všech oblastech k dispozici.)

**Sdílení odkazu na knihu:** Klepnutím poblíž středu stránky zobrazte ovládací prvky a potom klepněte na ≔. Klepněte na û a potom na Sdílet knihu.

**Změna vzhledu knihy:** U některých knih můžete změnit písmo, velikost písma a barvu stránky. (Klepněte na <sup>AA</sup>.) V Nastavení > iBooks můžete změnit zarovnání a dělení slov. Toto nastavení platí pro všechny knihy, které je podporují.

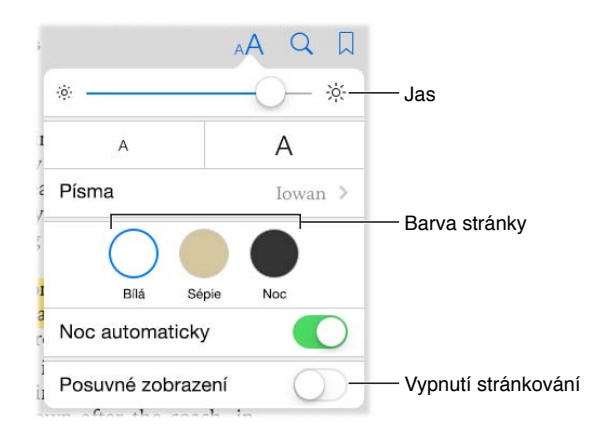

**Změna jasu:** Klepněte na 🔆. Pokud tlačítko 🔆 nevidíte, klepněte nejprve na 🗚.

**Ztlumení obrazovky ve tmě:** Klepnutím na "Noc automaticky" můžete automaticky změnit poličku, barvu stránek a jas při používání iBooks v prostředích s nízkou intenzitou světla. (Ne všechny knihy tento režim podporují.)

# Ovládání multimédií

Některé knihy obsahují interaktivní prvky, jako jsou filmy, diagramy, prezentace, galerie a 3D objekty. Multimediální objekty se ovládají klepáním, přejížděním nebo svíráním a rozevíráním prstů. Chcete-li zobrazit prvek na celé obrazovce, dotkněte se jej dvěma prsty a rozevřete je. Po dokončení práce prvek zavřete sevřením prstů.

# Studium z poznámek a glosáře

Pokud kniha tuto možnost podporuje, můžete si prohlížet všechna svá zvýraznění a poznámky v podobě studijních karet.

**Zobrazení všech vašich poznámek:** Klepněte na . V poznámkách můžete vyhledávat nebo klepnutím na kapitolu zobrazit své poznámky k dané kapitole.

Smazání poznámek: Klepněte na  $\hat{\Box}$ , vyberte nějaké poznámky a klepněte na Smazat.

**Prohlížení poznámek ve formě studijních karet:** Klepněte na Studijní karty. Mezi kartami můžete přecházet přejetím. Klepnutím na Otočit kartu zobrazíte její zadní stranu.

Zamíchání studijních karet: Klepněte na 🏵 a pak zapněte volbu Zamíchat.

**Studium pojmů v glosáři:** Pokud je součástí knihy glosář, klepnutím na <sup>(2)</sup> přidáte slova z glosáře ke svým studijním kartám.

# Uspořádání knih

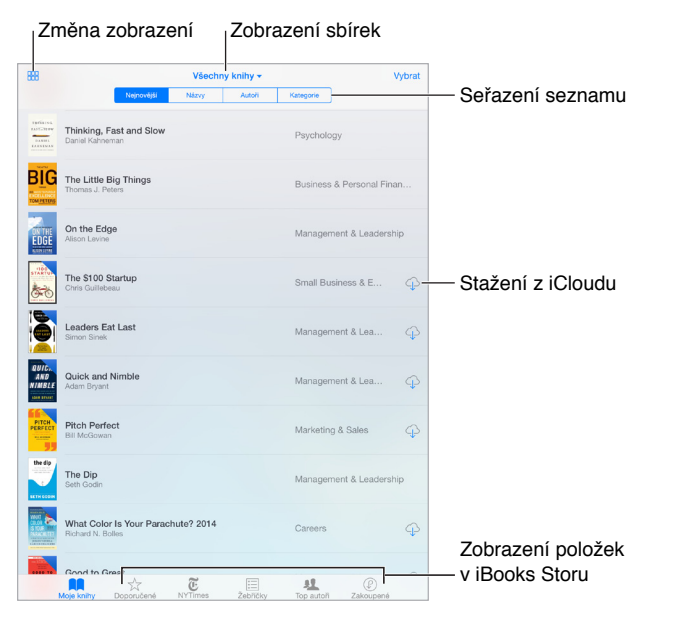

Zobrazení knih podle názvů nebo obalů: Klepněte na 🕮 nebo 💳.

Uspořádání knih pomocí sbírek: Klepněte na Vybrat a vyberte knihy, které chcete přesunout do sbírky. Chcete-li upravit nebo vytvořit sbírky, klepněte na název aktuální kolekce (v horní části obrazovky). Některé předdefinované kolekce, například PDF, nelze přejmenovat ani smazat.

Změna pořadí knih: Jsou-li knihy zobrazeny podle obalů, dotkněte se libovolného obalu, podržte na něm prst a poté jej přetáhněte na nové místo. Při prohlížení knih podle názvů můžete seznam seřadit pomocí tlačítek u horního okraje obrazovky. V iBooks je automaticky nastavena sbírka Všechny knihy. V případě, že chcete knihy uspořádat sami, přepněte na jinou sbírku.

**Vyhledání knihy:** Tažením dolů zobrazte vyhledávací pole na horním okraji obrazovky. Vyhledávat lze podle názvu a jména autora.

Skrytí zakoupených knih, které jste si ještě nestáhli. Klepněte na název aktuální sbírky (u horního okraje obrazovky) a zapněte volbu Skrýt knihy na iCloudu.

# Čtení PDF souborů

**Synchronizace PDF souboru:** Na Macu přidejte PDF do iBooks pro OS X, otevřete iTunes, vyberte PDF a spusťte synchronizaci. V iTunes na PC vyberte Soubor > Přidat do knihovny, vyberte PDF a synchronizujte. Další informace o synchronizaci najdete v nápovědě pro iTunes.

**Přidání PDF souboru z e-mailové přílohy do iBooks:** Otevřete e-mailovou zprávu a poté se dotkněte přiloženého PDF souboru a podržte na něm prst. Z nabídky, která se zobrazí, vyberte "Otevřít v iBooks".

**Tisk PDF souboru:** Po otevření PDF souboru klepněte na 🖄 a vyberte Tisknout. Budete potřebovat tiskárnu kompatibilní se službou AirPrint. Další informace o AirPrintu viz AirPrint na stránce 40.

Odeslání PDF souboru e-mailem: Po otevření PDF souboru klepněte na 🖄 a vyberte E-mail.

# Nastavení iBooks

Vyberte Nastavení > iBooks. Zde můžete:

- Synchronizovat sbírky a záložky (včetně poznámek a informací o aktuální stránce) s ostatními zařízeními.
- Zobrazit online obsah vložený do knihy. Některé knihy mohou využívat přístup k videu nebo zvukům uloženým na web.
- Změnit směr, kterým se otáčejí stránky při klepnutí na levý okraj.

# **Podcasty**

# 25

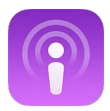

# Přehled informací o Podcastech

Otevřete-li aplikaci Podcasty, můžete na iPadu procházet své oblíbené audio- i videopodcasty, přihlašovat se k jejich odběru a přehrávat je.

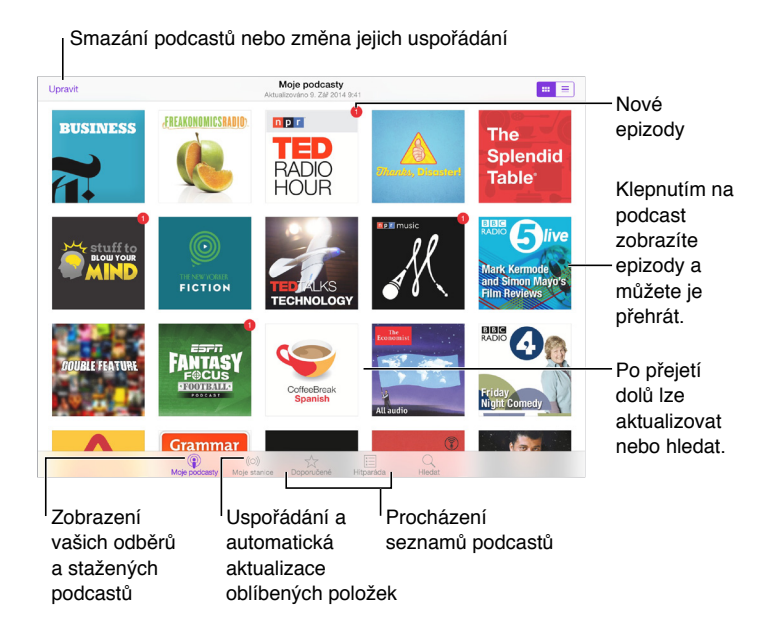

# Stahování podcastů a epizod

Objevování podcastů: Klepněte na Doporučené nebo Žebříčky na dolním okraji obrazovky.

Hledání nových podcastů: Klepněte na Hledat u dolního okraje obrazovky.

Hledání v knihovně: Klepněte na Moje podcasty a poté zobrazte vyhledávací pole přejetím dolů uprostřed displeje.

Zobrazení ukázky nebo streamování epizody: Klepněte na podcast a poté na epizodu.

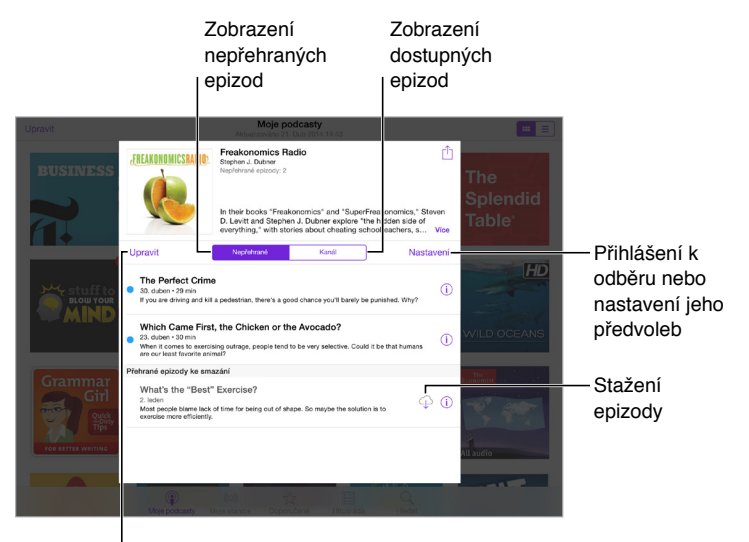

Vyberte epizody k označení, smazání nebo uložení

**Získání dalších informací:** Klepnutím na (i) zobrazíte podrobné informace o epizodě. Klepnutím na kterýkoli odkaz v podcastu nebo epizodě jej otevřete v aplikaci Safari.

Vyhledání nových epizod: Chcete-li vyhledat nepřehrané epizody, klepněte na Nepřehrané.

**Procházení epizod:** Klepnutím na kanál zobrazíte epizody, jež jsou k dispozici ke stažení nebo streamování.

Stažení epizody do iPadu: Klepněte na 🏳 u epizody.

Získávání nových epizod ihned po vydání: Přihlaste se k odběru podcastu. Pokud si prohlížíte seznam doporučených podcastů nebo žebříčky, klepněte na požadovaný podcast a poté na Odebírat. Pokud jste už některé epizody stáhli, klepněte na Moje podcasty, poté na požadovaný podcast a na Nastavení nad seznamem epizod. Zapněte Odběr.

**Ukládání epizod:** Klepněte na (i) vedle epizody a poté klepněte na Uložit epizodu. Chcete-li uloženou epizodu smazat, klepněte na Smazat stažené.

# Ovládání přehrávání

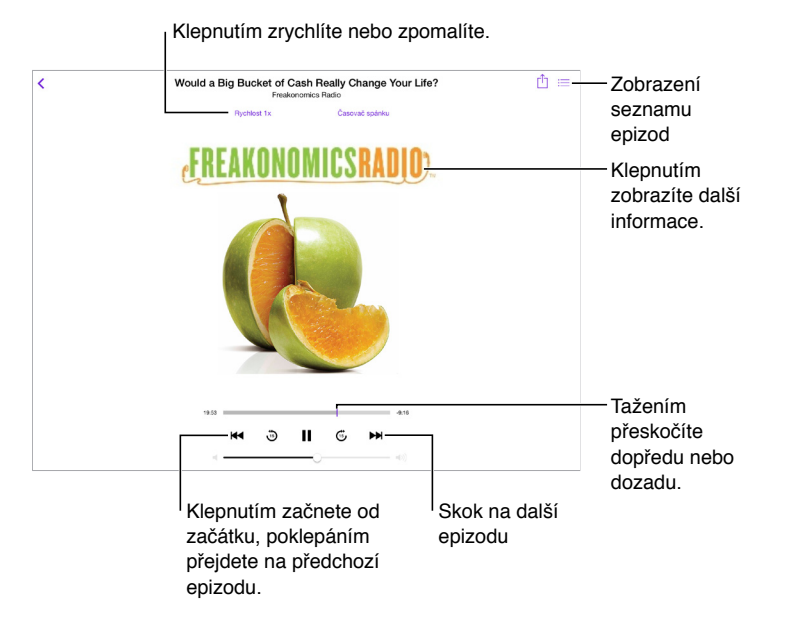

Zobrazení informací o podcastu během poslechu: Klepněte na obrázek podcastu na obrazovce Puštěné.

Pohyb dopředu nebo zpět s větší přesností: Při tažení přehrávací hlavy doleva nebo doprava posuňte prst blíže k hornímu okraji obrazovky. Tažením v blízkosti ovládacích prvků pro přehrávání můžete rychle přejíždět v rozsahu celé epizody. Tažením blíže k hornímu okraji obrazovky se můžete pohybovat po jednotlivých sekundách.

Použití vašeho hlasu: Řekněte si Siri o přehrání dostupných epizod podcastů či specifických podcastů nebo stanic. Například můžete říci "Play podcasts" nebo "Play Freakonomics Radio".

# Uspořádání oblíbených podcastů do stanic

Smazání stanic či podcastů nebo změna jejich uspořádání + Nová stanice THIS On-The-Go 8 Epizody, 2 hr k: Part Most Recent ٢ vin Toffler's All Unplayed Stažení epizody ₽ **①** Workout Routin Přehraje poslední epizodu ۲ (.)

> Uspořádání vybraných podcastů a epizod do stanic

Své oblíbené podcasty můžete uspořádat do vlastních stanic a automaticky je aktualizovat novými epizodami na všech svých zařízeních.

**Seskupení epizod z různých podcastů:** Přidejte epizody do své stanice On-The-Go. Klepněte na Moje stanice, poté na On-The-Go a nakonec na Přidat. U kterékoli epizody ve vaší knihovně můžete také klepnout na (i). Další možností je podržet prst na libovolné epizodě a poté klepnout na Přidat k On-The-Go.

Vytvoření stanice: Klepněte na Moje stanice a poté na +.

**Změna pořadí seznamu stanic nebo podcastů v rámci stanice:** Klepněte na Moje stanice, potom na Upravit nad seznamem stanic nebo epizod a poté přetáhněte = nahoru nebo dolů.

Změna pořadí přehrávání epizod v rámci stanice: Klepněte na stanici a poté na Nastavení.

**Změna uspořádání knihovny podcastů:** Klepněte na Moje podcasty, potom na seznam zobrazení vpravo nahoře, klepněte na Upravit a přetáhněte **=** nahoru nebo dolů.

Seřazení seznamu epizod od nejstarších: Klepněte na Moje podcasty, potom na požadovaný podcast a nakonec na Nastavení.

Přehrání podcastu ze seznamu stanic: Klepněte na 🕨 vedle názvu stanice.

## Nastavení podcastů

Použijte příkaz Nastavení > Podcasty. Zde můžete:

- Zapnout průběžnou aktualizaci odebíraných podcastů na všech svých zařízeních.
- Určit, jak často se má kontrolovat, zda nejsou k dispozici nové epizody odebíraných podcastů.
- · Zapnout automatické stahování epizod.
- Určit, zda si chcete epizody po zhlédnutí nebo poslechu ponechat.

# Zpřístupnění

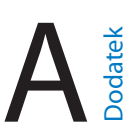

# Funkce zpřístupnění

iPad nabízí mnoho funkcí pro usnadnění přístupu:

#### Zrak

- VoiceOver
- Podpora pro braillský řádek
- Zvětšení
- Inverzní barvy a stupně šedi
- Předčítání výběru
- Předčítání obrazovky
- Předčítání auto korektur
- Velký, tučný a vysoce kontrastní text
- Tvary tlačítek
- Omezení pohybu na obrazovce
- Štítky u přepínačů
- Přiřazení tónů
- Popisy videí

#### Sluch

- Naslouchátka
- Monofonní zvuk a vyvážení
- Titulky a skryté titulky

#### Interakce

- Siri
- Klávesnice na šířku obrazovky
- Asistovaný přístup
- Switch Control
- AssistiveTouch

**Zapnutí funkcí zpřístupnění:** Přejděte do Nastavení > Obecné > Zpřístupnění nebo použijte Zkratku zpřístupnění. Viz Zkratka zpřístupnění na stránce 129.

Také můžete využít hlasovou komunikaci a požádat Siri o otevření aplikací, invertování barev, přečtení obsahu obrazovky v některých aplikacích, nebo pracovat s funkcí VoiceOver. Informace najdete v tématu Použití Siri na stránce 48.

Využití iTunes na počítači k nastavení zpřístupnění na iPadu: Některé volby zpřístupnění můžete vybrat v iTunes na svém počítači. Připojte iPad k počítači a vyberte jej v seznamu zařízení v iTunes. Klikněte na Souhrn a potom na Nastavit zpřístupnění v dolní části obrazovky Souhrn.

Další informace o funkcích zpřístupnění na iPadu najdete na adrese www.apple.com/accessibility.

# Zkratka zpřístupnění

**Použití zkratky zpřístupnění:** Třikrát rychle za sebou stiskněte tlačítko plochy a zapněte či vypněte kteroukoli z následujících voleb:

- VoiceOver
- Inverzní barvy
- Stupně šedi
- Zvětšení
- Switch Control
- AssistiveTouch
- Asistovaný přístup (zkratka spustí Asistovaný přístup v případě, že je již zapnutý. Viz Asistovaný přístup na stránce 146.)
- · Ovládání naslouchátek (pokud máte spárovaná naslouchátka Made for iPhone)

**Vyberte funkce, které chcete ovládat:** Přejděte do Nastavení > Obecné > Zpřístupnění > Zkratka zpřístupnění a vyberte funkce zpřístupnění, které používáte.

**Ne tak rychle:** Chcete-li zpomalit trojí stisknutí, přejděte do Nastavení > Obecné > Zpřístupnění > Stisknutí tlačítka. (Tímto nastavením budou také zpomalena dvojí stisknutí.)

## VoiceOver

VoiceOver nahlas popisuje, co se objeví na obrazovce, takže můžete iPad používat, i když jej nevidíte.

VoiceOver vás informuje o každé položce na obrazovce, kterou vyberete. Kurzor VoiceOver (obdélník) orámuje položku a VoiceOver vysloví její název nebo ji popíše.

Když se dotknete obrazovky nebo po ní přetáhnete prst, uslyšíte informace o položkách na obrazovce. Když vyberete text, VoiceOver jej přečte. Pokud zapnete funkci Číst nápovědu, VoiceOver může přečíst název položky a pokyny, například "otevřete poklepáním". K ovládání položek, jako jsou tlačítka a odkazy, slouží gesta popsaná v tématu Seznámení s gesty VoiceOver na stránce 132.

Pokud otevřete novou obrazovku, VoiceOver přehraje zvuk a poté vybere a přečte první prvek na obrazovce (obvykle položku v levém horním rohu). VoiceOver vás též informuje o změně orientace obrazovky na výšku nebo na šířku a o jejím ztlumení nebo uzamčení.

*Poznámka:* VoiceOver používá jazyk zadaný v Nastavení > Obecné > Jazyk a oblast. VoiceOver je k dispozici v mnoha jazycích, ne však ve všech.

#### Základy práce s VoiceOverem

*Důležité:* VoiceOver mění gesta používaná k ovládání iPadu. Pokud je VoiceOver zapnutý, musíte používat jeho gesta – i když jej chcete vypnout.

**Zapnutí nebo vypnutí funkce VoiceOver:** Přejděte do Nastavení > Obecné > VoiceOver nebo použijte Zkratku zpřístupnění. Viz Zkratka zpřístupnění na stránce 129.

**Objevování:** Táhněte prst přes obrazovku. VoiceOver přečte název každé položky, které se dotknete. Chcete-li vybraný prvek opustit, zvedněte prst.

- *Výběr položky:* Klepněte na položku nebo při tažení přes obrazovku zvedněte na položce prst.
- *Výběr následující nebo předchozí položky:* Přejeďte jedním prstem doprava nebo doleva. Položky jsou seřazeny zleva doprava a shora dolů.
- Výběr položky nad nebo pod aktuální položkou: Nastavte rotor na volbu Vertikální navigace a poté přejeďte jedním prstem nahoru nebo dolů. Pokud volbu Vertikální navigace na rotoru nenajdete, můžete ji přidat (viz Používání rotoru VoiceOveru na stránce 134).
- *Výběr první nebo poslední položky na obrazovce:* Klepněte čtyřmi prsty na horní nebo dolní okraj obrazovky.
- Výběr položky podle názvu: Trojím klepnutím dvěma prsty kamkoli na obrazovku otevřete výběr položek. Poté zadejte název do vyhledávacího pole nebo procházejte seznam v abecedním pořadí přejetím doprava nebo doleva, případně klepněte na index tabulky vpravo od seznamu a přejetím nahoru nebo dolů rychle listujte seznamem položek. Položku můžete vybrat také tak, že její název napíšete rukou viz Psaní prstem na stránce 135. Chcete-li výběr položek zavřít, aniž byste si něco vybrali, přejeďte dvěma prsty po obrazovce, jako byste kreslili písmeno "z".
- Změna názvu položky za účelem jejího snadnějšího vyhledání: Vyberte položku, dvakrát klepněte kamkoli na obrazovku dvěma prsty a podržte je na ní.
- Čtení textu vybrané položky: Nastavte rotor na znaky nebo slova a poté přejeďte jedním prstem dolů nebo nahoru.
- Zapnutí nebo vypnutí čtení nápovědy: Vyberte Nastavení > Obecné > Zpřístupnění > VoiceOver > Číst nápovědu.
- Použití hláskování: Vyberte Nastavení > Obecné > Zpřístupnění > VoiceOver > Hláskovaná odezva.
- Čtení celé obrazovky odshora: Přejeďte nahoru dvěma prsty.
- Čtení od aktuální položky po dolní okraj obrazovky: Přejeďte dolů dvěma prsty.
- *Pozastavení čtení:* Jednou klepněte dvěma prsty. Chcete-li pokračovat, znovu klepněte dvěma prsty. Čtení bude pokračovat po výběru další položky.
- *Vypnutí zvuku VoiceOveru*: Poklepejte třemi prsty. Opakováním gesta zvuk opět zesílíte. Pokud používáte externí klávesnici, stiskněte klávesu Ctrl.
- Vypnutí zvukových efektů. Vyberte Nastavení > Obecné > Zpřístupnění > VoiceOver a vypněte volbu Používat zvukové efekty.

Nastavení většího kurzoru VoiceOver: Vyberte Nastavení > Obecné > Zpřístupnění > VoiceOver a zapněte Velký kurzor.

Úprava hlasu použitého ke čtení: Hlas VoiceOveru můžete upravit:

- Změna hlasitosti: Použijte tlačítka hlasitosti na iPadu. Také můžete přidat položku hlasitosti na rotor a nastavovat ji přejížděním nahoru a dolů; viz Používání rotoru VoiceOveru na stránce 134.
- Změna rychlosti předčítání: Vyberte Nastavení > Obecné > Zpřístupnění > VoiceOver a přetažením nastavte jezdec Rychlost čtení. Také můžete nastavit rotor na Rychlost čtení a přejet nahoru nebo dolů.
- Použití přeladění: VoiceOver používá vyšší tón hlasu při čtení první položky ve skupině (jako je seznam nebo tabulka) a nižší tón hlasu při čtení poslední položky ve skupině. Vyberte Nastavení > Obecné > Zpřístupnění > VoiceOver > Použít přeladění.
- *Předčítání interpunkce:* Nastavte rotor na volbu Interpunkce a přejetím nahoru nebo dolů vyberte, jak podrobně si chcete nechat interpunkci předčítat.
- *Ovládání audioduckingu*: Chcete-li nastavit úroveň zvuku na pozadí VoiceOveru, nastavte rotor na Audioducking a přejeďte nahoru nebo dolů.
- Změna jazyka na iPadu: Přejděte do Nastavení > Obecné > Jazyk a oblast. Výslovnost VoiceOveru je v některých jazycích ovlivněna regionálním formátem, který zde vyberete.
- Změna výslovnosti: Nastavte rotor na Jazyk a přejedte nahoru nebo dolů. Jazyk je na rotoru k dispozici jen tehdy, přidáte-li jej v Nastavení > Obecné > Zpřístupnění > VoiceOver > Čtení > Jazyky na rotoru.
- Nastavení výchozího dialektu pro aktuální jazyk iPadu: Vyberte Nastavení > Obecné > Zpřístupnění > VoiceOver > Čtení.
- Stažení hlasu se zvýšenou kvalitou. Vyberte Nastavení > Obecné > Zpřístupnění > VoiceOver > Čtení, klepněte na jazyk a poté na volbu Zvýšená kvalita. Pokud používáte angličtinu, můžete si stáhnout hlas Alex (americká angličtina, 869 MB), který je používán ve VoiceOveru i na počítačích Mac.

#### Používání iPadu s VoiceOverem

**Odemknutí iPadu:** Stiskněte tlačítko plochy nebo tlačítko Spánek/probuzení, přejetím vyberte tlačítko Odemknout a poklepejte na obrazovku.

Tiché zadání kódu: Zadáváte-li kód a nechcete, aby byl předčítán nahlas, použijte rukopis. Viz Psaní prstem na stránce 135.

**Otevření aplikace, přepnutí přepínače nebo klepnutí na položku:** Vyberte položku a poklepejte na obrazovku.

Poklepání na vybranou položku: Třikrát klepněte na obrazovku.

Nastavení polohy jezdce: Vyberte jezdec a poté přejeďte jedním prstem nahoru nebo dolů.

**Použití standardního gesta:** Poklepejte na obrazovku a podržte na ní prst, dokud neuslyšíte tři stoupavé tóny a poté použijte gesto. Po zvednutí prstu budou gesta VoiceOveru pokračovat. Chcete-li například přetáhnout jezdec hlasitosti prstem namísto přejetí nahoru a dolů, vyberte jezdec, dvakrát na něj klepněte a podržte na něm prst, vyčkejte na zaznění tří tónů a poté přejeďte doleva nebo doprava.

Posuv seznamu nebo části obrazovky: Přejeďte nahoru nebo dolů třemi prsty.

- *Plynulé posouvání seznamu:* Poklepejte na obrazovku a podržte na ní prst, dokud neuslyšíte tři stoupavé tóny a poté přetáhněte nahoru nebo dolů.
- Použití rejstříku v seznamu: Některé seznamy mají na pravé straně abecední rejstřík. Vyberte rejstřík a navigujte v něm přejetím nahoru nebo dolů. Můžete také poklepat, podržet prst a sklouznout nahoru nebo dolů.
- Změna pořadí v seznamu: V některých seznamech, například u prvků Rotoru v nastavení Zpřístupnění, můžete změnit pořadí položek. Vyberte tlačítko = napravo od položky, poklepejte na ně a přidržte je, dokud nezazní tři stoupající tóny, a poté táhněte nahoru nebo dolů.

**Otevření Oznamovacího centra:** Vyberte libovolné položky ve stavovém řádku a přejeďte dolů třemi prsty. Chcete-li okno zavřít, přejeďte dvěma prsty po obrazovce, jako byste kreslili písmeno "z".

**Otevření Ovládacího centra:** Vyberte libovolné položky ve stavovém řádku a přejeďte nahoru třemi prsty. Chcete-li Ovládací centrum zavřít, přejeďte dvěma prsty po obrazovce, jako byste kreslili písmeno "z".

**Přepínání aplikací:** Dvojím stisknutím tlačítka plochy zobrazte otevřené aplikace, přejetím jedním prstem doleva nebo doprava vyberte aplikaci a poté do ní dvojím klepnutím přepněte. Nebo můžete při prohlížení otevřených aplikací přepnout rotor na Akce a poté přejet nahoru nebo dolů.

**Změna uspořádání plochy:** Vyberte ikonu na ploše, poklepejte na ni, podržte na ní prst a poté ji přetáhněte. Až bude ikona na svém novém místě, zvedněte prst. Přetažením ikony k okraji obrazovky ji můžete přesunout na další plochu. Dokud nestisknete tlačítko plochy, můžete vybírat a přesouvat další položky.

Čtení informací o stavu iPadu: Chcete-li si poslechnout informace o čase, stavu baterie, síle Wi-Fi signálu a další, klepněte na stavový řádek na horním okraji obrazovky a přejeďte doleva nebo doprava.

Čtení oznámení: Vyberte Nastavení > Obecné > Zpřístupnění > VoiceOver a zapněte volbu Vždy předčítat oznámení. Oznámení, včetně příchozích textových zpráv, jsou čtena, jakmile se objeví, a to i v případě, že je iPad uzamčený. Nepřijatá oznámení jsou po odemčení iPadu zopakována.

Zapnutí a vypnutí clony obrazovky: Třikrát klepněte třemi prsty. Při zapnuté cloně obrazovky je obsah obrazovky aktivní, i když je displej vypnutý.

#### Seznámení s gesty VoiceOver

Je-li zapnutý VoiceOver, standardní gesta na dotykové obrazovce mají jiný účinek a také můžete dodatečnými gesty navigovat po obrazovce a ovládat jednotlivé položky. Gesta VoiceOver využívají klepnutí a přejetí dvěma, třemi a čtyřmi prsty. Pro dosažení optimálních výsledků při použití gest s více prsty se uvolněte a nechte při doteku na obrazovce mezi prsty mezery.

Jedno gesto VoiceOver můžete zadat více různými technikami. Potřebujete-li například klepnout dvěma prsty, mohou to být dva prsty na jedné ruce, ale také jeden prst na levé ruce a jeden na pravé. Můžete použít i palce. Mnoho uživatelů využívá gesto "rozdělené klepnutí": místo výběru položky poklepáním se můžete položky dotknout a přidržet ji jedním prstem a poté klepnout na obrazovku jiným prstem.

Zkuste různé techniky a vyberte si tu, která vám nejlépe vyhovuje. Pokud gesto nefunguje, zkuste rychlejší pohyb, zvláště v případě poklepání nebo přejetí. Při přejetí rychle pohybujte prstem nebo prsty po obrazovce.

V nastavení VoiceOveru lze přejít do speciální oblasti, kde si můžete procvičit gesta VoiceOveru, aniž byste na svém iPadu cokoli změnili.

**Procvičování gest VoiceOveru:** Vyberte Nastavení > Obecné > Zpřístupnění > VoiceOver a poté klepněte na Cvičení gest VoiceOver. Po procvičení klepněte na Hotovo. Pokud nevidíte tlačítko Cvičení gest VoiceOver, ujistěte se, že je zapnutá funkce VoiceOver.

Zde jsou některá z klíčových gest VoiceOveru:

#### Navigace a čtení

- *Klepnutí:* Výběr a přečtení položky
- Přejetí doprava nebo doleva: Výběr následující nebo předchozí položky
- *Přejetí nahoru nebo dolů:* Závisí na nastavení rotoru. Viz Používání rotoru VoiceOveru na stránce 134.
- Přejetí nahoru dvěma prsty. Přečtení všech položek od horního okraje obrazovky
- Přejetí dolů dvěma prsty. Přečtení všech položek od aktuálního místa
- Klepnutí dvěma prsty: Zastavení nebo obnovení předčítání
- *Setření dvěma prsty:* Trojím rychlým pohybem dvou prstů tam a zpět (ve tvaru písmene "z") zavřete výstrahu nebo se vrátíte na předchozí obrazovku.
- Přejetí třemi prsty nahoru nebo dolů: Posouvání po stránkách
- *Přejetí třemi prsty doprava nebo doleva:* Přechod na následující nebo předcházející stránku (například na ploše).
- *Klepnutí třemi prsty:* Hlasové oznámení dalších údajů, například pozice v seznamu nebo informace o tom, zda je vybrán text.
- Klepnutí čtyřmi prsty na horní okraj obrazovky: Výběr první položky na stránce
- Klepnutí čtyřmi prsty na dolní okraj obrazovky: Výběr poslední položky na stránce

#### Aktivace

- Poklepání: Aktivace vybrané položky
- Trojí klepnutí: Poklepání na položku
- Rozdělené klepnutí: Alternativa k výběru položky a jejímu aktivování poklepáním. Dotkněte se položky jedním prstem, podržte ji a poté ji aktivujte klepnutím na obrazovku dalším prstem.
- Poklepání a přidržení (1 sekundu) + standardní gesto: Použití standardního gesta Gesto poklepání a přidržení sdělí iPadu, že má interpretovat následující gesto jako standardní. Můžete například poklepat a přidržet a poté bez zvednutí prstu přepnout tažením prstu některý přepínač.
- Poklepání dvěma prsty: Spuštění nebo pozastavení přehrávání v aplikacích Hudba, Videa a Obrázky Pořízení snímku v aplikaci Fotoaparát Spuštění nebo pozastavení záznamu v aplikaci Fotoaparát Spuštění nebo zastavení stopek
- Poklepání dvěma prsty a přidržení: Přejmenování vybrané položky.
- Trojí klepnutí dvěma prsty: Otevření výběru položek
- Poklepání třemi prsty: Vypnutí nebo zapnutí zvuku funkce VoiceOver
- Trojí klepnutí třemi prsty: Zapnutí a vypnutí clony obrazovky

#### Používání rotoru VoiceOveru

Pomocí rotoru můžete vybrat, co se stane, když přejedete při zapnutém VoiceOveru nahoru nebo dolů, a také můžete vybrat vstupní metody, například Braillský vstup na displeji či Rukopis.

Ovládání rotoru: Otočte na obrazovce iPadu dvěma prsty kolem bodu mezi nimi.

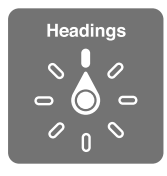

**Výběr voleb rotoru:** Přejděte do Nastavení > Obecné > Zpřístupnění > VoiceOver > Rotor a vyberte volby, které chcete mít na rotoru k dispozici.

Dostupné volby na rotoru a jejich funkce závisí na tom, co právě děláte. Čtete-li například e-mail, můžete pomocí rotoru přejetím nahoru nebo dolů přepínat mezi režimy čtení textu po slovech nebo po znacích. Při prohlížení webové stránky můžete rotor nastavit na čtení veškerého textu (po slovech nebo po znacích) nebo přecházení jen mezi položkami určitého typu, například mezi záhlavími nebo odkazy.

Používáte-li k ovládání VoiceOveru bezdrátovou klávesnici Apple, rotor vám umožňuje nastavit hlasitost, rychlost řeči, výšku hlasu či fonetiku, odezvu na stisk kláves a předčítání interpunkce. Viz Použití VoiceOveru s bezdrátovou klávesnicí Apple na stránce 137.

#### Používání klávesnice na obrazovce

Když aktivujete upravitelné textové pole, objeví se klávesnice na obrazovce (vyjma případu, ze máte připojenou bezdrátovou klávesnici Apple).

**Aktivování textového pole:** Vyberte textové pole a poklepejte. Objeví se kurzor a klávesnice na obrazovce.

Zadání textu: Zadání znaků pomocí klávesnice na obrazovce:

- Standardní psaní: Vyberte znak na klávesnici přejetím doleva nebo doprava a poklepáním jej zadejte. Také můžete vybrat znak tažením prstu po klávesnici, přidržet jej jedním prstem a klepnutím na obrazovku dalším prstem jej zadat. VoiceOver přečte znak při výběru a ještě jednou po zadání.
- Dotykové psaní: Dotykem vyberte klávesu na klávesnici a poté zvednutím prstu zadejte znak. Pokud se dotknete chybné klávesy, posuňte prst na požadovanou klávesu. VoiceOver přečte při doteku znak na každé klávese, ale nezadá jej, dokud nezvednete prst.
- *Přímé dotykové psaní:* VoiceOver pro klávesnici se vypne, takže na ní můžete psát, jako kdyby byl VoiceOver vypnutý.
- Výběr stylu psaní: Vyberte Nastavení > Obecné > Zpřístupnění > VoiceOver > Režim psaní. Nebo nastavte rotor na Režim psaní a přejeďte nahoru nebo dolů.

**Pohyb kurzoru:** Přejetím nahoru nebo dolů přesunete kurzor vpřed nebo zpět v textu. S užitím rotoru nastavte posun kurzoru po znacích, po slovech nebo po řádcích. Chcete-li přejít na začátek nebo na konec, poklepejte na text.

VoiceOver přehraje při pohybu kurzoru zvuk a přečte znak, slovo nebo řádek, přes které se kurzor přesouvá. Při pohybu vpřed po slovech je kurzor umístěn vždy na konec slova před mezeru nebo interpunkční znaménko za slovem. Při pohybu vzad je kurzor umístěn na konec předchozího slova před mezeru nebo interpunkční znaménko za slovem.

**Přesunutí kurzoru za interpunkční znaménko na konci slova nebo věty:** Pomocí rotoru přepněte zpět do režimu znaků.

Při přesouvání kurzoru po řádcích přečte VoiceOver každý řádek pod kurzorem. Při přesunu vpřed je kurzor umístěn na začátek následujícího řádku (vyjma konce odstavce, kde je kurzor umístěn na konec právě čteného řádku). Při pohybu zpět je kurzor umístěn na začátek právě čteného řádku.

**Změna odezvy při psaní:** Vyberte Nastavení > Obecné > Zpřístupnění > VoiceOver > Odezva psaní.

**Použití hláskování jako odezvy při psaní:** Vyberte Nastavení > Obecné > Zpřístupnění > VoiceOver > Hláskovaná odezva. Text je předčítán po znacích. VoiceOver nejprve přečte znak a pak vysloví příslušné slovo z hláskovací tabulky, například "f" a pak "František".

**Smazání znaku:** Použijte 🖄 s kterýmkoli stylem psaní ve VoiceOveru. VoiceOver přečte každý odstraňovaný znak. Pokud je zapnuta volba Použít přeladění, funkce VoiceOver přečte mazané znaky nižším tónem hlasu.

Výběr textu: Nastavte rotor na Úpravy, přejetím nahoru nebo dolů vyberte funkci Vybrat nebo Vybrat vše a poté poklepejte. Vybrat vybere při poklepání slovo nejblíže kurzoru. Chcete-li výběr zvětšit nebo zmenšit, zavřete místní nabídku setřením dvěma prsty a poté prsty rozevřete nebo sevřete.

**Vyjmutí, zkopírování nebo vložení:** Nastavte rotor na Úpravy, vyberte text, přejetím nahoru nebo dolů vyberte Vyjmout, Kopírovat nebo Vložit a poté poklepejte.

**Odvolání akce:** Zatřeste s iPadem, přejetím doleva nebo doprava vyberte akci, kterou chcete vzít zpět, a poté poklepejte.

Zadání písmene s diakritikou: Ve stylu standardního psaní vyberte základní znak a poklepejte a přidržte, dokud nezazní zvuk, který vás informuje o zobrazení alternativních znaků. Tažením doleva nebo doprava vyberete a uslyšíte jednotlivé volby. Uvolněním prstu zadáte aktuální výběr. Při využití dotykového stylu psaní se dotkněte znaku a podržte jej, dokud se neobjeví alternativní znaky.

Změna jazyka klávesnice: Nastavte rotor na Jazyk a přejedte nahoru nebo dolů. Chcete-li použít jazyk zadaný v oddílu Jazyk a oblast, vyberte výchozí jazyk. Položka jazykového rotoru se zobrazí pouze v případě, že bylo v Nastavení > Obecné > Zpřístupnění > VoiceOver > Čtení vybráno více jazyků.

#### Psaní prstem

Režim rukopisu vám umožňuje zadávat text pomocí kreslení znaků prstem na obrazovce. Kromě normálního zadávání textu můžete rukopis použít k tichému zadání odemykacího kódu iPadu nebo k otevření aplikací z plochy.

**Přechod do režimu rukopisu:** Na rotoru nastavte Rukopis. Pokud Rukopis na rotoru není, přejděte do Nastavení > Obecné > Zpřístupnění > VoiceOver > Rotor a přidejte jej.

Výběr typu znaků: Přejeďte třemi prsty nahoru nebo dolů a vyberte malá písmena, čísla, velká písmena nebo interpunkci.

Poslech vybraného typu znaků: Klepněte třemi prsty.

Zadání znaku: Nakreslete znak prstem na obrazovku.

Zadání mezery: Přejeďte doprava dvěma prsty.

Přechod na nový řádek: Přejeďte doprava třemi prsty.

Smazání znaku před pozicí kurzoru: Přejeďte doleva dvěma prsty.

Výběr položky na ploše: Začněte psát název položky. Pokud je nalezeno více shod, pokračujte v psaní, dokud nevyberete jedinečný název, nebo přejeďte nahoru či dolů dvěma prsty a vyberte jeden z návrhů.

Tiché zadání kódu: Na obrazovce pro zadání kódu nastavte rotor na Rukopis a poté zadejte znaky kódu.

V dlouhých seznamech se můžete pohybovat pomocí indexu tabulky: Vyberte index tabulky vpravo od tabulky (např. u seznamu kontaktů nebo ve výběru položek VoiceOveru) a poté zadejte písmeno.

Nastavení rotoru na procházení prvků určitého typu na webových stránkách: Zadejte první písmeno typu prvku. Například můžete zadat "o" a přejížděním nahoru a dolů přecházet mezi odkazy nebo můžete zadat "n" a přecházet mezi nadpisy.

Ukončení režimu rukopisu: Proveďte setření dvěma prsty nebo nastavte rotor na jinou volbu.

#### Zadávání braillských znaků na obrazovce

Při zapnuté volbě "Braillský vstup na displeji" můžete pomocí prstů zadávat přímo na obrazovku iPadu kódy šestibodového či osmibodového braillského písma nebo zkratkopisu. Kódy můžete zadávat klepáním na obrazovku iPadu položeného na plocho před vámi (režim s obrazovkou vzhůru) nebo drženého tak, že obrazovka směřuje od vás (režim s obrazovkou od sebe) a klepáním prsty obtočenými kolem iPadu.

Zapnutí volby "Braillský vstup na displeji": Na rotoru vyberte Braillský vstup na displeji. Pokud tato volba na rotoru není, přejděte do Nastavení > Obecné > Zpřístupnění > VoiceOver > Rotor a přidejte ji.

Zadávání braillských kódů: Položte iPad na plocho před sebe nebo jej podržte tak, aby obrazovka směřovala od vás, a klepejte na obrazovku jedním prstem nebo několika prsty najednou.

Úprava pozic vstupních bodů: Chcete-li posunout vstupní body tak, aby odpovídaly přirozenému rozložení vašich prstů, dvakrát klepněte šesti nebo osmi prsty.

**Přepnutí mezi šestibodovým či osmibodovým braillským písmem a zkratkopisem:** Přejeďte doprava třemi prsty. Chcete-li nastavit výchozí volbu, přejděte do Nastavení > Obecné > Zpřístupnění > VoiceOver > Braillovo písmo >Braillský vstup na displeji.

Zadání mezery: Přejeďte jedním prstem doprava. (V režimu s obrazovkou od sebe přejeďte doprava ze svého pohledu.)

Smazání předchozího znaku: Přejeďte jedním prstem doleva.

Přesunutí na další řádek (psaní) nebo spuštění aplikace (plocha): Přejeďte doprava dvěma prsty.

Cyklické procházení návrhů pravopisu: Přejeďte nahoru nebo dolů jedním prstem.

Výběr položky na ploše: Začněte zadávat název položky. Pokud je nalezeno více shod, pokračujte v psaní, dokud nevyberete jedinečný název, nebo přejeďte nahoru či dolů jedním prstem a vyberte některý z návrhů.

Spuštění vybrané aplikace: Přejeďte doprava dvěma prsty.

Okamžitý překlad (při zapnutém zkratkopisu): Přejeďte dolů dvěma prsty.

Ukončení zadávání Braillova písma: Proveďte setření dvěma prsty nebo nastavte rotor na jinou volbu.

#### Použití VoiceOveru s bezdrátovou klávesnicí Apple

VoiceOver můžete ovládat pomocí klávesnice Apple Wireless Keyboard spárované s iPadem. Viz Zařízení Bluetooth na stránce 41.

Pomocí klávesových příkazů pro VoiceOver se můžete pohybovat po obrazovce, vybírat položky, číst obsah obrazovky, nastavovat rotor a provádět další akce funkce VoiceOver. Většina příkazů využívá kombinaci kláves Ctrl a Alt, jež jsou v následujícím seznamu zkráceně uváděny jako VO.

Nápověda pro VoiceOver vám pomůže seznámit se s rozložením klávesnice a akcemi přiřazenými k různým kombinacím kláves. Nápověda pro VoiceOver vyslovuje názvy kláves a klávesových příkazů, které zadáte, aniž by byla provedena příslušná akce.

#### Klávesové příkazy VoiceOver

VO = Ctrl-Alt

- Zapnutí nápovědy pro VoiceOver: VO-K
- Vypnutí nápovědy pro VoiceOver: Esc
- Výběr následující nebo předchozí položky: VO-šipka doprava nebo VO-šipka doleva
- Aktivace vybrané položky poklepáním: VO-mezerník
- Stisknutí tlačítka plochy: VO-H
- Dotyk a podržení vybrané položky: VO–Shift–M
- Přesun na stavový řádek: VO–M
- Čtení od aktuálního místa: VO-A
- Přečíst odshora VO-B
- Pozastavení čtení a pokračování ve čtení: Ctrl
- Zkopírování naposledy přečteného textu do schránky: VO-Shift-C
- Hledání textu: VO-F
- Vypnutí nebo zapnutí zvuku VoiceOveru: VO-S
- Otevření Oznamovacího centra: Fn-VO-šipka nahoru
- Otevření Ovládacího centra: Fn-VO-šipka dolů
- Otevření výběru položek: VO-I
- Změna štítku vybrané položky: VO-/
- Poklepání dvěma prsty: VO-"-"
- Nastavení rotoru: Použijte rychlou navigaci (viz dále)
- Přejetí nahoru nebo dolů: VO-šipka nahoru nebo VO-šipka dolů
- Nastavení řečového rotoru: VO-Cmd-šipka doleva nebo VO-Cmd-šipka doprava
- Úprava nastavení určeného řečovým rotorem: VO–Cmd–šipka nahoru nebo VO–Cmd–šipka dolů
- Zapnutí a vypnutí clony obrazovky: VO-Shift-S
- Návrat na předchozí obrazovku: Esc
- Přepínání aplikací: Cmd–Tab nebo Cmd–Shift–Tab

#### Rychlá navigace

Zapnutí Rychlé navigace umožňuje ovládat VoiceOver pomocí kurzorových kláves.

- Zapnutí nebo vypnutí Rychlé navigace: šipka doleva-šipka doprava
- Výběr následující nebo předchozí položky: šipka doprava nebo šipka doleva

- Výběr následující nebo předchozí položky podle rotoru: šipka nahoru nebo šipka dolů
- Výběr první nebo poslední položky: Ctrl-šipka nahoru nebo Ctrl-šipka dolů
- Klepnutí na položku: šipka nahoru-šipka dolů
- Posun nahoru, dolů, doleva nebo doprava: Alt-šipka nahoru, Alt-šipka dolů, Alt-šipka doleva nebo Alt-šipka doprava
- Nastavení rotoru: šipka nahoru-šipka doleva nebo šipka nahoru-šipka doprava

#### Rychlá jednoznaková navigace pro web

Pokud si prohlížíte webovou stránku s povolenou rychlou navigací, můžete se po stránce rychle pohybovat pomocí následujících kláves. Stisknutím klávesy přejdete k následující položce uvedeného typu. Chcete-li přejít k předchozí položce, podržte při zadávání písmene klávesu Shift.

- Záhlaví: H
- Odkaz: L
- Textové pole: R
- Tlačítko: B
- Ovládací prvek formuláře: C
- Obrázek: I
- Tabulka: T
- Statický text: S
- Orientační bod ARIA: W
- Seznam: X
- Položka stejného typu: M
- Nadpis úrovně 1: 1
- Nadpis úrovně 2: 2
- Nadpis úrovně 3: 3
- Nadpis úrovně 4: 4
- Nadpis úrovně 5: 5
- Nadpis úrovně 6: 6

#### Úpravy textu

Následující příkazy můžete používat při práci s textem (je-li vypnuta rychlá navigace). VoiceOver čte text podle toho, jak pohybujete kurzorem.

- Přechod o znak vpřed nebo zpět: šipka doprava nebo šipka doleva
- Přechod o slovo vpřed nebo zpět: Alt-šipka doprava nebo Alt-šipka doleva
- Přechod o řádek nahoru nebo dolů: šipka nahoru nebo šipka dolů
- Přechod na začátek nebo konec řádku: Cmd–šipka doleva nebo Cmd–šipka doprava
- Přechod na začátek nebo konec odstavce: Alt-šipka nahoru nebo Alt-šipka dolů
- Přechod na předcházející nebo následující odstavec: Alt-šipka nahoru nebo Alt-šipka dolů
- Přechod na začátek nebo konec textového pole: Cmd-šipka nahoru nebo Cmd-šipka dolů
- Výběr textu při pohybu kurzoru: Shift + kterýkoli z výše uvedených příkazů pro pohyb kurzoru
- Výběr celého textu: Cmd-A
- Zkopírování, vyjmutí a vložení vybraného textu: Cmd-C, Cmd-X, Cmd-V
- Vrácení a opakování poslední změny: Cmd-Z, Shift-Cmd-Z

#### Podpora pro braillský řádek

Ke čtení výstupu VoiceOveru můžete použít braillský řádek s rozhraním Bluetooth. Je-li VoiceOver zapnut, můžete iPad ovládat pomocí braillského řádku se vstupními klávesami. Seznam podporovaných braillských řádků naleznete na webové stránce www.apple.com/accessibility/ios/braille-display.html.

**Připojení braillského řádku:** Zapněte řádek a poté vyberte Nastavení > Obecné > Bluetooth a zapněte Bluetooth. Pak použijte volby Nastavení > Obecné > Zpřístupnění > VoiceOver > Braillovo písmo a vyberte řádek.

Úprava nastavení Braillova písma: Přejděte do Nastavení > Obecné > Zpřístupnění > Braillovo písmo, kde můžete:

- · Vybrat zkratkopis nebo osmibodový či šestibodový braillský plnopis pro vstup či výstup
- · Zapnout stavovou buňku a vybrat její umístění
- Zapnout Nemethův kód pro rovnice
- · Zobrazit klávesnici na obrazovce
- Nastavit automatické otáčení stránek při posouvání
- · Změnit braillský překlad pro sjednocenou angličtinu

Informace o obecných příkazech braillského řádku pro navigaci VoiceOver a informace specifické pro určité braillské řádky naleznete na adrese support.apple.com/kb/HT4400?viewlocale=cs\_CZ.

Nastavení jazyka pro VoiceOver: Přejděte do Nastavení > Obecné > Jazyk a oblast.

Pokud změníte jazyk iPadu, je možné, že bude třeba obnovit nastavení jazyka pro VoiceOver a braillský řádek.

Levou a pravou krajní buňku braillského řádku můžete nastavit na poskytování údajů o stavu systému a dalších informací:

- Historie oznámení obsahuje nečtenou zprávu
- Aktuální zpráva Historie oznámení nebyla přečtena
- Je vypnutý zvuk čtení VoiceOver
- V baterii iPadu dochází energie (zbývá méně než 20 %)
- iPad je orientován na šířku
- Obrazovka je vypnutá
- Na aktuálním řádku je další text vlevo
- Na aktuálním řádku je další text vpravo

Nastavení zobrazování stavových informací v levé a pravé krajní buňce braillského řádku: Vyberte Nastavení > Obecné > Zpřístupnění > VoiceOver > Braillovo písmo > Stavová buňka a klepněte na Vlevo nebo Vpravo.

Zobrazení rozšířeného popisu stavové buňky: Stiskněte tlačítko směrování stavové buňky na braillském řádku.

#### Předčítání matematických rovnic

VoiceOver může nahlas předčítat matematické rovnice kódované pomocí:

- MathML na webu
- MathML nebo LaTeXu v iBooks Authoru

**Přečtení rovnice:** Nechte VoiceOver předčítat text normálním způsobem. Předtím, než VoiceOver začne předčítat rovnici, vysloví "Matematika".

**Prozkoumání rovnice:** Poklepáním zobrazte vybranou rovnici na celé obrazovce a poté v ní navigujte po prvcích. Když přejedete doleva nebo doprava, budou přečteny prvky rovnice. Nastavte na rotoru Symboly, Malé výrazy, Střední výrazy nebo Velké výrazy a poté si můžete přejetím nahoru či dolů nechat přečíst prvek o vybrané velikosti. Opakovaným poklepáním na vybraný prvek se můžete "zanořit" do rovnice se zaměřením na prvek a poté přejetím doleva, doprava, nahoru nebo dolů jej můžete po částech předčítat.

Rovnice předčítané VoiceOverem je také možné odeslat na braillské zařízení pomocí Nemethova kódu nebo kódů používaných sjednoceným anglickým braillským písmem, britskou angličtinou, francouzštinou a řečtinou. Viz Podpora pro braillský řádek na stránce 139.

#### Použití VoiceOveru se Safari

Hledání na webu: Vyberte vyhledávací pole, zadejte hledaný text a přejetím doprava nebo doleva posouvejte výběr nahoru nebo dolů v seznamu návrhů pro hledání. Poté poklepáním na obrazovku vyhledejte vybraný text na internetu.

Skok na další prvek určitého typu na stránce: Nastavte rotor na typ prvku a přejeďte nahoru nebo dolů.

Nastavení voleb rotoru pro procházení webu: Vyberte Nastavení > Obecné > Zpřístupnění > VoiceOver > Rotor. Klepnutím vyberete volby nebo zrušíte jejich výběr, tažením = nahoru změníte pozici položky.

**Vynechání obrázků při navigaci:** Vyberte Nastavení > Obecné > Zpřístupnění > VoiceOver > Navigovat v obrázcích. Vynechat můžete buď všechny obrázky, nebo jen obrázky bez popisů.

**Omezení počtu rušivých prvků na stránce pro snadnější čtení a navigaci:** V adresním poli Safari použijte položku Čtečka (není k dispozici pro všechny stránky).

Pokud s iPadem spárujete bezdrátovou klávesnici Apple, můžete k pohybu na webových stránkách používat jednoklávesové příkazy Rychlé navigace. Viz Použití VoiceOveru s bezdrátovou klávesnicí Apple na stránce 137.

#### Použití VoiceOveru s Mapami

Pomocí funkce VoiceOver můžete zvětšovat a zmenšovat zobrazenou mapu, vybírat špendlíky a načítat informace o místech.

**Prozkoumání mapy:** Táhněte prstem po obrazovce nebo se přejetím doleva či doprava přesuňte na jinou položku.

Zvětšení nebo zmenšení: Vyberte mapu, nastavte rotor na Zvětšení a poté přejeďte jedním prstem dolů nebo nahoru.

Posouvání mapy: Přejeďte třemi prsty.

**Procházení viditelných zájmových bodů:** Nastavte rotor na Body zájmu a poté přejeďte jedním prstem nahoru nebo dolů.

**Sledování silnice:** Podržte prst na silnici, dokud neuslyšíte "pauza na sledování" a poté posouvejte prst po silnici pomocí navigačního zvuku. Když se začnete od silnice vzdalovat, zvuk bude znít ve vyšších polohách.

Výběr špendlíku: Dotkněte se špendlíku nebo jej vyberte přejetím doleva či doprava.

Načtení informací o místě: Vyberte špendlík a poklepáním zobrazte informační praporek. Přejetím doleva nebo doprava vyberte tlačítko Vice informací a poklepáním zobrazte stránku s informacemi.

Předčítání polohové nápovědy při procházení mapy: Zapnete-li sledování s indikací směru, uslyšíte názvy ulic a zájmových bodů, k nimž se blížíte.

#### Úpravy videa pomocí VoiceOveru

Gesta VoiceOver můžete použít ke zkracování videí z Fotoaparátu.

**Oříznutí videa:** Při prohlížení videa zobrazte poklepáním na obrazovku ovládací prvky videa. Vyberte začátek nebo konec ořezového nástroje. Poté chcete-li táhnout doprava, přejeďte nahoru, chcete-li táhnout doleva, přejeďte dolů. VoiceOver oznámí, jak velká část záznamu bude na aktuální pozici oříznuta. Chcete-li provést ořez, vyberte Oříznout a poklepejte.

## Zvětšení

V mnohých aplikacích je možné zvětšit nebo zmenšit některé položky. Například můžete poklepáním nebo rozevřením prstů zvětšit fotografie v Obrázcích nebo zvětšit sloupce webové stránky v Safari. Máte však také k dispozici obecnou funkci Zvětšení, která vám umožňuje zvětšit obrazovku bez ohledu na to, co právě děláte. Můžete zvětšit celou obrazovku (zvětšení na celou obrazovku) nebo část obrazovky v okně s upravitelnou velikostí a ponechat zbytek obrazovky nezvětšený (zvětšení okna). Zvětšení můžete používat společně s VoiceOverem.

Zapnutí nebo vypnutí zvětšení: Vyberte Nastavení > Obecné > Zpřístupnění > Zvětšení. Také můžete použít zkratku zpřístupnění – viz Zkratka zpřístupnění na stránce 129.

Zvětšení nebo zmenšení: Při zapnutém Zvětšení poklepejte třemi prsty na obrazovku.

Úprava zvětšení: Poklepejte třemi prsty a přetáhněte je nahoru či dolů. Toto gesto je podobné gestu poklepání. Jen místo zvednutí prstů po druhém klepnutí táhnete prsty po obrazovce. Také můžete třikrát klepnout třemi prsty a v ovládacích prvcích zvětšení, které se zobrazí, přetáhnout jezdec Úroveň zvětšení. Chcete-li omezit maximální úroveň zvětšení, přejděte do Nastavení > Obecné >Zpřístupnění >Zvětšení >Maximální přiblížení.

**Posouvání za účelem zobrazení dalšího obsahu:** Přetáhněte obrazovku třemi prsty. Přidržením prstu poblíž okraje obrazovky přesunete zobrazení ve vybraném směru. Přesunutím prstu blíže ke kraji zrychlíte přesun. Pokud jste oddělili Ovladač zvětšení, můžete jej přetáhnout.

**Přepnutí mezi Zvětšením na celou obrazovku a Zvětšením okna:** Třikrát klepněte třemi prsty a poté v zobrazených ovládacích prvcích klepněte na Zvětšení okna nebo Zvětšení na celou obrazovku: Chcete-li vybrat režim, který se použije při zapnutí Zvětšení, vyberte Nastavení > Obecné > Zpřístupnění > Zvětšení > Zvětšení oblasti.

**Změna velikosti okna zvětšení (zvětšení okna):** Třikrát klepněte třemi prsty, klepněte na Změnit velikost lupy a přetáhněte jeden z okrouhlých úchytů.

Přesunutí okna zvětšení (zvětšení okna): Přetáhněte úchyt u dolního okraje okna zvětšení.

**Zobrazení ovladače zvětšení:** Zapněte Nastavení > Obecné > Zpřístupnění > Zvětšení > Zobrazit ovladač. Nebo třikrát klepněte třemi prsty a poté v zobrazených ovládacích prvcích vyberte volbu Zobrazit ovladač. Když je zobrazeno tlačítko Ovladače zvětšení, můžete poklepáním na něj přiblížit nebo oddálit zobrazení nebo jedním klepnutím zobrazit ovládací prvky zvětšení. Chcete-li tlačítko přesunout, klepněte na ně, podržte je a přetáhněte je na jiné místo.

**Chcete-li, aby Zvětšení sledovalo vybrané objekty nebo textový kurzor:** Vyberte Nastavení > Obecné > Zpřístupnění > Zvětšení > Sledovat zaměření. Poté, když například použijete VoiceOver, zapnutí této funkce způsobí, že bude v okně zvětšení zvětšen každý prvek na obrazovce, který vyberete přejetím ve VoiceOveru.

**Přiblížení psaného textu bez zvětšení klávesnice:** Vyberte Nastavení > Obecné > Zpřístupnění > Zvětšení, zapněte volbu Sledovat zaměření a vypněte volbu Zvětšení klávesnice. Nyní, když je přiblížen text, který píšete (například ve Zprávách nebo Poznámkách), je zvětšen jen zadávaný text, ale klávesnice zůstává viditelná.

**Zobrazení zvětšené části obrazovky ve stupních šedi nebo v inverzních barvách:** Třikrát klepněte třemi prsty a poté v zobrazených ovládacích prvcích klepněte na tlačítko Filtry.

Používáte-li zvětšení na bezdrátové klávesnici Apple, sleduje obrazovka kurzor, který se neustále nachází v jejím středu. Viz Používání bezdrátové klávesnice Apple na stránce 30.

## Inverzní barvy a stupně šedi

Inverzní barvy či stupně šedi na obrazovce iPadu vám někdy mohou usnadnit čtení.

Inverzní zobrazení barev: Vyberte Nastavení > Obecné > Zpřístupnění > Invertovat barvy.

Nastavení stupňů šedi: Vyberte Nastavení > Obecné > Zpřístupnění > Stupně šedi.

Když zapnete oba efekty najednou, uvidíte inverzní stupně šedi. Použití těchto efektů můžete omezit jen na okno zvětšení (viz Zvětšení na stránce 141).

# Předčítání výběru

I když je funkce VoiceOver vypnutá, může iPad přečíst nahlas libovolný text, který lze vybrat.

**Zapnutí funkce Přečíst výběr:** Vyberte Nastavení > Obecné > Zpřístupnění > Přečíst výběr. Zde také můžete:

- Upravit rychlost předčítání
- Nastavit zvýrazňování právě čtených slov

Poslech čteného textu: Vyberte text a klepněte na Číst.

iPad můžete nastavit tak, aby vám přečetl veškerý obsah obrazovky (viz Předčítání obrazovky na stránce 143).

# Předčítání obrazovky

iPad vám může přečíst obsah obrazovky i v případě, že nepoužíváte VoiceOver.

Zapnutí funkce Předčítat obsah obrazovky: Přejděte do Nastavení > Obecné > Zpřístupnění > Čtení > Předčítat obsah obrazovky.

**Přečtení obrazovky iPadu:** Přejeďte dolů od horního okraje obrazovky dvěma prsty nebo řekněte Siri "speak screen". Pomocí zobrazených prvků můžete předčítání pozastavit nebo upravit jeho rychlost.

**Zvýraznění předčítaného textu:** Zapněte volbu Zvýraznit text pod zapnutým přepínačem Předčítat obsah obrazovky.

Také můžete iPad nechat předčítat jen text, který vyberete (viz Předčítání výběru výše).

#### Předčítání auto korektur

Funkce předčítání autokorektur čte opravy textu a doporučení pro dokončení slov, která iPad generuje při psaní.

**Zapnutí nebo vypnutí čtení autokorektur:** Vyberte Nastavení > Obecné > Zpřístupnění > Číst autokorektury.

Čtení automatického textu spolupracuje s funkcemi VoiceOver a Přiblížení.

# Velký, tučný a vysoce kontrastní text

Zobrazení většího textu v aplikacích, například v Nastavení, Kalendáři, Kontaktech, Mailu, Zprávách a Poznámkách: Vyberte Nastavení > Obecné > Velikost textu a přesuňte jezdec. Chcete-li text zvětšit ještě více, vyberte Nastavení > Obecné > Zpřístupnění > Větší text a zapněte volbu Větší velikosti Zpřístupnění.

**Zobrazení položek na iPadu tučným písmem:** Vyberte Nastavení > Obecné > Zpřístupnění a zapněte Tučný text.

**Zvýšení kontrastu textu, kdekoli je to možné:** Vyberte Nastavení > Obecné > Zpřístupnění a zapněte Vyšší kontrast.

## Tvary tlačítek

iPad může k tlačítkům přidat barevné pozadí nebo podtržení a zlepšit tak jejich viditelnost.

**Zvýraznění tlačítek:** Vyberte Nastavení > Obecné > Zpřístupnění > Tvary tlačítek.

## Omezení pohybu na obrazovce

U některých prvků na obrazovce můžete vypnout animace, například paralaxní pohyb ikon a upozornění vůči pozadí nebo pohybové přechody.

**Omezení pohybu:** Vyberte Nastavení > Obecné > Zpřístupnění a zapněte Omezit pohyb.

## Štítky u přepínačů

Pokud potřebujete lépe vidět, zda jsou jednotlivé položky nastavení zapnuté nebo vypnuté, můžete na iPadu zobrazit u přepínačů doplňkové štítky.

**Přidání štítků nastavení přepínačů:** Vyberte Nastavení > Obecné > Zpřístupnění a zapněte Štítky Zapnuto/Vypnuto.

### Přiřazení tónů

Různým osobám ve svém seznamu kontaktů můžete přiřadit odlišná vyzvánění a dosáhnout tak zvukové identifikace volajícího v aplikaci FaceTime. Pomocí různých tónů můžete také odlišit celou řadu dalších událostí, jako je například nová zpráva na záznamníku, nový e-mail, odeslaný e-mail, tweet, příspěvek na Facebooku nebo připomínky. Viz Zvuky a tichý režim na stránce 35.

Vyzvánění si můžete koupit v obchodě iTunes Store přímo z iPadu. Viz Kapitola 22, iTunes Store, na stránce 113.

## Popisy videí

Popisy videí poskytují zvukový popis scén ve videích. Pokud máte video, které obsahuje popisy videí, iPad vám je může přehrát.

Zapnutí popisů videí: Vyberte Nastavení > Obecné > Zpřístupnění > Popisy videa.

# Naslouchátka

Pokud vlastníte naslouchátka opatřená logem "Made for iPhone" (kompatibilní s iPadem 4. generace nebo novějším a iPadem mini), můžete na iPadu upravit jejich nastavení, streamovat zvuk nebo použít iPad jako vzdálený mikrofon.

Spárování s iPadem: Pokud svá naslouchátka nevidíte v oddílu Nastavení > Obecné > Zpřístupnění > Naslouchátka, je nutné je s iPadem spárovat. Začněte otevřením dvířek baterií u každého naslouchátka. Dále na iPadu vyberte Nastavení > Bluetooth a zkontrolujte, zda je Bluetooth zapnutý. Poté vyberte Nastavení > Obecné > Zpřístupnění > Naslouchátka. Zavřete dvířka baterií na naslouchátkách a počkejte, dokud se jejich název nezobrazí v seznamu zařízení (může to minutu trvat). Když se název objeví, klepněte na něj a zareagujte na párovací požadavek.

Po dokončení párování uslyšíte řadu pípnutí a zaznění tónu a vedle naslouchátek se v seznamu Zařízení objeví zaškrtávací značka. Párování může trvat až 60 sekund. Dokud nebude dokončeno, nepokoušejte se streamovat zvuk nebo naslouchátka využívat jakýmkoli jiným způsobem.

Párování by nemělo být zapotřebí provádět více než jednou (může je za vás provést váš ušní lékař). Od této chvíle se naslouchátka při každém zapnutí připojí k iPadu automaticky.

Úprava nastavení naslouchátek a zobrazení jejich stavu: Vyberte Nastavení > Obecné > Zpřístupnění > Naslouchátka nebo vyberte Naslouchátka ve Zkratce zpřístupnění. Viz Zkratka zpřístupnění na stránce 129. Nastavení naslouchátek se zobrazí pouze po jejich spárování s iPadem.

Chcete-li umožnit přístup z uzamčené obrazovky pomocí zkratky zpřístupnění, zapněte Nastavení > Obecné > Zpřístupnění > Naslouchátka > Na zamčené obrazovce. Tato nastavení můžete použít pro:

- Kontrolu stavu baterie naslouchátek
- · Úpravu hlasitosti a ekvalizace mikrofonu snímajícího zvuk okolí
- Výběr naslouchátka pro příjem zvuku (levé, pravé nebo obě)
- Ovládání funkce Živý poslech

**Streamování zvuku do naslouchátek:** Chcete-li streamovat zvuk z aplikací Siri, Hudba, Videa a dalších, vyberte svá naslouchátka z nabídky AirPlay .
**Použití iPadu jako vzdáleného mikrofonu:** Funkci Živý poslech můžete použít pro streamování zvuku z mikrofonu na iPadu do naslouchátek. To vám v některých situacích může pomoci zlepšit poslech, když umístíte iPad blíže ke zdroji zvuku. Třikrát stiskněte tlačítko plochy, vyberte Naslouchátka a poté klepněte na Spustit živý poslech.

Používání naslouchátek s více iOS zařízeními: Pokud spárujete naslouchátka s více iOS zařízeními (například iPhonem a iPadem), připojení naslouchátek se automaticky přepíná z jednoho zařízení na druhé podle toho, které zařízení právě generuje zvuk, nebo když iPhone přijme telefonní hovor. Změny v nastavení naslouchátek provedené na jednom zařízení jsou automaticky odeslány na vaše ostatní iOS zařízení. Chcete-li tuto funkci využít, všechna zařízení musí být připojena k téže Wi-Fi síti a přihlášena k iCloudu pod týmž Apple ID.

## Monofonní zvuk a vyvážení

Funkce Monofonní zvuk sloučí signál levého a pravého kanálu do monofonního signálu hrajícího z obou kanálů. Tímto způsobem můžete všechny zvuky poslouchat levým nebo pravým uchem, případně oběma ušima s jedním kanálem nastaveným na vyšší hlasitost.

**Zapnutí či vypnutí funkce Monofonní zvuk:** Vyberte Nastavení > Obecné > Zpřístupnění > Mono audio.

Úprava vyvážení: Vyberte Nastavení > Obecné > Zpřístupnění a přetáhněte jezdec "Stereo vyvážení vlevo-vpravo".

## Titulky a skryté titulky

V aplikaci Videa je k dispozici tlačítko Alternativní stopa =, na které můžete klepnout a vybrat titulky nebo skryté titulky nabízené videem. Obvykle jsou v tomto seznamu uvedeny standardní titulky a skryté titulky, dáváte-li však přednost speciálním titulkům, například pro neslyšící, můžete iPad nastavit tak, aby tyto titulky, jsou-li k dispozici, nabízel místo standardních titulků.

**Preferování speciálních titulků a skrytých titulků v seznamech dostupných titulků a skrytých titulků:** Přejděte do Nastavení > Obecné > Titulky a skryté titulky > a zapněte Skryté titulky + neslyšící. Tímto budou také zapnuty titulky a skryté titulky v aplikaci Videa.

Výběr z dostupných titulků a skrytých titulků: Při sledování videa v aplikaci Videa klepněte na 📟.

**Přizpůsobení titulků a skrytých titulků:** Přejděte do Nastavení > Obecné > Zpřístupnění > Titulky a skryté titulky > Styl, kde můžete vybrat některý z existujících stylů titulků nebo vytvořit nový styl založený na výběru:

- Písma, velikosti a barvy
- Barvy a neprůhlednosti pozadí
- Neprůhlednosti textu, stylu okrajů a zvýraznění

Skryté titulky jsou k dispozici jen u některých videí.

#### Siri

Díky Siri můžete provádět různé akce, například otvírat aplikace, prostým vyslovením požadavku. Odpovědi Siri vám může přečíst VoiceOver. Informace najdete v tématu Použití Siri na stránce 48.

#### Klávesnice na šířku obrazovky

Všechny aplikace, které jsou v iPadu předinstalovány, po otočení iPadu na šířku zobrazí na obrazovce větší klávesnici. Můžete též psát pomocí bezdrátové klávesnice Apple.

#### Asistovaný přístup

Asistovaný přístup může uživatelům iPadu pomoci se soustředěním na daný úkol. Asistovaný přístup omezuje možnosti používání iPadu na jednu aplikaci a poskytuje vám kontrolu nad výběrem použitelných funkcí. Asistovaný přístup můžete použít pro:

- Dočasné omezení používání iPadu na jedinou aplikaci
- Deaktivování částí obrazovky, které nejsou vzhledem k dané úloze relevantní nebo oblastí, na kterých by nechtěné gesto mohlo způsobit opuštění úlohy
- Omezení času, po který lze používat aplikaci
- Vypnutí hardwarových tlačítek iPadu

**Použití Asistovaného přístupu:** Otevřete Nastavení > Obecné > Zpřístupnění > Asistovaný přístup, kde můžete:

- Asistovaný přístup zapnout nebo vypnout
- Klepnout na Nastavení kódu a nastavit kód, který bude řídit využití Asistovaného přístupu (zabrání uživatelům v opuštění relace), a zapnout Touch ID (jako způsob ukončení Asistovaného přístupu)
- Klepnout na Časová omezení a nastavit zvuk nebo si před uplynutím limitu nechat hlasem sdělit zbývající čas Asistovaného přístupu
- Nastavit přístup k dalším zkratkám zpřístupnění během relace

**Spuštění relace Asistovaného přístupu:** Po zapnutí Asistovaného přístupu otevřete aplikaci a poté třikrát stiskněte tlačítko plochy: Upravte nastavení relace a klepněte na Spustit.

- Vypnutí ovládacích prvků a oblastí na obrazovce aplikace: Nakreslete kroužek nebo obdélník kolem části obrazovky, kterou chcete vypnout. Přetáhněte masku na požadované místo nebo pomocí úchytů upravte její velikost.
- *Zapnutí tlačítek Spánek/probuzení a Hlasitost:* Klepněte na tlačítko Volby pod funkcí Hardwarová tlačítka.
- Zabránění přepnutí iPadu ze zobrazení na výšku do zobrazení na šířku a reakcím na jiné pohyby: Klepněte na Volby a vypněte Pohyb.
- Zabránění v psaní: Klepněte na Volby a vypněte Klávesnice.
- Ignorování všech dotyků na obrazovce: Vypněte Dotyk u dolního okraje obrazovky.
- Nastavení časového limitu: Klepněte na volby časových omezení u dolního okraje obrazovky.

**Ukončení relace:** Třikrát stiskněte tlačítko plochy a zadejte kód Asistovaného přístupu nebo použijte Touch ID (pokud je tato funkce zapnutá).

#### Switch Control

Switch Control vám umožňuje ovládat iPad pomocí jednoho nebo více přepínačů. K provádění akcí, například výběru, klepnutí, přetažení, psaní a dokonce kreslení rukou můžete použít jednu z dostupných metod. Základní technika spočívá ve výběru položky nebo místa na obrazovce pomocí přepínače a následném výběru akce s položkou nebo místem pomocí téhož nebo jiného přepínače. Máte k dispozici tyto tři základní metody:

- *Režim procházení položek (výchozí)*, který postupně zvýrazňuje různé položky na obrazovce, dokud si jednu nevyberete.
- Režim procházení bodů, který vám umožňuje používat skenovací kříž k výběru místa na obrazovce.
- Režim ručního výběru, který vám umožňuje přecházet mezi položkami na vyžádání (vyžaduje více přepínačů).

Když při použití kterékoli z těchto metod vyberete položku (nikoli skupinu), zobrazí se nabídka, která vám nabídne možné akce s položkou (například klepnutí, přetažení nebo sevření).

Pokud používáte více přepínačů, můžete každý přepínač nastavit na provedení specifické akce a přizpůsobit si metodu výběru položek. Například můžete namísto automatického procházení položek na obrazovce nastavit přepínače na přesun na následující nebo předchozí položku na vyžádání.

Chování funkce Switch Control můžete upravit mnoha různými způsoby a přizpůsobit je tak svým osobním potřebám.

#### Přidání přepínače pro zapnutí funkce Switch Control

Jako přepínač můžete použít cokoli z následujícího:

- Externí adaptivní přepínač Kterýkoli z populárních USB či Bluetooth přepínačů
- Obrazovka iPadu. Přepínač přepnete klepnutím na obrazovku.
- Kamera FaceTime na iPadu Přepínač přepnete pohybováním hlavou. Kameru můžete použít místo dvou přepínačů. Jeden přepnete nakloněním hlavy doleva a druhý nakloněním hlavy doprava.

**Přidání přepínače a výběr jeho akce:** Přejděte do Nastavení > Obecné > Zpřístupnění > Switch Control > Přepínače. V případě, že používáte jediný přepínač, je tento přepínač standardně nastaven na výběr položek.

Pokud přidáváte externí přepínač, musíte jej připojit k iPadu, aby se objevil v seznamu dostupných přepínačů. Postupujte podle pokynů v dokumentaci přepínače. V případě, že se přepínač připojuje přes Bluetooth, je nutné jej spárovat s iPadem. Zapněte přepínač, přejděte do Nastavení > Bluetooth, klepněte na přepínač a postupujte podle pokynů na obrazovce. Více informací viz Zařízení Bluetooth na stránce 41.

**Zapnutí funkce Switch Control:** Přejděte do Nastavení > Obecné > Zpřístupnění > Switch Control nebo použijte Zkratku zpřístupnění (viz Zkratka zpřístupnění na stránce 129).

**Vypnutí funkce Switch Control:** Pomocí libovolné metody procházení vyberte a klepněte na Nastavení > Obecné > Zpřístupnění > Switch Control. Nebo třikrát stiskněte tlačítko plochy.

#### Základní techniky

Ať již používáte procházení po položkách nebo po bodech, základní použití funkce Switch Control zůstává stejné.

Výběr položky: Pokud je položka zvýrazněna (procházení položek) nebo se nachází pod nitkovým křížem (procházení bodů), použijte přepínač Vybrat položku.

**Provedení akce s vybranou položkou:** Z ovládací nabídky, která se objeví po výběru položky, vyberte příkaz. Uspořádání nabídky závisí na tom, zda používáte Automatické klepnutí.

- Pokud je Automatické klepnutí vypnuté: Ovládací nabídka obsahuje pouze tlačítko Klepnout a Více (dvě tečky u dolního okraje). V případě, že se nacházíte v posuvné oblasti obrazovky, zobrazí se také tlačítko Posunout. Chcete-li klepnout na zvýrazněnou položku, použijte při zvýrazněné volbě Klepnout své tlačítko pro výběr položky. Pokud chcete zobrazit další tlačítka akcí, vyberte u dolního okraje nabídky tlačítko Více. V případě, že máte více přepínačů, můžete jeden nastavit speciálně pro klepání.
- Pokud je Automatické klepnutí zapnuté: Chcete-li klepnout na položku, nedělejte nic. Klepnutí na položku bude provedeno automaticky po vypršení intervalu automatického klepnutí (standardně 0,75 sekundy). Pokud chcete zobrazit ovládací nabídku, použijte před vypršením intervalu automatického klepnutí tlačítko pro výběr položky. Ovládací nabídka přeskočí tlačítko Klepnout a přejde přímo na úplnou sadu tlačítek akcí.

Zapnutí Automatického klepnutí: Přejděte do Nastavení > Obecné > Zpřístupnění > Switch Control > Automatické klepnutí. Chcete-li klepnout na položku při zapnutém automatickém klepnutí, prostě jen počkejte na uplynutí intervalu automatického klepnutí.

Zavření ovládací nabídky bez výběru akce: Klepněte, když je zvýrazněna původní položka a ikony ovládací nabídky jsou neaktivní. Nebo z ovládací nabídky vyberte Escape. Nabídka se zavře po určeném počtu cyklů, který jste určili v Nastavení > Obecné > Zpřístupnění > Switch Control > Cykly.

Provádění gest na obrazovce: Z ovládací nabídky vyberte volbu Gesta.

Posouvání obrazovky: Vyberte položku v posuvné části obrazovky a poté:

- Pokud je Automatické klepnutí vypnuté: V ovládací nabídce vyberte tlačítko Posunout dolů (vedle tlačítka Klepnout). Chcete-li zobrazit více voleb posouvání, vyberte Více a poté Posunout.
- *Pokud je Automatické klepnutí zapnuté:* Z ovládací nabídky vyberte volbu Posunout. Pokud je k dispozici velké množství akcí, může být nejprve nutné vybrat volbu Více.

Stisknutí tlačítka plochy: Z ovládací nabídky vyberte volbu Plocha.

**Provedení dalších akcí s hardwarem:** Vyberte kteroukoli položku a poté ze zobrazené nabídky vyberte zařízení. Pomocí nabídky můžete nasimulovat tyto akce:

- Dvojí stisknutí tlačítka plochy pro multitasking
- Otevření Oznamovacího nebo Ovládacího centra
- · Uzamčení iPadu stisknutím tlačítka Spánek/probuzení
- Otočení iPadu
- Přepnutí postranního přepínače pro vypnutí zvuku iPadu
- Stisknutí tlačítek hlasitosti
- Otevření Siri podržením tlačítka plochy
- Trojí stisknutí tlačítka plochy
- Zatřesení iPadem

- Pořízení snímku obrazovky současným stisknutím tlačítka plochy a tlačítka Spánek/ probuzení
- Přejetí dolů od horního okraje obrazovky dvěma prsty pro přečtení obrazovky (pokud je zapnuta funkce Předčítat obsah obrazovky).

#### Procházení položek

Procházení položek postupně zvýrazňuje jednotlivé položky nebo skupiny položek na obrazovce, dokud nevyberete přepínač pro výběr položek. V případě, že je na obrazovce velké množství položek, Switch Control je zvýrazňuje po skupinách. Když vyberete skupinu, zvýrazňování bude pokračovat na položkách ve skupině. Když nakonec vyberete jednu položku, procházení se zastaví a objeví se ovládací nabídka. Režim procházení položek je standardním nastavením při prvním použití funkce Switch Control.

Výběr položky nebo přechod do skupiny: Sledujte (nebo poslouchejte) postupné zvýrazňování položek. Jakmile se zvýrazní položka, kterou chcete ovládat, nebo skupina, která tuto položku obsahuje, aktivujte přepínač pro výběr položek. Procházejte hierarchií položek a postupně vyberte konkrétní položku, kterou chcete ovládat.

Návrat ze skupiny: Jakmile se objeví přerušované zvýraznění kolem položky nebo skupiny položek, aktivujte přepínač pro výběr položek.

Zavření nabídky bez provedení akce: Když je položka zvýrazněna, použijte přepínač pro výběr položky. Nebo z ovládací nabídky vyberte Escape.

**Předčítání názvů položek při jejich zvýrazňování:** Vyberte Nastavení > Obecné > Zpřístupnění > Switch Control a zapněte volbu Čtení. Nebo vyberte z ovládací nabídky volbu Nastavení a poté volbu Čtení zapnuté.

**Zpomalení procházení:** Přejděte do Nastavení > Obecné > Zpřístupnění > Switch Control > Čas automatického hledání.

#### Procházení bodů

Režim procházení bodů vám umožňuje vybrat položku na obrazovce pomocí pohyblivých nitkových křížů.

**Přepnutí na procházení po bodech:** Pomocí procházení po položkách vyberte z ovládací nabídky režim bodů. Po zavření nabídky se zobrazí vertikální nitkový kříž.

Výběr položky: Když je požadovaná položka v širokém horizontálním pásu hledání, použijte přepínač pro výběr položky a poté jej použijte znovu, když se na položce nachází tenká linka hledání. Při vertikálním hledání postup zopakujte.

Zpřesnění výběru bodu: Z ovládací nabídky vyberte volbu Zpřesnit výběr.

Návrat k procházení položek: Z ovládací nabídky vyberte režim položek.

#### Ruční výběr

Požadovanou položku na obrazovce můžete vybrat přímo pomocí vyhrazených přepínačů místo toho, aby iPad zvýrazňoval postupně každou položku.

Zastavení hledání a vlastní zvýraznění položek: Přidání dalších přepínačů *k přepínači pro výběr položek* za účelem provedení akcí Přesunout na další položku a Přesunout na předchozí položku. (Jako tyto přepínače vám může posloužit pohyb hlavou doleva a doprava před FaceTime kamerou iPadu.) Po přidání přepínačů vypněte Nastavení > Obecné > Zpřístupnění > Switch Control > Automatické hledání.

*Důležité:* V případě, že používáte jediný přepínač, automatické hledání nevpínejte. Potřebujete minimálně dva: jeden pro přesun na položku a druhý pro její výběr.

#### Nastavení a úpravy

Úprava základních nastavení: Přejděte do Nastavení > Obecné > Zpřístupnění > Switch Control, kde můžete:

- Přidání přepínačů a specifikace jejich funkcí
- Vypnout automatické hledání (jen pokud jste přidali přepínač "Přesunout na další položku")
- Nastavení rychlosti procházení položek
- Nastavit procházení na pozastavení na první položce
- Vybrat počet cyklických průchodů obrazovkou před skrytím funkce Switch Control
- Zapnout nebo vypnout Automatické klepnutí a nastavit interval, ve kterém další akce na přepínači vyvolá ovládací nabídku
- Určit, zda se má pohybová akce při držení přepínače opakovat, a nastavit interval čekání před opakováním
- Nastavit, zda je pro provedení akce nutné přepínač podržet a jak dlouho
- · Nastavit ignorování nechtěných opakovaných aktivací přepínače
- Upravit rychlost procházení bodů
- · Zapnout zvukové efekty nebo nechat položky při procházení nahlas předčítat
- Vybrat položky do nabídky Switch Control
- Určit, zda mají být položky při procházení položek seskupeny
- Nastavit pro výběrový kurzor větší velikost nebo jinou barvu
- Uložit vlastní gesta do ovládací nabídky (Gesta > Uložené)

Vyladění funkce Switch Control Vyberte v ovládací nabídce Nastavení, kde můžete:

- Upravit rychlost procházení
- Změnit umístění ovládací nabídky
- Přepnout mezi režimy procházení položek a bodů
- · Vybrat, zda se v režimu procházení bodů zobrazí nitkové kříže nebo mřížka
- Obrátit směr procházení
- · Zapnout nebo vypnout doprovodné zvuky a řeč
- · Vypnout procházení po skupinách a procházet obrazovku po jednotlivých položkách

#### AssistiveTouch

Funkce AssistiveTouch vám pomůže s používáním iPadu v případě, že vám činí potíže dotýkat se obrazovky nebo tisknout tlačítka. Funkci AssistiveTouch můžete používat bez jakéhokoli příslušenství a provádět pomocí ní gesta, která jsou pro vás obtížná. K ovládání iPadu můžete také použít také kompatibilní adaptivní příslušenství (například joystick) v kombinaci s funkcí AssistiveTouch.

Nabídka AssistiveTouch vám umožní provádět následující akce pouhým klepnutím (nebo pomocí ekvivalentní akce na vašem příslušenství):

- Stisknutí tlačítka plochy
- Přivolání služby Siri
- Provádění gest více prsty
- Otevření Ovládacího centra nebo Oznamovacího centra
- Nastavení hlasitosti iPadu

- Zatřesení iPadem
- Pořízení snímku obrazovky

**Zapnutí funkce AssistiveTouch:** Použijte příkaz Nastavení > Obecné > Zpřístupnění > AssistiveTouch nebo použijte zkratku zpřístupnění. Viz Zkratka zpřístupnění na stránce 129. Když je funkce AssistiveTouch zapnutá, na obrazovce je zobrazeno plovoucí tlačítko nabídky.

**Zobrazení nebo skrytí nabídky:** Klepněte na plovoucí tlačítko nabídky nebo stiskněte sekundární tlačítko na svém příslušenství.

Simulace stisknutí tlačítka plochy: Klepněte na tlačítko nabídky a poté na Plocha.

Zamknutí nebo otočení obrazovky, úprava hlasitosti iPadu nebo simulace zatřesení iPadem: Klepněte na tlačítko nabídky a poté na Zařízení.

Náhrada přejetí nebo tažení 2, 3, 4 nebo 5 prsty: Klepněte na tlačítko nabídky a poté na Zařízení, Další, Gesta. Klepněte na počet prstů potřebný k provedení gesta. Když se na obrazovce objeví příslušný počet kroužků, přejeďte nebo táhněte směrem, který odpovídá požadovanému gestu. Po skončení klepněte na tlačítko nabídky.

Náhrada sevření prstů: Klepněte na tlačítko nabídky, klepněte na Oblíbené a potom na Sevřít. Když se zobrazí kroužky gesta sevření, přesuňte je dotykem na libovolné místo na obrazovce a poté tažením kroužků k sobě nebo od sebe proveďte gesto sevření. Po skončení klepněte na tlačítko nabídky.

Vytvoření vlastního gesta: Do ovládací nabídky můžete přidat svá vlastní oblíbená gesta (například klepnutí a přidržení nebo otáčení dvěma prsty). Klepněte na tlačítko nabídky, klepněte na Oblíbené a potom na prázdnou maketu gesta. Také můžete použít příkaz Nastavení > Obecné > Zpřístupnění > AssistiveTouch > Vytvořit nové gesto.

Příklad 1: Chcete-li vytvořit gesto otáčení, použijte příkaz Nastavení > Obecné > Zpřístupnění > AssistiveTouch > Vytvořit nové gesto. Na obrazovce záznamu gesta s výzvou k doteku a vytvoření gesta otočte na displeji iPadu dvěma prsty okolo bodu ležícího mezi nimi. (Tuto akci můžete provést jedním prstem nebo stylusem. Prostě jen vytvořte každou část zvlášť, jednu po druhé.) Pokud se vám to napoprvé nepodaří, klepněte na Zrušit a zkuste to znovu. V případě, že jste s výsledkem spokojeni, klepněte na Uložit a zadejte název gesta, např. "Otočení o 90°". Budete-li pak potřebovat otočit zobrazení v Mapách, klepněte v otevřených Mapách na tlačítko nabídky AssistiveTouch a z oblíbených položek vyberte Otočení o 90°. Když se objeví modré kroužky znázorňující počáteční polohu prstů, přetáhněte je na místo, kolem nějž chcete mapu otočit, a poté zvedněte prst. Gest můžete vytvořit několik pro různé úhly otočení.

*Příklad 2:* Nyní vytvoříme gesto dotyku a podržení, pomocí nějž můžete měnit uspořádání ikon na ploše. Tentokrát držte prst na obrazovce záznamu gesta na jednom místě, dokud se ukazatel průběhu záznamu nedostane do poloviny, a poté prst zvedněte. Dávejte pozor, abyste prstem během záznamu nepohnuli; gesto by pak bylo zaznamenáno jako tažení. Klepněte na Uložit a zadejte název gesta. Chcete-li gesto použít, klepněte na tlačítko nabídky AssistiveTouch a vyberte požadované gesto z oblíbených gest. Když se objeví modrý kroužek znázorňující místo doteku, přetáhněte jej na požadovanou ikonu na ploše a zvedněte prst.

Pokud zaznamenáte sekvenci klepnutí či přetažení, všechna tato gesta budou přehrána najednou. Například můžete pomocí jednoho prstu nebo stylusu zaznamenat čtyři samostatná sekvenční klepnutí na čtyři místa na obrazovce a vytvořit tak simultánní klepnutí čtyřmi prsty.

**Opuštění nabídky bez provedení gesta:** Klepněte kamkoli mimo nabídku. Chcete-li se vrátit k předchozí nabídce, klepněte na šipku uprostřed nabídky.

Přesunutí tlačítka nabídky: Přetáhněte je kamkoli k okraji obrazovky.

Úprava rychlosti sledování na příslušenství: Vyberte Nastavení > Obecné > Zpřístupnění > AssistiveTouch > Rychlost sledování.

**Skrytí tlačítka nabídky (při připojeném příslušenství):** Vyberte Nastavení > Obecné > Zpřístupnění > AssistiveTouch > Vždy zobrazovat nabídku.

## Zpřístupnění v systému OS X

Při synchronizaci informací a obsahu knihovny iTunes do iPadu prostřednictvím iTunes můžete využívat funkce zpřístupnění v systému OS X. Ve Finderu vyberte volbu Nápověda > Centrum nápovědy (nebo Nápověda > Nápověda pro Mac v OS X Yosemite) a poté vyhledejte "zpřístupnění".

Další informace o iPadu a funkcích zpřístupnění v systému OS X naleznete na webových stránkách www.apple.com/accessibility.

## iPad v podnikání

## iPad v podnikovém prostředí

S podporou zabezpečeného přístupu do podnikových sítí, adresářů a služeb Microsoft Exchange je iPad připraven pustit se do práce. Podrobné informace o používání iPadu v podnikání najdete na adrese www.apple.com/ipad/business.

## Mail, Kontakty a Kalendář

Chcete-li iPad používat se svými pracovními účty, potřebujete znát nastavení požadované vaší organizací. Pokud jste iPad obdrželi od své organizace, je možné, že nastavení a potřebné aplikace jsou již nainstalovány. Používáte-li svůj vlastní iPad, může vám správce systému poskytnout nastavení, které zadáte ručně, nebo vás může připojit k serveru *správy mobilních zařízení*, který nainstaluje nastavení a požadované aplikace za vás.

Nastavení a účty organizace jsou obvykle obsaženy v *konfiguračních profilech*. Je možné, že budete požádáni o nainstalování konfiguračního profilu, který vám byl zaslán e-mailem nebo který si stáhnete z webové stránky. Když tento soubor otevřete, iPad vás požádá o povolení k instalaci profilu a zobrazí informace o jeho obsahu.

Ve většině případů nelze po instalaci profilu, jenž pro vás nastaví účet, měnit některé položky nastavení iPadu. Vaše organizace může například na ochranu účtů, ke kterým vám poskytne přístup, zapnout automatické uzamknutí a požadovat nastavení přístupového kódu.

Své profily si můžete zobrazit v Nastavení > Obecné > Profily. Pokud některý profil smažete, budou také odstraněna veškerá nastavení a účty s profilem sdružené, včetně aplikací, které vám organizace poskytla nebo zpřístupnila ke stažení. Potřebujete-li přístupový kód pro odstranění profilu, obraťte se na správce systému.

## Přístup k síti

VPN (virtuální privátní síť) poskytuje prostřednictvím internetu zabezpečený přístup do privátních sítí, například do sítě vaší organizace. Je možné, že si budete muset stáhnout z App Storu aplikaci VPN, která váš iPad nakonfiguruje pro přístup k požadované síti. Požádejte správce systému o všechny potřebné informace o aplikacích a nastavení.

## Aplikace

Vaše organizace po vás může požadovat instalaci dalších aplikací doplňujících vestavěné aplikace a aplikace, které jste si stáhli z App Storu. Je možné, že vám bude poskytnut předplacený *stahovací kód* pro App Store. Když pomocí tohoto kódu stáhnete aplikaci, stane se vaším vlastnictvím, i když ji vaše organizace zaplatila za vás.

Vaše organizace také může zakoupit licence na aplikace z App Storu, které vám na určitý čas přidělí, ale zachová si jejich vlastnictví. Přístup k těmto aplikacím získáte prostřednictvím pozvánky do programu vaší organizace. Poté, co se zaregistrujete prostřednictvím svého Apple ID, budete průběžně vyzýváni k instalaci aplikací, které vám budou přiřazeny. Také je uvidíte ve vašem seznamu Purchased v App Storu. Aplikace, které získáte tímto způsobem, budou odstraněny, pokud je organizace přiřadí někomu jinému.

Vaše organizace může rovněž vyvinout vlastní aplikace, které nejsou k dispozici v App Storu. Můžete je nainstalovat z webové stránky nebo prostřednictvím oznámení s žádostí o jejich bezdrátovou instalaci, které obdržíte, pokud vaše organizace používá správu mobilních zařízení. Tyto aplikace patří vaší organizaci a v případě, že smažete konfigurační profil nebo ukončíte komunikaci iPadu se serverem správy mobilních zařízení, je možné, že budou odstraněny nebo přestanou fungovat.

## Národní klávesnice

# Dodatek Dodatek

Národní klávesnice umožňují zadávat text v mnoha různých jazycích včetně asijských jazyků a jazyků psaných zprava doleva.

## Použití národních klávesnic

Národní klávesnice umožňují zadávat text v mnoha různých jazycích včetně asijských jazyků a jazyků psaných zprava doleva. Chcete-li se podívat na seznam podporovaných klávesnic, přejděte na www.apple.com/cz/ipad, vyberte svůj model iPadu, klikněte na technické specifikace a posuňte zobrazení na Jazyky.

Správa klávesnic: Vyberte Nastavení > Obecné > Klávesnice > Klávesnice.

- Přidání klávesnice: Klepněte na Přidat klávesnici a poté vyberte klávesnici ze seznamu. Chcete-li přidat další klávesnice, opakujte postup.
- Odstranění klávesnice: Klepněte na Upravit, klepněte na 🗢 u klávesnice, kterou chcete odstranit, klepněte na Smazat a poté na Hotovo.
- Úprava seznamu klávesnic: Klepněte na Upravit a přetáhnete symbol ≡ u klávesnice na nové místo v seznamu.

Chcete-li zadat text v jiném jazyce, přepněte klávesnici.

**Přepínání klávesnic při psaní:** Dotykem a podržením klávesy s glóbem borzíte všechny povolené klávesnice. Chcete-li vybrat klávesnici, sklouzněte prstem na název požadované klávesnice a zvedněte prst. Klávesa s glóbem se zobrazí pouze v případě, že zapnete více než jednu klávesnici.

Také můžete prostě klepnout na  $\oplus$ . Po klepnutí na symbol  $\oplus$  se krátce zobrazí název nově vybrané klávesnice. Dalším klepáním získáte přístup k dalším aktivovaným klávesnicím.

Mnoho klávesnic umožňuje zadat písmena, čísla a symboly, které nejsou na klávesnici vidět.

Zadávání znaků s diakritikou a jiných znaků: Dotkněte se souvisejícího písmene, číslice nebo symbolu, podržte na něm prst a poté posunutím prstu vyberte variantu. Například:

- Na thajské klávesnici: Nativní číslice vyberete dotykem a podržením prstu na příslušné arabské číslici.
- *Na čínské, japonské a arabské klávesnici:* V horní části klávesnice se zobrazují navrhované znaky. Chcete-li některý návrh zadat, klepněte na něj. Přejetím doleva zobrazíte další návrhy.

**Použití rozšířeného seznamu návrhů:** Klepnutím na šipku nahoru po pravé straně zobrazíte úplný seznam návrhů.

- Posouvání seznamu: Přejeďte nahoru nebo dolů.
- Návrat do zkráceného seznamu: Klepněte na šipku dolů.

Některé čínské a japonské klávesnice umožňují vytváření zkratek pro slova a vstupní dvojice. Zkratky se přidávají do vašeho osobního slovníku. Když zadáte na podporované klávesnici zkratku, nahradí ji spárované slovo nebo vstup.

**Zapnutí nebo vypnutí zkratek:** Vyberte Nastavení > Obecné > Klávesnice > Zkratky. Zkratky jsou k dispozici pro následující klávesnice:

- Zjednodušená čínština: Pchin-jin
- Tradiční čínština: Pchin-jin a Ču-jin
- · Japonština: Rómadži a 50klávesová

**Obnovení osobního slovníku:** Přejděte do nastavení > Obecné > Obnovit > Obnovit slovník klávesnice. Budou smazána všechna vlastní slova a zkratky a slovník klávesnice bude obnoven do výchozího stavu.

## Speciální metody zadávání

K zadávání textu v některých jazycích lze klávesnici používat odlišnými způsoby. Příkladem jsou čínské metody cchang-ťie, wu-pi-chua, japonská kana a emotikony. Čínské znaky též můžete psát na na obrazovku prstem nebo pomocí stylusu.

Sestavování čínských znaků ze složkových kláves metodou cchang-ťie: Při psaní se objevují navrhované znaky. Klepnutím vyberte znak nebo pokračujte v zadávání až pěti komponent – zobrazí se další volby.

Sestavování čínských znaků metodou wu-pi-chua (tahovou): Pomocí číselníku můžete sestavovat čínské znaky až z pěti tahů ve správném pořadí psaní: vodorovný, svislý, skloněný doleva, skloněný doprava a zalomený. Např. čínský znak 圈 (kruh) by měl začínat svislým tahem |.

- Při psaní se zobrazují návrhy čínských znaků (nejběžnější znaky se objeví nejdříve).
  Klepnutím vyberte znak.
- Pokud si nejste jisti správným tahem, zadejte hvězdičku (\*). Chcete-li zobrazit další volby, zadejte další tah nebo procházejte seznamem znaků.
- Klepnutím na klávesu shody (匹配) zobrazíte pouze znaky, které se přesně shodují s vaším zadáním.

**Psaní čínských znaků:** Je-li zapnutý rukopisný režim zadávání zjednodušené nebo tradiční čínštiny, můžete čínské znaky přímo psát prstem na obrazovku. iPad při psaní rozezná tahy znaků a zobrazí seznam shodných znaků, seřazený od znaků s nejlepší shodou. Při výběru znaku se v seznamu jako dodatečné volby zobrazí pravděpodobné volby následných znaků.

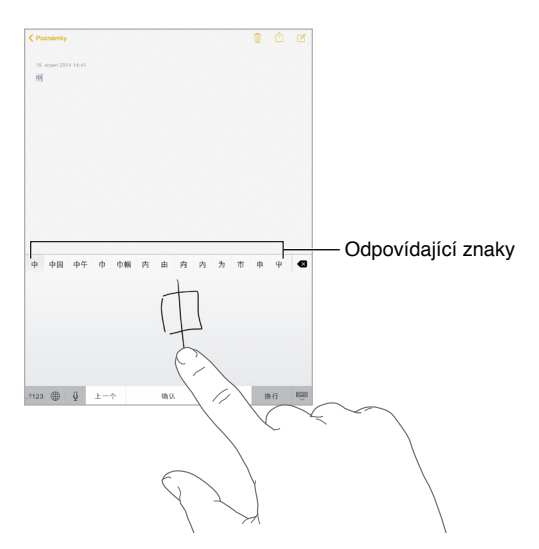

Můžete zadat některé komplexní znaky, jako je 鱲 (část názvu mezinárodního letiště v Hongkongu) tak, že zadáte sekvenci dvou nebo více složkových znaků. Klepnutím na znak nahradíte zadané znaky. Rozpoznávány jsou také římské znaky.

**Psaní japonskou kanou:** Na klávesnici Kana vyberte písmenné znaky. Více voleb znaků zobrazte klepnutím na klávesu se šipkou a v okně vyberte další znak nebo slovo.

**Psaní japonskou rómadži:** K zadávání slabik použijte klávesnici rómadži. Podél horního okraje klávesnice vidíte další alternativy. Chcete-li některou vybrat, klepněte na ni. Chcete-li zobrazit další možné znaky, přetáhněte seznam doleva nebo klepněte na klávesu se šipkou.

**Psaní japonských smajlíků neboli emotikon (Facemarks):** Klepněte na klávesu <sup>^</sup>- na japonské klávesnici Kana. Dále máte tyto možnosti:

- Můžete použít japonskou klávesnici Rómadži (QWERTY japonské rozložení): Klepněte na <sup>123</sup> a poté na klávesu <sup>^^</sup>
- Můžete použít čínskou klávesnici Pchin-jin (zjednodušená i tradiční čínština) nebo Ču-jin (tradiční čínština): Klepněte na <sup>#+=</sup> a poté na klávesu <sup>^^</sup>.

## Bezpečnost, zacházení a podpora

## Důležité informace o bezpečnosti

À

*VAROVÁNÍ:* Nedodržení těchto bezpečnostních pokynů může vést k požáru, úrazu elektrickým proudem nebo jiné úhoně či k poškození iPadu nebo jiného majetku. Před použitím iPadu si přečtěte všechny níže uvedené informace.

Zacházení S iPadem zacházejte šetrně. iPad je vyroben z kovu, skla a plastů a obsahuje citlivé elektronické součásti. Pokud iPad upustíte, vystavíte ohni, prorazíte, zdeformujete nebo vystavíte kapalinám, může dojít k jeho poškození. Poškozený iPad (například s prasklou obrazovkou) nepoužívejte, protože byste se mohli vystavit nebezpečí úrazu. Pokud máte obavu z poškrábání iPadu, zvažte použití pouzdra nebo krytu.

**Opravy** iPad nerozebírejte a nepokoušejte se jej svépomocně opravit. Rozebráním můžete iPad poškodit nebo si přivodit úraz. Pokud je iPad poškozený, nefunguje nebo byl vystaven působení tekutin, kontaktujte společnost Apple nebo poskytovatele oprav autorizovaného společností Apple. Další informace o dostupném servisu najdete na adrese www.apple.com/support/ipad/repair.

**Baterie** Baterii iPadu se nepokoušejte vyměnit sami. Mohli byste ji poškodit a způsobit tak její přehřívání, které by mohlo vést až k úrazu. Lithium-iontová baterie iPadu by měla být měněna pouze u společnosti Apple nebo u poskytovatele oprav autorizovaného společností Apple a musí být recyklována nebo zlikvidována odděleně od domovního odpadu. Baterii nevhazujte do ohně. Informace o recyklaci a výměně baterií najdete na adrese www.apple.com/cz/batteries.

**Rozptylování** Používání iPadu vás může za určitých okolností rozptylovat a vytvářet tak nebezpečné situace (například nepoužívejte sluchátka při jízdě na bicyklu). Všímejte si zákazů a omezení ohledně používání mobilních zařízení či sluchátek.

Navigace Mapy, trasy, Flyover a aplikace využívající určení polohy jsou závislé na datových službách. Tyto datové služby se mohou měnit a nemusí být k dispozici ve všech oblastech. Důsledkem toho mohou být mapy, trasy, Flyover nebo informace závisející na poloze nedostupné, nepřesné nebo neúplné. Některé funkce Map vyžadují spolupráci s polohovými službami. Porovnejte informace poskytnuté iPadem se svým okolím a případné rozdíly vyřešte s využitím informačních tabulí. Nepoužívejte tyto služby při aktivitách, jež vyžadují vaši plnou pozornost. Na místech, kde používáte iPad se vždy řiďte informačními tabulemi, zákony, vyhláškami a vlastním zdravým rozumem.

Nabíjení K nabíjení iPadu používejte přiložený USB kabel a napájecí adaptér nebo kabely a napájecí adaptéry jiných výrobců označené logem "Made for iPad" a kompatibilní s USB 2.0 nebo novějším, případně napájecí adaptéry vyhovující směrnicím platným v dané zemi a alespoň jednomu z následujících standardů: EN 301489-34, IEC 62684, YD/T 1591-2009, CNS 15285, ITU L.1000 nebo jiný příslušný standard funkční kompatibility napájecích adaptérů pro mobilní telefony. Pro připojení iPadu k některým kompatibilním napájecím adaptérům může být nutné použít adaptér iPad Micro USB (prodávaný v některých oblastech samostatně) nebo jiný pomocný adaptér. Kompatibilní jsou pouze napájecí adaptéry typu mikro-USB dostupné v některých oblastech, které splňují příslušný standard provozní kompatibility napájecích adaptérů pro mobilní zařízení. Informace o tom, zda váš napájecí adaptér typu mikro-USB tyto standardy splňuje, vám poskytne jeho výrobce.

Použití poškozených kabelů nebo nabíječek nebo nabíjení ve vlhkém prostředí může vést k požáru, úrazu elektrickým proudem nebo poškození iPadu a dalšího majetku. Pokud k nabíjení iPadu používáte příslušenství Apple USB Power Adapter, před zapojení adaptéru do zásuvky zkontrolujte, zda je do adaptéru úplně zasunut USB kabel.

Kabel a konektor Lightning Pokud je kabel Lightning-USB kabel připojen ke zdroji napájení, vyvarujte se delšího kontaktu jeho konektoru s kůží a předcházejte tak nepříjemným pocitům či poranění. Na Lightning konektoru neležte ani neseďte.

Dlouhodobé vystavení teplu iPad a jeho napájecí adaptér vyhovují příslušným standardům a omezením pro povrchovou teplotu. I v rámci těchto limitů však může dlouhodobý kontakt se zahřátými povrchy způsobit nepříjemné pocity, případně i poranění. Postupujte s rozvahou a vyhýbejte se situacím, v nichž by se vaše pokožka dostala do dlouhodobého kontaktu se zařízením nebo jeho napájecím adaptérem, jsou-li zapnuty nebo připojeny ke zdroji napájení. Na zařízení nebo napájecím adaptéru nespěte, neumisťujte je pod deku nebo polštář nebo na tělo, je-li zařízení připojeno k napájecímu zdroji. Při používání a nabíjení je důležité udržovat iPad a jeho napájecí adaptér v prostoru s dobrým přístupem vzduchu. Zvláštní pozornost věnujte těmto zásadám v případě, že vám váš zdravotní stav ztěžuje vnímání tepla na těle.

**Poškození sluchu** Poslech zvuku při vysoké hlasitosti může vést k poškození vašeho sluchu. Zvuky na pozadí nebo delší poslech při vysoké hlasitosti mohou vyvolat dojem, že zvuk je tišší než ve skutečnosti. Před tím, než zasunete sluchátka do uší, zapněte přehrávání zvuku a zkontrolujte úroveň hlasitosti. Informace o poškození sluchu najdete na www.apple.com/sound. Informace o nastavení limitu hlasitosti na iPadu najdete v části Nastavení aplikace Hudba na stránce 72.

Předcházejte poškození sluchu a s iPadem používejte pouze kompatibilní přijímače, sluchátka a reproduktory. Náhlavní soupravy prodávané s iPhonem 4s a novějšími v Číně (identifikovatelné podle tmavých izolačních kroužků na konektoru) vyhovují čínským normám a jsou kompatibilní pouze s iPhonem 4s a novějšími, iPadem 2 a novějšími a iPodem touch 5. generace.

*VAROVÁNÍ*: Předcházejte poškození sluchu a neposlouchejte zvuk při vysoké hlasitosti po delší dobu.

**Expozice rádiovým vlnám** iPad používá pro připojení k bezdrátovým sítím rádiové signály. Informace o energii v pásmu rádiových frekvencí (RF) pocházející z emise rádiových vln a o krocích, s jejichž pomocí můžete omezit expozici této energii na minimum, najdete v Nastavení > Obecné > Informace > Právní dokumenty > RF expozice nebo na adrese www.apple.com/legal/rfexposure. Interference v pásmu rádiových frekvencí Řidčte se výstražnými tabulemi, které zakazují nebo omezují používání mobilních zařízení (například v nemocnicích a oblastech odstřelů). I když byl iPad navržen, vyroben a testován tak, aby vyhovoval nařízením upravujícím vysílání ve frekvenčním pásmu rádiových vln, může vysílání rádiových vln z iPadu negativně ovlivnit funkci jiných elektronických zařízení a způsobit jejich selhání. V místech, ve kterých je zakázáno používání bezdrátových vysílačů a přijímačů, například na palubě letadla nebo tam, kde k tomu budete vyzváni příslušnými orgány, iPad vypněte nebo přepněte do letového režimu.

Interference s léčebnými zařízeními iPad obsahuje komponenty a vysílače, které emitují elektromagnetická pole. Podél levého okraje a po pravé straně čelního skla jsou umístěny magnety, které mohou interferovat s kardiostimulátory, defibrilátory a dalšími léčebnými zařízeními. Magnety obsahuje také příslušenství iPad Smart Cover a iPad Smart Case. Tato elektromagnetická pole a magnety mohou negativně ovlivnit činnost kardiostimulátorů, defibrilátorů a jiných lékařských přístrojů. Mezi iPadem nebo příslušenstvími Pad Smart Cover či iPad Smart Case a léčebným zařízením udržujte bezpečnou vzdálenost. Specifické informace o svém léčebném zařízení můžete získat od svého lékaře a od výrobce zařízení. Pokud máte podezření, že iPad interferuje s vaším kardiostimulátorem nebo kterýmkoli jiným léčebným zařízením, přestaňte iPad používat.

iPad není léčebné zařízení iPad není určen pro použití při diagnostice nemocí a zdravotních problémů, ani k léčbě, zmírňování či prevenci nemocí.

Zdravotní stav Pokud trpíte jakýmikoliv zdravotními obtížemi, na něž by podle vašeho názoru mohl mít iPad vliv (například záchvaty, ztrátami vědomí, únavou očí nebo bolestmi hlavy), poraďte se před použitím iPadu se svým lékařem.

Výbušná prostředí Nabíjení iPadu v potenciálně výbušném prostředí, například v místech, kde jsou ve vzduchu rozptýleny hořlavé chemikálie, výpary či částice (zrna, prach či kovový prášek), může být nebezpečné. Řiďte se výstražnými tabulemi a značeními.

**Opakující se pohyby** Pokud provádíte neustále se opakující činnosti, například na iPadu píšete nebo hrajete hry, můžete se setkat s nepohodlím v rukou, pažích, zápěstích, ramenech, krku nebo jiných částech těla. Pokud pocítíte nepohodlí, přestaňte iPad používat a poraďte se se svým lékařem.

Činnosti se závažnými důsledky Toto zařízení není určeno k takovému využití, při kterém by jeho selhání mohlo způsobit smrt, újmu na zdraví nebo závažné škody na životním prostředí.

**Nebezpečí udušení** Některé součásti iPadu mohou představovat nebezpečí udušení pro malé děti. Tato příslušenství udržujte mimo jejich dosah.

#### Důležité informace o zacházení

Čištění iPad očistěte ihned poté, co přišel do styku s látkami, jež mohou způsobit znečištění – špínou, inkoustem, kosmetickými přípravky nebo jinými roztoky. Chcete-li iPad vyčistit:

- Odpojte od iPadu všechny kabely a vypněte jej (stiskněte a přidržte tlačítko Spánek/ Probuzení a poté posuňte jezdec na obrazovce).
- Použijte měkký hadřík, který nepouští vlákna.
- Zabraňte vniknutí vlhkosti do otvorů.
- Nepoužívejte žádné čisticí prostředky ani stlačený vzduch.

Čelní strana iPadu je vyrobena ze skla opatřeného vrstvou odpuzující mastnotu, která je odolná vůči dotykům prstů. Tato vrstva se při běžném používání pomalu opotřebovává. Čisticí prostředky a brusné pasty její stírání urychlují a mohou poškrábat sklo.

**Používání konektorů, zdířek a tlačítek K z**asouvání konektorů do zdířek nikdy nepoužívejte nadměrnou sílu ani silou nemačkejte tlačítka. Takovéto zacházení může vést k poškození, na něž se nevztahuje záruka. Pokud není možné zasunout konektor do zdířky bez použití síly, pravděpodobně nejsou kompatibilní. Zkontrolujte, zda zasunutí konektoru nebrání cizí tělesa a zda je konektor vůči zdířce ve správné poloze.

Kabel Lightning-USB Změna zbarvení Lightning konektoru je při pravidelném používání normální. Změna zbarvení může být způsobena nečistotami, prachem a vlhkostí. Pokud se Lightning kabel nebo konektor během používání s iPadem zahřeje, přestane dobíjet nebo synchronizovat, odpojte jej od počítače nebo napájecího adaptéru a očistěte Lightning konektor měkkou, suchou textilií bez chlupů. K čištění Lightning konektoru nepoužívejte kapaliny ani čistící prostředky.

Některé uživatelské návyky mohou vést k roztřepení nebo přelomení kabelů. Kabel Lightning-USB se jako jakýkoli jiný kovový drát či kabel při opakovaném ohýbání ve stejném místě oslabí nebo zlomí. Dbejte na to, aby se místo ostrých záhybů pozvolna stáčel. Pravidelně kontrolujte, zda se na něm nevyskytují uzly, zalomení, přehyby či jiné poškození. Pokud byste kteroukoli z těchto závad odhalili, přestaňte kabel Lightning-USB používat.

**Provozní teplota** iPad je určen pro práci při teplotě okolí v rozmezí 0 až 35 °C a skladovat jej lze při teplotách od -20 do 45 °C. Skladování nebo provozování iPadu mimo tyto teplotní rozsahy může vést k jeho poškození a zkrácení životnosti baterií. Nevystavujte iPad náhlým změnám teploty nebo vlhkosti prostředí. Zahřívání iPadu při používání a při dobíjení baterie je normální.

Překročí-li vnitřní teplota iPadu běžnou provozní teplotu (například při delším umístění v rozpáleném autě nebo na přímém slunci), může se jeho aktivní regulace teploty projevit následujícími změnami:

- iPad se přestane nabíjet.
- Ztlumí se displej.
- · Zobrazí se varování o teplotě.
- Mohou se zavřít některé aplikace.

*Důležité:* Pokud je na iPadu zobrazeno varování o teplotě, nelze jej v některých případech používat. V případě, že iPad nedokáže regulovat svou vnitřní teplotu, přejde do režimu hlubokého spánku, dokud nezchladne. Přemístěte iPad na chladnější místo mimo přímý dosah slunečního světla a před dalším pokusem o jeho použití několik minut vyčkejte.

Další informace viz support.apple.com/kb/HT2101?viewlocale=cs\_CZ.

#### Server podpory pro iPad

Veškeré informace o podpoře jsou k dispozici online na adrese www.apple.com/cz/support/ipad. Chcete-li si u společnosti Apple vyžádat osobní podporu (není k dispozici ve všech oblastech), navštivte stránku expresslane.apple.com.

#### Restart nebo reset iPadu

Pokud něco nefunguje, jak má, zkuste iPad restartovat, vynutit ukončení aplikace nebo iPad resetujte.

**Restartování iPadu:** Stiskněte tlačítko Spánek/probuzení a držte je, dokud se nezobrazí jezdec. Vypněte iPad posunutím jezdce. Pokud chcete iPad opět zapnout, podržte tlačítko Spánek/ Probuzení, dokud se neobjeví logo Apple.

Je možné, že iPad nemá dostatek energie. Připojte iPad k síťovému USB adaptéru a nabijte jej. Viz Dobíjení a monitorování baterie na stránce 46.

Vynuťte ukončení aplikace. Na několik sekund přidržte tlačítko Spánek/Probuzení nahoře na iPadu, dokud se neobjeví červený jezdec, a poté přidržte tlačítko plochy, dokud se aplikace nezavře.

Pokud iPad nemůžete vypnout nebo problém přetrvává, je možné, že budete muset iPad resetovat. Tuto akci proveďte pouze v případě, že iPad nemůžete restartovat.

**Resetování iPadu:** Současně podržte tlačítko Spánek/Probuzení a tlačítko plochy po dobu nejméně deseti sekund, dokud se neobjeví logo Apple.

Obnovit můžete výchozí stav slovníku, nastavení sítě, uspořádání plochy a varování polohových služeb. Také můžete vymazat veškerý svůj obsah a nastavení.

#### Resetování nastavení iPadu

**Resetování nastavení iPadu:** Použijte příkaz Nastavení >Obecné > Obnovit a vyberte požadovanou volbu:

- Obnovit všechna nastavení: Budou obnoveny všechny předvolby a nastavení.
- Smazat data a nastavení: Vaše data a nastavení budou odstraněna. iPad nebude možné používat, dokud jej znovu nenastavíte.
- Obnovit nastavení sítě: Pokud obnovíte síťová nastavení, budou odstraněny dříve použité sítě a nastavení VPN vyjma nastavení instalovaných konfiguračním profilem. (Chcete-li odstranit parametry VPN nastavené konfiguračním profilem, vyberte Nastavení > Obecné > Profil, poté vyberte profil a klepněte na Odstranit. Tím zároveň odstraníte další nastavení a účty obsažené v profilu.) Wi-Fi se vypne a zase zapne a odpojí vás od všech připojených sítí. Volby Wi-Fi a "Výzva pro připojení" zůstávají zapnuté.
- Obnovit slovník klávesnice: Slova do slovníku klávesnice přidáváte odmítáním slov, která vám iPad navrhuje při psaní. Při vynulování slovníku klávesnice jsou z tohoto slovníku vymazána všechna přidaná slova.
- Obnovit uspořádání plochy: Obnoví původní uspořádání předinstalovaných aplikací na ploše.
- Obnovit polohu a soukromí: Obnovit výchozí nastavení polohových služeb a nastavení soukromí

#### Aplikace nevyplní celou obrazovku

Na iPadu lze používat většinu aplikací pro iPhone a iPod touch. Tyto aplikace však nevyužívají velkou obrazovku. V takovém případě můžete rozhraní aplikace zvětšit klepnutím na <sup>(2)</sup>. Klepnutím na <sup>(2)</sup> obnovíte původní velikost.

Zkuste v App Storu vyhledat verzi aplikace optimalizovanou pro iPad nebo univerzální verzi optimalizovanou pro iPhone, iPod touch i iPad.

#### Neobjevuje se klávesnice na obrazovce

Když je iPad spárovaný s klávesnicí Bluetooth, neobjevuje se klávesnice na obrazovce. Chcete-li vyvolat klávesnici na obrazovce, stiskněte na klávesnici Bluetooth klávesu Eject (vysunout). Klávesnici na obrazovce můžete též vyvolat, když klávesnici Bluetooth vzdálíte z dosahu nebo ji vypnete.

## Získání informací o vašem iPadu

**Zobrazení informací o iPadu:** Otevřete Nastavení > Obecné > Informace. Můžete si prohlédnout následující informace:

- Název
- Síť
- Počet skladeb, videí, fotografií a aplikací
- Kapacitu a dostupné úložiště
- Verzi iOS
- (Mobilní modely) Operátora
- Číslo modelu
- Sériové číslo
- (Mobilní modely) Číslo pro Mobilní data
- Adresy pro Wi-Fi a Bluetooth
- (Mobilní modely) IMEI (International Mobile Equipment Identity)
- · (Mobilní modely) ICCID (Integrated Circuit Card Identifier neboli Smart Card) pro GSM sítě
- · (Mobilní modely) MEID (Mobile Equipment Identifier) pro CDMA sítě
- Firmware modemu
- Právní informace (včetně právních upozornění, licence, záruky, značek použitých norem a informací o RF expozici)

Chcete-li sériové číslo nebo jiné identifikátory zkopírovat, podržte prst na vybraném identifikátoru, dokud se nezobrazí tlačítko Kopírovat.

iPad odesílá diagnostická data a informace o využití, které společnosti Apple pomáhají při zlepšování jejích produktů. Tato data neumožňují vaši osobní identifikaci, mohou však obsahovat polohu vašeho zařízení.

**Zobrazení nebo vypnutí diagnostických dat:** Otevřete Nastavení > Soukromí > Diagnostika a využití.

## Informace o využití

**Zobrazení využití mobilní sítě:** Přejděte do Nastavení > Mobilní data. Viz Nastavení mobilních dat na stránce 166.

Zobrazení informací o využití: Přejděte do Nastavení > Obecné > Využití, kde můžete:

- Zobrazit využití baterie včetně času uplynulého od nabití iPadu a využití jednotlivými aplikacemi
- Zobrazit procentuální úroveň nabití baterie
- · Zobrazit celkovou úložnou kapacitu a využití úložiště jednotlivými aplikacemi
- Zobrazit a spravovat úložiště na iCloudu

#### Deaktivovaný iPad

Pokud je iPad deaktivován, protože jste zapomněli svůj kód nebo překročili povolený počet pokusů o zadání správného kódu, můžete jej obnovit ze zálohy v iTunes nebo na iCloudu a kód resetovat. Další informace viz Obnovení iPadu na stránce 165.

Pokud se v iTunes zobrazí zpráva, že je iPad uzamčen a že musíte zadat kód, přečtěte si článek support.apple.com/kb/HT1212?viewlocale=cs\_CZ.

#### Nastavení VPN

VPN (virtuální privátní síť) poskytuje prostřednictvím internetu zabezpečený přístup do privátních sítí, například do sítě vaší organizace. Je možné, že si budete muset stáhnout z App Storu aplikaci VPN, která iPad pro přístup k síti nakonfiguruje. Požádejte správce systému o všechny potřebné informace o aplikaci a nastavení.

#### Nastavení profilů

Konfigurační profily definují nastavení pro práci s iPadem v prostředí podnikových nebo školních sítí či účtů. Je možné, že budete požádáni o nainstalování konfiguračního profilu, který vám byl zaslán e-mailem nebo který si stáhnete z webové stránky. Když tento soubor otevřete, iPad vás požádá o povolení k instalaci profilu a zobrazí informace o jeho obsahu. Profily, které jste nainstalovali, si můžete prohlédnout v Nastavení > Obecné > Profily. Pokud některý profil smažete, budou smazány také veškeré položky nastavení, aplikace a data přidružená k tomuto profilu.

#### Zálohování iPadu

K automatickému zálohování iPadu můžete využít iCloud nebo iTunes. Pokud se rozhodnete zálohovat na iCloud, nemůžete zároveň používat iTunes k automatickému zálohování do počítače, můžete však pomocí iTunes do počítače zálohovat ručně. iCloud zálohuje iPad denně přes Wi-Fi, pokud je připojen k napájení a uzamčen. Datum a čas posledního zálohování jsou uvedeny v dolní části obrazovky Zálohování.

Na iCloud se zálohují následující položky:

- · Zakoupená hudba, filmy, televizní pořady, aplikace a knihy
- Fotografie a videa pořízená iPadem (pokud používáte betaverzi knihovny fotografií na iCloudu, vaše fotografie a videa jsou již na iCloudu uloženy, takže nebudou do zálohy na iCloudu zahrnuty)
- Nastavení iPadu
- data aplikací,
- Uspořádání plochy, složek a aplikací
- Zprávy
- Vyzvánění

Poznámka: Zakoupený obsah není zálohován ve všech oblastech.

Zapnutí zálohování na iCloud. Vyberte Nastavení > iCloud a pokud k tomu budete vyzváni, přihlaste se pomocí svého Apple ID a hesla. Vyberte Zálohování a poté zapněte volbu Záloha iCloud. Chcete-li zapnout zálohování v iTunes na svém počítači, použijte příkaz Soubor > Zařízení > Zálohovat.

**Okamžité zálohování.** Vyberte Nastavení > iCloud > Zálohování a poté klepněte na Zálohovat.

Zašifrování zálohy: Zálohy na iCloudu jsou šifrovány automaticky a vaše data jsou tak chráněna před neoprávněným přístupem při přenosu do vašich zařízení i v době, kdy jsou uložena na iCloudu. Pokud pro zálohování iPadu používáte iTunes, vyberte volbu Šifrovat zálohy iPadu na panelu Souhrn v iTunes.

**Správa záloh.** Vyberte Nastavení > iCloud. Klepnutím můžete vybrat aplikace k zálohování na iCloud. Přejděte do Nastavení > iCloud > Úložiště > Spravovat úložiště, odstraňte existující zálohy a spravujte iCloud Drive nebo Dokumenty a data. V iTunes můžete zálohy odstranit v Předvolbách iTunes.

**Zobrazení zálohovaných zařízení.** Vyberte Nastavení > iCloud > Zálohování > Spravovat úložiště.

**Ukončení zálohování na iCloud:** Přejděte do Nastavení > iCloud > Zálohování > Zálohování a poté vypněte volbu Záloha iCloud.

Hudba, která nebyla zakoupena v iTunes, se na iCloud nezálohuje. K zálohování a obnovení tohoto obsahu použijte iTunes. Viz Synchronizace s iTunes na stránce 19.

*Důležité:* Zálohování zakoupené hudby, filmů a televizních pořadů není k dispozici ve všech zemích. Starší nákupy se možná neobnoví, pokud se již v iTunes Storu, App Storu nebo iBooks Storu nenacházejí.

Zakoupený obsah, Sdílení fotek na iCloudu a Můj fotostream se do 5GB limitu bezplatného úložného prostoru na iCloudu nezapočítávají.

Další informace o zálohování iPadu viz support.apple.com/kb/HT5262?viewlocale=cs\_CZ.

#### Aktualizace a obnova softwaru iPadu

Software iPadu můžete aktualizovat v Nastavení nebo pomocí iTunes. iPad můžete také smazat a poté obnovit data ze zálohy na iCloudu nebo pomocí iTunes.

Smazaná data již nejsou z uživatelského rozhraní iPadu přístupná, nebudou však z iPadu smazána. Informace o smazání veškerého obsahu a nastavení viz Restart nebo reset iPadu na stránce 162.

#### Aktualizace iPadu

Software iPadu můžete aktualizovat v Nastavení nebo pomocí iTunes.

**Bezdrátová aktualizace na iPadu:** Vyberte Nastavení > Obecné > Aktualizace softwaru. iPad vyhledá dostupné aktualizace softwaru.

Aktualizace softwaru v iTunes: iTunes vyhledávají dostupné aktualizace softwaru při každé synchronizaci iPadu. Viz Synchronizace s iTunes na stránce 19.

Další informace o aktualizaci softwaru iPadu viz support.apple.com/kb/HT4623?viewlocale=cs\_CZ.

#### **Obnovení iPadu**

K obnovení iPadu ze zálohy můžete použít iCloud nebo iTunes.

**Obnovení ze zálohy na iCloudu:** Obnovením iPadu smažte veškerý obsah a nastavení, vyberte obnovu ze zálohy a přihlaste se k iCloudu v průvodci nastavením. Viz Restart nebo reset iPadu na stránce 162.

**Obnovení ze zálohy iTunes:** Připojte iPad k počítači, s nímž jej běžně synchronizujete, vyberte jej v okně iTunes a klikněte na Obnovit na panelu Souhrn.

Po obnovení softwaru můžete iPad buď nastavit jako nový, nebo obnovit hudbu, videa, data aplikací a další obsah ze zálohy.

Další informace o obnovení softwaru iPadu viz support.apple.com/kb/HT1414?viewlocale=cs\_CZ.

#### Nastavení mobilních dat

V nastavení Mobilní data na iPadu (modely Wi-Fi + Cellular) lze aktivovat mobilní datové služby, zapnout či vypnout používání mobilní sítě a nastavit osobní identifikační číslo (PIN) pro uzamčení SIM karty. U některých operátorů také můžete změnit svůj datový tarif.

U následujících voleb použijte příkaz Nastavení > Mobilní data a zapněte nebo vypněte požadované položky nebo postupujte podle pokynů na obrazovce.

Zapnutí nebo vypnutí mobilních dat: Jsou-li mobilní data vypnuta, budou všechny datové služby – včetně e-mailu, procházení webu, přenosu oznámení a dalších služeb – používat pouze Wi-Fi. Jsou-li mobilní data zapnuta, může za ně operátor účtovat poplatky. Zvláštní platby mohou být v rámci vašeho datového tarifu účtovány například za používání některých funkcí a služeb, které přenášejí data (jako jsou Zprávy).

**Sledování a správa využití mobilní datové sítě:** Zde můžete podle potřeby zjistit, které aplikace využívají mobilní data, a případně tuto volbu vypnout.

Zapnutí nebo vypnutí LTE: Zapnutí LTE urychluje načítání dat.

Zapnutí nebo vypnutí datového roamingu (CDMA): Vypnutím datového roamingu předejdete tomu, aby vám operátor účtoval poplatky za použití sítě poskytované jiným operátorem.

Nastavení Osobního hotspotu: Osobní hotspot sdílí připojení iPadu k internetu s vaším počítačem a dalšími zařízeními se systémem iOS. Viz Osobní hotspot na stránce 39.

Nastavení využívání mobilních dat aplikacemi a službami: Zapněte nebo vypněte mobilní data pro libovolnou aplikaci, která je může využívat. Pokud je některé z těchto nastavení vypnuté, iPad pro danou službu používá pouze Wi-Fi. Nastavení iTunes zahrnuje iTunes Match i automatická stahování z obchodů iTunes Store a App Store.

Aktivace, zobrazení nebo změna mobilního datového účtu: Klepněte na Zobrazit účet a poté postupujte podle pokynů na obrazovce.

Uzamčení SIM karty: Uzamknete-li SIM kartu pomocí PIN kódu, nebudete na iPadu moci bez zadání PIN využívat mobilní připojení.

#### Zvuk, hudba a video

Pokud iPad nepřehrává zvuk nebo video, vyzkoušejte tyto kroky.

#### Není slyšet zvuk

- Ujistěte se, že není zakrytý reproduktor iPadu.
- Ujistěte se, že postranní přepínač není v poloze ticho. Viz Tlačítka hlasitosti a boční přepínač na stránce 12.
- Pokud používáte náhlavní soupravu, odpojte ji a znovu ji připojte. Ujistěte se, že je konektor úplně zasunutý do zdířky.

- Ujistěte se, že zvuk není úplně ztlumený.
- Hudba na iPadu může být pozastavena. Pokud používáte náhlavní soupravu s tlačítkem Pustit, zkuste stisknutím tlačítka Pustit navázat přehrávání. Také můžete klepnout na ploše na aplikaci Hudba a poté na ▶.
- Ověřte, zda je nastavený limit hlasitosti. V Nastavení vyberte Hudba > Limit hlasitosti.
- Pokud používáte linkový výstup volitelného příslušenství iPad Dock, ujistěte se, že jsou externí reproduktory nebo stereosouprava zapnuté, správně připojené a funkční. Použijte ovládání hlasitosti na externích reproduktorech nebo stereosoupravě, ne na iPadu.
- Pokud používáte aplikaci, která spolupracuje s funkcí AirPlay, ověřte, zda je cílové zařízení AirPlay zapnuté a zda je na něm nastavena přiměřená hlasitost. Chcete-li poslouchat zvuk z reproduktoru zařízení iPad, klepněte na a vyberte reproduktor ze seznamu.

#### Nelze přehrát skladbu, video nebo jinou položku

Skladba, video, audiokniha nebo podcast mohou být kódovány ve formátu, který iPad nepodporuje. Informace o souborových formátech zvuku a videa podporovaných iPadem najdete na www.apple.com/cz/ipad. vyberte svůj model iPadu, klikněte na Technické specifikace a poté posuňte stránku na Přehrávání zvuku a TV a video.

Pokud máte v knihovně iTunes skladby nebo videa, které iPad nepodporuje, v některých případech je můžete převést do podporovaného formátu. V iTunes pro Windows můžete například převést nechráněné soubory WMA do formátu podporovaného iPadem. Více informací získáte přímo v iTunes příkazem Nápověda > Nápověda pro iTunes.

#### Při používání funkce AirPlay nehraje video nebo není slyšet zvuk

Chcete-li poslat video nebo zvuk do zařízení AirPlay, například do Apple TV, musí být iPad připojen ke stejné bezdrátové síti jako zařízení AirPlay. Pokud tlačítko 🖵 nevidíte, není iPad připojen ke stejné Wi-Fi síti jako zařízení AirPlay nebo použitá aplikace AirPlay nepodporuje.

- Je-li zvuk nebo obraz odesílán do zařízení AirPlay, iPad jej nepřehrává. Chcete-li přesměrovat signál do iPadu a odpojit iPad od zařízení AirPlay, klepněte na a vyberte iPad ze seznamu.
- Některé aplikace přehrávají přes AirPlay pouze zvuk. Pokud video nefunguje, ujistěte se, že použitá aplikace podporuje zvuk i video.
- Pokud je Apple TV chráněna přístupovým kódem, musíte jej na vyzvání na iPadu zadat, abyste mohli AirPlay používat.
- Ujistěte se, že jsou reproduktory zařízení AirPlay zapnuté a zesílené. Pokud používáte Apple TV, ujistěte se, že je vstupní zdroj TV nastavený na Apple TV. Ujistěte se, že je ovladač hlasitosti na iPadu nastaven na přiměřenou hlasitost.
- Pokud iPad přenáší signál přes AirPlay, musí zůstat připojený k Wi-Fi síti. Pokud se s iPadem vzdálíte z dosahu sítě, přehrávání se zastaví.
- V závislosti na rychlosti vaší sítě může spuštění přehrávání přes AirPlay trvat až 30 nebo více sekund.

Další informace o technologii AirPlay naleznete v článku support.apple.com/kb/HT4437?viewlocale=cs\_CZ.

#### Na televizoru nebo projektoru připojeném k iPadu se nic nezobrazuje

Připojíte-li iPad USB kabelem k televizoru nebo projektoru, bude připojený displej automaticky zrcadlit obrazovku iPadu. Některé aplikace mohou podporovat použití připojeného displeje jako druhého monitoru. Ověřte nastavení aplikace a prostudujte si její dokumentaci.

- Chcete-li sledovat HD videa ve vysokém rozlišení, použijte adaptér digitální AV adaptér Apple nebo komponentní videokabel.
- Ujistěte se, že je video kabel na obou koncích správně připojený a že je podporovaný.
  Pokud je iPad připojen k A/V přepínači nebo receiveru, zkuste jej místo toho připojit přímo k televizoru nebo projektoru.
- Ujistěte se, že je na TV vybraný správný video vstup, například HDMI nebo složkové video.
- Pokud se žádné video nezobrazí, stiskněte tlačítko plochy, odpojte a znovu připojte kabel a zkuste to znovu.

## Prodej nebo darování iPadu

Před prodejem nebo darováním iPadu se ujistěte, že jste vymazali veškerý obsah a osobní údaje. Pokud jste zapnuli službu Najít iPad (viz Najít iPad na stránce 45), je zapnutý Zámek aktivace. Předtím, než bude moci nový majitel iPad aktivovat pod svým účtem, musíte Zámek aktivace vypnout.

**Vymazání iPadu a odstranění Zámku aktivace:** Přejděte do Nastavení > Obecné > Obnovit > Smazat data a nastavení.

Další informace najdete na adrese support.apple.com/kb/HT5661?viewlocale=cs\_CZ.

## Další informace, servis a podpora

V následujících pramenech naleznete další informace o bezpečnosti, softwaru, servisu a podpoře pro iPad.

| Hledané informace                                                   | Postup                                                                                                    |
|---------------------------------------------------------------------|----------------------------------------------------------------------------------------------------|
| Bezpečné používání iPadu                                            | Viz Důležité informace o bezpečnosti na stránce 158.                                                                                                    |
| Servis a podpora pro iPad, tipy, fóra a stahování<br>softwaru Apple | Navštivte www.apple.com/cz/support/ipad.                                                                                                    |
| Nejnovější informace o iPadu                                        | Navštivte www.apple.com/cz/ipad.                                                                                                    |
| Správa účtu Apple ID                                                | Navštivte appleid.apple.com/cz/.                                                                                                    |
| Použití iCloudu                                                     | Přejděte na help.apple.com/icloud.                                                                                                    |
| Použití iTunes                                                      | Otevřete iTunes a vyberte volbu Nápověda ><br>Nápověda pro iTunes. Online výuku pro iTunes (není<br>k dispozici ve všech oblastech) naleznete na adrese<br>www.apple.com/emea/support/itunes. |
| Používání dalších iOS aplikací od společnosti Apple                 | Navštivte www.apple.com/emea/support/ios.                                                                                                    |
| Záruční servis                                                      | Nejprve postupujte podle rad v této příručce. Poté navštivte www.apple.com/cz/support/ipad.                                                                                                   |
| Zobrazení informací o normách pro iPad                              | Na iPadu vyberte Nastavení > Obecné > Informace ><br>Copyright > Standardy.                                                                                                    |
| Výměna baterie                                                      | Přejděte na www.apple.com/cz/batteries.                                                                                                    |
| Použití iPadu v podnikovém prostředí                                | Navštivte www.apple.com/ipad/business.                                                                                                    |

## Prohlášení o shodě s FCC

Toto zařízení vyhovuje oddílu 15 v pravidlech FCC. Provoz zařízení musí vyhovět následujícím podmínkám: (1) zařízení nesmí způsobovat škodlivé interference a (2) musí přijímat veškeré vnější interference včetně interferencí, které mohou způsobovat nežádoucí vliv na jeho funkce.

**Poznámka:** Toto vybavení bylo testováno a vyhovuje limitům pro digitální zařízení třídy B definované v oddílu 15 v pravidlech FCC. Tyto limity byly vytvořeny za účelem zajištění dostatečné ochrany proti škodlivým interferencím v domovní zástavbě. Toto vybavení generuje, využívá a může vyzařovat energii v pásmu rádiových vln, a pokud není nainstalováno a používáno v souladu s pokyny, může způsobovat škodlivé rušení přenosů v pásmu rádiových vln. Neexistuje však záruka, že se v případě konkrétních instalací žádné rušení nevyskytne. Pokud toto vybavení způsobuje škodlivé rušení příjmu rádiového či televizního signálu, které lze detekovat tak, že zařízení vypnete a znovu zapnete, uživatelé mohou za účelem odstranění interferencí jedno nebo více z následujících opatření:

- · Změnit orientaci antény přijímače nebo ji přemístit
- Lépe oddělit vybavení od přijímače
- Připojit vybavení a přijímač k různým zásuvkám nebo okruhům
- · Požádat o asistenci prodejce nebo technika se specializací na rádiový či televizní signál

Důležité: Změny a úpravy tohoto produktu, které nejsou schváleny společností Apple, mohou vést k porušení shody s požadavky na elektromagnetickou kompatibilitu (EMC) a kompatibilitu bezdrátových zařízení a k zániku vašeho oprávnění tento produkt užívat. Shoda tohoto produktu s požadavky EMC byla testována za podmínek, které zahrnovaly použití periferních zařízení Apple a také propojení systémových komponent stíněnými kabely a konektory Apple. V zájmu omezení možného rušení radiopřijímačů, televizorů a dalších elektronických zařízení je důležité používat kompatibilní periferní zařízení a propojit systémové komponenty stíněnými kabely a konektory.

#### Kanada - Prohlášení o shodě

Toto zařízení vyhovuje normám Industry Canada licence-exempt RSS. Provoz zařízení musí vyhovět následujícím podmínkám: (1) zařízení nesmí způsobovat interference a (2) musí přijímat veškeré interference včetně interferencí, které mohou způsobovat nežádoucí vliv na jeho funkce.

Pásmo 5150-5250 MHz je určeno pouze pro provozování v uzavřených prostorách, kde jsou omezeny škodlivé interference se sdílecím společným kanálem mobilních satelitních systémů.

Pásma 5250-5350 MHz a 5650-5850 MHz jsou primárně využívána výkonovými radary a tyto radary mohou způsobovat interference anebo poškození LE-LAN zařízení.

Le présent appareil est conforme aux CNR d'Industrie Canada applicables aux appareils radio exempts de licence. L'exploitation est autorisée aux deux conditions suivantes : (1) l'appareil ne doit pas produire de brouillage, et (2) l'utilisateur de l'appareil doit accepter tout brouillage radioélectrique subi, même si le brouillage est susceptible d'en compromettre le fonctionnement.

La bande 5 150-5 250 MHz est réservés uniquement pour une utilisation à l'intérieur afin de réduire les risques de brouillage préjudiciable aux systèmes de satellites mobiles utilisant les mêmes canaux.

Les utilisateurs êtes avisés que les utilisateurs de radars de haute puissance sont désignés utilisateurs principaux (c.-à-d., qu'ils ont la priorité) pour les bandes 5 250-5 350 MHz et 5 650-5 850 MHz et que ces radars pourraient causer du brouillage et/ou des dommages aux dispositifs LAN-EL.

CAN ICES-3 (B)/NMB-3(B)

#### Informace o likvidaci a recyklaci

iPad a jeho baterie by neměly být přidány do směsného odpadu z domácnosti. iPad a jeho baterii zlikvidujte v souladu s místními zákony a směrnicemi na ochranu životního prostředí. Informace o recyklačním programu společnosti Apple a o recyklačních sběrných místech viz www.apple.com/recycling. Informace o kontrolovaných látkách a dalších iniciativách na ochranu životního prostředí viz www.apple.com/environment.

*Výměna baterie:* Lithium-iontová baterie v iPadu by měla být vyměněna u společnosti Apple nebo u autorizovaného poskytovatele servisu. Další informace o službách výměny baterií viz www.apple.com/cz/batteries/.

Kalifornie – Energetická efektivita nabíječky baterií

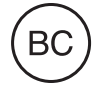

*Türkiye* Türkiye Cumhuriyeti: EEE Yönetmeliğine Uygundur.

台灣

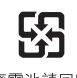

廢電池請回收

Prohlášení o bateriích pro Tchaj-wan

警告:請勿戳刺或焚燒。此電池不含汞。

#### Prohlášení o bateriích pro Čínu

警告: 不要刺破或焚烧。该电池不含水银。

#### Evropská unie - informace o likvidaci

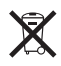

Tento symbol značí, že v souladu s místními právními předpisy je třeba zlikvidovat váš produkt anebo jeho baterie odděleně od domovního odpadu. Dojde-li k opotřebování produktu, předejte jej do sběrného dvora, určeného místní správou. Oddělený sběr a recyklace vašeho produktu a jeho baterie napomohou chránit přírodní zdroje a zajistí, že produkt bude recyklován způsobem šetrným k lidskému zdraví a životnímu prostředí.

#### Brasil—Informações sobre descarte e reciclagem

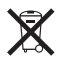

O símbolo indica que este produto e/ou sua bateria não devem ser descartadas no lixo doméstico. Quando decidir descartar este produto e/ou sua bateria, faça-o de acordo com as leis e diretrizes ambientais locais. Para informações sobre o programa de reciclagem da Apple, pontos de coleta e telefone de informações, visite www.apple.com/br/environment.

#### Información sobre eliminación de residuos y reciclaje

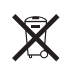

El símbolo indica que este producto y/o su batería no debe desecharse con los residuos domésticos. Cuando decida desechar este producto y/o su batería, hágalo de conformidad con las leyes y directrices ambientales locales. Para obtener información sobre el programa de reciclaje de Apple, puntos de recolección para reciclaje, sustancias restringidas y otras iniciativas ambientales, visite www.apple.com/la/environment.

## Prohlášení o shodě s doporučením ENERGY STAR®

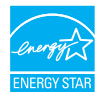

iPad je za účelem šetření energií nastaven na uzamknutí po dvou minutách nečinnosti. Toto nastavení můžete změnit v Nastavení > Obecné > Uzamčení. Chcete-li iPad odemknout, stiskněte tlačítko Spánek/probuzení nebo tlačítko plochy.

iPad vyhovuje požadavkům na energetickou nenáročnost stanoveným v doporučení ENERGY STAR. Snižování spotřeby šetří peníze a napomáhá při hospodaření s cennými zdroji. Další informace o doporučení ENERGY STAR najdete na www.energystar.gov.

## Apple a životní prostředí

Společnost Apple rozumí své odpovědnosti za minimalizaci dopadu činnosti a produktů společnosti na životní prostředí. Další informace najdete na adrese www.apple.com/environment.

#### É Apple Inc.

© 2015 Apple Inc. Všechna práva vyhrazena.

Apple, logo Apple, AirDrop, AirPlay, AirPort, Apple TV, FaceTime, Finder, GarageBand, Asistovaný přístup, iBooks, iMessage, iPad, iPhone, iPod, iPod touch, iSight, iTunes, Keychain, Keynote, Mac, Numbers, OS X, Pages, Photo Booth, Safari, Siri, Smart Cover a Spotlight jsou ochranné známky společnosti Apple Inc., registrované v USA a dalších zemích.

AirPrint, Apple Pay, EarPods, Flyover, iPad Air, iPad mini, Lightning, Multi-Touch a Touc ID jsou ochranné známky společnosti Apple Inc.

Apple Store, Genius, iAd, iCloud, iTunes Extras, iTunes Match, iTunes Plus, iTunes Store, iTunes U a logo Podcast jsou značky služeb společnosti Apple Inc., registrované v USA a dalších zemích.

App Store, iBooks Store a iTunes Radio jsou značky služeb společnosti Apple Inc.

IOS je ochranná známka nebo registrovaná ochranná známka společnosti Cisco v USA a dalších zemích a je používána v rámci poskytnuté licence. Slovní známka Bluetooth<sup>®</sup> a související loga jsou registrované ochranné známky ve vlastnictví společnosti Bluetooth SIG, Inc. a jako takové jsou společností Apple Inc. využívány na základě udělené licence.

ENERGY STAR<sup>®</sup> je obchodní známka registrovaná v USA.

Adobe a Photoshop jsou obchodní známky nebo registrované obchodní známky společnosti Adobe Systems Incorporated v USA a/nebo dalších zemích.

Názvy produktů dalších společností zde zmíněná mohou být obchodními známkami příslušných společností.

Některé aplikace nejsou k dispozici ve všech oblastech. Změny dostupnosti aplikací vyhrazeny.

Obsah k dispozici v iTunes. Změny v dostupnosti titulů vyhrazeny.

Zmínky o produktech třetích stran jsou pouze informativní a nepředstavují schválení ani doporučení těchto produktů. Společnost Apple nepřebírá žádnou zodpovědnost za výkonnost ani používání těchto produktů. Všechny úmluvy, dohody nebo záruky, pokud existují, se týkají výrobců a uživatelů. Bylo vyvinuto veškeré možné úsilí, aby byla zajištěna přesnost a správnost informací v této příručce. Společnost Apple neodpovídá za tiskové a administrativní chyby.

CZ019-00113/02-2015